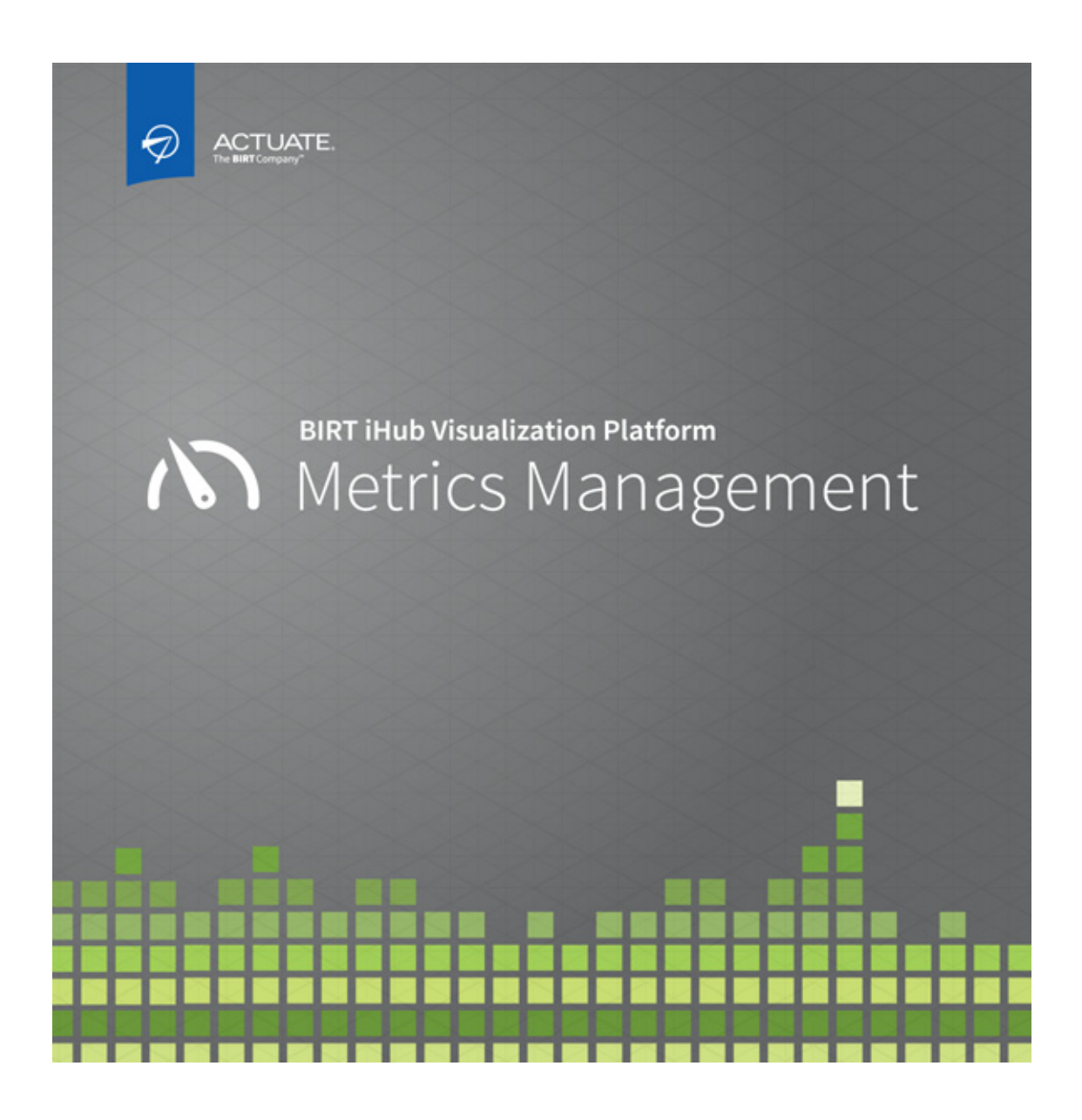

System Specialist Guide for Metrics Management Information in this document is subject to change without notice. Examples provided are fictitious. No part of this document may be reproduced or transmitted in any form, or by any means, electronic or mechanical, for any purpose, in whole or in part, without the express written permission of Actuate Corporation.

 $\ensuremath{\mathbb C}$  1995 - 2014 by Actuate Corporation. All rights reserved. Printed in the United States of America.

Contains information proprietary to: Actuate Corporation, 951 Mariners Island Boulevard, San Mateo, CA 94404

#### www.actuate.com

The software described in this manual is provided by Actuate Corporation under an Actuate License agreement. The software may be used only in accordance with the terms of the agreement. Actuate software products are protected by U.S. and International patents and patents pending. For a current list of patents, please see http://www.actuate.com/patents.

Actuate Corporation trademarks and registered trademarks include: Actuate, ActuateOne, the Actuate logo, Archived Data Analytics, BIRT, BIRT 360, BIRT Analytics, The BIRT Company, BIRT Content Services, BIRT Data Analyzer, BIRT for Statements, BIRT iHub, BIRT Metrics Management, BIRT Performance Analytics, Collaborative Reporting Architecture, e.Analysis, e.Report, e.Reporting, e.Spreadsheet, Encyclopedia, Interactive Viewing, OnPerformance, The people behind BIRT, Performancesoft, Performancesoft Track, Performancesoft Views, Report Encyclopedia, Reportlet,X2BIRT, and XML reports.

Actuate products may contain third-party products or technologies. Third-party trademarks or registered trademarks of their respective owners, companies, or organizations include: Adobe Systems Incorporated: Flash Player. Simon Agholor: JNI Library for C#, licensed under Code Project Open License (CPOL) 1.02. Apache Software Foundation (www.apache.org): Kafka, licensed under Apache License 2.0. Arnaud Bouchez (http://bouchez.info): MyCrypto, licensed under MPL license. DHTMLX LTD (http://www.dhtmlx.com): dhtmlxTree. FairCom Corporation: c-tree Plus (1992-2000), FairCom. Jean-loup Gailly and Mark Adler (http://www.zlib.net; http://www.gzip.org): zlib. International Components for Unicode (ICU): : ICU. Indy Internet Direct (http://www.indyproject.org): Indy.Sockets, licensed under MPL license v1.1. InfoSoft Global (P) Ltd. (http://www.infosoftglobal.com): FusionCharts. Infragistics (http://www.infragistics.com): NetAdvantage. jQuery; jQuery, licensed under the MIT License. Microsoft Corporation: Microsoft Enterprise Library, SQL Server Express. NBiDi project (http://sourceforge.net/projects/nbidi): NBiDi, licensed under the Microsoft Public Licénse. ohn Resig (http://sizzlejs.com): sizzle.js, licensed under the MIT License. Nevrona Designs: RaveReports. Steema Software SL: TeeChart Pro. Syncfusion: Essential Grid. TurboPower: Abbrevia, LockBox, licensed under MPL license v1.1. WiX Toolset: WiX, licensed under the Microsoft Reciprocal License (MS-RL).

All other brand or product names are trademarks or registered trademarks of their respective owners, companies, or organizations.

Document No. 131215-2-540301 October 24, 2014

# Contents

| About System Specialist Guide for Metrics Management           | i        |
|----------------------------------------------------------------|----------|
| Chapter 1                                                      |          |
| Creating and configuring a database                            | 1        |
| About Metrics Management databases                             | 2        |
| Planning your database setup                                   | 2        |
| Choosing a database type                                       | 3        |
| About creating a SOL Server or Oracle database                 | 3        |
| Creating a Metrics Management master user in SOL Server        | 4        |
| Creating a Metrics Management master user in Oracle            | 5        |
| Planning period types                                          | 6        |
| Planning the database date range                               | 6        |
| About Metrics Management Server                                | 7        |
| Planning read and write access to a database                   | 7        |
| Creating a Metrics Management database                         | 7        |
| Configuring a database                                         | 5        |
| Naming and describing a database 10                            | 6        |
| About authentication methods                                   | 6        |
| Enabling an authentication method                              | 7        |
| Configuring the Standard authentication method                 | 7        |
| Configuring the Active Directory or LDAP authentication method | 9        |
| Configuring external user definitions 2                        | 0        |
| Managing period settings for the database calendar             | 2        |
| Defining database performance ranges for measures 24           | 4        |
| Defining database audit settings 2                             | 6        |
| Defining database synchronization settings 2                   | 6        |
| Defining database preferences                                  | 8        |
| Defining named paths and named URLs                            | 1        |
| Creating database links and link tags                          | 3        |
| Defining the unit type for initiatives                         | 4        |
| About performance range settings for initiatives               | 5        |
| Configuring an initiative performance range                    | 5        |
| Chapter 2                                                      |          |
| Chapter 2<br>Planning a parformance management system ??       | 0        |
| About stating a perior management system                       | <b>7</b> |
| About starting to build the performance management system      | 0        |
| VVORKING WITH CATEGORIES                                       | U<br>1   |
| Assigning a category                                           | ר<br>ר   |
| Assigning a category to an object                              | 2        |
|                                                                | 3        |

| Working with templates                                     | 44 |
|------------------------------------------------------------|----|
| Creating a template                                        | 44 |
| Creating an object using a template                        | 46 |
| About Metrics Management security                          | 46 |
| About object security                                      | 47 |
| About user privileges                                      | 47 |
| About related actions                                      | 48 |
| About effective security                                   | 48 |
| Creating an administrator user                             | 50 |
| Understanding the application of privileges and security   | 50 |
| About data and commentary entry privileges for initiatives | 51 |
| About Metrics Management security rules                    | 51 |
| About publisher security                                   | 52 |
| Understanding the user hierarchy                           | 53 |
| Understanding the corporate hierarchy                      | 53 |
| About inheritance for groups                               | 53 |
| About inheritance for users                                | 54 |
| Configuring user properties                                | 54 |
| Understanding naming conventions                           | 54 |
| Standardizing user names                                   | 54 |
| Standardizing login names                                  | 55 |
| Addressing organizational changes                          | 55 |
| Creating a user                                            | 55 |
| Creating a single user                                     | 55 |
| Defining a user's database access and type                 | 58 |
| Duplicating a user                                         | 59 |
| Using a template to create a user                          | 60 |
| Importing users from an external user directory            | 60 |
| Setting up a user                                          | 62 |
| Defining a user's preferences                              | 62 |
| Setting up user impersonation                              | 65 |
| Creating a link tag for a user                             | 66 |
| Defining user privileges and security                      | 67 |
| Impersonating a user                                       | 67 |
| Editing a user                                             | 68 |
| Deleting a user                                            | 68 |
| Working with user groups                                   | 68 |
| Creating a user group                                      | 69 |
| Editing a user group                                       | 69 |
| Deleting a user group                                      | 69 |
| Working with locations                                     | 70 |
| Creating a location                                        | 71 |
| Defining the location owner                                | 71 |

| About creating exceptions by location                                         | . 71<br>. 72 |
|-------------------------------------------------------------------------------|--------------|
| Editing a location                                                            | . 73         |
| Deleting a location                                                           | . 73         |
| Chapter 3                                                                     |              |
| Working with measures                                                         | 75           |
| Working with commentary types                                                 | . 76         |
| Creating a commentary type                                                    | . 76         |
| Editing a commentary type                                                     | . 76         |
| Deleting a commentary type                                                    | . 77         |
| Working with dashboards                                                       | . 77         |
| About dashboard tabs                                                          | . 77         |
| About the Summary tab display options                                         | . 78         |
| About the web content dashboard tab                                           | . 79         |
| About setting period ranges in a dashboard                                    | . 79         |
| Creating a dashboard                                                          | . 79         |
| Duplicating a dashboard                                                       | . 81         |
| Editing a dashboard                                                           | . 82         |
| Deleting a dashboard                                                          | . 82         |
| Displaying variance in a data table                                           | . 82         |
| Working with measures                                                         | . 83         |
| About creating measures                                                       | . 83         |
| Defining a measure name and description                                       | . 84         |
| Choosing a measure type                                                       | . 85         |
| Choosing submeasures for group measures                                       | . 85         |
| Viewing parent measures                                                       | . 87         |
| Choosing data properties for data and formula measures                        | . 88         |
| Selecting a dashboard for a measure type                                      | . 88         |
| Choosing a consolidation method for data and formula measures                 | . 89         |
| Creating formulas for formula measures                                        | . 91         |
| Assigning a measure owner                                                     | . 94         |
| Hiding a comparison series in dashboard charts                                | . 95         |
| Setting a fixed scale for a dashboard chart                                   | . 96         |
| Creating custom performance ranges                                            | . 97         |
| Attaching notes, links, and link tags                                         | . 98         |
| Defining commentary and data entry rights using a variable                    | . 99         |
| Restricting actions on a measure by commentary type, comparative, or location | 103          |
| Duplicating a measure                                                         | 105          |
| Editing a measure                                                             | 106          |
| Deleting a measure                                                            | 106          |

# Chapter 4

| Working with unit types    110      Creating a unit type    110      Editing a unit type    111                                                                                                    | 2                |
|----------------------------------------------------------------------------------------------------|------------------|
| Creating a unit type                                                                                                    | J                |
| Editing a unit type                                                                                                    | )                |
| · · · ·                                                                                                    | 1                |
| Deleting a unit type                                                                                                    | 2                |
| Working with comparatives                                                                                                    | 2                |
| Creating a comparative                                                                                                    | 2                |
| Editing a comparative                                                                                                    | 3                |
| Deleting a comparative                                                                                                    | 3                |
| Working with series                                                                                                    | 3                |
| Creating a series                                                                                                    | 4                |
| Editing a series                                                                                                    | 5                |
| Deleting a series                                                                                                    | 5                |
| Working with periods                                                                                                    | 5                |
| Working with special periods                                                                                                    | 5                |
| Working with relative periods110                                                                                                    | 5                |
| Creating a relative period                                                                                                    | 5                |
| Editing a relative period                                                                                                    | 7                |
| Deleting a relative period                                                                                                    | 7                |
| Working with period ranges112                                                                                                    | 7                |
| Creating a period range                                                                                                    | 3                |
| Editing a period range                                                                                                    | 9                |
| Deleting a period range                                                                                                    | 9                |
| Working with index mappings120                                                                                                    | 0                |
| Creating an index mapping                                                                                                    | 3                |
| Editing an index mapping124                                                                                                    | 4                |
| Deleting an index mapping                                                                                                    | 4                |
| Chapter 5                                                                                                    |                  |
| Working with views                                                                                                    | 7                |
| Working with views                                                                                                    | 8                |
| Creating a view                                                                                                    | 8                |
| Editing a view                                                                                                    | 0                |
| Deleting a view                                                                                                    | 1                |
|                                                                                                    | 1                |
| About exceptions by location                                                                                                    | 1                |
| About exceptions by location                                                                                                    |                  |
| About exceptions by location                                                                                                    | 2                |
| About exceptions by location                                                                                                    | 2<br>3           |
| About exceptions by location                                                                                                    | 2<br>3<br>3      |
| About exceptions by location       13         Creating exceptions by location       13         Understanding common problems with exceptions       13         About the order of calculation       13         Understanding the components of calculations       13         Order of calculation terminology       13 | 2<br>3<br>3<br>4 |

# Chapter 6

| Exporting and importing Metrics Management objects                   | 137   |
|----------------------------------------------------------------------|-------|
| About exporting and importing Metrics Management objects             | . 138 |
| Exporting objects to XML                                             | . 138 |
| About exporting referenced objects                                   | . 139 |
| About specifying import actions                                      | . 139 |
| Defining performance range settings for the export file              | . 139 |
| Exporting objects to an XML file                                     | . 140 |
| Creating an XML import file from an export file                      | . 142 |
| About Read-Only objects and properties                               | . 142 |
| Specifying Add, Edit, and Delete import actions                      | . 143 |
| Specifying invalid reference import file rules                       | . 143 |
| Specifying mandatory references for an object                        | . 144 |
| Specifying searching for an object by object ID                      | . 144 |
| Importing objects from XML                                           | . 145 |
| Importing from an XML file                                           | . 145 |
| Applying a template to an object during XML import                   | . 146 |
| Using XML import to create an object template                        | . 147 |
| XML export and import rules                                          | . 147 |
| General conditions for import failure                                | . 147 |
| Security rules                                                       | . 148 |
| Importing an XML file with missing security properties               | . 148 |
| Importing system object security settings in an XML file             | . 148 |
| Add action rules                                                     | . 148 |
| Edit and Add, Edit action rules                                      | . 149 |
| About Edit and Add, Edit actions for sections                        | . 149 |
| About Edit and Add, Edit actions for users                           | . 149 |
| Delete action rules                                                  | . 150 |
| Chapter 7                                                            |       |
| Creating data imports and exports                                    | 151   |
| About advanced data connectivity                                     | . 152 |
| Setting up advanced data connectivity                                | . 153 |
| Choosing an import database connection type                          | . 153 |
| Choosing an export database connection type                          | . 156 |
| About importing to a Metrics Management database in another language | . 157 |
| About creating a database connection                                 | . 158 |
| About connecting to an Access database                               | . 158 |
| About creating a connection to an Excel file                         | . 158 |
| About creating a connection to an Oracle database                    | . 159 |
| About creating a connection to a SQL database                        | . 159 |
| Creating a database connection                                       | . 159 |
| Defining a named range in the Excel file                             | . 159 |

| Defining a database connection name and description                                                                                                    | 161 |
|----------------------------------------------------------------------------------------------------|-----|
| Defining a data link string                                                                                                    | 161 |
| Editing a database connection                                                                                                    |     |
| Deleting a database connection                                                                                                    |     |
| Creating a Universal Data Link (UDL) file                                                                                                    |     |
| Importing data                                                                                                    |     |
| Import column definitions                                                                                                    |     |
| Importing data into Metrics Management from Excel                                                                                                    |     |
| Creating a data import                                                                                                    |     |
| Editing a data import                                                                                                    |     |
| Deleting a data import                                                                                                    |     |
| About import error messages                                                                                                    |     |
| About translators                                                                                                    | 186 |
| Creating a translator                                                                                                    | 186 |
| Editing a translator                                                                                                    |     |
| Deleting a translator                                                                                                    |     |
| Exporting data                                                                                                    |     |
| Export column definitions                                                                                                    |     |
| Creating a data export                                                                                                    |     |
| About exporting data to an Oracle database                                                                                                    |     |
| Editing a data export                                                                                                    |     |
| Deleting a data export                                                                                                    |     |
| Chapter 8                                                                                                    |     |
| Dublishing data                                                                                                    | 205 |
| About DataMart                                                                                                    | 206 |
| About DataMart                                                                                                    |     |
| Croating a DataMart                                                                                                    |     |
| Running a DataMart export                                                                                                    |     |
| Deleting a DataMart                                                                                                    |     |
| About internet publishing                                                                                                    |     |
| About internet publishing security                                                                                                    |     |
| Croating an internet library                                                                                                    | 220 |
| Concreting an internet library in Matrice Management                                                                                                    |     |
| Generating an internet library using phycon                                                                                                    |     |
| Conclusion and internet inflaty using povent                                                                                                    |     |
| Publishing an internet library                                                                                                    | 223 |
| Publishing an internet library                                                                                                    |     |
| Publishing an internet library         Editing an internet library         Deleting an internet library                                                                                                    |     |
| Publishing an internet library         Editing an internet library         Deleting an internet library         About Metrics Management portal integration and active web publishing                                                                                                    |     |
| Publishing an internet library         Editing an internet library         Deleting an internet library         About Metrics Management portal integration and active web publishing         Creating the active web publishing user                                                                                                    |     |
| Publishing an internet library         Editing an internet library         Deleting an internet library         About Metrics Management portal integration and active web publishing         Creating the active web publishing user         Defining the active web publishing database                                                                                                    |     |
| Publishing an internet library         Editing an internet library         Deleting an internet library         About Metrics Management portal integration and active web publishing         Creating the active web publishing user         Defining the active web publishing database         Creating the web server URL named nath                                                           |     |
| Publishing an internet library         Editing an internet library         Deleting an internet library         About Metrics Management portal integration and active web publishing         Creating the active web publishing user         Defining the active web publishing database         Creating the web server URL named path         Generating a portal or active web publishing link |     |

| Creating a portal or active web publishing link          | 230 |
|----------------------------------------------------------|-----|
| Creating a portal link                                   | 231 |
| Creating an active web publishing link                   | 232 |
| About book objectID parameters                           | 233 |
| About book section objectID parameters                   | 234 |
| About dashboard objectID parameters                      | 235 |
| About map objectID parameters                            | 235 |
| About view objectID parameters                           | 236 |
| Deploying a portal or active web publishing link         | 237 |
| About Metrics Management portal link sessions            | 237 |
| Using an alert to send information to users              | 237 |
| Working with links                                       | 241 |
| About a link destination                                 | 242 |
| Using a link to open an application                      | 243 |
| Using a link to send an e-mail message                   | 244 |
| Using Metrics Management information in a link           | 244 |
| About calendar properties                                | 245 |
| About database properties                                | 246 |
| About location properties                                | 247 |
| About measure properties                                 | 247 |
| About user properties                                    | 248 |
| About selected map, period, section, and view properties | 249 |
| Using a variable in a link destination                   | 249 |
| Using link tags in a dynamic link                        | 250 |
| About making links available in Metrics Management       | 251 |
| Making a link available in Metrics Management            | 252 |
| Editing a link                                           | 254 |
| Deleting a link                                          | 255 |
| Searching for Web Client links                           | 255 |
| Organizing links in Share                                | 256 |
| Chapter 9                                                |     |
| Metrics Management data objects reference                | 257 |
|                                                          |     |

| metrics management data objects reference      | 237 |
|------------------------------------------------|-----|
| About BIRT data objects in Metrics Management  | 258 |
| HierarchicalMeasureDataFromSection data object | 258 |
| HierarchicalMeasureDataFromView data object    | 260 |
| InitiativesCommentary data object              | 261 |
| InitiativesDataFromSection data object         | 262 |
| ListOfObjects data object                      | 265 |
| ListOfPeriodsFromSection data object           | 266 |
| ListOfSeriesFromSection data object            | 266 |
| MeasureCommentariesFromSection data object     | 267 |
| MeasureDataFromSection data object             | 267 |
|                                                |     |

| MeasureDataFromView data object                     | 269 |
|-----------------------------------------------------|-----|
| MeasureIndexRangesAsTableFromSection data object    | 270 |
| SeriesDataFromSection data object                   | 271 |
| ý l                                                 |     |
| Chapter 10                                          |     |
| Administering servers and databases                 | 273 |
| About dataflow architecture and server operations   | 274 |
| About server and database references                | 276 |
| Working with server references                      |     |
| Adding a server reference                           |     |
| Editing a server reference                          |     |
| Deleting a server reference                         | 278 |
| Working with database references                    | 278 |
| Creating a database reference                       | 278 |
| Editing a database reference                        | 282 |
| Deleting a database reference                       | 282 |
| About creating databases                            |     |
| Creating a new database from an import file         |     |
| Creating a new database manually using a SQL script | 284 |
| Uploading a Metrics Management license file         |     |
| Maintaining servers                                 | 290 |
| Performing remote server operations                 | 291 |
| Showing databases on a server                       | 291 |
| Showing properties on a server                      | 292 |
| Showing sessions on a server                        | 292 |
| Starting the server as a Windows service            | 293 |
| Stopping the server as a Windows service            | 293 |
| Showing the status of a Windows service             | 294 |
| Configuring a server                                | 294 |
| Configuring named users                             |     |
| Configuring data access only users                  |     |
| Maintaining databases                               |     |
| Showing a database's properties                     |     |
| Getting a database's status on the server           |     |
| Making a database available                         |     |
| Making a database unavailable                       |     |
| Bringing a database online                          |     |
| Taking a database offline                           | 305 |
| Duplicating a database                              |     |
| Copying and backing up a database                   |     |
| Verifying a database                                |     |
| Compacting a database                               |     |
| Deleting a database                                 |     |

| opgraamig a database                                                                                                    | 309 |
|----------------------------------------------------------------------------------------------------|-----|
| Exporting a database                                                                                                    | 310 |
| Importing a database                                                                                                    |     |
| Configuring import and export for a large database                                                                                                    |     |
| Making a database read-only                                                                                                    |     |
| Assigning a port to a database                                                                                                    | 312 |
| Registering a database                                                                                                    | 313 |
| About advanced auditing                                                                                                    | 314 |
| Displaying an audit log                                                                                                    | 315 |
| Exporting to an XML file                                                                                                    | 316 |
| Exporting to a CSV file                                                                                                    | 316 |
| Archiving an audit trail                                                                                                    | 317 |
| About Metrics Management log files                                                                                                    | 318 |
| About the Measure Detail report                                                                                                    |     |
| Exporting a Measure Detail report                                                                                                    |     |
| Reviewing a Measure Detail report                                                                                                    |     |
| About synchronization                                                                                                    | 324 |
| Synchronizing calculated data                                                                                                    | 324 |
| About pending user data                                                                                                    |     |
| Synchronizing hierarchies                                                                                                    |     |
| About files that Metrics Management creates or modifies                                                                                                    | 326 |
|                                                                                                    |     |
| Chapter 11                                                                                                    |     |
| Chapter 11<br>Using physics to schedule Metrics Management                                                                                                    | 207 |
| Chapter 11<br>Using pbvcon to schedule Metrics Management                                                                                                    |     |
| Chapter 11 Using pbvcon to schedule Metrics Management About pbvcon                                                                                                    |     |
| Chapter 11<br>Using pbvcon to schedule Metrics Management<br>About pbvcon<br>About the Metrics Management Scheduling Agent                                                                                                    |     |
| Chapter 11<br>Using pbvcon to schedule Metrics Management                                                                                                    |     |
| Chapter 11<br>Using pbvcon to schedule Metrics Management<br>About pbvcon<br>About the Metrics Management Scheduling Agent<br>Syntax for pbvcon commands<br>ADD_AUTHENTICATION_METHOD<br>PDINC DATABASE ONLINE                          |     |
| Chapter 11<br>Using pbvcon to schedule Metrics Management<br>About pbvcon<br>About the Metrics Management Scheduling Agent<br>Syntax for pbvcon commands<br>ADD_AUTHENTICATION_METHOD<br>BRING_DATABASE_ONLINE<br>CLEAR_CALCULATED DATA |     |
| Chapter 11<br>Using pbvcon to schedule Metrics Management                                                                                                    |     |
| Chapter 11<br>Using pbvcon to schedule Metrics Management                                                                                                    |     |
| Chapter 11<br>Using pbvcon to schedule Metrics Management                                                                                                    |     |
| Chapter 11<br>Using pbvcon to schedule Metrics Management                                                                                                    |     |
| Chapter 11<br>Using pbvcon to schedule Metrics Management                                                                                                    |     |
| Chapter 11<br>Using pbvcon to schedule Metrics Management                                                                                                    |     |
| Chapter 11<br>Using pbvcon to schedule Metrics Management                                                                                                    |     |
| Chapter 11<br>Using pbvcon to schedule Metrics Management                                                                                                    |     |
| Chapter 11<br>Using pbvcon to schedule Metrics Management                                                                                                    |     |
| Chapter 11<br>Using pbvcon to schedule Metrics Management                                                                                                    |     |
| Chapter 11<br>Using pbvcon to schedule Metrics Management                                                                                                    |     |
| Chapter 11<br>Using pbvcon to schedule Metrics Management                                                                                                    |     |
| Chapter 11<br>Using pbvcon to schedule Metrics Management                                                                                                    |     |

| RUN_ALERT                                 |
|-------------------------------------------|
| RUN_AUDIT_ARCHIVING                       |
| RUN_AUDIT_EXPORT                          |
| RUN_DATA_EXPORT                           |
| RUN_DATA_IMPORT                           |
| RUN_DATABASE_EXPORT                       |
| RUN_DATABASE_IMPORT                       |
| RUN_DATAMART_EXPORT                       |
| RUN_MEASURE_DETAIL_EXPORT                 |
| RUN_OBJECT_EXPORT                         |
| RUN_OBJECT_IMPORT                         |
| SET_DATABASE_MODE                         |
| SHIFT_CALENDAR                            |
| SYNCHRONIZE_CALCULATED_DATA               |
| SYNCHRONIZE_HIERARCHIES                   |
| SYNCHRONIZE_USER_DATA                     |
| TAKE_DATABASE_OFFLINE                     |
| TEST_DATABASE_CONNECTION                  |
| UPGRADE_DATABASE                          |
| UPGRADE_SCRIPT                            |
| UPLOAD_LICENSE                            |
| VERIFY_DATABASE                           |
| Sample pbvcon batch file                  |
| Scheduling pbvcon                         |
| About pbvcon log files and error handling |
| Index                                     |

About System Specialist Guide for Metrics Management

*System Specialist Guide for Metrics Management* provides information about configuring, using and maintaining databases in Metrics Management.

System Specialist Guide for Metrics Management includes the following chapters:

- About System Specialist Guide for Metrics Management. This chapter provides an overview of this guide.
- *Chapter 1. Creating and configuring a database.* This chapter describes how to create and configure a Metrics Management database.
- Chapter 2. Planning a performance management system. This chapter explains how to create and work with categories, templates, users and user groups, and locations. This chapter also provides an overview of security administration.
- Chapter 3. Working with measures. This chapter describes how to work with and create commentary types and dashboards for measures, and how to create group, data, and formula measures.
- Chapter 4. Working with measure data and index values. This chapter explains how to format measure data, create benchmarks, define data collection periods, and customize index values and performance ranges.
- Chapter 5. Working with views. This chapter describes exceptions by location, and discusses order of calculation. This chapter also explains how to create and work with views.
- Chapter 6. Exporting and importing Metrics Management objects. This chapter discusses how to export Metrics Management objects from Metrics Management to XML and import XML objects into Metrics Management. You can choose to work with individual objects or an entire database.

- Chapter 7. Creating data imports and exports. This chapter describes how to get data into Metrics Management—both manually and by importing from other programs and systems. This chapter also explains how to export data.
- Chapter 8. Publishing data. This chapter provides information about how to publish data for end users. This chapter describes how to create and use the DataMart, internet publishing, alerts, and links.
- *Chapter 9. Metrics Management data objects reference.* This chapter provides descriptions of data objects used in standard and custom reports.
- Chapter 10. Administering servers and databases. This chapter provides an overview of ongoing database management functions of the system specialist. This chapter describes how to install additional workstations and perform database functions, such as backing up, verifying, compacting, deleting, and upgrading databases.
- *Chapter 11. Using pbvcon to schedule Metrics Management.* This chapter describes how to schedule pbvcon and provides the syntax for pbvcon commands.

# Creating and configuring a database

This chapter discusses the following topics:

- About Metrics Management databases
- Planning your database setup
- Creating a Metrics Management database
- Configuring a database

# **About Metrics Management databases**

A Metrics Management database is a required repository for the data that provides performance management information to users. The database stores:

- User-entered data
- Imported data
- Calculated data
- Audit data
- User commentary

The database supports structuring the data as Metrics Management objects, such as measures and briefing books.

The Metrics Management Standard and Smart clients support creating and administering databases. Metrics Manager Web does not support these tasks.

The first task in implementing a performance measurement system is to create a database on a server machine. Actuate recommends maintaining only one production database. Additional databases are useful to perform testing, such as for a different view structure, a new set of performance measures, updates to third-party software, or to prepare for an off-site presentation.

Metrics Management supports three database types: Standard, Microsoft SQL Server, and Oracle. The Standard database is royalty free and simple to maintain. A SQL Server or Oracle database is suitable for an organization with a dedicated database environment and database administrator.

Metrics Management controls access to the data in the database by user authentication. All database types support importing users into a Metrics Management database from your existing authentication scheme.

Metrics Management supports various storage periods for data and formula measures. For example, a data measure can track the percentage of projects that are completed for this quarter on budget and on time. Consider how frequently you collect data and which period type to enable before creating the database. Most organizations choose to store data in monthly, quarterly, and yearly periods.

# Planning your database setup

Before creating a new database, you must consider the following options:

- The database type
- The period type frequency

- The date range
- The number of Metrics Management servers
- Read and write access

## Choosing a database type

Metrics Management installs, maintains, and backs up a SQL Server Express database called the Standard database. The Standard database does not require a database administrator or additional software.

Metrics Management supports two additional database types, SQL Server and Oracle. Consider using a SQL Server or Oracle database if:

- You already use a SQL Server or Oracle database in your organization.
- Your company policy requires one of the database types.
- You require enterprise scale deployment with a high level of availability, backup capability, and scalability.

Metrics Management provides tools to export a Standard database to these other database types. These tools support deploying a Standard database structure into one of the other available database types. Actuate recommends that you design and test your database structure in a Standard database before deploying to your production environment.

### About creating a SQL Server or Oracle database

The system specialist creates a SQL Server or Oracle database in Metrics Management using one of two options in Servers and Databases: Create database or Create database from a SQL script. Consult with your SQL Server or Oracle database administrator to decide which method is appropriate:

 Create database. In Metrics Management, the system specialist specifies settings to connect to the SQL Server or Oracle database server. This method requires creating a master user in SQL Server or Oracle. Metrics Management uses the master user to connect to the SQL Server or Oracle database when creating the database.

For more information about how to create the database, see "Creating a Metrics Management database," later in this chapter.

For more information about SQL Server master user requirements, see "Creating a Metrics Management master user in SQL Server," later in this chapter.

For more information about Oracle master user requirements, see "Creating a Metrics Management master user in Oracle," later in this chapter.

 Create database from a SQL Script. The system specialist creates the SQL Server or Oracle database by importing a SQL script into Metrics Management. This method is suitable for enterprise organizations whose corporate policies prevent sharing master user privileges with the Metrics Management system specialist.

For more information about creating a database from a SQL script, see Chapter 10, "Administering servers and databases."

Before creating a SQL Server or Oracle database in Metrics Management, ensure that you meet the appropriate requirements in the sections below.

#### About SQL Server database requirements

Before creating the SQL Server database, ensure that you have the latest version of Microsoft Data Access Components (MDAC) installed. Also ensure that SQL Server has sufficient licenses for the number of connections from the Metrics Management server.

#### About Oracle database requirements

Connecting the Metrics Management Server to an Oracle database requires installing the appropriate Oracle Data Access Components (ODAC). The machine running the Metrics Management Server requires the Oracle OLE DB provider and Oracle Data Provider for .NET (ODP.NET) framework. To install the ODACs, Actuate recommends using the Oracle Universal Installer for ODAC. Alternatively, use either of the following installers:

- Oracle Database Client installer for Windows.
- Oracle Database Server installer for Windows. Perform a custom installation and select Oracle provider for OLEDB.

To operate Metrics Management on a 64-bit system, you must use the following ODACs:

- To run the 32-bit version of Metrics Management, Metrics Management requires the 32-bit Oracle OLE DB provider and 32-bit ODP.NET provider.
- To run the 64-bit version of Metrics Management, Metrics Management requires the 32-bit Oracle OLE DB provider and 64-bit ODP.NET provider.

### Creating a Metrics Management master user in SQL Server

Creating a connection from Metrics Management to a SQL Server database requires creating two users in the SQL Server database. Metrics Management requires a Metrics Management master user and a regular Metrics Management user with reduced rights. To create the users, consult your SQL Server database administrator.

Metrics Management requires the master user to create the database in SQL Server and to delete the database from SQL Server. After the database is created, Metrics Management no longer requires the Metrics Management master user account. For security purposes, Metrics Management discards the password associated with this account. Record the master user credentials for future use in the event that you decide to delete the database. To delete the database, you must provide the Metrics Management master user account credentials.

The Metrics Management master user requires rights to create and delete tables and records for Metrics Management's use on SQL Server. The Metrics Management master user must have write access to the master database and have the role of database creator. The default database must be the master database.

Metrics Management supports using Windows integrated security when creating a database. Ensure the database administrator creates the SQL Server login in the following format for the Windows user:

domain\username

Metrics Management uses the regular Metrics Management user's account to connect to the SQL Server database after the database is created.

### Creating a Metrics Management master user in Oracle

To create an Oracle database in Servers and Databases using Create database, your Oracle database administrator must create a Metrics Management master user. The Metrics Management master user requires rights to create the Metrics Management user in Oracle. The Metrics Management master user requires the following rights:

- Create user
- Drop user
- Unlimited tablespace with admin option
- Connect with admin option
- Resource with admin option
- Create procedure with admin option
- Create trigger with admin option
- Create view with admin option

The following sample SQL code illustrates how to create the Metrics Management master user in Oracle with sufficient rights to create the Oracle database:

```
create user scmaster identified by scmaster
  default tablespace system
  account unlock;
grant create user to scmaster;
grant drop user to scmaster;
grant unlimited tablespace to scmaster with admin option;
grant connect to scmaster with admin option;
grant resource to scmaster with admin option;
grant create procedure to scmaster with admin option;
grant create trigger to scmaster with admin option;
grant create trigger to scmaster with admin option;
grant create trigger to scmaster with admin option;
```

After the database is created, Metrics Management no longer uses the Metrics Management master user account. Metrics Management creates another user with limited rights to the Oracle server. The new user performs data transactions only.

### Planning period types

A Metrics Management database stores measure data for multiple types of periods. A period is the unit to use for storing data and formula measures. When you create a database, you choose the period types to create in the database. The database must include period types for which you collect data and the reporting periods for which users need performance information.

Yearly is a mandatory period type. Additional supported period types are quarterly, monthly, and daily. Typically, a database contains monthly, quarterly, and yearly period types. For example, if you collect data only on a quarterly basis, choose quarter as a period type for the database. If users view quarterly reports, choose quarter as a period type even if you collect data monthly only. A database with daily periods requires considerably more storage space and data input.

Metrics Management can support defining a period structure that does not appear by default, such as a weekly period. To define additional periods, consult with Actuate Professional Services.

### Planning the database date range

The database stores data for a fixed date range. The database creates periods for the enabled period types for this date range. For example, if the Month period type is enabled, the database contains monthly periods for each year in the date range. The date range is non-editable after the database is created.

The default database date range is 2009 to 2016. The maximum range is a thirty-year period, from 1990 to 2020. You set the database date range depending on your needs, for example, to enter historical data prior to 2009, or budget or forecast data beyond 2016.

The database stores complete fiscal years. The default fiscal year begins on the first day of January. Set the start month to align with your company's fiscal year.

## **About Metrics Management Server**

Metrics Management Server is a required component that installs with Metrics Management. Metrics Management Server provides back-end database access services to Metrics Management clients and the Metrics Management Reporting Services. The server provides database management functionality to a Metrics Management administrator. The server supports the storage of Metrics Management data and performs data calculations. Metrics Management Server also provides auditing, authentication, and licensing functionality.

Typically, you use a single server for all Metrics Management databases. For an advanced configuration, consider using one Metrics Management Server for production purposes on one machine and a second Metrics Management Server for testing purposes on another machine.

### Planning read and write access to a database

Typically, a Metrics Management database supports both read and write access. You can create a read-only version of your production database. The read-only database enforces full security to prevent unauthorized access to sensitive information.

Consider creating a read-only version of your production database to make a snapshot of the database available to users on a read-only basis. For example, create a copy of your database after reporting year-end financial data. Then, make the database copy available to users on a read-only basis.

# **Creating a Metrics Management database**

The tasks for creating a Metrics Management database include:

- Naming the database
- Creating an administrator password
- If necessary, providing a database license file
- Defining the database start and end years, and fiscal year start month
- Choosing which period types to make available
- Specifying the database type

You can rename the database or change the administrator password after creating the database. You cannot change the database start and end years, fiscal year start month, and available period types after database creation.

Metrics Management creates a database administrator user named Administrator. Security settings allow the Administrator to perform any action on any Metrics Management object. These security settings are non-editable. The volume administrator name in iHub is Administrator. Logging in to Information Console, Management Console, or Metrics Management using Metrics Management authentication requires having the same user name for the iHub administrator and Metrics Management administrator. For this reason, do not change the Administrator name in Metrics Management.

#### How to create the new database

- In Metrics Management, choose File→Open Servers and Databases. If prompted, choose Yes to close the database that is open. Servers and Databases opens.
- **2** From the list of servers in the main window, select the server on which to create the database, as shown in Figure 1-1.

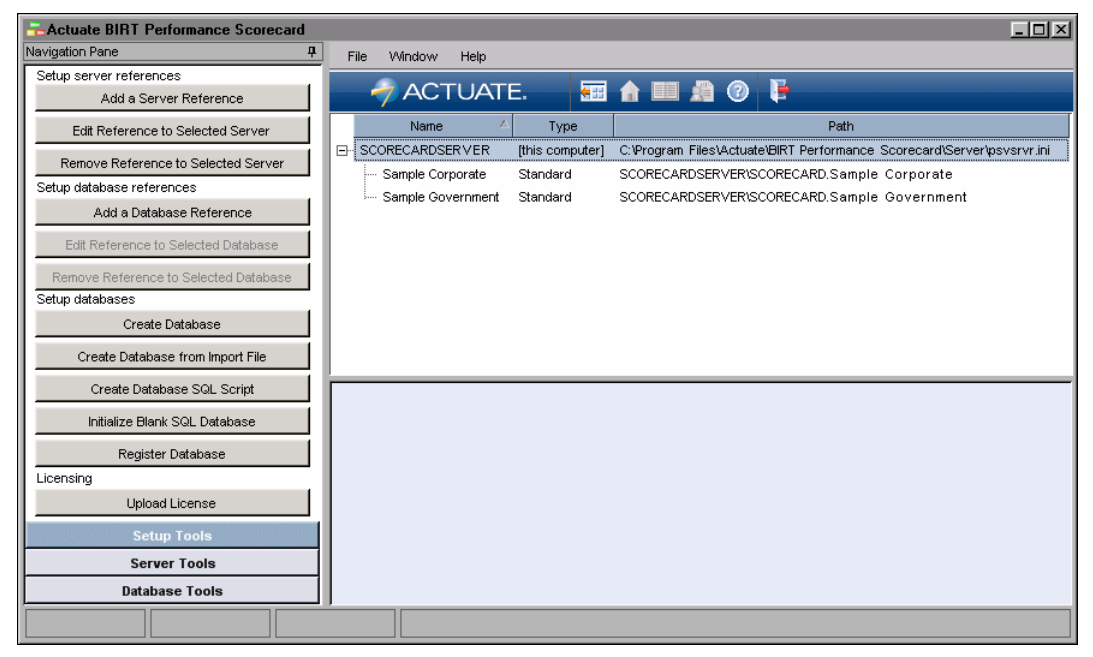

#### Figure 1-1 Servers and Databases

- **3** In the Navigation Pane, choose Setup Tools.
- **4** In Setup databases, choose Create Database. Create a New Database appears, as shown in Figure 1-2.

| Create a New Database                                                                                                    |                                                                                                    |                                              |
|----------------------------------------------------------------------------------------------------|----------------------------------------------------------------------------------------------------|----------------------------------------------|
| E Create 🛪 Cancel                                                                                                    |                                                                                                    |                                              |
| BIRT Performance Scorecard database settings<br>Scorecard database name<br>Administrator login name<br>sysadmin<br>Password<br>Re-enter password<br>Tatabase license | Database calendar<br>✓ Create calendar<br>Start year<br>2009<br>End year<br>2016<br>Year starts on first day of | Vears Vear Guarter Guarter Months Month Days |
| Database server settings                                                                                                    | January 🔽                                                                                                    | Day                                          |
| Type<br>Standard                                                                                                    | Advanced DBMS                                                                                                   | Settings                                     |

Figure 1-2 Creating a new Metrics Management database

#### How to create an administrator password

Using a Standard database, a new administrator password must be at least eight characters, is case-sensitive, and can contain special characters. In Metrics Management database settings, name the Metrics Management database, and change the administrator password.

- 1 In Metrics Management database name, type a name for the database.
- **2** In Administrator login name, leave Administrator unchanged. The name for the Metrics Management database administrator is Administrator.
- **3** In Password and Reenter password, type a password for the Administrator user.

#### How to provide a database license file

If your organization purchased the database license model, provide the database license file. Otherwise, Database license appears unavailable.

- **1** To provide the license, in Database license, choose Browse.
- **2** In Upload new license to Metrics Management, locate and select the database license file. Then, choose Open.

#### How to specify calendar settings

In Database Calendar, shown in Figure 1-3, you can specify calendar settings.

| Database calendar           |            |
|-----------------------------|------------|
| ☑ Create calendar           | Vears      |
| Start year                  | 🔽 Quarters |
| 2009 芸                      | Quarter 🗨  |
| End year                    | Months     |
| 2016 芸                      | Month 🗨    |
| Year starts on first day of | Days       |
| January                     | Day 💌      |

Figure 1-3 Defining database calendar settings

Ensure that Create calendar is selected and perform any of the following tasks:

- To define start and end dates for the database, select a year in Start year and a year in End year.
- To create a fiscal year that begins in a month other than January, in Year starts on the first day of, select a start month.
- To make a period type available in the database, select Quarters, Months, or Days. You cannot deselect the Years period type.

#### How to specify the Standard database type

To specify a Standard database, in Database server settings, in Type, select Standard, as shown in Figure 1-4.

| ſ |                          |
|---|--------------------------|
| I | Database server settings |
| I | Туре                     |
|   | Standard                 |

Figure 1-4 Selecting the Standard database type

#### How to specify SQL Server database settings

- 1 In Database server settings, in Type, select Microsoft SQL Server as the database type.
- **2** In Database name, enter the name of the database to create in SQL Server, as shown in Figure 1-5.

| Database server settings                        |                                   |  |
|-------------------------------------------------|-----------------------------------|--|
| Туре                                            | Database name                     |  |
| Microsoft SQL Server                            | SQLScorecarddatabase              |  |
| Master connection string for database creation  | O Use Windows integrated security |  |
|                                                 | O Use this SQL Server login:      |  |
|                                                 | User name                         |  |
|                                                 | Password                          |  |
| Edit                                            | Advanced DBMS Settings            |  |
| Store master connection string for future usage |                                   |  |

Figure 1-5

Specifying the type and name of a SQL Server database

Provide credentials by performing one of the following tasks:

- To log on using Windows credentials, select Use Windows integrated security. The account running the Metrics Management Server as a Windows service must have the appropriate rights to SQL Server.
- To log on using SQL Server user credentials, select Use this SQL Server login. Then, provide the appropriate user name and password.
- **3** To create a connection to the SQL Server database, in Master connection string for database creation, choose Edit. SQL Server Database Connection Properties appears, as shown in Figure 1-6.

Perform the following tasks. Then, choose OK.

- 1 In Connection, from Server name, select the SQL Server name.
- 2 In Master user credentials, provide credentials to log on to SQL Server by performing one of the following tasks:
  - To log on using Windows credentials, select Use Windows integrated security. The account running the Metrics Management Server as a Windows service must have the appropriate rights to SQL Server.
  - To log on using SQL Server user credentials, select Use this SQL Server login. Then, provide the appropriate user name and password.
- 3 Choose Test Connection. In the confirmation message, choose OK.

| SQL Server Database Conn | ection Properties X |
|--------------------------|---------------------|
| Connection Advanced      |                     |
| Server name              |                     |
| SQLServerName            | ▼ Refresh           |
| Master user credentials  |                     |
| C Use Windows inte       | egrated security    |
| Use this SQL Server      | /er login:          |
| User name                | ScorecardMasterUser |
| Password                 | *******             |
| Database name            |                     |
|                          | <b>*</b>            |
|                          | Test Connection     |
|                          | OK Cancel           |

Figure 1-6 Specifying SQL Server connection settings

4 To save the connection string, choose Store master connection string for future usage. The string saves in the psvsrvrprivate.ini configuration file, which is located by default in C:\Program Files\Actuate\iHub3\modules \Metrics Management\Server\Resources on a 32-bit machine and C:\Program Files(x86)\Actuate\iHub3\modules\Metrics Management\Server\Resources on a 64-bit machine.

**5** To change default database settings, choose Advanced DBMS Settings. Advanced DBMS properties appears, as shown in Figure 1-7.

| 🔛 Advanced DBMS properties 🛛 🗙                                |
|---------------------------------------------------------------|
| Data File Log File                                            |
| Location of data file                                         |
| <ul> <li>Server default location</li> </ul>                   |
| C Use this location                                           |
| C:\Program Files\Microsoft SQL Server\MSSQL10.MSSQLSERVER\MSS |
| Growth                                                        |
| Server default value                                          |
| C Use this growth (%)                                         |
| Maximum Size                                                  |
| Unlimited                                                     |
| C Use this limitation (MB)                                    |
|                                                               |
| OK Cancel                                                     |

Figure 1-7 Specifying advanced SQL Server database settings

Perform any of the following optional steps:

- To specify a location for the database .mdf file, in Location of data file, choose Use this location. Then, provide a path.
- To specify the maximum percentage size to permit the database to increase, in Growth, choose Use this growth (%). Then, provide a percentage value.
- To specify the maximum size for the database, in Maximum Size, choose Use this limitation (MB). Then, provide a value.
- To specify a location for the database log file, choose Log File. In Location of log file, choose Use this location. Then, provide a path.

#### How to specify Oracle database settings

1 In Database server settings, in Type, select Oracle as the database type, as shown in Figure 1-8.

| Database server settings Type Oracle            | Database name          |
|-------------------------------------------------|------------------------|
| Master connection string for database creation  |                        |
|                                                 | Password               |
|                                                 | Re-enter password      |
| Edit Load                                       | Advanced DBMS Settings |
| Store master connection string for future usage |                        |

Figure 1-8Selecting the Oracle database type

**2** In Database server settings, perform the following tasks:

1 In Database name, enter the name of the database to create in Oracle. The database name cannot contain spaces.

During database creation, the Metrics Management master user creates an Oracle user to perform data transactions between Metrics Management and the Oracle database. The new user is named based on the value provided in Database name.

- 2 In Password, enter the password for this user. Then, reenter the password.
- **3** In Master connection string for database creation, choose Edit.
- **4** In Oracle Database Connection Properties, shown in Figure 1-9, create a connection to the Oracle database. Then, choose OK.
- **5** In Server parameters, perform the following tasks:
  - 1 In Host name or address, provide the name or IP address of the Oracle database server machine.
  - 2 In Port number, provide the port number for Metrics Management to communicate with the Oracle database server.
  - **3** Perform one of the following tasks:
    - In Service name, provide the Oracle service name. The service name is the name of the Oracle service on the Oracle database server.
    - In Instance name (SID), provide the instance name or system ID of the Oracle database.

If both service name and instance name are provided, Metrics Management connects using the Oracle service name.

- 4 In Master user credentials, provide the Metrics Management master user name and password.
- 5 Choose Test Connection. Then, choose OK.

| Oracle Database Connection Properties |                                          |                      |                |
|---------------------------------------|------------------------------------------|----------------------|----------------|
|                                       | Connection Advanced                      |                      |                |
|                                       | Server parameters                        |                      |                |
|                                       | Host name or address                     | 10.31.30.154         |                |
|                                       | Port number                              | 1521                 |                |
|                                       | Service name*                            |                      |                |
|                                       | Instance name (SID)*                     | Oracle11             |                |
|                                       | *Specify either Service or Instance name |                      |                |
|                                       | Master user credentials                  |                      |                |
|                                       | User name                                | User name OracleUser |                |
|                                       | Password                                 | *******              |                |
|                                       |                                          | <u>I</u> e           | est Connection |
|                                       |                                          | ок                   | Cancel         |

Figure 1-9 Specifying Oracle database connection properties

- 6 To save the connection string, choose Store master connection string for future usage. The string saves in the psvsrvrprivate.ini configuration file, which is located by default in C:\Program Files\Actuate\iHub3\modules \Metrics Management\Server\Resources.
- **7** In Advanced DBMS properties, shown in Figure 1-10, provide tablespace specifications or specify the growth limits for the database as necessary.

| 🖶 Advanced DBMS properties                               | X |
|----------------------------------------------------------|---|
| Tablespace                                               |   |
| Tablespace specification                                 |   |
| Use the tablespace associated with the specified account |   |
| C Use this tablespace name                               |   |
| SYSTEM                                                   |   |
| Growth                                                   |   |
| Onlimited                                                |   |
| C Use this quota (MB) 32                                 |   |
|                                                          |   |
| OK Cancel                                                |   |

**Figure 1-10** Specifying advanced Oracle database properties

Perform either of the following steps, if necessary:

- To define a tablespace, in Tablespace specification, choose Use this tablespace name. Then, provide a name.
- To specify the maximum size for the database, in Growth, choose Use this quota (MB). Then, provide a value.

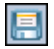

**8** To create the database, choose Create in Create a New Database. Metrics Management creates the database. Choose OK to accept the confirmation message. In the main window, the new database appears under the server on which the database was created.

# Configuring a database

After you create a database, the next task is to define database settings and user preferences. Only an administrative user can modify database settings. Non-administrative users can modify their own user preferences. Table 1-1 shows the database configuration tasks.

| Database configuration task                                                | Database<br>setting | User<br>preference |
|----------------------------------------------------------------------------|---------------------|--------------------|
| Providing a database name, description, and category                       | 1                   |                    |
| Configuring and enabling an authentication method                          | 1                   |                    |
| Defining calendar settings for period types                                | 1                   |                    |
| Defining performance range settings for measures                           |                     | $\checkmark$       |
| Defining auditing and synchronization settings                             | 1                   |                    |
| Choosing a home page image                                                 | 1                   |                    |
| Choosing an image for data presentation in book format                     |                     | $\checkmark$       |
| Providing text for book title pages                                        | 1                   |                    |
| Defining a default location and period type                                |                     | 1                  |
| Choosing the default database book                                         | 1                   |                    |
| Setting up a user to support publishing a book, map, or view as a web page | 1                   |                    |
| Setting up the web site for shared performance management content          | 1                   |                    |
| Creating shortcuts to directories or web pages as named paths or URLs      | 1                   |                    |
| Creating an information or e-mail link                                     | 1                   |                    |
| Creating a database link tag                                               | 1                   |                    |
| Defining unit type and performance range settings for initiatives          | 1                   |                    |

 Table 1-1
 Database settings and user preferences

The following sections describe in detail how to configure a database.

## Naming and describing a database

The database name appears in the login dialog box and taskbar in Metrics Management. The name should be brief but sufficiently descriptive to enable users to distinguish the database on login. The database description provides further information about the database. The category is useful to search if you have multiple databases. The database description and category appear in the administrator interface only.

#### How to name and describe a database

- 1 In the Navigation Pane, choose Setup→Configure. Configure appears.
- **2** In Name, the name of the database appears. Perform any of the following tasks:
  - To change the name of the database, type a name.
  - For Description, choose Edit and type a description.
  - For Categories, choose Edit and select or create categories.
- **3** Choose Save.

### About authentication methods

An authentication method validates user credentials when he logs in. Metrics Management supports Metrics Management, Standard, and Windows authentication, and the enterprise-level authentication schemes, Active Directory and LDAP. Metrics Management authentication is the default authentication method.

Windows, Active Directory, and LDAP authentication support using single sign-on to authenticate to Metrics Management. Single sign-on employs the user's system login information, either Windows domain or LDAP, to authenticate the user to Metrics Management. Metrics Management supports enabling Active Directory or LDAP over Secure Sockets Layer (SSL).

If your organization uses a custom authentication scheme, Actuate can create a custom plug-in to integrate that scheme with Metrics Management. Consult your implementation team for more information.

Metrics Management supports enabling multiple authentication methods within one database. The user chooses an authentication method from the list of available methods when they log in.

Actuate recommends enabling Standard authentication. The Standard authentication method supports:

Creating users and controlling passwords from within Metrics Management

- Testing functionality available to different user profiles
- Ensuring access to the Metrics Management database, regardless of the availability of the Active Directory or LDAP servers
- Providing access to Metrics Management users who are not registered in the Active Directory or LDAP repositories

### Enabling an authentication method

The system specialist chooses an authentication method to make available to users. Each single sign-on method requires configuring the related authentication method. For example, the Active Directory method provides configuration information to the Active Directory Single Sign-On method. Once enabled, the Metrics Management authentication method does not require configuration.

#### How to enable an authentication method

- 1 Choose Setup→Configure.
- **2** In Authentication, select the check box beside an authentication method to enable it. Figure 1-11 shows Metrics Management and Standard enabled.

| 7 Authentication                                                                                        |
|----------------------------------------------------------------------------------------------------|
| Authentication methods                                                                                  |
| BIRT 360 Plus                                                                                           |
| Standard                                                                                                |
| Active Directory Sinale Sign-On                                                                         |
| LDAP                                                                                                    |
| LDAP Single Sign-On                                                                                     |
|                                                                                                    |
| Uses Actuate BIRT iHub to authenticate users                                                            |
| Configure Move Up Move Down                                                                             |
| Note: The Move Up and Move Down buttons control the order in which the authentication methods are used. |

Figure 1-11 Enabling authentication methods

- **3** To change the order in which authentication methods appear to a user when logging in, select a method. Then, choose Move Up or Move Down.
- 4 Choose Save.

### Configuring the Standard authentication method

A system specialist configures the Standard authentication method by defining Metrics Management password rules. A Standard authentication password must be at least eight characters. Metrics Management supports defining increased password complexity rules. The system specialist can specify a minimum password length of 8, 10, or 12 characters, and require using alphanumeric characters, or alphanumeric and special characters. The supported set special characters is: ! # % - \_ = +.

The system specialist can specify the number of days after which a user password expires. After specifying a password expiration period, also specify the number of days in which to notify a user in advance of password expiry. For example, specify a password expiration date of 90 days, and a notification period of 7 days.

Metrics Management supports requiring a user to change their password after an administrator creates an initial password or resets a password, and defining the number of passwords stored in password history. A user may not reuse a password stored in password history. Specify up to a maximum of 10 stored passwords per user.

#### How to configure the Standard authentication method

- 1 Choose Setup→Configure.
- **2** In Properties→Authentication—Authentication methods, select Standard.
- 3 Choose Configure. Configuration Authentication Standard appears. Figure 1-12 shows Configuration Authentication for Standard authentication.

| Configure Authentication - Standard 🛛 🔍                                           |  |
|-----------------------------------------------------------------------------------|--|
| Password complexity                                                               |  |
| At least 8 characters                                                             |  |
| O At least 8 characters - alphabetic and numeric                                  |  |
| O At least 8 characters - alphabetic, numeric, and special                        |  |
| O At least 10 characters - alphabetic and numeric                                 |  |
| O At least 10 characters - alphabetic, numeric, and special                       |  |
| O At least 12 characters - alphabetic and numeric                                 |  |
| O At least 12 characters - alphabetic, numeric, and special                       |  |
| Special characters for use in passwords: ! # \$ $\% - = +$                        |  |
| Password expiration                                                               |  |
| Password expiration period. 0 means passwords do not expire                       |  |
| 90 days                                                                           |  |
| Password expiration notification period. 0 means no notifications                 |  |
| 7 days                                                                            |  |
| Login options                                                                     |  |
| ☑ User must change password on first login or after administrator resets password |  |
| Number of previous passwords to store in password history                         |  |
| 3                                                                                 |  |
| OK Cancel                                                                         |  |

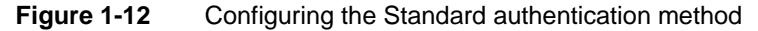

- **4** To configure password complexity rules, in Password complexity, make a selection to specify the minimum user password length, and whether to require alphanumeric characters, or alphanumeric and special characters.
- **5** To define password expiration rules, in Password expiration, perform the following tasks:

- In Password expiration period, specify the number of days after which a user password expires.
- In Password expiration notification, specify the number of days before the password expiration date that a user receives an expiration message during log in.
- **6** To specify that a user must change their password after logging in for the first time or after a password reset, in Login options, select User must change password on first login or after administrator resets password.
- **7** To specify the number of previous passwords that Metrics Management stores for a user, in Login options, specify a value in Number of previous passwords to store in password history.
- 8 Choose OK.

# Configuring the Active Directory or LDAP authentication method

To configure the Active Directory or LDAP authentication method, provide the server name and port number of the Active Directory or LDAP server. You can enable Active Directory or LDAP over Secure Socket Layers (SSL) to encrypt user IDs and passwords that travel on the network. If you provide the standard port number of 636 that LDAP uses for SSL, Metrics Management always connects over SSL.

#### How to configure the Active Directory or LDAP authentication method

- 1 Choose Setup→Configure.
- 2 In Properties→Authentication—Authentication methods, select Active Directory or LDAP.
- **3** Choose Configure. Configuration Authentication appears. Figure 1-13 shows Configuration Authentication for LDAP.

| Configure Authentication - LDAP                           | ×      |
|-----------------------------------------------------------|--------|
| Server name                                               |        |
| server.com                                                | Browse |
| Port number                                               |        |
| Always use the default server                             |        |
| For Single Sign-On resolve Distinguished Names  On Client |        |
| C On Server                                               |        |
| Send credentials using                                    |        |
| Simple Authentication and Security Layer (SASL)           | •      |
| User DN for searching                                     |        |
| Pass <u>w</u> ord for searching                           |        |
| Base distinguished name                                   |        |
| Test Connection                                           |        |
| User Details OK                                           | Cancel |

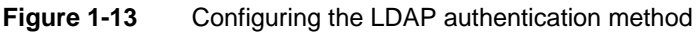

- **4** To provide a server name and port number for Active Directory or LDAP:
  - 1 Deselect Always use the default server, as shown in Figure 1-14.

| Configure Authentication - LDAP |       | X      |
|---------------------------------|-------|--------|
| Server name                     |       |        |
| server.com                      |       | Browse |
| Port number                     | 🗖 SSL |        |
| Always use the default server   |       |        |

Figure 1-14 Changing the default server for LDAP

- 2 Provide a server name and port number.
- **5** To configure Active Directory or LDAP to use SSL, select SSL.
- 6 Choose Test Connection to verify that the settings are correct.
- 7 Choose Save.

### Configuring external user definitions

Metrics Management has a user record for every user that logs in using external authentication. Metrics Management supports importing the list of users from the external authentication pool to create the Metrics Management users. Before performing the import, you map key information from the external authentication pool to Metrics Management's user attributes. For example, you can map the LDAP distinguished name attribute to the Metrics Management user name attribute, then import users from LDAP.

When you map user attributes, Metrics Management contacts your Active Directory or LDAP server and finds all the available attributes that are stored on the server. The Metrics Management name attribute defines how a user appears in Metrics Management. If an attribute does not appear in the list, you can provide one by contacting your network administrator for assistance.

# How to map a Windows, LDAP, or AD attribute to a Metrics Management user attribute

- 1 Choose Setup→Configure.
- 2 Choose Properties→Authentication, to open User Details for Windows authentication, perform the following tasks:
  - 1 In Authentication methods, select Windows.
  - 2 Choose Configure. User Details appears. Figure 1-15 shows User Details—Windows.

| User Details - Windows                | ×                       |
|---------------------------------------|-------------------------|
| <u>U</u> ser details                  |                         |
| User attribute in BIRT Performance So | orecard Attribute value |
| Description                           | Comment                 |
| E-mail address                        |                         |
| Link tag 1                            |                         |
| Link tag 2                            |                         |
| Link tag 3                            |                         |
| Link tag 4                            |                         |
| Name                                  | Full name               |
| Clear All Attribute Values            | OK Cancel               |

Figure 1-15 Opening User Details—Windows

- **3** To open User Details for LDAP or Active Directory authentication, perform the following tasks:
  - 1 In Authentication methods, select LDAP or Active Directory.
  - **2** Choose Configure. Configuration Authentication appears. Figure 1-13 shows Configuration Authentication for LDAP.
  - **3** Select User Details. User Details appears. Figure 1-16 shows User Details—LDAP.

| User Details - LDAP                          | X               |
|----------------------------------------------|-----------------|
| <u>U</u> ser details                         |                 |
| User attribute in BIRT Performance Scorecard | Attribute value |
| Description                                  | description     |
| E-mail address                               | givenname       |
| Link tag 1                                   |                 |
| Link tag 2                                   |                 |
| Link tag 3                                   |                 |
| Link tag 4                                   |                 |
| Name                                         |                 |
| Clear All Attribute Values                   | Cancel          |

Figure 1-16 Configuring LDAP authentication

- **4** In User details, to associate a user attribute with a Metrics Management user attribute:
  - 1 Select a cell in the Attribute value column.
  - 2 Choose the drop-down arrow. Then, select an attribute from the list of available user attributes.
  - 3 Choose OK.
- 5 Choose Save.

-

### Managing period settings for the database calendar

The Metrics Management calendar contains period settings for each period type in the database. Period settings define which periods are available for user data entry, and the default data that displays in Metrics Management.

Period settings include locked, completed, and current periods, and the dashboard period range. The following list describes these settings:

- The locked period indicates that users cannot enter data prior to and including this period. Locking a period ensures data integrity.
- The completed period indicates that data is complete for this period and prior periods. By default, books, maps, and views display the completed period. The completed period contains completed data and is most suitable for data display.
- The current period indicates the period for which data is entered. Measures data can appear incomplete for the current period, depending on when individual departments or locations enter or import data into Metrics Management.
- The dashboard period range defines the range of data available for data entry in the dashboard.

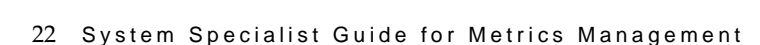
Before deploying a database to a production environment, define initial settings for the locked and completed periods. After the database is in production, the system specialist manually updates period settings as users complete period data entry. Actuate recommends that you pick a specific date after the end of each period to change the period settings.

Settings for each period type are independent of each other. For example, locking the last month in a quarter does not lock that quarter.

Calendar Settings also supports defining how estimated or partial data appears for dates beyond the completed period. Metrics Management data charts display a vertical, dashed line to mark the end of the completed period. You can choose to use an asterisk to mark the end of the completed period in data tables. You can also provide text that explains the purpose of the asterisk. Metrics Management dashboards display the asterisk and text as a footnote.

#### How to manage period settings for the database calendar

- 1 Choose Setup→Configure.
- **2** In Calendar Settings, choose Edit. Calendar Settings appears, as shown in Figure 1-17.

| Calendar Settings      |        |           | ×                 |                 |       |
|------------------------|--------|-----------|-------------------|-----------------|-------|
| Period type            | Locked | Completed | Current           | Dashboard range |       |
| Year                   |        | 2010      | 2011              | Rolling 3 Years |       |
| Quarter                |        | Q3 2011   | Q4 2011           | This Year       |       |
| Month                  |        | Sep 2011  | Oct 2011          | This Year       |       |
| Week                   |        | 2011AV39  | 2011 <i>N</i> V40 | This Quarter    |       |
| Period type: Year      |        |           |                   |                 |       |
| Locked period          |        |           |                   |                 |       |
| <none></none>          |        |           |                   | •               |       |
| Completed period       |        |           |                   |                 |       |
| 2010                   |        |           |                   |                 | -     |
| Current period         |        |           |                   |                 |       |
| 2011                   |        |           | -                 |                 |       |
| Dashboard period range |        |           |                   |                 |       |
| Rolling 3 Years        |        |           |                   |                 | -     |
|                        |        |           |                   | ОКС             | ancel |

Figure 1-17 Configuring calendar settings for a database

- **3** From the Period type column, select a period type to edit. For example, select Years. Select a locked, completed, and current period. Then, in Dashboard period range, perform one of the following tasks:
  - To specify a date range for data entry in the dashboard, select a period range value. For example, select This Year to Date.
  - To allow data entry for only the completed period, select Default.
  - To make Direct Data Entry unavailable to the dashboard, select <None>.

- **4** Define period settings for the remainder of the period types. For example, define period settings for Quarters, then Months. Then, choose OK.
- **5** In Beyond the completed period, shown in Figure 1-18, perform any of the following tasks:
  - To show the base comparison series for beyond completed data, choose Show base series data.
  - To show an asterisk beside beyond completed data, choose Indicate periods with an asterisk. In Display this footnote, provide text explaining the meaning of the asterisk.

| - Revend the completed paried                      |
|----------------------------------------------------|
| beyond the completed period                        |
| Show base series data                              |
| Indicate periods with an asterisk                  |
| Display this footnote                              |
| Indicates projected performance for future periods |
|                                                    |

Figure 1-18 Configuring beyond completed period settings

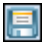

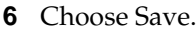

# Defining database performance ranges for measures

A performance range is a set of five index ranges, each of which uses a color and a label to characterize performance. An index is a percentage value that compares a measure's actual performance against a comparative value, such as a target or budget. The default label for an index range of 160–200% is very good, for 105–160% is good, for 95–105% is caution, for 50–95% is poor, and for 0–50% is very poor. Ranges cannot overlap.

The performance range specifies the color of measures and locations in books, maps, and views. For this reason, color choices must be readily distinguishable. For example, two shades of the same color can be difficult to tell apart. You can use either the web-safe or standard Windows color palette. For consistency of display across Metrics Management clients, choose colors from the web-safe color palette.

Metrics Management supports customizing the performance range settings for the database. These customized settings apply to all new measures. These settings also apply to existing measures for which a user has not modified the performance ranges. Users can define index ranges that differ from the database settings, on a measure-by-measure basis.

#### How to define database performance ranges

- 1 Choose Setup→Configure.
- **2** In Performance Ranges, shown in Figure 1-19, perform any of the following tasks:

To define the lower limit of an index range, in Begins at, type or select a value. To define the upper limit of the index range, in the range immediately above, in Begins at, type or select a value. That value is both the upper limit of the first range and the lower limit of the next range. In the example shown in Figure 1-19, the upper limit of index range 3 is the lower limit of index range 4.

| 😳 Performance Ranges                                               |                                 |                    |                     |
|--------------------------------------------------------------------|---------------------------------|--------------------|---------------------|
| Custom Index Ranges<br>Index range 5 - ends at 200.00<br>Begins at | Text color                      | Identifier         | [ 200               |
| Index range 4 - ends at, but does n                                | ot include 160.00               |                    |                     |
| Begins at                                                          | Text color<br>Black             | Identifier<br>Good | 160 —<br>—<br>140 — |
| Index range 3 - ends at, but does n<br>Begins at                   | ot include 105.00<br>Text color | Identifier         | 120                 |
| Index range 2 - ends at, but does n                                | iot include 95.00               |                    | 80 -                |
| Begins at                                                          | Text color                      | Identifier<br>Poor | 60 —<br>40 —        |
| Index range 1 - ends at, but does n<br>Begins at                   | iot include 50.00<br>Text color | Identifier         | 20 —<br>            |
|                                                                    |                                 | Troff tool         |                     |

Figure 1-19 Defining index values for a database

- To define the color of an index range:
  - 1 Choose Color beside the range.
  - 2 In Color, to define a palette, select Web browser safe colors, as shown in Figure 1-20. Alternatively, you can use Standard Windows colors, but some colors appear differently in Metrics Management clients.

| Color                     |  |
|---------------------------|--|
| Web browser safe colors   |  |
| C Standard Windows colors |  |

Figure 1-20 Choosing the web browser safe palette

- 3 Select a color from one of the palettes. Then, choose OK.
- To change a label's text color, from Text color, select a color.
- To change a label's name, in Identifier, type a label.
- 3 Choose Save.

# Defining database audit settings

Metrics Management supports logging changes that users make to objects, data, and commentary in the database. Metrics Management records the user name and time of the change. Optionally, Metrics Management can record the changed values of data and commentary, but including the changed values causes your audit log to grow dramatically. Best practice is to log the user name and time only. The system specialist can choose to log changes to any of the following items:

Metrics Management objects

A Metrics Management object is an item that has a defined set of properties. For example, briefing books, filters, locations, maps, and users are all objects.

- User data User data is numerical database content that a user types or imports into the database.
- User commentary
   User commentary is an explanation of the performance of a measure.

#### How to define database audit settings

- 1 Choose Setup→Configure.
- **2** In Auditing, as shown in Figure 1-21, select the items to log.

| T Auditing                                |  |
|-------------------------------------------|--|
| ✓ Audit changes to objects                |  |
| ✓ Audit changes to user data              |  |
| Include content of user data in log       |  |
| ☑ Audit changes to user commentary        |  |
| Include content of user commentary in log |  |
| M Audit system events                     |  |

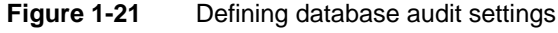

- **3** Choose Save.

# Defining database synchronization settings

Unsynchronized data can slow the performance of books and views. Data is unsynchronized when stored user or calculated data values do not match the values that display in Metrics Management. User data is the raw data presented in data measures. Calculated data is the result of calculations on user data presented in group and formula measures. Data becomes unsynchronized when changes are made to:

• User data, for example, when users input or import data.

- View hierarchies, for example, when a parent measure definition changes when a new measure is added to a view.
- Calendar settings, for example, when the system specialist moves calendar settings forward.

When a user selects an unsynchronized measure, Metrics Management synchronizes before displaying the measure. Metrics Management either retrieves the latest user data value, or produces a new calculated data value. The database stores changed data values in synchronized user and calculated data. For this reason, synchronized values in a book or view display more quickly than unsynchronized values.

The Enable pending user data entry setting determines when Metrics Management calculates and displays the results of changes to user data, view hierarchies, and calendar settings. If pending user data entry is disabled, Metrics Management performs calculations dynamically using changed data when users open measures. If pending user data is enabled, Metrics Management displays only synchronized data. In this case, changes to user data, hierarchies, and calendar settings are pending until synchronization takes place. The system specialist performs synchronization manually or by using pbvcon. The length of time this process takes depends on the size and complexity of the database. For this reason, perform synchronization at the end of the day or overnight. Enable pending user data if the database is very large or if users change data frequently.

Synchronization, as shown in Figure 1-22, displays the synchronization status of user data, hierarchies, and calculated data. The status includes the last time data was synchronized, and how long data has been unsynchronized. When synchronization is performed manually, the system specialist can enable notification that user data, hierarchies, and calculated data are unsynchronized. With this setting enabled, the system specialist receives notifications on log out. Only administrative users have the appropriate privileges to receive notifications.

| Synchronization                                              |                |                       |                      |
|--------------------------------------------------------------|----------------|-----------------------|----------------------|
| Synchronization status                                       |                |                       |                      |
| Гуре                                                         | Process status | Last synchronized     | Unsynchronized since |
| Userdata                                                     | Synchronized   |                       |                      |
| Hierarchies                                                  | Synchronized   | 7/11/2011 1:28:12 PM  |                      |
| Calculated data                                              | Synchronized   | 7/11/2011 10:42:41 PM |                      |
| Pending user data is not activated.                          |                |                       |                      |
| Notify on logout if user data needs to be synchronized       |                |                       |                      |
| Notify on logout if hierarchies need to be synchronized      |                |                       |                      |
| Notify on logout if calculated data needs to be synchronized |                |                       |                      |

Figure 1-22 Database synchronization status

#### How to define database synchronization settings

1 Choose Setup→Configure.

- **2** In Synchronization, perform any of the following tasks:
  - To enable pending user data, choose Enable pending user data entry. Choose whether to be reminded on logout when user data is unsynchronized.
  - Choose whether to be reminded on log out if location and measure hierarchies or calculated data are unsynchronized.

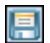

**3** Choose Save.

# **Defining database preferences**

Metrics Management supports three types of database preferences. User-interface preferences define the corporate appearance of Metrics Management. Personalizable preferences define default view and measure display settings that users can change. System-level preferences define settings that enable functionality available to users. The system specialist can define all database preferences. Non-administrative users can only modify personalizable preferences settings, and, if permitted by the system specialist, book images.

User-interface preferences include:

- Specifying an image for the home page The home page image, typically a corporate logo, displays at the top of the home page.
- Specifying an image for books
   The book image, typically a corporate logo, displays on all book cover pages.
   The system specialist can choose whether to allow users to change this image.
- Providing contact information for the book cover page Contact information is typically the organization's mission statement and the system specialist's e-mail address. Metrics Management copyright information always appears on the book cover page.
- Defining the book for My Book

My Book is a briefing book that is available to all users by choosing My Book from the toolbar. The book typically contains one section that tracks the organization's strategic objectives. Additional sections use filters to provide performance information specific to the current user, such as measures that are performing well. When creating the filters for My Book, specify the owner as <Current User>, and ensure that the Everyone group can view the filters.

Personalizable preferences include:

 Defining the default location for new views Typically, the default location is the top location in the location structure. If the database contains more than one location structure, choose the most commonly used location in the database. This setting defines the initial location that a view displays. Users can personalize this setting when creating a new view.

 Defining the default period type for new measures, and for data entry Typically, the system specialist defines the default period type based on when users report measure data. For example, if users provide measure data on a monthly basis, then define Month as the default period type. Users can personalize this setting when creating a new measure.

System-level preferences include:

- Specifying the user for active web publishing
   The active web publishing user has restricted privileges that enable secure
   publishing of books, dashboards, maps, or views on an internal web site or
   personalized web page. For more information about configuring active web
   publishing, see Chapter 8, "Publishing data."
- Setting up the Performance Management page in Share
   Share is a repository for links and performance management content. The system specialist can rename the button and web page for the Performance Management page. In the Windows Client, defining an active web publishing link as the web page requires adding the Metrics Management Classic Web Client as a trusted site in IE with custom level security set to low. By default, the Performance Management page links to performance management content on the Actuate web site.

#### How to define database preferences

- 1 Choose Setup→Configure→Options.
- **2** In Database Preferences, to define user-interface preferences, perform any of the following tasks:
  - Choose the home page image and default book image, as shown in Figure 1-23. To allow users to change the default book image, select Allow books to have their own images.

| T Database Preferences               |       |
|--------------------------------------|-------|
| Home page image                      |       |
| Homepage Image - Blue New            | •     |
| Book image                           |       |
| Performance Matrix (Blue&Green)      | •     |
| Allow books to have their own images |       |
|                                      |       |
| Text to appear on cover of book      | E dit |

Figure 1-23 Defining home page and book database preferences

Choose the book for My Book, as shown in Figure 1-24.

| Book for "My Book" |          |
|--------------------|----------|
| My Book            | <b>v</b> |

Figure 1-24 Specifying the database book

**3** To define user-level preferences, choose a default location and period type, as shown in Figure 1-25.

| Default location    |   |
|---------------------|---|
| Total Company       | - |
| Default period type |   |
| Month               | - |

Figure 1-25 Defining the default location and period type

- **4** To define system-level preferences, perform any of the following tasks:
  - Choose an active web publishing user, as shown in Figure 1-26.

| User for Active Web Publishing access |  |
|---------------------------------------|--|
| Bob Kahuna                            |  |

Figure 1-26 Defining the active web publishing user

- To change the Performance Management web page for Share, as shown in Figure 1-27, perform the following tasks:
  - 1 In Customize Share resources, select Define custom Share resources.
  - 2 In Title, provide a new name for the Performance Management button.
  - 3 In URL, type the URL of the new web page.

| Г | Customize Share resources       |
|---|---------------------------------|
|   | C Use default                   |
|   | O Define custom Share resources |
|   | Title                           |
|   | Actuate                         |
|   | URL                             |
|   | www.actuate.com                 |
| L |                                 |

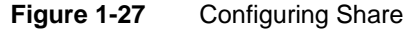

**5** Choose Save.

# Defining named paths and named URLs

A named path is a variable that defines the location of a frequently used file or folder. A user provides a named path when specifying a file path in Metrics Management. For example, when creating a data export, a user provides a named path to specify the destination for the XML data export file, instead of manually browsing to the location. A link can use a named path to locate a document, application, or web site.

A named URL is a variable that defines part or all of a web address. To create a URL link to a document, a user provides the named URL and linked document name.

By default, a Metrics Management database contains the system named paths and editable named URLs described in Table 1-2. A system named path can be renamed, but its path definition cannot be edited. System named paths cannot be deleted.

| Named path       | Description                                  |
|------------------|----------------------------------------------|
| Application Path | Path to the Metrics Management Client folder |
| My Documents     | Path to the user's My Documents folder       |
| Program Files    | Path to the Program Files folder             |
| TempPath         | Path to the user's Temp folder               |

#### Table 1-2 System named paths and editable named URLs

When you create a named path or URL, note the following restrictions:

- The name of a named path cannot contain the percent sign (%).
- Metrics Management does not validate the path or URL that you provide. If you provide an invalid path or URL, a user receives an error message on attempting to open the named path.

As a best practice, consider using a named path to a central repository for linked documents. Create one named path to a main directory and separate named paths to its subfolders. Store linked documents in the subfolders and use both

named paths definitions to create links. Using this approach, if you move the main directory, you only change the main directory named path definition, instead of changing paths for each link.

#### How to define a named path

- **1** Choose Setup→Configure→Options.
- **2** In Named Paths and URLs, as shown in Figure 1-28, perform any of the following tasks:

| 🐺 Named Paths/U  | RLs                                                        |
|------------------|------------------------------------------------------------|
| Named paths/URLs |                                                            |
| Name             | Path/URL                                                   |
| Application Path | C:\Program Files\Actuate\BIRT Performance Scorecard\Client |
| My Documents     | C:\Users\Administrator\Documents                           |
| Program Files    | C:VProgram Files 🗸 🗸                                       |
| •                |                                                            |
| Add              | Edit Remove Default                                        |

Figure 1-28 Specifying named paths and URLs

- To create a named path:
  - 1 Choose Add. Add Named Path or URL appears.
  - 2 In Name, type a path name.
  - <sup>3</sup> In Path or URL, choose Browse to navigate to a file location or folder, as shown in Figure 1-29. Then, choose OK.

|                | URL |        | × |
|----------------|-----|--------|---|
| Name           |     |        |   |
| Data exports   |     |        |   |
| Path/URL       |     | Browse | ] |
| C:\DataExports |     |        | - |
|                | OK  | Cancel |   |

Figure 1-29 Adding a named path

- To create a named URL, choose Add. In Path or URL, provide the URL, for example, http://www.mycompany.com/sales/reports/.
- To edit a named path or URL, select the path and choose Edit. In Name, provide a new name and edit the path or URL.
- To delete a named path, select the path and choose Remove.
- To restore the name of a system named path, choose Default.

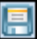

3 Choose Save.

# Creating database links and link tags

The system specialist can create information links, e-mail links, and link tags for the database. An information link is a link to a file, or to a URL. An information link appears in Information Links on the home page, in Links > Database Info Links in books, maps, and views, and from the Links menu in measure and location boxes in a view. Only the system specialist can add and remove information links.

An e-mail link is a link that launches an e-mail to the address specified in the link. An e-mail link appears in the E-mail menu in books, maps, and views. An e-mail link becomes active when a measure and location pair is selected.

A link tag is a user-defined variable that passes information to a link when the link is opened. A link tag is specified in a book, database, location, measure, or user. For more information about the syntax of link tags, see Chapter 8, "Publishing data."

#### How to choose information and e-mail links

1 Choose Setup→Configure→Options.

Ì

**2** In Links, and in Info Links or E-mail Links, as shown in Figure 1-30, choose Edit. Links appears.

| 🛱 Links                                             |      |
|-----------------------------------------------------|------|
| Info links                                          | Edit |
| News!! - Attend Web Seminars<br>Search the Internet |      |

Figure 1-30 Displaying information links

**3** In Available, select a link. To move the link to the Selected list, choose Add, as shown in Figure 1-31.

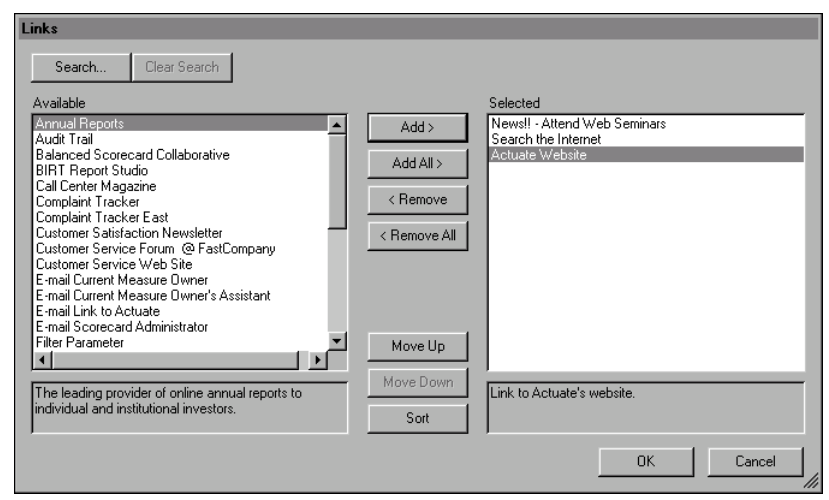

Figure 1-31 Specifying information links

- **4** To change the display order of links, either:
  - Select a link and choose Move Up or Move Down.
  - Choose Sort to arrange the links in alphabetical order.
- **5** Choose OK. Then, choose Save.

#### How to create link tags

- 1 Choose Setup→Configure→Options.
- 2 In Link Tags, in Link tag 1, type a link tag name.
- 3 Type additional link tag names in the remaining link tag boxes if desired.
- Choose Save. 4

34

# Defining the unit type for initiatives

The budget unit type applies formatting to the budget value for initiatives. Select an existing unit type for budget values, or create a new unit type. The default budget unit type, Initiative Budget, formats the numbers as currency, applying a dollar sign prefix and two decimal places to budget values.

#### How to define the unit type for initiatives

- 1 Choose Setup→Configure→Initiatives.
- 2 In Initiative Options, in Budget Options, in Budget unit type, select a unit type.

- **3** Optionally, to create a unit type, choose New to open Setup Unit Type. On Setup Unit Type, you can specify the unit type to create.
- 4 Choose Save.

# About performance range settings for initiatives

A performance range is a set of five numeric ranges, each of which uses a color and a label to characterize performance. There are seven configurable initiative performance ranges, including five date ranges, and a budget and rating range. The system specialist defines the performance colors and labels for each range and the range limits for date and budget ranges. Customized performance range settings apply to all new and existing initiatives in the database.

The date performance ranges specify the colors of the start date and end date performance indicators in the dashboard. The budget performance range specifies the color of the budget performance indicator. The rating performance range specifies the color of the rating performance indicator. Color choices must be readily distinguishable. For example, two shades of the same color can be difficult to tell apart. You can use either the web-safe or standard Windows color palette. For consistency of display across Metrics Management clients, choose colors from the web-safe color palette.

# Configuring an initiative performance range

Specify ranges for the week, two-week, month, quarter, long term, budget, or rating performance ranges. Changing a performance color or label in one date range changes the setting in all date ranges. For example, changing the top label range in the week range also changes the top label in the two week, month, quarter, and long term ranges.

Configure the following ranges:

- Date performance ranges specify the colors and labels for the start and end date performance indicators.
- The budget performance range specifies the colors and labels for the budget performance indicator.
- The rating performance range specifies the colors and labels for the rating performance indicator.

#### How to define an initiative performance range

- 1 Choose Setup→Configure→Initiatives.
- **2** In Initiative Performance Ranges, to select a range to edit, perform one of the following tasks:
  - To define settings for a date range, choose Week, Two week, Month, Quarter, or Long term.

- To define settings for the budget range, choose Budget.
- To define settings for the rating range, choose Rating.
- **3** In the selected range, as shown in the example in Figure 1-32, perform any of the following tasks:

| 🗸 Initiative Performance Ranges                                                                                                    |                 |  |  |  |
|----------------------------------------------------------------------------------------------------|-----------------|--|--|--|
| Initiative performance ranges specify settings for the start and end date, budget, and rating performance indicators. For a date range, specify range settings based on the variance from the expected duration of the initiative. Changing a color indicator, text color, or identifier in one date range changes the setting in all date ranges. |                 |  |  |  |
| Week Two week Month Quarter Long term Budget Rating                                                                                                    |                 |  |  |  |
| The month range applies to initiatives with an expected duration of between two weeks and one month.                                                                                                    |                 |  |  |  |
| Performance ranges                                                                                                    |                 |  |  |  |
| Performance range 5: Ends at 28                                                                                                    |                 |  |  |  |
| Begins at Text color Identifier                                                                                                    | Bad             |  |  |  |
| 16 Color Vwhite Very Poor                                                                                                    | 28 -            |  |  |  |
| Performance range 4: Ends at, but does not include 16<br>Begins at Text color Identifier<br>4 Color VVnite Poor                                                                                                    | 20 —<br>        |  |  |  |
| Performance range 3: Ends at, but does not include 4         Begins at       Text color         -4 Image: Color       Black                                                                                                    | 10 —<br><br>0 — |  |  |  |
| Performance range 2: Ends at, but does not include -4       Begins at     Text color       Image: -16 image: Color     Black         Good                                                                                                    | -10 -           |  |  |  |
| Performance range 1: Ends at, but does not include -16<br>Begins at Text color Identifier                                                                                                    | -20             |  |  |  |
| Unknown performance range identifier -28                                                                                                    |                 |  |  |  |

Figure 1-32 Defining initiative range values for a database

- To define the lower limit of a performance range, in Begins at, type or select a value. To define the upper limit of the range, in the range immediately above, in Begins at, type or select a value. That value is both the upper limit of the first range and the lower limit of the next range. In the example shown in Figure 1-32, the upper limit of range 3 is the lower limit of index range 4. Defining range limits is not available for the rating range.
- To define the color of a performance range:
  - 1 Choose Color beside the range.
  - 2 In Color, to define a palette, select Web browser safe colors. Alternatively, you can use Standard Windows colors, but some colors display differently in Metrics Management clients.
  - 3 Select a color from one of the palettes. Then choose OK.
- To change a label's text color, from Text color, select a color.

To change a label's name, in Identifier, type a label.

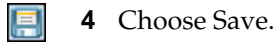

# 2

# Planning a performance management system

This chapter discusses the following topics:

- About starting to build the performance management system
- Working with categories
- Working with templates
- About Metrics Management security
- Configuring user properties
- Working with user groups
- Working with locations

# About starting to build the performance management system

Metrics Management uses measures to store, calculate, and display performance management data. Measure data captures the performance information for an organization. Measures are the primary building blocks with which to expose and analyze performance issues in books, maps, and views. Before creating measures, the system specialist creates the infrastructure that supports measures. The primary supporting objects are categories, templates, users, user groups, and locations.

Categories are labels that group other objects. Best practice is to decide the category types for an object before creating multiple objects. For example, before setting up users the system specialist decides that Asia, Europe, and North America categories are required. When creating the first North American user, the system specialist creates the North America category.

Templates define standard values for properties of an object type, such as users or measures. Templates save significant time for the system specialist when creating multiple objects. For example, the View Only User template defines privileges as view only for Metrics Management objects.

Users identify individuals who use Metrics Management. Locations and measures require a user as an object owner. For this reason, the system specialist creates users before creating locations and measures. For example, the European CFO user can be defined as the owner of the European location. Users can be grouped. User groups support defining privileges for multiple users. For example, the executive user group can view and open a book, but not edit or delete the book.

Locations define the organizational or geographical dimension of measures. For this reason, locations are created before measures. A measure has one or more locations. In many cases, organizations track performance of a measure at multiple locations. For example, the Overall Performance measure tracks performance at multiple locations, including AsiaPac and Call Center.

# Working with categories

A category is a label applied to a Metrics Management object. Users filter and search for objects by using categories. For example, a user filters by category to create a book section that shows all red measures owned by the current user. The system specialist creates an initial set of categories. The system specialist uses those categories when creating objects in the system. The system specialist creates a category for a specific object type, such as a measure, and applies the category to multiple objects of the same type. For example, a category called Finance applies to all financial measures.

An object can have multiple categories. A category does not exist independently of an object type. A category deletes from the system when removed from the last object to which it applies.

Users are also able to create categories if they have edit privilege on that object type. A category is visible to all users, not only to the user who creates the category.

Metrics Management supports users searching for objects by category. Searching by category makes working with large numbers of objects more manageable. For example, users can search on category to refine the list of measures that displays in the main window in Setup-Measures.

# Creating a category

When creating a category, the following rules apply:

- A category applies only to the object type for which the category is created. For example, a category created for a book can apply only to other books.
- A category is not case-sensitive. You cannot create two categories named, for example, Finance and finance.

#### How to create a category

- 1 In the Navigation Pane, choose Setup. Then, expand an object type folder. For example, expand the Measures folder.
- **2** Select the object for which to create a category. Setup opens for the selected object.
- 3 In Name, choose Categories → Edit. Categories appears, as shown in Figure 2-1.

| Categories                                                                                                    |                           |        |
|----------------------------------------------------------------------------------------------------|---------------------------|--------|
| Available<br>Admin<br>Balanced Scorecard<br>Business<br>Call Center<br>CGC<br>Community<br>Customer<br>Financial<br>Financial Ratio<br>HR<br>HR Measures<br>Initiatives<br>Lagging Indicators<br>Measure | Add All ><br>< Remove All |        |
| Create <u>N</u> ew                                                                                                    | OK                        | Cancel |

Figure 2-1 Creating a category

**4** Choose Create New. Category appears.

**5** In New category, type a name, as shown in Figure 2-2. Then, choose OK.

| Category             |      |        |
|----------------------|------|--------|
| <u>N</u> ew category |      |        |
| Six Sigma            |      |        |
|                      | OK . | Cancel |

Figure 2-2 Naming a category

The category appears in the Selected list, as shown in Figure 2-3.

| Categories                                    |              |           |        |
|-----------------------------------------------|--------------|-----------|--------|
| Available                                     |              | Selected  |        |
| Admin Admin                                   | Add >        | Six Sigma |        |
| Balanced Scolecard<br>Business<br>Call Center | Add All >    |           |        |
| CGC<br>Community                              | < Remove     |           |        |
| Customer<br>Financial<br>Financial Ratio      | < Remove All |           |        |
| HR Measures<br>Initiatives                    |              |           |        |
| Lagging Indicators<br>Measure                 |              |           |        |
| Create New                                    |              | OK        | Cancel |

Figure 2-3 A new category appearing in the Selected list

6 Choose OK. The new category appears in Categories, as shown in Figure 2-4.

| Categories | Edit |
|------------|------|
| Six Sigma  |      |
| •          | /    |

Figure 2-4 The Leading indicator category displaying in Categories7 Choose Save. Users can now apply the category to other objects of that type.

# Assigning a category to an object

To enhance filtering and searching, assign multiple categories to an object. For example, the Profit measure is assigned both the Financial and Lagging indicators categories.

#### How to assign a category to an object

- 1 In the Navigation Pane, choose Setup. Then, expand an object type folder. For example, expand Measures.
- 2 Select a specific object. Setup opens for the selected object type.
- 3 In Name, choose Categories → Edit. Categories appears.

**4** Select an available category. Choose Add to move the category to the Selected list. Figure 2-5 shows the DMAIC category in the Selected list.

| Categories                                                                                                    |                                                       |                   |    |        |
|----------------------------------------------------------------------------------------------------|-------------------------------------------------------|-------------------|----|--------|
| Available<br>Admin<br>Balanced Scorecard<br>Business<br>Call Center<br>CGC<br>Community<br>Customer<br>Financial<br>Financial<br>Financial<br>HR<br>HR Measures | Add ><br>Add All ><br>< <u>Remove</u><br>< Remove All | Selected<br>DMAIC |    |        |
| Create <u>N</u> ew                                                                                                    |                                                       |                   | ОК | Cancel |

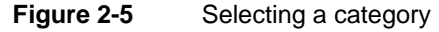

**5** Choose OK. Then, choose Save.

# **Removing a category**

A category can not be deleted directly. A category disappears when it is no longer associated with any objects. First determine which objects contain a category. Then remove the category from each individual object. Using the search feature makes this task easier to perform.

#### How to search for all objects containing a specific category

1 In the Navigation Pane, choose Setup, and choose an object type. For example, choose Measures.

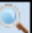

- 2 Choose Search.
- **3** In Search on, select Categories, as shown in Figure 2-6.

| Search              | ×         |
|---------------------|-----------|
| Search on           | To find   |
| Categories 💌        | Edit      |
| Then search on      | To find   |
| <nothing></nothing> |           |
| Then search on      | To find   |
| <nothing></nothing> |           |
| Clear               | OK Cancel |

Figure 2-6 Searching on categories

- **4** Choose Edit. In Categories, select a category name. Then, choose OK. Figure 2-7 shows the Financial Ratio category selected.
- 5 Choose OK.

| Categories         |    |        |
|--------------------|----|--------|
| None>              |    |        |
| 🗌 Admin            |    |        |
| Balanced Scorecard |    |        |
| Business           |    |        |
| Call Center        |    |        |
| 🗆 CGC              |    |        |
| Community          |    |        |
| Customer           |    |        |
| Financial          |    |        |
| 🔽 Financial Ratio  |    |        |
| HR III             |    |        |
| HR Measures        |    |        |
| Initiatives        |    |        |
| Lagging Indicators |    |        |
| Leading Indicators |    |        |
| 🗌 Measure          |    |        |
| Objective          |    |        |
| Perspective        |    |        |
| Clear              | ОК | Cancel |

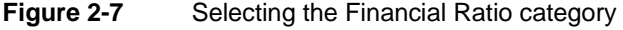

#### How to remove a category

- 1 Open each object containing the category.
- 2 In Name, choose Categories→Edit. Categories appears.
- **3** In the Selected list, select the category to remove. Then, choose Remove.
- **4** Choose OK. Then, choose Save.

# Working with templates

A template is a model that defines common settings for a Metrics Management object type. Templates save time as users do not need to define those settings when creating objects. For example, a group measure template can contain settings such as the measure type, polarity type, and storage period.

Using templates ensures consistent object design. For example, a user template standardizes user profiles by predefining user privileges for administrators and executive users. The system specialist sets security on a template to prevent non-administrative users from changing the template.

A database can contain templates created by the system specialist or another user. A new database contains user templates that define privileges for several user types. User templates include Administrator, Location Administrator, Regular User or Measure Owner, Restricted Administrator, Restricted Location Administrator, and View Only User.

# **Creating a template**

Before creating a template, consider which settings to define as common. For example, in a group measure template, two common settings are measure type

and the dashboard type. In this case, you can define Group as a measure type, and Group Dashboard as the dashboard type.

To create a template, there are two methods:

- Defining properties in a new template.
- Creating a template from an existing object.

#### How to create a new template

4ì

8

4D

- 1 In the Navigation Pane, choose Setup, and expand an object type. For example, expand Locations.
- **2** Choose Templates. Then, choose Create. Setup opens for the selected object type.
  - **3** In Name, type a name for the template. Optionally, define other object settings.
- **4** Choose Save and Close. The new template appears in Templates.

#### How to create a template from an existing object

- 1 In the Navigation Pane, choose Setup. Then, expand an object type folder. For example, expand Measures.
- **2** Choose Templates. Then, choose Create Template From.
- **3** Select an available object. To move the object to Selected, choose Add. For example, Figure 2-8 shows the Credit Rating measure in Selected.

| Measures Search Clear Search                                                                                                    |                                                |                                                                                                  |
|----------------------------------------------------------------------------------------------------|------------------------------------------------|--------------------------------------------------------------------------------------------------|
| Available                                                                                                    | Add ><br>Add All ><br>< Remove<br>< Remove All | Selected<br>Credit Rating                                                                        |
| This measures the average number of complaints<br>received from consumers concerning the quality or<br>availability of our products. |                                                | Measures should be clearly defined to ensure users<br>understand what is being measured and why. |
|                                                                                                    |                                                | OK Cancel                                                                                        |

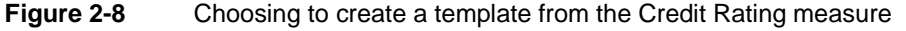

Choose OK. Setup opens for the object.

**4** In Name, type a name for the template. Optionally, define or clear other object settings.

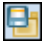

41

5 Choose Save and Close. The new template appears in Templates.

## Creating an object using a template

Creating an object using a template includes the common properties defined by the system specialist or another user. Override or accept these properties in the new object.

#### How to create an object using a template

- 1 In the Navigation Pane, choose Setup. Then, expand an object type. For example, expand Users.
- **2** Choose Create From Template. The list of available templates appears.
- **3** Select an available template. To move the template to the Selected list, choose Add. For example, Figure 2-9 shows the View Only User template in the Selected list.

| Users                                                  |              |                |     |
|--------------------------------------------------------|--------------|----------------|-----|
| Search Clear Search                                    |              |                |     |
| Available                                              |              | Selected       |     |
| Administrator<br>Location Administrator                | Add >        | View Only User | - 1 |
| Regular User/Measure Owner<br>Restricted Administrator | Add All >    |                |     |
| Restricted Location Administrator                      | < Remove     |                |     |
|                                                        | < Remove All |                | _   |
|                                                        |              |                |     |
|                                                        |              | OK Cano        | el  |

Figure 2-9 Adding the View Only User template to the Selected list

Choose OK. Setup opens for the new object.

- **4** In Name, type a name for the new object.
- **5** Optionally, define other object settings.
- 6 Choose Save.

# About Metrics Management security

Metrics Management supports setting security on objects, and assigning privileges to users. A user's ability to perform actions on an object depends on the object's security settings, the user's privileges, membership in a group, and the user hierarchy.

# About object security

Object security defines the actions that users can perform on a specific object. Object security allows or denies the actions that certain users can perform on the object. Object security can apply to individual users, groups of users, or all users. For example, object security settings can allow all users to view a specific book. In Figure 2-10, the Balanced Metrics Management book's object security settings allow the Everyone group to open and view the book. Typically, object security defines delete, edit, open, and view actions on an object. Some object types support additional actions.

|                                                            |                        |      |                             |                    | Edit    |
|------------------------------------------------------------|------------------------|------|-----------------------------|--------------------|---------|
| roups and users                                            |                        |      |                             |                    |         |
| Everyone                                                   |                        |      |                             |                    | 👼 Group |
| Finance                                                    |                        |      |                             |                    | 🚰 Group |
| CFO                                                        |                        |      |                             |                    | 👗 User  |
|                                                            |                        |      |                             |                    |         |
| Actions for selected g                                     | group or user          |      |                             |                    | Explain |
| Actions for selected g                                     | group or user<br>Allow | Deny |                             | Effective Security | Explain |
| Actions for selected g<br>Action<br>Delete                 | group or user<br>Allow | Deny | Denied                      | Effective Security | Explain |
| Actions for selected g<br>Action<br>Delete<br>Edit         | group or user<br>Allow | Deny | Denied<br>Denied            | Effective Security | Explain |
| Actions for selected g<br>Action<br>Delete<br>Edit<br>Open | group or user          | Deny | Denied<br>Denied<br>Allowed | Effective Security | Explain |

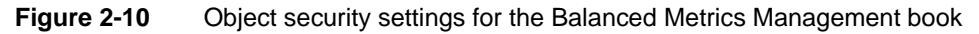

# About user privileges

A user privilege defines the actions that a specific user can perform on an object type. The system specialist assigns privileges that reflect a user's role in the organization. Typical actions include create, edit, delete, and view. Other available actions are specific to an object type. User privileges can allow or deny an action on an object type. For example, privileges can allow a user to view books, and deny that user the ability to create or edit books. Figure 2-11 shows book privileges for the CFO user. The CFO user is allowed to view books, but cannot edit books.

| 😨 Privileges |                               |       |          |                    |  |
|--------------|-------------------------------|-------|----------|--------------------|--|
|              | Type of object                |       |          |                    |  |
|              | Book                          |       |          | •                  |  |
|              | Actions                       |       |          | Explain            |  |
|              | Action                        | Allow | Deny     | Effective Security |  |
|              | Edit                          | Γ     | <b>v</b> | Denied             |  |
|              | Export as XML                 |       | J        | Denied             |  |
|              | Open                          | V     |          | Allowed            |  |
|              | Open as Active Web Publishing |       | <b>v</b> | Denied             |  |
|              | Templates - Manage            |       | J        | Denied             |  |
|              | Templates - Use               |       |          | Denied             |  |
|              | View                          | V     |          | Allowed 🔽          |  |

Figure 2-11 Book privileges for the CFO user

## About related actions

A related action is the parent or child of another action. A related action is specified in object security or user privileges. Specifying a parent action affects unspecified child actions. For example, in Setup Location—Security, allowing Edit also allows Edit Links, Edit Measure Links, Edit Measure Owners, Edit Owners, and Edit Submeasure and Formulas, as shown in Figure 2-12.

| Actions for selected group or user |       |      | Explain            |
|------------------------------------|-------|------|--------------------|
| Action                             | Allow | Deny | Effective Security |
| Edit                               |       | Γ    | Allowed            |
| Edit Links                         | Г     |      | Allowed            |
| Edit Measure Links                 |       |      | Allowed            |
| Edit Measure Owners                |       |      | Allowed            |
| Edit Owners                        |       |      | Allowed            |
| Edit Sub-measures/Formulas         |       |      | Allowed            |
| Enter Commentary                   |       |      | Denied             |
|                                    |       |      |                    |

Figure 2-12 Allowing the Edit parent action

Setting a child action overrides the parent action. For example, in Setup User— Privileges, shown in Figure 2-13, denying the Edit Dashboard privilege overrides allowing Edit for the measure. Selecting deny for any action overrides the allow setting for a related action.

| 🐺 Privile    | ges       |        |          |          |                    |   |
|--------------|-----------|--------|----------|----------|--------------------|---|
| Type of obje | ect       |        |          |          |                    |   |
| Measure      |           |        |          |          |                    | - |
| Actions      |           |        |          |          | Explain            | I |
|              |           | Action | Allow    | Deny     | Effective Security |   |
| Duplicate    |           |        | ব        |          | Allowed            |   |
| Edit         |           |        | <b>v</b> |          | Allowed            |   |
| Edit Cons    | olidation |        |          |          | Allowed            |   |
| Edit Dash    | board     |        |          | <b>v</b> | Denied             |   |
| Edit Links   |           |        |          |          | Allowed            | - |

Figure 2-13 Denying Edit Dashboard privilege overrides Edit privilege

## About effective security

Effective security represents the actions that a user can perform on a specific object after considering the following factors:

- Group membership
- Object security
- Parent or child action settings
- Publisher hierarchy
- User privileges

Effective security settings appear in Setup—Security for an object, Setup User—Security for a user, or Setup Group—Security for a group.

#### How to display the effective security settings

1 To view effective security, navigate to Setup—Security for an object or to Setup User—Security for a user. The example in Figure 2-14 shows the CFO's effective security settings for the Financing Costs measure.

| Froups and users<br>Everyone<br><measure owner=""></measure>                                                                  |                        |                 |      |                                                               |                    | Edit    |
|----------------------------------------------------------------------------------------------------|------------------------|-----------------|------|---------------------------------------------------------------|--------------------|---------|
| CFO                                                                                                    |                        |                 |      |                                                               |                    | an 🚬 Us |
|                                                                                                    |                        |                 |      |                                                               |                    |         |
| Actions for selected g                                                                                                    | roup or user           |                 |      |                                                               |                    | Explain |
| Actions for selected g                                                                                                    | roup or user<br>Action | Allow           | Deny |                                                               | Effective Security | Explain |
| Actions for selected g                                                                                                    | roup or user<br>Action | Allow           | Deny | Denied                                                        | Effective Security | Explain |
| Actions for selected g<br>Delete<br>Edit                                                                                      | roup or user<br>Action | Allow<br>V      | Deny | Denied<br>Allowed                                             | Effective Security | Explain |
| Actions for selected g<br>Delete<br>Edit<br>Edit Consolidation                                                                | roup or user<br>Action |                 | Deny | Denied<br>Allowed<br>Allowed                                  | Effective Security | Explain |
| Actions for selected g<br>Delete<br>Edit<br>Edit Consolidation<br>Edit Dashboard                                              | roup or user<br>Action | Allow<br>V<br>L | Deny | Denied<br>Allowed<br>Allowed<br>Allowed                       | Effective Security | Explain |
| Actions for selected g<br>Delete<br>Edit<br>Edit Consolidation<br>Edit Dashboard<br>Edit Data Properties                      | roup or user<br>Action |                 | Deny | Denied<br>Allowed<br>Allowed<br>Allowed<br>Allowed            | Effective Security | Explain |
| Actions for selected g<br>Delete<br>Edit<br>Edit Consolidation<br>Edit Dashboard<br>Edit Data Properties<br>Edit Index Ranges | roup or user<br>Action |                 | Deny | Denied<br>Allowed<br>Allowed<br>Allowed<br>Allowed<br>Allowed | Effective Security | Explain |

Figure 2-14 Viewing security settings

**2** To see why an action is allowed or denied, in Actions for selected group or user, choose Explain. For example, Figure 2-15 shows that the CFO user cannot delete the Financing Costs measure due to user privilege settings.

| S                                                  | Security Explanation: Financing Costs   |                             |                                         |          |  |  |  |
|----------------------------------------------------|-----------------------------------------|-----------------------------|-----------------------------------------|----------|--|--|--|
| Ļ                                                  | lser                                    |                             |                                         |          |  |  |  |
| ſ                                                  | CFO                                     |                             |                                         | -        |  |  |  |
| Effective security by action for the selected user |                                         |                             |                                         |          |  |  |  |
|                                                    | Action                                  | Effective security          | Reason                                  |          |  |  |  |
|                                                    | Delete                                  | 🗙 Denied                    | Denied based on user privilege settings |          |  |  |  |
|                                                    | Edit                                    | <ul> <li>Allowed</li> </ul> | Granted based on security settings      |          |  |  |  |
|                                                    | Edit Consolidation                      | <ul> <li>Allowed</li> </ul> | Based on a related action               |          |  |  |  |
|                                                    | Edit Dashboard                          | <ul> <li>Allowed</li> </ul> | Based on a related action               |          |  |  |  |
|                                                    | Edit Data Properties                    | <ul> <li>Allowed</li> </ul> | Based on a related action               |          |  |  |  |
|                                                    | Edit Index Ranges                       | <ul> <li>Allowed</li> </ul> | Based on a related action               |          |  |  |  |
|                                                    | Edit Links                              | <ul> <li>Allowed</li> </ul> | Based on a related action               |          |  |  |  |
|                                                    | Restrict by Location                    | × Restriction Off           | The restriction is not relevant         |          |  |  |  |
|                                                    | Edit Measure Type                       | <ul> <li>Allowed</li> </ul> | Based on a related action               | -        |  |  |  |
| 9                                                  | Security explanation                    |                             |                                         |          |  |  |  |
|                                                    | Denied based on user privilege settings |                             |                                         |          |  |  |  |
| 1                                                  |                                         |                             |                                         | <u> </u> |  |  |  |
|                                                    |                                         |                             | Close                                   |          |  |  |  |

Figure 2-15 Viewing an explanation of security settings

# Creating an administrator user

The Administrator creates an administrator user by allowing a user the Act as an Administrator privilege. The Act as an Administrator privilege requires the appropriate user license. The Act as an Administrator privilege overrides other privilege and object security settings, including settings where privileges and object security are denied. An administrator who has been granted the Act as Administrator privilege cannot modify his own privileges or security settings. An administrator can modify the security settings of all objects in the system, including privileges and security settings of all non-administrative users, except the Administrator user.

The Administrator is a special type of user who always has administrator privileges and who does not apply to the Act as Administrator license count. The number of users permitted to act as administrators applies to each server, regardless of the number of databases on the server. For example, a license for one act as administrator user allows granting the Act as an Administrator privilege to one user on one of the server's databases.

#### How to allow the Act as an Administrator privilege

- 1 In the Navigation Pane, choose Setup→Users.
- **2** In Setup Users, choose a user name.
- 3 In Setup User—Security, in Type of object, select Database.
- 4 In Actions, in Act as an Administrator, select Allow, as shown in Figure 2-16.

| 🔂 Privileges            |        |          |          |                    |  |
|-------------------------|--------|----------|----------|--------------------|--|
| Type of object          |        |          |          |                    |  |
| Database                |        |          |          | •                  |  |
|                         |        |          |          | Explain            |  |
| Actions                 |        |          |          |                    |  |
|                         | Action | Allow    | Deny     | Effective Security |  |
| Access Setup Menu       |        | Γ        | <b>N</b> | Allowed            |  |
| Act as an Administrator |        | <b>v</b> |          | Allowed            |  |
| Copy/backup Database    |        |          | <b>v</b> | Allowed            |  |
| Delete                  |        |          | <b>v</b> | Allowed            |  |
| Duplicate               |        |          |          | Allowed 🗨          |  |

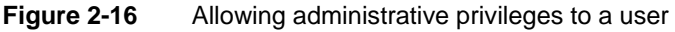

F

# Understanding the application of privileges and security

To perform an action on an object, a user must have the privilege to perform the action, and the object must permit the action to be performed. Metrics Management performs a check on user privileges first, and then on object security. For example, if the CFO user attempts to edit the Financial measure,

Metrics Management confirms that the CFO has the privilege to edit measures. Then, Metrics Management confirms that the Financial measure permits editing. If both conditions are met, Metrics Management permits the CFO to edit the Financial measure.

# About data and commentary entry privileges for initiatives

A user is permitted to enter data or commentary for an initiative depending on the type of measure and security settings to which the initiative belongs, and the user who accesses the initiative.

For a data, formula, or group measure, an administrator, measure owner, or measure owner assistant always has the right to perform any action on an initiative belonging to the measure, including entering data or commentary. For a group measure, no other user may enter initiative data.

For a data measure, a location data entry user for the measure can view an initiative and enter data. A commentary entry user for the measure can view an initiative, create commentary, and edit and delete his own commentary.

For a formula measure, a user who is allowed direct data entry to the measure can enter data for initiatives belonging to the measure.

# **About Metrics Management security rules**

If user privileges and object security settings differ, the following rules apply:

- Object security settings that deny a user action always override individual user privileges that allow the action. For example, a book that denies the Edit action cannot be edited by a user who is allowed to edit books.
- Individual user privileges that deny an action always override object security settings that allow the action. For example, a user privilege that denies editing a book always denies the user to edit any book, regardless of the book's object security settings.

An object's security settings for a user override the object's security settings for a group. If the security settings allow a user to perform an action, and the security settings for the group deny the action, the user can perform the action. For example, the CFO user is allowed to edit the Cash flow measure, and is also a member of the Executive group. The CFO can edit the measure, regardless of the measure's security setting for the Executive group. Similarly, if the security settings for the group allow the action, the user cannot perform the action.

If an object does not define security settings for a user, security settings for groups apply. If security settings are defined for multiple groups to which the user belongs, the following rules apply:

- If any group denies an action, Metrics Management denies the user from performing the action.
- If one group allows the action, and no other group specifically denies the action, Metrics Management allows the user to perform the action.

# About publisher security

A publisher is a user who makes an object available to the system. A publisher can define the object's security settings. Every Metrics Management object has a publisher. Typically, the publisher is the user who creates the object. In some cases, a user creates an object and assigns another user as the publisher.

A user is the object's direct publisher when the security settings define that user as the publisher. For example, Figure 2-17 shows publisher settings for the CEO's book. The Bob Kahuna user is the book's direct publisher. If the Published check box is cleared, then the book is only available to the publisher.

| 3 Security                    |               |      |              |                    |         |  |
|-------------------------------|---------------|------|--------------|--------------------|---------|--|
| Groups and users<br>Executive |               |      |              |                    | Edit    |  |
| Actions for selected g        | group or user | _    |              | [                  | Explain |  |
| Action                        | Allow         | Deny | <b>B</b> 1 1 | Effective Security |         |  |
| Delete                        |               |      | Denied       |                    |         |  |
| Edit                          |               |      | Denied       |                    |         |  |
| Open                          |               |      | Allowed      |                    |         |  |
| View                          | <b>v</b>      |      | Allowed      |                    |         |  |
|                               |               |      |              |                    |         |  |
| Publisher                     |               |      |              |                    |         |  |
| Bob Kahuna                    |               |      |              |                    | •       |  |
| Published                     |               |      |              |                    |         |  |

Figure 2-17 Publisher settings for the CEO's book

A user who publishes another user is an indirect publisher of that user's published objects. For example, if the President user publishes the Bob Kahuna user, the President user is the direct publisher of the Bob Kahuna user and an indirect publisher of the CEO's book shown in Figure 2-17.

Generally, user privileges determine which actions a publisher can perform on the object. Group membership or the published object's security settings can override user privileges to deny actions to the publisher.

The following rules apply to the publisher of an object:

• If the publisher has the privilege to perform an action and if no object security settings prevent the action, Metrics Management allows the action.

 If the publisher does not have the privileges to perform an action or if the object's security settings prevent the action, Metrics Management denies the action.

# Understanding the user hierarchy

The user hierarchy is a structure in the database that supports inheritance of user privileges. The act of publishing a user creates his position and relationships within the hierarchical structure. For example, the system specialist publishes the administrators, administrators publish location administrators, location administrators publish regional administrators, and regional administrators publish data entry users.

A user inherits privileges from the user who publishes or creates him. Privilege inheritance enables a user to publish other users without redefining common privileges. A publisher can deny privileges to users lower in the hierarchy. A publisher cannot allow privileges that he does not have. Users can view objects published by users lower in the hierarchy and modify security settings of those objects. A publisher can only assign a user lower in the hierarchy as a publisher of another object.

# Understanding the corporate hierarchy

The user hierarchy differs from a corporate hierarchy. In a corporate hierarchy, the president is at the top, followed by vice presidents, directors, managers, and general employees. In an administrative user hierarchy, the system specialist is at the top, followed by administrators, location administrators, and data entry users.

The publisher of a user is generally responsible for the administrative actions of that user and every user below in the administrative hierarchy. In the hierarchy, top-level users are generally not concerned with the performance of the measures that lower-level users own. They are responsible for ensuring that lower-level users are performing their administrative tasks appropriately, for example, creating objects correctly or distributing administrative roles properly to users below them.

# About inheritance for groups

Metrics Management does not support inheritance through groups. If an action on a object is undefined for a group, the group does not inherit security settings from the user that published the group. An undefined action is denied. To temporarily deny an action for a group, make the action undefined, and then define the setting later.

# About inheritance for users

Undefined actions are only of value for users in the administrative hierarchy. Assuming that users have the appropriate user privileges to perform a given action, actions that an object's security explicitly denies or allows are enforced. If an action is undefined for a user, and that user is in the administrative hierarchy for the object, the user is allowed or denied the ability to perform that action based on their individual user privileges. All general users that are not in the administrative hierarchy for the object are denied the ability to perform that action.

In summary, Metrics Management checks action requests in the following order:

- User privileges
- Object security settings (user and group)
- Publisher rights

# **Configuring user properties**

User properties define a person's access to Metrics Management. The system specialist creates a user that defines a person's login name and authentication method. For each user, the system specialist typically enables and configures Standard authentication and, optionally, an additional authentication method. Standard authentication requires a unique login name for each user.

Setting up a user includes configuring user preferences, privileges, and security settings. The system specialist sets up a user first when creating the user. Later, he reconfigures the user's setup if necessary.

After setting up a user, the system specialist uses impersonation to test the user's privileges and security settings.

# Understanding naming conventions

Metrics Management requires two types of names to identify a user. A user name uniquely identifies the user and typically reflects the person's organizational role. A login name is a credential to access Metrics Management. The user and login names can be the same or different.

#### Standardizing user names

A naming convention simplifies finding, selecting, and grouping users. Employing a standard convention for user names ensures that the user list is simple to navigate. Metrics Management displays user lists alphabetically. Consistently following a standard for abbreviations helps to group users by title. Consider creating user names based either on individuals, for example msmith, or on job titles, for example VicePresident. Although either choice is acceptable, basing a naming convention on titles presents fewer maintenance issues.

### Standardizing login names

When assigning a login name, Actuate recommends that it match the login name for the user's network. Using this convention simplifies user authentication.

## Addressing organizational changes

When an individual moves to a new position, the system specialist's tasks depend on the naming convention. Deleting a user also deletes ownership of items, such as books and measures. Changing the user name preserves ownership of items.

Using a convention based on titles, the system specialist needs to change only the login name. Using a convention based on people's names, the system specialist must change both the user name and login name to the new person responsible.

# Creating a user

Metrics Management supports the following methods for creating users:

- Creating a single user
- Duplicating a user
- Using a template
- Importing user credentials from an external user directory

# Creating a single user

The tasks for creating a user include naming a user and configuring user authentication methods. Authentication methods include Active Directory and Active Directory Single-Sign On, Metrics Management, LDAP and LDAP Single-Sign On, Metrics Management Standard, and Windows authentication. The system specialist can configure the methods which are enabled for the database.

You cannot save the user if the distinguished name is already assigned. An error message indicates to which user the distinguished name is assigned.

The Active Directory method provides configuration information to the Active Directory Single Sign-on method when the single sign-on method is enabled at the database level. Similarly, the LDAP method provides configuration information to the LDAP Single Sign-on method.

Actuate recommends always configuring the Standard authentication method. The Standard authentication method defines a user's native Metrics Management login name and password.

To enable Metrics Management authentication for a user, first ensure that the user resides in both Metrics Management and iHub. Then, enable Metrics Management authentication for the user in Metrics Management, and provide credentials for the user in iHub.

After configuring authentication, the system specialist can allow or deny a user access to the database. If a person leaves the organization, deny that user access to the database instead of deleting the user.

#### How to create a single user

- 1 In the Navigation Pane, choose Setup→Users.
- **2** Choose Create.

41

- **3** In Setup User: <New>—Properties, complete the following tasks:
  - In Name, provide a name for the user.
  - In Description, choose Edit. Provide a description. Then, choose OK.
- 4 In Categories, choose Edit. Select or create categories. Then, choose OK.
- **5** In Login Information, shown in Figure 2-18, configure any of the following enabled authentication methods.

| C Login Information                 |                  |          |                    |   |  |
|-------------------------------------|------------------|----------|--------------------|---|--|
| Authentication                      |                  |          |                    |   |  |
| Method                              | Login name       | Status   | Distinguished name |   |  |
| Active Directory                    |                  | Disabled |                    |   |  |
| Active Directory Single Sign-On     |                  | Disabled |                    |   |  |
| LDAP                                |                  | Disabled |                    |   |  |
| LDAP Single Sign-On                 |                  | Disabled |                    | _ |  |
| BIRT 360 Plus                       |                  | Enabled  |                    |   |  |
| Standard                            |                  | Enabled  |                    | • |  |
| Configure Clear                     |                  |          |                    |   |  |
| Allow person to log in              |                  |          |                    |   |  |
| Allow person to change BIRT Perform | ance Scorecard p | assword  |                    |   |  |

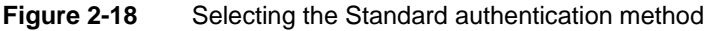

- **6** To configure the Active Directory authentication method, in Method, select Active Directory, and choose Configure.
  - 1 In Configure User, choose Browse.
  - 2 In Select User, browse to the directory server. Then, locate and select the user in the tree, as shown in Figure 2-19. Choose OK.
  - **3** In Configure User, the user's distinguished name appears, as shown in Figure 2-20. Choose OK.
- **7** To configure the LDAP authentication method:
  - 1 In Method, select LDAP, and choose Configure.

- 2 In Configure User, choose Browse.
- **3** In Select User, browse to the directory server. Then, locate and select the user in the tree. Choose OK. In Configure User, the user's distinguished name appears, as shown in Figure 2-21.

| Select User - Active I                         | Directory                      | ×                               |
|------------------------------------------------|--------------------------------|---------------------------------|
| Search on User ID                              | To find                        |                                 |
| 🔽 Search subtree                               |                                |                                 |
| Apply De                                       | faults Clear                   |                                 |
| <u>S</u> elect user                            |                                |                                 |
| Ð Program Data<br>Servers<br>⊕ System<br>Users |                                | ×                               |
| User ID                                        | Full name                      | BIRT Performance Scorecard user |
| administrator<br>bestimate                     | administrator<br>Bess Estimate | ·                               |
| bloblaw                                        | Bob Loblaw                     | •                               |
| 41 users found.<br>Distinguished name for t    | his user                       |                                 |
| CN=administrator,CN=L                          | lsers,DC=dev,DC=corp,DC=       | performancesoft,DC=com          |
|                                                |                                | OK Cancel                       |

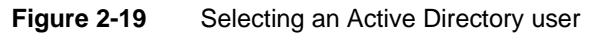

| Configure User - Active Directory                                                       | ×         |  |
|-----------------------------------------------------------------------------------------|-----------|--|
| Distinguished name                                                                      | Browse    |  |
| CN=Bob Loblaw,CN=Users,DC=corp,DC=company,DC=com                                        | *         |  |
| The name should have the format "CN=username, CN=Users, DC=ad, DC=yourcompany, DC=com". |           |  |
| ОК                                                                                      | Cancel // |  |

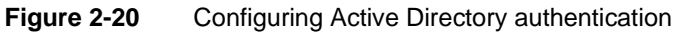

| Configure User - LDAP                                                                                                    | ×         |
|----------------------------------------------------------------------------------------------------|-----------|
| Distinguished name                                                                                                    | Browse    |
| CN=VPSales,CN=Users,DC=corp,DC=company,DC=com                                                                                                    | <b>A</b>  |
| J                                                                                                    | 7         |
| The name should have the format "CN=username, CN=Users, DC=<br>DC=yourcompany, DC=com", or "uid=username, ou=People,<br>o=ad.yourcompany.com", depending on type of LDAP server. | ad,       |
| ок                                                                                                    | Cancel // |

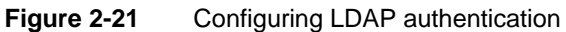

4 Choose OK. You cannot save the user if the distinguished name is already assigned. An error message indicates to which user the distinguished name is assigned.

The LDAP method provides configuration information to the LDAP Single Sign-on method when the single sign-on method is enabled at the database level.

- **8** To configure the Standard authentication method:
  - 1 In Method, select Standard method and choose Configure.
  - 2 Provide a Metrics Management login name. The login name is not casesensitive.
  - 3 Select the Change Password check box. Provide a password under New password and enter it again under Confirm new password.
  - 4 Choose OK.
- **9** To configure the Windows authentication method:
  - 1 In Method, select Windows, and choose Configure.
  - 2 In Configure User, select the appropriate domain from the Windows domain list.
  - 3 From the Windows user list, select the user's Windows login name from the available login names.
- **10** To make a user active, select Allow person to log in. To make a user inactive, deselect Allow person to log in.
- **11** To restrict this user from altering their password, deselect Allow person to change Metrics Management password. This option is only available with Standard authentication.
- 12 Choose Save.

#### Defining a user's database access and type

Depending on license file settings, the system specialist defines read-write access for users, and specifies the user's license type. The system specialist defines a user as a concurrent user, named user and data access only user.

If your organization purchased Named User licenses, the system specialist permits a user access to Metrics Management by defining him as a named user. A named user always has access to Metrics Management. If a user is not registered as a named user, when the user attempts to login an error message indicates that the number of concurrent user licenses is exceeded.

If your organization purchased a server license, the system specialist maintains the named user and data access only user lists for the database using Server Tools. For more information about configuring the user lists, see "Configuring named
users" and "Configuring data access only users" in Chapter 10, "Administering servers and databases."

#### How to define database access settings

1 In Database access, to define read-write access, in This person is allowed, either select Read-write access to this database, or Read-only access to this database, as shown in Figure 2-22.

| ٢ | Database access                                        | 1 |
|---|--------------------------------------------------------|---|
|   | This person is allowed                                 | 1 |
|   | Read-write access to this database                     | 1 |
|   |                                                        | 1 |
|   |                                                        | 1 |
|   | Concurrent user                                        | 1 |
|   | C Named user                                           | 1 |
|   | O Data access only user                                | 1 |
| l | Note: These settings have an impact on license counts. |   |

Figure 2-22 Defining database access settings

- **2** To restrict a user's read-write database permission, select Read-only access to database. If your license permits, you can also change this setting to Read-write access to database.
- **3** In User type, specify the user type to allow a user to access the database. Define the user as a concurrent, named, or data access only user.
- 4 Choose Save.

## **Duplicating a user**

Instead of creating a user from a template, consider duplicating an existing user, and editing the copy to make changes to the new user. This process makes creating similar users faster and easier. You cannot have multiple users with the same login name. If you have entered a login name that is already in use, you receive an error message.

#### How to duplicate a user

- 1 In the Navigation Pane, choose Setup→Users.
- **2** In Setup Users—Users, select a user name.
- 3 Choose Duplicate.
- 4 In Setup User: <Copy of User name>, type a user name in Name.
- **5** In Authentication, type a Metrics Management login name. Choose OK. Then, type a new login name, and choose Save.
- 6 Edit other user settings as desired.
- 7 Choose Save.

## Using a template to create a user

Create a user template, either by defining user properties in a new user object, or by creating a template from an existing object. Then, create new users from the template.

#### How to create a user template

For more information about creating a user template, see "Creating a template," earlier in this chapter.

#### How to create a user from a user template

For more information about creating a user from a template, see "Creating an object using a template," earlier in this chapter.

#### Importing users from an external user directory

Metrics Management supports creating users from the Active Directory, Metrics Management, LDAP, or Windows authentication methods, if the method is configured for the database. Metrics Management creates users by importing the selected users' names and authentication settings. To enable importing Metrics Management users from iHub, you must log in to Metrics Management using Metrics Management authentication.

Metrics Management supports using a template to define all users' preferences, favorites, and privilege and security settings. Otherwise, define settings individually after creating users.

#### How to create users from an authentication method

- 1 In the Navigation Pane, choose Setup→Users.
- 2 In the main window, choose Actions→Create From Authentication Method, and select the appropriate authentication method. In the example in Figure 2-23, Metrics Management authentication is chosen.

| ĺ | Setup Users                       |              |                  |
|---|-----------------------------------|--------------|------------------|
|   | 🎬 Actions 🚀 Links 🚖 E-mail        | S 🔍 🍭        | 44568            |
|   | Refresh                           | F5           |                  |
| Ľ | Search                            | F3           |                  |
| H | Clear Search                      |              |                  |
|   | Create                            | Ctrl+l       |                  |
|   | Create From Template              | Ctrl+Shift+I |                  |
|   | Create Many From Templates        | Ctrl+Shift+D |                  |
|   | Create From Authentication Method | •            | BIRT 360 Plus    |
|   | Duplicate                         | Ctrl+D       | Windows          |
|   | View/Edit                         | Ctrl+E       | Active Directory |
|   | Delete                            | Ctrl+R       | LDAP             |

Figure 2-23 Creating users from the Metrics Management authentication method

**3** In Import Users, in Available, select the appropriate directory to specify users that are available for import. Users appear in Available, as shown in Figure 2-24.

| Import Users - BIRT 360 Plus                                  |                    | X                                         |
|---------------------------------------------------------------|--------------------|-------------------------------------------|
| Hide search Search on To find User ID                         |                    |                                           |
| Search subtree           Apply         Defaults         Clear |                    |                                           |
| Create users from this template                               |                    |                                           |
| Regular User/Measure Owner                                    |                    | <u>`</u>                                  |
| Available                                                     |                    | Selected                                  |
| ⊟- BIRT 360 Plus<br>Users                                     | Add ><br>Add All > | User ID Prospective BIRT Performance Scor |
| User ID Full Advertising Executives                           | < Remove           |                                           |
| Canadian Marketing Assistant                                  | < Remove All       |                                           |
| Human Resources Canada                                        |                    |                                           |
| Human Resources United Kingdom                                |                    |                                           |
| I I I I I I I I I I I I I I I I I I I                         |                    |                                           |
| 422 users found.                                              |                    |                                           |
|                                                               |                    | OK Cancel //                              |

Figure 2-24 Selecting the User directory in Available

**4** Select an available user. Choose Add to move the user to Selected. To move all available users to Selected, choose Add All.

Prospective Metrics Management user displays the values from which Metrics Management creates user names. If no name appears, Metrics Management names users based on user IDs.

- **5** To apply a user template to all new users, in Create users from this template, select a template.
- 6 To import users, choose OK. Imported users appear in Setup Users.

## Setting up a user

фì

The tasks for creating a user include defining a user's preferences, user privileges, and security settings.

## Defining a user's preferences

One of the tasks of the system specialist is to define various preferences for a new user. Tasks include defining a user's default landing page, preferred location, e-mail address, PDF saving options, and dashboard display and home page preferences.

#### Defining a user's landing page, e-mail address, and PDF settings

The system specialist defines a user's default landing page, e-mail address, PDF saving options, and the home page alert that displays on a user's home page. A home page alert is a book section that typically contains measures that a user frequently monitors.

#### How to define a user's landing page, e-mail address, and PDF settings

- 1 In the Navigation Pane, choose Setup→Users.
- **2** Double-click a user or choose Create. Setup User appears.
- **3** To set the page that opens when the user logs in, perform one of the following tasks in User Preferences, in On startup option, shown in Figure 2-25:
  - To open the database home page, select My home page.
  - To open the user's book, select My book.
  - To open a specific briefing book, select Selected book. Then, select a book from the available list.
  - To open a specific map, select Selected map. Then, select a map from the available list.
  - To open a specific view, select Selected view. Then, select a view from the available list.
  - To open to a blank page, select Nothing.

| 😨 User Preferences |
|--------------------|
| COn startup open   |
| C Nothing          |
| C My home page     |
| C My book          |
| Selected book      |
| C Selected map     |
| C Selected view    |
| Selected book      |
| CEO's Book         |
|                    |

Figure 2-25 Setting a user's startup open options

**4** To define the user's e-mail address, in User Preferences, in E-mail address, shown in Figure 2-26, type an e-mail address.

| E-mail address                   |  |  |
|----------------------------------|--|--|
| cfo@yourcompany.com              |  |  |
| Open PDF files after saving them |  |  |
| Homepage                         |  |  |
| Selected section                 |  |  |
| CFO Key Measures                 |  |  |
|                                  |  |  |

Figure 2-26 Setting user preferences for an e-mail address

- **5** To open PDFs that a user saves, select Open PDF files after saving them.
- **6** To add a home page alert to the home page, in Selected section, select a section.
- 7 Choose Save.

#### Defining a user's preferred location

The preferred location defines the location that views and books open to for a user. You typically define the preferred location as the location where a user is working, responsible for, or concerned about.

To select a preferred location, you must have created a location structure.

The top location in a view or book section can be defined as the preferred location to open a view or section to the user's preferred location. The top location is the default location that a view or book section opens to. Defining the top location as the preferred location restricts the locations that a user can see. A user can:

- View the preferred location in views or briefing book sections.
- Enter data for the preferred location in Data→Data Entry.

#### How to define a user's preferred location

1 In the Navigation Pane, choose Setup→Users.

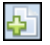

- 2 Double-click a user or choose Create. Setup User appears.
- **3** In User Preferences, and in Preferred location, shown in Figure 2-27, select a preferred location from the list.

| Preferred location |   |
|--------------------|---|
| Total Company      | • |

Figure 2-27 Setting user preferences for a preferred location

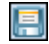

ψ'n

**4** Choose Save.

#### Defining dashboard display preferences

Metrics Management supports defining dashboard display setting for a user. Settings can be defined for index range identifiers in tables and polarity indicators in data charts in the dashboard. The polarity indicator is an arrow that points toward the direction that is good along the axis. The arrow shows the performance colors associated with the measure. The axis has text labels for Good and Bad.

#### How to define dashboard display settings

- 1 In the Navigation Pane, choose Setup→Users.
- **2** Double-click a user or choose Create. Setup User appears.
- 3 In Dashboard, shown in Figure 2-28, complete the following tasks:
  - To show polarity indicator arrows in data charts, select Show polarity indicators in data charts.
  - To show indexes, index range identifiers, and color in dashboard data tables, in Group measures, select the appropriate option.
  - To show data, variances and percent variances, indexes and index range identifiers, and color in dashboard data tables, in Data and formula measures, select the appropriate option.

| Dashboard                               |  |  |  |  |
|-----------------------------------------|--|--|--|--|
| Show polarity indicators in data charts |  |  |  |  |
| Group measures                          |  |  |  |  |
| ☑ Show index                            |  |  |  |  |
| 🗖 Show index range identifier           |  |  |  |  |
| Show color                              |  |  |  |  |
| Data and formula measures               |  |  |  |  |
| 🔽 Show data                             |  |  |  |  |
| ✓ Show variance                         |  |  |  |  |
| Show percent variance                   |  |  |  |  |
| Show index                              |  |  |  |  |
| Show index range identifiers            |  |  |  |  |
| 🔽 Show color                            |  |  |  |  |

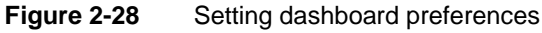

4 Choose Save.

#### Defining home page favorites

You also can set up a user's home page by defining favorites for the user. The home page provides a quick way for a user to navigate to their favorite books, links, maps, and views. You can also define the user's favorites books, links, maps, and views.

#### How to define home page favorites

- 1 In the Navigation Pane, choose Setup→Users.
- **2** Double-click a user or choose Create. Setup User appears.
- **3** In Options, and in Favorites, choose Edit.
- 4 Add the objects to define as favorites to the Selected list.
- **5** To display objects in a particular order in the favorites list, rearrange them in the Selected list by choosing Move Up or Move Down, or choose Sort to arrange the sections in alphabetical order.
- 6 Choose OK.

4ì

- 7 Repeat, as necessary, for books, links, and maps.
- 8 Choose Save.

#### Setting up user impersonation

Metrics Management provides a separately purchased Advanced Security module. This module includes impersonation. Using impersonation, a user assumes the security rights of another user and can access that user's objects. Use impersonation to:

- Test a user's profile. An administrator or publishers of a user can use impersonation to test a user's profile and security settings without obtaining the user's password and logging in as the user.
- Temporarily perform another employee's role. One user can impersonate another user that is on vacation or on a leave of absence. Password sharing is not required.

To set up user impersonation you must be a system specialist or the publisher of the user to set up for impersonation.

When impersonating another user, the bottom toolbar displays the user name of the person that you are impersonating followed by "Impersonation". The example in Figure 2-29 shows impersonation of the CFO user.

Sample Corporate CFO -- Impersonation My Home Page

Figure 2-29 Viewing the toolbar when impersonating the CFO user

#### How to set up user impersonation

- 1 In the Navigation Pane, choose Setup→Users.
- **2** Double-click a user or choose Create. Setup User appears.
  - **3** In Options, and in Impersonation, shown in Figure 2-30, choose Edit.

| 🐼 Impersonation             |      |
|-----------------------------|------|
| User may be impersonated by | Edit |
| Administrator<br>sysadmin   |      |
|                             |      |

Figure 2-30 Impersonating the CFO user

- 4 Add the users who can impersonate this user to the Selected list.
- 5 Choose OK.
- 6 Choose Save.

#### Creating a link tag for a user

A link tag supports user access to another object, such as a book, location, or measure. For information about using link tags, see Chapter 8, "Publishing data."

#### How to create a link tag for a user

- 1 In the Navigation Pane, choose Setup→Users.
- ÷

4È

- **2** Double-click a user or choose Create. Setup User appears.
- **3** In Link Tags, type up to four link tags.
- 4 Choose Save.

## Defining user privileges and security

A user privilege is a security permission that defines which actions a user can perform on a object type. By default, a new user has general user privileges. General privileges allow a user to create books, links, and filters, and to enter data and commentary. You choose to allow or deny the create, edit, open, and view privileges on Metrics Management objects. The set of available privileges varies for different objects. For more information about security and users, see "About Metrics Management security," earlier in this chapter.

#### How to define user privileges and security

- 1 In the Navigation Pane, choose Setup→Users.
- **2** Double-click a user or choose Create. Setup User appears.
- 3 Choose Security.
- **4** Choose Privileges. Figure 2-31 shows the privilege settings for the measure object type.

| 🖓 Privileges       |          |          |                    |
|--------------------|----------|----------|--------------------|
| Type of object     |          |          |                    |
| Measure            |          |          |                    |
| Actions Explain    |          |          |                    |
| Action             | Allow    | Deny     | Effective Security |
| Access Setup Menu  | J        | Γ        | Allowed            |
| Create             |          | <b>v</b> | Denied -           |
| Delete             | <b>N</b> |          | Allowed            |
| Duplicate          | <b>v</b> |          | Allowed            |
| Edit               | V        |          | Allowed            |
| Edit Consolidation |          |          | Allowed            |
| Edit Dashboard     |          |          | Allowed            |

Figure 2-31 Privilege settings for measures

- **5** To select which object to define privileges for, in Type of object, select an object type.
- 6 To allow or deny a privilege, in Actions, select Allow or Deny for an action.
- 7 Under Security, assign access rights to groups and users.
- 8 Choose Save.

## Impersonating a user

Metrics Management provides a separately purchased Advanced Security module. This module includes impersonation. Impersonation supports accessing Metrics Management on behalf of another user.

If Impersonate User does not appear in the File menu, you are not configured to impersonate any users. To set up user impersonation, see "Setting up user impersonation," earlier in this chapter.

#### How to impersonate a user

- Choose File→Impersonate User. Then, select a user to impersonate. Any open tabs close so that Metrics Management can update rights based on the user you selected.
- 2 To stop impersonating a user, choose File→Impersonate User. Then, select yourself. Any tabs you had open as the other user close so that Metrics Management can revert back to your rights.

## Editing a user

Use the following procedure to make changes to a user.

#### How to edit a user

- 1 In the Navigation Pane, choose Setup→Users.
- 2 In Setup User—Users, select a user name.

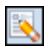

- 3 Choose View or Edit.
- **4** In Setup User—Properties, select alternative properties.
- **5** Choose Save.

## **Deleting a user**

If you delete a user, any measures, briefing books, or other objects associated with that user lose their owner. Before you delete a user, you must edit all of the associated objects to assign a new owner.

#### How to delete a user

- 1 In the Navigation Pane, choose Setup→Users
- **2** In Setup User—Users, select a user name.
- E)
- 3 Choose Delete.
- 4 Choose Yes to confirm.

## Working with user groups

A user group is a collection of users. The system specialist saves time by applying object security for a group, rather than for individual users. Metrics Management considers user ID and user groups to determine access rights.

Every user in the system belongs to the Everyone group. The Everyone group is a system group. The Everyone group is non-editable and has no publisher. By

default, members of the Everyone group can view new objects. Specify object security settings for the Everyone group in Setup→Security for individual objects.

## Creating a user group

Create user groups to grant or restrict access rights to Metrics Management objects such as briefing books, measures, and views. There is no limit to the number of user groups that can be created. For example, you can create user groups with categories such as departments, teams, and job levels.

#### How to create a user group

4Ì

- 1 In the Navigation Pane, choose Setup→Groups→Create.
- **2** In Setup Group: <New>—Properties, complete the following tasks:
  - In Name, provide a name for the user group.
  - In Description, choose Edit. Provide a description. Then, choose OK.
  - In Categories, choose Edit. Select or create categories. Then, choose OK.
- **3** To add a user to the user group:
  - 1 In Users, choose Edit.
  - 2 Add the user to the Selected list.
  - 3 Choose OK.
- **4** If necessary, choose Security. Then, assign access rights for the group to groups and users.
- **5** Choose Save.

## Editing a user group

Edit a user group to add or delete users or change security rights for a user group.

#### How to edit a user group

- 1 In the Navigation Pane, choose Setup→Groups.
- 2 In Setup Groups—Groups, select a group name.
- **3** Choose View or Edit.
- 4 In Setup Group—Properties, select alternative properties.
- **5** Choose Save.

## Deleting a user group

Use the following procedure to delete a user group.

#### How to delete a user group

- 1 In the Navigation Pane, choose Setup→Groups.
- **2** In Setup Groups—Groups, select a group name.
- **3** Choose Delete.
  - 4 Choose Yes to confirm.

## Working with locations

A location is the geographical or organizational dimension of a measure. Each measure contains one or more locations. For example, the Cost of Goods measure tracks costs at several geographical locations, including North America, the UK, EMEA, and Asia-Pacific. You use locations to apply a measure hierarchy to the geographical or other location structure defined for your organization.

Using locations, you can view a measure's performance at a single location and compare it to other locations. Locations can reflect the structure of your organization, for example, operational units, geographical areas, or any other elements that are meaningful. Figure 2-32 shows a simple geographic location structure.

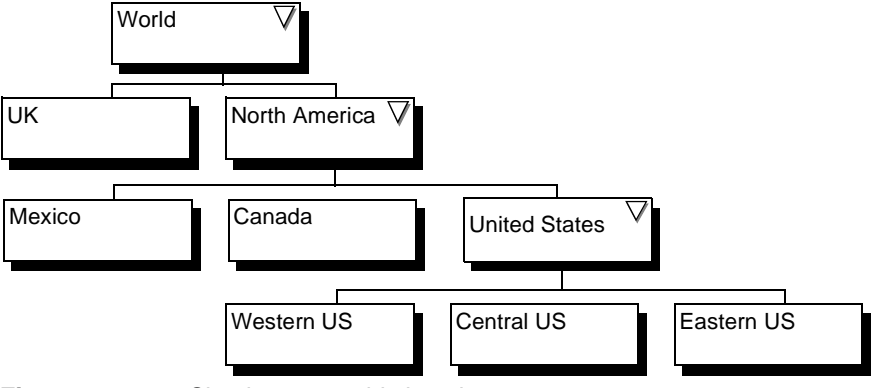

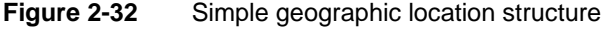

Figure 2-33 shows locations having a simple product line structure.

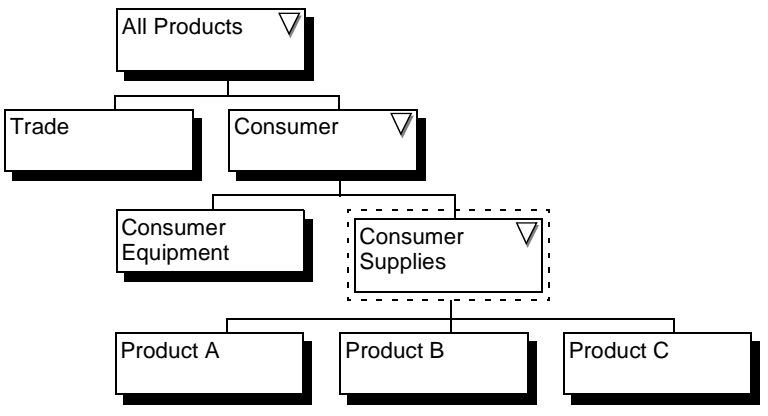

Figure 2-33 Simple product line structure

You can create multiple location hierarchies. An additional location hierarchy can use entirely different locations, or can use one or more locations from other hierarchies.

## **Creating a location**

Actuate recommends that you build location structures from the bottom up.

## Defining the location owner

A location owner is typically the user responsible for the majority of the measures at that location. Metrics Management supports defining the location owner in two ways:

- You can define the location owner for a location.
- A measure can define <Location Owner> as the owner. Specifying <Location Owner> for the majority of measures means that you do not need to create individual owners for each location.

For example, the Eastern US location defines the VP Eastern US user as its owner. When a measure defines <Location Owner> as its owner, the Eastern Regional Manager owns that measure at the Eastern location. You can define a location owner assistant, data-entry user, and commentary-entry user in the same way. You can further refine these specifications in Setup→Measure→Owners.

## About creating exceptions by location

In some instances, you may want to create exceptions to your measure structure for a specific location. This is accomplished in the measure structure rather than the location structure. For more detailed information about exceptions by location, see "About exceptions by location" in Chapter 5, "Working with views."

## About providing additional security

To provide additional security, you can restrict access to a specific location by publishing the location only to specific users or user groups. Other users cannot view the location's data or display the location in views or briefing books.

#### How to create a location

ţ¢٦

- 1 In the Navigation Pane, choose Setup→Locations→Create.
- 2 In Setup Location: <New>—Properties, complete the following tasks:
  - In Name, provide a name for the location.
  - In Description, choose Edit. Provide a description. Then, choose OK.
  - In Categories, choose Edit. Select or create categories. Then, choose OK.

Parent Locations remains empty until this location is linked into the location structure. At that point it displays the parent location to this location.

- **3** To add a sublocation for this location:
  - 1 In Sublocations, choose Edit.
  - 2 Add a location to the Selected list, as shown in Figure 2-34.

| Locations                          |                       |                          |
|------------------------------------|-----------------------|--------------------------|
| Searc <u>h</u> Clear Search        |                       |                          |
| Available                          |                       | <u>S</u> elected         |
| Canada<br>Completed Projects       | <u>A</u> dd >         | Central US<br>N. America |
| Current Projects<br>Eastern US     | A <u>d</u> d All >    |                          |
| EMEA<br>Finance                    | < <u>R</u> emove      |                          |
| HR Depts<br>IT                     | < R <u>e</u> move All |                          |
| North America                      |                       |                          |
| Opt Shift to Shift Staffing Levels | Move <u>U</u> p       |                          |
| PMI Projects<br>Project A          | Move <u>D</u> own     |                          |
|                                    | Sor <u>t</u>          |                          |
|                                    |                       |                          |
|                                    |                       |                          |
|                                    |                       |                          |

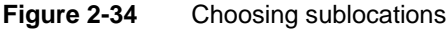

3 To change the order that locations appear in a view:

- Choose Move Up or Move Down to move locations in Selected.
- Choose Sort to arrange the locations in alphabetical order.
- 4 Choose OK.
- **4** To define an owner for the location, in Owners, select a user from the Location owner list. To open Setup User to create a new user, choose New.

- **5** To define an owner's assistant, in Owners, select a user from the Location owner assistant list. To open Setup User to create a new user, choose New.
- **6** To define information links for the location:
  - 1 In Options, and in Links, choose Edit.
  - 2 In Links, add links to the Selected list.
  - 3 To change the order that locations appear in the home page:
    - Choose Move Up or Move Down to move locations in Selected.
    - Choose Sort to arrange the locations in alphabetical order.
  - 4 Choose OK.
- 7 To create a link tag, in Link Tags, specify up to four link tags. For information about link tags, see Chapter 8, "Publishing data."
- 8 Choose the Security tab and assign access rights to groups and users.
- 9 Choose Save.

## **Editing a location**

Before you edit a location, understand how changing a location can invalidate data, submeasures, hierarchical and location definitions. This can affect the overall structure of your database. The list of parent locations can help you predict the implications of changing a location.

#### How to edit a location

- 1 In the Navigation Pane, choose Setup→Locations.
- **2** In Setup Location—Locations, select a location name.
- **3** Choose View or Edit.
- **4** In Setup Location—Properties, the parent location of the selected location appear in Parent Locations. Choose Refresh to updates changes to the database. To change this part of the location structure, choose Edit Selected.
- **5** Edit properties for selected locations.
- 6 Choose Save.

## **Deleting a location**

Deleting a location can impact measure data and view structures. Deleting a location removes all measure data associated with the location from the database. Deleting a location invalidates data, and submeasure, hierarchical, and location definitions. Invalid data and definitions affect the overall structure of your database.

The list of parent locations can help you predict the implications of deleting a location. To preserve a location structure, reassign the parent locations and sublocations of the location which you plan to delete.

A location with initiatives cannot be deleted. First, remove initiatives from the measure at the location to delete, or move the initiatives to another measure.

#### How to delete a location

- 1 In the Navigation Pane, choose Setup→Locations.
- 2 In Setup Location—Locations, select a location name.
- **3** Choose View or Edit.
- **4** In Setup Location—Properties, and in Parent Locations, perform the following tasks:
  - 1 Choose Refresh to update any changes to the database. New information appears in Parent Locations.
  - **2** To assign a new sublocation to a parent location, choose Edit Selected. Then, in Setup Location for the parent location, in Sublocations, remove the location that you plan to delete and assign another sublocation.
- **5** In Sublocations, if any sublocations appear, assign a new parent location to a sublocations for the sublocation to remain in the view.
- 6 Choose Delete.

**ل**ا

7 In the confirmation message, choose Yes.

# 3

# Working with measures

This chapter discusses the following topics:

- Working with commentary types
- Working with dashboards
- Working with measures

## Working with commentary types

Commentary is a written performance evaluation of a measure that is entered at a specific period. You can enter commentary for measures that you own, or have rights to enter commentary for.

Commentary entry is typically performed when data is collected and reported. For example, if measure data is collected monthly, a measure owner usually enters commentary on a monthly basis as well.

Metrics Management supports creating more than one type of commentary. For example, an organization can use the Owner's Commentary type to explain performance, and the Action Plan type to capture details of review meetings. Both Commentary and Action Plan are default commentary types. You can change these names or create new commentary types.

## Creating a commentary type

After choosing and creating a commentary type, add the commentary type to dashboard templates to make it available to users.

#### How to create a commentary type

- 1 In the Navigation Pane, choose Setup→Commentary Types→Create.
- **2** In Setup Commentary Types: <New>—Properties, complete the following tasks:
  - In Name, provide a name for the commentary type.
  - In Description, choose Edit. Provide a description. Then, choose OK.
  - In Categories, choose Edit. Select or create categories. Then, choose OK.
- **3** If necessary, choose Security. Then, assign access rights for the commentary type to groups and users.
- 4 Choose Save.

## Editing a commentary type

Use the following procedure to make changes to a commentary type.

#### How to edit a commentary type

- 1 In the Navigation Pane, choose Setup→Commentary Types.
- **2** In Setup Commentary Types—Commentary Types, select a commentary type name.
- **3** Choose View or Edit.

- 4 In Setup Commentary Types—Properties, make the following changes:
  - In Name, type characters that appear as the commentary name.
  - In Description, choose Edit. Type content that describes the commentary type.
  - In Categories, choose Edit. Add category names from Available to Selected. To associate this commentary with the selected categories, choose OK.

**5** Choose Save.

## Deleting a commentary type

Use the following procedure to delete a commentary type.

#### How to delete a commentary type

- 1 In the Navigation Pane, choose Setup→Commentary Types.
- **2** In Setup Commentary Types—Commentary Types, select a commentary type name.
- **3** Choose Delete.
- 4 Choose Yes to confirm.

## Working with dashboards

The dashboard provides a medium for displaying a graphical representation of measure and initiative performance, and additional measure information. The dashboard is available in books, maps, and views. The dashboard always appears in a book and can be hidden in a map or view.

A new Metrics Management database includes four default dashboards. The monthly, quarterly, and yearly Formula and Data dashboards are suitable for use with monthly, quarterly, and yearly data or formula measures. The Grouping dashboard is suitable for use with any group measure.

## About dashboard tabs

The dashboard contains up to nine tabs, Summary, Initiatives, Index Chart, Data Chart, Data Table, Direct Data Entry, Commentary, Info, and a personalizable web content tab. The dashboard opens to Summary. Direct Data Entry only appears for data measures and formula measures which permit data entry.

## About the Summary tab display options

You personalize the content in Summary by specifying the number, layout, and content of dashboard cells. Summary can contain up to four dashboard cells.

Table 3-1 describes the content that a dashboard cell can contain.

| Dashboard option          | What is displayed                                                                                                    |  |  |
|---------------------------|----------------------------------------------------------------------------------------------------|--|--|
| <none></none>             | A blank area in the summary dashboard.                                                                                                    |  |  |
| Data Chart                | Actual data for the measure.                                                                                                    |  |  |
| Data Table                | Actual data for the measure.                                                                                                    |  |  |
| Index Chart               | Actual vs. comparative data as a percentage for the selected measure.                                                                                   |  |  |
| Measure Commentary        | Commentary that has been entered for the<br>measure for the selected period. Four commentary<br>types can appear in the dashboard at any given<br>time. |  |  |
| Measure Description       | Description of the selected measure.                                                                                                    |  |  |
| Measure Information       | Measure properties (including owner, polarity, consolidation, and storage period).                                                                      |  |  |
| Measure Notes             | Any notes that were entered for the selected measure.                                                                                                   |  |  |
| Sublocations Data Charts  | Actual data for sublocations of the measure's selected location.                                                                                        |  |  |
| Sublocations Index Charts | Actual versus comparative data as a percentage for sublocations of the measure's selected location.                                                     |  |  |
| Submeasures Data Charts   | Actual data for submeasures of the selected grouping or formula.                                                                                        |  |  |
| Submeasures Index Charts  | Actual vs. comparative data as a percentage for submeasures of the selected grouping or formula.                                                        |  |  |
| Submeasures Data Tables   | Actual data for submeasures of the selected measure.                                                                                                    |  |  |
| Sublocations Data Tables  | Actual data for sublocations of the measure's selected location.                                                                                        |  |  |
| User Data Table           | Raw data that was entered for the measure, both actual and target.                                                                                      |  |  |

 Table 3-1
 Dashboard display options

The system specialist defines the display of cell contents in Summary in the dashboard for any particular type of measure. A suite of dashboard layout options is available for you to design the layout to best meet your needs. Choose

from a one-, two-, three-, or four-pane layout and from a variety of size and shape options for each of the multi-pane layout choices.

Choose cell contents based on the kind of measures associated with a dashboard. For example, a data chart is not suitable in a group measure dashboard, because groupings do not have any data associated with them and because monthly measures are not accurately represented in a quarterly dashboard.

## About the web content dashboard tab

Metrics Management supports creating a personalized dashboard tab which displays web content, such as an internal blog or external web site. The system specialist specifies a URL link and the web content dashboard tab name. The web content tab appears in the dashboard between the Commentary and Info tabs. The web content tab does not appear if the web content link is not defined.

For security reasons, certain external web sites do not permit opening in the dashboard in Metrics Management. Test a link to an external web site in the dashboard before deploying the link in your production environment.

## About setting period ranges in a dashboard

You specify the period range for tables and charts in the dashboard. In Dashboard Period Ranges, in First period range, settings apply to the top table or chart in Index Chart, Data Chart, and Data Table. Second period range settings apply to the bottom table or chart in Index Chart, Data Chart, and Data Table. For Summary, a user can choose to apply First period range or Second period range to data tables and data and index charts.

## Creating a dashboard

When creating a dashboard, you have the option of choosing four different commentary types. It is recommended that one type be left as <Default>. This inserts the commentary type specified in the view as an element in the dashboard. For more information, see "Creating a view" in Chapter 5, "Working with views."

To see a dashboard, you must specify a dashboard when you set up each measure. For more information, see "Selecting a dashboard for a measure type," later in this chapter.

#### How to create a dashboard

Ą٦

- 1 In the Navigation Pane, choose Setup -> Dashboards -> Create.
- 2 In Setup Dashboard: <New>—Properties, complete the following tasks:
  - In Name, provide a name for the dashboard.
  - In Description, choose Edit. Provide a description. Then, choose OK.
  - In Categories, choose Edit. Select or create categories. Then, choose OK.

**3** In Dashboard Layout, select an option from the list in Cell Layout. An example and description appear for each selected option, as shown in Figure 3-1.

| 😳 Dashboard Layout                                                              |     |
|---------------------------------------------------------------------------------|-----|
| Cell layout                                                                     |     |
| Four Cells, Two on Top                                                          | 1 2 |
| Four cells arranged in three equally sized rows, with two cells in the top row. | 3   |
|                                                                                 | 4   |
|                                                                                 |     |

Figure 3-1 Selecting a cell layout for a dashboard

- **4** In Cell contents, from each of the Cell contents lists, select an element to appear in each dashboard cell.
- **5** In Dashboard Period Ranges, specify period ranges for First period range and Second period range. For both period ranges, perform the following tasks:
  - 1 In Display, select a period range.
    - To specify the range for charts and tables, select a period range value. For example, select This Year.
    - To show data for the selected period only, select Default.
    - To make charts and tables unavailable to the dashboard, select <None>.
  - 2 In By, select a period type.
    - To specify the storage period type for charts and tables, select a storage period value. For example, select Month.
    - To specify the storage period type defined in the measure, select Default.

In Figure 3-2, the First period range displays data for This Year by Month. The Second period range displays data for a Moving Year by Quarter.

| 😳 Dashboard Period Ranges |          |
|---------------------------|----------|
| First period range        |          |
| Display                   |          |
| This Year                 | <b>•</b> |
| Ву                        |          |
| Month                     | •        |
| Second period range       |          |
| Display                   |          |
| Moving Year               | <b>•</b> |
| Ву                        |          |
| Quarter                   | -        |
|                           |          |

Figure 3-2 Defining period ranges for dashboard graphs and charts

- **6** In Dashboard Commentary Types, select up to four commentary types. Each list contains all available commentary types.
  - 1 In First commentary type, select a commentary type. Actuate recommends setting one commentary type to <Default>, as shown in Figure 3-3. Each view defines a default commentary type that appears in a dashboard for the Owner's Commentary type selection <default>.

| 😳 Dashboard Commentary Types |   |
|------------------------------|---|
| Commentary types             |   |
| First commentary type        |   |
| <default></default>          | - |
| Second commentary type       |   |
| Action Plan                  | - |
| Third Commentary Type        |   |
| Discussion Forum             | - |
| Fourth Commentary Type       |   |
| Owner's Commentary           | - |
|                              |   |

Figure 3-3 Defining a dashboard's commentary types

- 2 In Second, Third, and Fourth Commentary Type, select a second, third, and fourth commentary type, if necessary.
- **7** In Dashboard Web Content, to enable the web content tab, perform the following tasks:
  - 1 In Link to web content, select a link to the web content to display.
  - 2 In Web content tab title, type a name for the dashboard tab. The example in Figure 3-4 shows a link to the BIRT Performance Analytics site.

| 🗟 Dashboard Web Content    |
|----------------------------|
| Link to web content        |
| BIRT Performance Analytics |
| Web content tab title      |
| BIRT Performance Analytics |

Figure 3-4 Specifying a link to web content

- **8** If necessary, choose Security. Then, assign access rights for the dashboard to groups and users.
- 9 Choose Save.

## **Duplicating a dashboard**

Instead of creating a dashboard from a template, consider duplicating an existing measure and editing the copy to make any necessary changes. This makes creation of similar dashboards faster and easier.

#### How to duplicate a dashboard

- 1 In the Navigation Pane, choose Setup→Dashboards.
- **2** In Setup Dashboards—Dashboards, select a dashboard name. Then, choose Duplicate.
- **3** A new dashboard named <Copy of Dashboard name> opens in a new tab.
- 4 Highlight the current name. Then, type a new name. Make any other changes.
- **5** Choose Save.

둭

×.

**ر ب** 

## **Editing a dashboard**

Use the following procedure to make changes to a dashboard.

#### How to edit a dashboard

- 1 In the Navigation Pane, choose Setup→Dashboards.
- 2 In Setup Dashboards—Dashboards, select a dashboard name.
- **3** Choose View or Edit.
- 4 In Setup Dashboards—Properties, make the following changes:
  - In Name, type a name for the dashboard.
  - In Description, choose Edit. Type a description of the dashboard.
  - In Categories, choose Edit. Add category names from Available to Selected. To associate this dashboard with the selected categories, choose OK.
- **5** Choose Save.

## **Deleting a dashboard**

Before deleting a dashboard, you must specify a new dashboard for each measure that previously used the dashboard.

#### How to delete a dashboard

- 1 In the Navigation Pane, choose Setup→Dashboards.
- 2 In Setup Dashboards—Dashboards, select a dashboard name.
- **3** Choose Delete.
- 4 Choose Yes to confirm.

## Displaying variance in a data table

Choose to display variance and percentage variance in data tables in dashboards, and in measure and location boxes in a view. Variance is the difference between

the actual and the comparative values for a data or formula measure. The percentage variance is the variance as a percentage of the comparative.

The formula for variance is:

Actual-Comparative

The formula for percentage variance is:

(100/Comparative) \*Variance

Variance appears for data and formula measures but not for group measures. A positive variance is always good, and a negative variance is always bad, except with bipolar measures. Negative variances always appear in brackets.

#### How to enable variance for dashboards

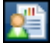

On the toolbar, choose Preferences, and select Show variance and Show percent variances.

#### How to enable variance in measure and location boxes in a view

In a view, choose Configure View Tree Display, and select Show variance and Show percent variances.

## Working with measures

Measures contain quantifiable performance information. Each measure compares an actual value against a target value to indicate performance. Individual measures are color-coded to indicate measure performance to users.

When you create measures, you assign relationship between measures to create a measure structure. To display the structure, you create a view. You can display measures from different measure structures in a briefing book section. You can also add individual measures to maps. Users can select a measure in a book to drill down into the measure structure and select a measure in a map to open a customized view.

## About creating measures

To create a measure, first determine the measure type that best reflects each type of performance. You can create data, formula, and group measures. When you create a measure structure, you create a data measure first. You continue building measures from the bottom up.

 Data measures contain data. Data measures provide the base for a measure structure. Data is collected and entered into Metrics Management at this level. For example, use a data measure to measure the number of units sold.

- Formula measures are parent measures that apply a formula to other data or formula measures to produce an index value. For example, to measure gross margin, create a formula measure that subtracts the Cost of Goods measure from the Sales measure.
- Group measures are parent measures that weight the index values of submeasures according to their importance. Use a group measure when a formula measure cannot be created. For example, use a group measure to associate a Net Profit measure with a Customer Survey measure.

Measure properties depend on measure type. For example, you define a formula for a formula measure. All measure types support the following tasks:

- Defining a measure name and description
- Choosing a dashboard type
- Assigning a measure owner
- Hiding a comparison series or setting a fixed scale for dashboard charts
- Customizing a performance range
- Attaching notes, links, and link tags
- Defining commentary and data entry rights using a context sensitive variable
- Setting restrictions on editing of measures by commentary type, comparative, or location

#### Defining a measure name and description

Measure names appear in multiple sections and views. Define measure names that distinguish each measure within the limits of the Metrics Management user interface.

A measure description appears in the dashboard in a section or view. Use clear, concise descriptions that help Metrics Management users understand the qualities of a measure.

#### How to create and name a measure

- 1 In the Navigation Pane, choose Setup→Measures→Create.
- **2** In Setup Measure: <New>—Properties, complete the following tasks:
  - In Name, provide a name for the measure.
  - In Description, choose Edit. Provide a description. Then, choose OK.
  - In Categories, choose Edit. Select or create categories. Then, choose OK.
- **3** Choose Save.

ф')

## Choosing a measure type

Depending on the type of measure you create, you must perform the following additional tasks:

- For group measures, choose submeasures and assign a weight to each.
- For data and formula measures, choose the data's properties and period consolidation method.
- For formula measures, define the formula that is performed on other measures.

#### How to choose a measure type

1 In Measure Type, as shown in Figure 3-5, select Group, Data, or Formula.

| 🐺 Measure T  | pe |  |
|--------------|----|--|
| Measure type |    |  |
| C Group      |    |  |
| 💿 Data       |    |  |
| C Formula    |    |  |
| Critical     |    |  |

Figure 3-5 Selecting the Data measure type

- **2** If the measure is critical to your organization's performance, select Critical. Metrics Management supports filtering critical measures.
- **3** Choose Save.

## Choosing submeasures for group measures

A group measure weighs the index values from its submeasures to produce a performance color. The weights of the submeasures must total 100% to enable Metrics Management to calculate their respective contributions to a group measure. Submeasures of a group measure can be data, formula, and other group measures.

An exception by location excludes a measure from a measure structure at a specific location. The locations at which the measure is excluded appears in Locations. For more information about exceptions by location, see "About exceptions by location" in Chapter 5, "Working with views."

#### How to define a submeasure for a group measure

In Submeasures, add each submeasure to the group measure, assign a weight to each submeasure, and define submeasures which are valid for specific locations.

- **1** To add a submeasure:
  - 1 In Submeasures, choose Edit.

2 In Measures, add a measure from Available to Selected, as shown in Figure 3-6.

| Measures                                                                                                    |                              |                                                                                                    |
|----------------------------------------------------------------------------------------------------|------------------------------|----------------------------------------------------------------------------------------------------|
| Agailable         Clear Search           Avg Reformance Rating         Avg Reformance Rating           Avg Training Days Used         Avg Training Days Used           Avg Cycle Times         B1. Quality           B2. Cycle Times         B3. New Product Revenue           Balanced Scorecard         Balanced Scorecard | Add><br>Add All><br>< Remove | Selected<br>C1. Customer Loyalty (0.00%)<br>C2. Customer Service (0.00%)<br>C3. Customer Survey (0.00%) |
| Business Development<br>Business Perspective<br>Career Dev. Opportunity<br>Cash Flow<br>Cash Flow<br>Cash Flow<br>Charitable Donations                                                                                                    | < <u>Hemove All</u>          |                                                                                                    |
|                                                                                                    | Move <u>U</u> p              | Weight (%) Sum of weights                                                                               |
|                                                                                                    | Move <u>D</u> own            | Distribute Weights Evenlu                                                                               |
|                                                                                                    |                              |                                                                                                    |
|                                                                                                    |                              |                                                                                                    |

Figure 3-6 Adding submeasures to a group measure

- **2** In Weight (%), assign a weight value to each submeasure until Sum of total weight shows 100% in one of the following ways:
  - To assign each submeasure equal weight, choose Distribute Weights Evenly.
  - To assign a weight value to an individual submeasure, select a submeasure, and adjust the value that appears in Weight (%).
- **3** To display measures in a particular order, select a measure in Selected and choose Move Up or Move Down to arrange the measures. Alternatively, choose Sort to arrange measures alphabetically.
- **4** Choose OK. Then, choose Save.

#### How to define submeasures for specific locations

- 1 In Sub-measures by location, choose Edit.
- 2 In Measures, in Location, select a location.
- **3** Select Define submeasures for this location.
- 4 Add each measure from Available to Selected, as shown in Figure 3-7.

| Measures                                                                |                   |                                       |
|-------------------------------------------------------------------------|-------------------|---------------------------------------|
| Location                                                                |                   |                                       |
| Call Center                                                             |                   | •                                     |
|                                                                         |                   |                                       |
| <ul> <li>Use the default sub-measures at th</li> </ul>                  | is location 💿     | Define sub-measures for this location |
| Search Clear Search                                                     |                   | <u></u>                               |
| Available<br>Customer Complaints                                        | Add >             | Selected<br>Consumer Contacts (0.00%) |
| Customer Perspective                                                    | <u></u>           | Customer Survey (0.00%)               |
| Customer Survey                                                         | Add All >         |                                       |
| Data Exports                                                            | < <u>R</u> emove  |                                       |
| Design Impact<br>Design Prob                                            |                   |                                       |
| Design Risk                                                             | (TIEINOVE AII     |                                       |
|                                                                         |                   |                                       |
| This is a grouping of various<br>measures of customer service           | Move <u>U</u> p   | Weight (%) Sum of weights             |
| including the accuracy, timing and<br>completeness of our shipments and | Move <u>D</u> own | 0.00 🗧 0.00%                          |
| paperwork.                                                              | Cent              | Distribute Weights Evenlu             |
|                                                                         |                   |                                       |
|                                                                         |                   |                                       |
| Clear                                                                   | <u>С</u> ору То   | OK Cancel                             |
|                                                                         |                   |                                       |

Figure 3-7 Adding submeasures for a specific location

- **5** In Weight (%), assign a weight value to each submeasure until Sum of total weight shows 100%, in one of the following ways:
  - To assign each submeasure equal weight, choose Distribute Weights Evenly.
  - To assign a weight value to an individual submeasure, select a submeasure in Selected, and adjust the value that appears in Weight (%).
- 6 To filter and reduce the list of measures in Available, choose Search.
- **7** To display submeasures in a particular order, arrange submeasures in Selected by selecting a measure and using Move Up or Move Down to reposition it. Alternatively, choose Sort to arrange measures alphabetically.
- **8** To apply a set of submeasures to multiple locations, choose Copy To. In Measures, select a location in Available. Choose Add. Choose OK.

A message confirms copying the submeasures to the selected location.

**9** Choose OK. Then, choose Save.

#### Viewing parent measures

For any measure, other measures that relate to the measure as parent measures appear in Parent Measures. To edit a parent measure in Parent Measure, select the measure, then choose Edit Selected. Make appropriate changes to the parent measure using Setup Measure—Properties, as described in this chapter.

## Choosing data properties for data and formula measures

Decide whether high values for a measure are good or bad by determining how the actual data should perform against its target. For example, when measuring sales, choose high values are good. When measuring expenses, choose high values are bad.

#### How to define polarity for a data or formula measure

1 In Data Properties, in Polarity, select High values are good or High values are bad, as shown in Figure 3-8.

| 😨 Data Properties      |     |
|------------------------|-----|
| Polarity               |     |
| O High values are good |     |
| • High values are bad  |     |
|                        |     |
| Storage period         |     |
| Week                   |     |
| Unit type              | New |
| Days                   | V   |

Figure 3-8 Selecting polarity for a measure

- **2** In Storage period, select a period that represents how often to collect data for a measure.
- **3** In Unit type, select a unit type that best describes the measure. This label appears in data entry tables and graphs. If necessary, to create a new unit type, choose New. Then, make selections in Setup Unit Types: <New>.
- 4 Choose Save.

E

## Selecting a dashboard for a measure type

To show measure performance as a graphic image, select a dashboard for each measure. Before selecting a dashboard, consider the storage period for data and formula measures. The selected dashboard should match the storage period of the measure. Metrics Management supports one choice for group measures, the Group Dashboard.

#### How to select a dashboard for a measure

In Setup Measure—Properties, in Dashboard, select a dashboard name from the Dashboard list, as shown in Figure 3-9. If necessary, to create a new dashboard, choose New. In Setup Dashboard: <New>, make appropriate selections. Then, choose Save.

| 🖸 Dashboard         |     |
|---------------------|-----|
| Dash <u>b</u> oard  | New |
| Quarterly Dashboard | •   |

Figure 3-9 Selecting a dashboard for a measure

## Choosing a consolidation method for data and formula measures

The period consolidation method uses selected functions and a range to define how data appears in briefing books and views. Metrics Management supports the following period consolidation functions:

Average

Choose Average to display average data values in a selected range. For example, select average to show percentages and ratios.

Sum

Choose Sum to display data as a running total for the selected range. For example, Sales and Expenses values typically appear as sums.

Take last known value

Choose Take last known value for measures that require no consolidation. This function applies to measures such as inventory, for which a point-in-time value provides clear information.

Metrics Management supports the following location consolidation functions. Location consolidation defines the way data aggregates across sublocations.

Average

Choose Average to display average data values for the location.

Sum

Choose Sum to display data as a total for the location.

Metrics Management supports the following consolidation range functions. The most common consolidation ranges are Moving Year and This Year to Date.

Moving Year

Choose Moving Year to consolidate data for the selected month and the previous 11 months.

This Year to Date

Choose This Year to Date to display consolidated information from the beginning of the selected year to the completed period.

This Year

Choose This Year to consolidate for the past year. This Year requires a full 12 months of data. Information does not appear until the end of the year.

#### How to define a consolidation method for a data or formula measure

In Consolidation Functions, choose period and function settings for the consolidation method. Figure 3-10 shows an example of settings in Consolidation Functions.

| Consolidation Functions                            |
|----------------------------------------------------|
| Period consolidation functions     Sum     Average |
| C Take last known value                            |
| ☑ Ignore blanks in period consolidation functions  |
| CLocation consolidation functions                  |
| C Sum                                              |
| • Average                                          |
| Ignore blanks in location consolidation functions  |
| Consolidation range                                |
| This Year to Date                                  |
| Order of calculation                               |
| Measure, Location, Period                          |

Figure 3-10 Selecting Consolidation Functions settings

- **1** Select one of the following Period consolidation functions for the measure:
  - Sum
  - Average
  - Take last known value
- 2 Select Ignore blanks in period consolidation functions if necessary. If the option is selected, Metrics Management performs period consolidation calculation when period data is missing. Only select this option if measures are reported irregularly, for example, a monthly measure where data is not available every month. Otherwise, Metrics Management performs no calculation when data is missing.
- **3** Choose one of the following location consolidation functions:
  - Select Sum to display data as a total for the sublocations.
  - Select Average to display the average data value for the sublocations.
- **4** Deselect Ignore blanks in location consolidation functions, if necessary.
- **5** In Consolidation Range, to define the consolidation range for charts and tables in the dashboard, perform one of the following tasks:
  - To define a unique consolidation range for this measure, select a consolidation range value. For example, select This Year.

If a view specifies Default for the consolidation range, this setting also applies to the calculation of the measure in a view.

- To use the consolidation range defined for the view, select Default.
- To display unconsolidated data, choose <None>.

Data is unconsolidated if a view and measure both define consolidation range as Default.

- **6** From the Order of Calculation list, select the order of calculation for the measure. If the measure is a formula using \*, /, or %, or is a data or formula measure that has data entered at an upper-level location, see "About the order of calculation" in Chapter 5, "Working with views." In all other cases, this setting can be left at the default setting of Measure, Location, Period, because there is no impact on the calculation.
- 7 Choose OK, and choose Save.

#### Creating formulas for formula measures

Formula measures calculate their performance values from other data and formula measures in the system. Create formulas rather than group measures when measures can be mathematically associated in a meaningful way. You can create the following types of formulas:

 Basic formulas that are purely additive and do not reference other formulas. For example:

```
Total Sales = Sales Product A + Sales Product B + Sales Product C
```

and

Profit = Revenue - Costs

Formulas that include division, ratios or percentages. For example:

```
Invoicing Error Rate = # of Invoicing Errors % # of Invoices
and
```

Sales per Employee = Sales/# of Employees

For these formulas especially, consider the order of calculation. For more information, see "About the order of calculation" in Chapter 5, "Working with views."

- Formulas that include a relative reference to refer to a previous period. For example:
  - % Inventory Change = ((Inventory (this month)% Inventory (last month))-100)

The syntax for this formula is

```
(("Inventory"%@relative("Inventory","Previous Month"))-100)
```

You can either create a default formula, which applies to all locations, or define a different formula for each location. When you create an exception by location, you exclude certain submeasures from the measure structure at that location. Locations for those submeasures shows the locations where they are excepted. For more information about exceptions by location, see "About exceptions by location" in Chapter 5, "Working with views."

#### How to create a default formula for a formula measure

- 1 In Formula, choose Edit. Build the formula by adding measures and mathematical operators.
- **2** To add a measure to a formula definition, select a measure from the Measures list. Then, choose Add.
- **3** To add an operator, for example + or -, choose an operator from the calculator. The % operator divides one measure by another and multiplies the quotient by 100.
- **4** Repeat as required until your formula is built, as shown in Figure 3-11.

| Formula                                                                                                    |                                                                                                    |
|----------------------------------------------------------------------------------------------------|----------------------------------------------------------------------------------------------------|
| Search Clear Search                                                                                                    |                                                                                                    |
| Measures                                                                                                    |                                                                                                    |
| # Actions Taken from Following Perf Eval<br># Actionan American Directors<br># Asian Directors<br># Board Members Owning Stock<br># Complaints<br># Complaints<br># Contractors<br># Drays in Advance that Material is Sent<br># Directors<br># Directors Financially Literate | 7     8     9     (     )       4     5     6     *     /       1     2     3     +     .       0     .     % |
| Eormula<br>"# Directors Financially Literate" % "# Directors"                                                                                                    | OK Cancel                                                                                                    |

Figure 3-11 Creating a default formula for a formula measure

H

**5** Choose OK. Then, choose Save.

#### How to create a formula by location

- **1** To define a formula by location, choose Edit.
- **2** From the Location list, select a location, and choose Define a formula for this location, as shown in Figure 3-12.

| Formula by Location                                      |                                    |
|----------------------------------------------------------|------------------------------------|
| Location                                                 |                                    |
| UK                                                       | -                                  |
|                                                          |                                    |
| C Use the default formula at this location               | Define a formula for this location |
| Search                                                   |                                    |
| Trade Spending - Quinset                                 |                                    |
| Trade Spending - Triflake                                | 7 8 9 ( )                          |
| Training Hours                                           |                                    |
| Transfer of Ownership<br>Upscheduled Overtime            | 4 5 6 * /                          |
| Value Creation Processes                                 |                                    |
| Voluntary Lurnover<br>Waste Generation                   | 1 2 3 + ·                          |
| Work Systems                                             |                                    |
|                                                          | 0%                                 |
|                                                          |                                    |
| <u>A</u> dd                                              |                                    |
| Total Hiros <sup>9 × 9</sup> Training Houro <sup>9</sup> | 1                                  |
|                                                          |                                    |
|                                                          |                                    |
|                                                          |                                    |
| Clear Clear                                              | D OK Cancel                        |
|                                                          |                                    |

Figure 3-12 Creating a formula for a specific location

- **3** Select a measure from the Measures list, and choose Add to include it in the formula.
- **4** Choose an operator from the calculator to include it in the formula. Repeat as required until the formula is built.
- **5** To apply this formula to multiple locations, choose Copy To. In Locations, select the locations to which to apply this formula in Available. Choose Add to add them to Selected. Choose OK. A confirmation message indicates that the formula has been applied to the selected locations.
- 6 Choose OK. Then, choose Save.

#### How to allow direct data entry for a formula

For certain formulas, it does not make sense to calculate the comparative using the formula. By allowing direct data entry, you enable a user to enter the target at the formula level and override any calculation. For example, if you have a measure like:

```
% of Invoice Errors = (# of Invoice Errors) % (# of Invoices)
```

you may only have targets for:

% of Invoice Errors

In this instance, you might prefer to set a target at the formula level.

1 In Allow direct data entry for, choose Edit.

- **2** Select a comparative in Available, and choose Add to add this to the Selected list.
- **3** Choose OK, then choose Save.

#### Assigning a measure owner

The system specialist typically assigns the measure owners, assistant owners, and data entry owners. The system specialist should delegate these tasks, so he can retain an overview of the system as a whole. Measure owners are typically users directly responsible for measure performance. If you assign ownership at too high a level, an individual user can become responsible for far too many measures. For example, even though the CFO is ultimately responsible for a company's financial performance, the CFO should not be the Accounts Receivable measure owner.

In a multi-location database, one owner is typically not responsible for the measure across all locations, and you must assign ownership by location. If one individual is responsible for the performance of the majority of a location's measures, you can select <Location Owner> as the measure owner. Choosing <Location Owner> assigns ownership of the measure to the owner of each location.

You can also set up measure assistants and assign data and commentary entry users for each measure.

#### How to choose a measure owner

You can choose measure owners for specific locations. This is only necessary for owners who are different from the default location owner.

- 1 Choose Owners.
- **2** From the Default Owner list, select a default owner from the list, or choose New to open the Users tab and create a new user.
- **3** To select measure owners for specific locations:
  - 1 Choose Edit.
  - **2** From the Location list, select a location.
  - 3 Add the users to the Selected list, as shown in Figure 3-13.
| Location<br>UK                                                                                                    |                                                               | ×                                            |
|----------------------------------------------------------------------------------------------------|---------------------------------------------------------------|----------------------------------------------|
| Search Clear Search                                                                                                    | Sel                                                           | ected                                        |
| CSER UK Data Entry HR Canada HR UK INOR Kalcominen Joan Canuck Joe D. Madjo Location Admin MKT Asst Mktg Canada Mktg US DPS Canada | Add><br>AddAll><br>(U.)<br>AddAll><br>(Remove<br>(Remove All) | nada) Mktg UK<br>S.A.) Mktg US<br>() Mktg UK |
|                                                                                                    |                                                               | OK Cancel                                    |

Figure 3-13 Choosing owners for a specific location

- 4 Choose OK.
- **4** From the Default owner's assistant list, select a default owner's assistant, or choose New to open Users and create a new user. This user becomes the measure's assistant for all locations which do not have a specific assistant selected.
- **5** To select owner's assistants for specific locations, choose Edit.
- **6** In Location, select a location. In Available, select a user, and choose Add to add this location to Selected. Repeat this step for each location that has an owner's assistant that differs from the default.
- 7 Choose OK.

### Hiding a comparison series in dashboard charts

You can hide a comparison or base series, such as the target, in dashboard data and index charts. You specify which comparatives to hide for each measure. By hiding comparatives, you prevent any series based on that comparative from appearing for the measure's dashboard charts. The chart does not display a series if you specify that its comparison series is hidden. Although you also can hide the base series, doing so causes charts to be empty. Hide only the comparison series.

In a data chart based on a single measure, the comparison series appears as a line. For a data chart based on multiple measures or locations, the comparison series appears as a bar. When hiding a comparison series, you do not see the comparison bar when you view a data chart based upon multiple measures. Before you hide a comparison series, note that:

- A measure can appear in more than one view. You might open a dashboard and find that a given comparison series does not appear, because you have hidden it.
- Series are based on comparatives. You can have two different series that are based on the same comparative. For example, if you hide the Actual comparative, both Actual and Last Year do not appear on the charts, because both Actual and Last Year derive from the Actual comparative. This is true for the sample database, because Last Year is configured as a relative period.
- By hiding a comparison series, you simply prevent it from appearing in dashboard charts. The comparison series appears in places such as Data Import and Data Export dialog boxes and Data Entry dialog boxes.

Decide whether to hide the comparison series for data and index charts or both.

### How to hide the comparison series for data charts or index charts

- 1 Choose the Options tab.
- **2** Under Comparison series—data charts or Comparison series—index charts, select Hide comparison series for these comparatives.
- **3** To select the comparatives you want to hide:
  - 1 Choose Edit.
  - 2 Add the comparatives to the Selected list.
  - 3 Choose OK.
- 4 Choose Save.

# Setting a fixed scale for a dashboard chart

If you always track your measures on a fixed scale, display all your dashboard charts measures on the same scale to quickly compare the results from several different charts. By default, Metrics Management calculates the scale of a chart axis when it creates the chart. Metrics Management tries to find the best fit for the measure's data values.

### How to set a fixed scale for a dashboard chart

- 1 Choose the Options tab.
- 2 Under Chart axis, select Custom range from Chart axis data charts.
- **3** Use From and To to set the parameters of your data chart range.
- 4 Choose Save.

Dashboard charts for the selected measure display the range you defined.

If a chart is based on multiple measures, all measures use the same definition for scale.

# Creating custom performance ranges

You can override the default performance ranges that are set up for the database or for individual measures, either using index mapping or by creating a custom index range. Use index mapping for measures where a range of values are acceptable or where you might want to change the performance range for an individual measure. For example, define a custom index range that shows a red performance color when a measure's index value is less than 100%. For more information, see "Working with index mappings" in Chapter 4, "Working with measure data and index values." Be aware that if you use too many exceptions, users might not be able to correctly interpret the color-coded results.

In practice, it should not be necessary to make performance range changes to many measures. If many changes are required, this probably indicates that measures are not being correctly defined, and you should consider increasing or decreasing comparative values.

### How to apply an index mapping

1 Select Use an index mapping, as shown in Figure 3-14.

| 😨 Performance Ranges         |     |       |
|------------------------------|-----|-------|
| Type of index ranges         |     |       |
| O Use default index ranges   |     |       |
| 🔽 Use an index mapping       |     |       |
| O Define custom index ranges |     |       |
| Index mapping                |     |       |
|                              | New | E dit |
| Bipolar - Smooth 120 optimum |     |       |

Figure 3-14 Choosing an index mapping

- **2** Do one of the following:
  - From the Index mapping list, select a predefined index mapping.
  - To edit an index mapping, choose Edit.
  - To create a new index mapping, choose New to open Setup Index Mappings and create the index mapping.
- **3** Choose Save.

### How to define a custom index range

1 Select Define custom index ranges, as shown in Figure 3-15.

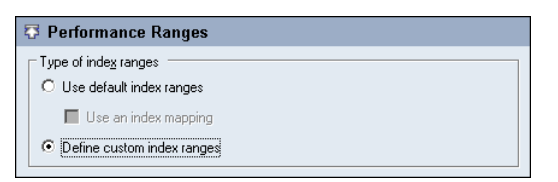

Figure 3-15 Choosing to create custom index range values

**2** Choose the index value you want to change and provide a new index value, as shown in Figure 3-16.

| ndex range 5 - e  | ends at 200.00       |                  |            |       |
|-------------------|----------------------|------------------|------------|-------|
| Begins at         |                      | Text color       | Identifier |       |
| 150.00            | Color                | Black            | Excellent  |       |
| ndex range 4 - e  | ends at, but does no | t include 150.00 |            | 180 - |
| Begins at         |                      | Text color       | Identifier | 160 - |
| 115.00            | Color                | Black            | Good       | 140 - |
| ndex range 3 - e  | ends at, but does no | t include 115.00 |            | -     |
| Begins at         |                      | Text color       | Identifier |       |
| 90.00             | Color                | Black 💌          | Caution    |       |
| Index range 2 - e | ends at, but does no | t include 90.00  |            |       |
| Begins at         |                      | Text color       | Identifier |       |
| 50.00             | Color                | White            | Poor       |       |
|                   |                      |                  | , ,        | 40    |
| index range 1 - e | ends at, but does no | t include 50.00  |            |       |
| Begins at         |                      | Text color       | Identifier | 20 -  |
| 0.00              | Color                | White            | Very Poor  | 0     |
| Unknown index     | range identifier     |                  |            | _     |
| Unknown           |                      |                  |            |       |

Figure 3-16 Defining custom index range values

**3** Choose Save.

# Attaching notes, links, and link tags

You can attach a note, information link, dashboard link, and link by location to a measure. You can link to any file that can be launched by a program and to web pages, e-mail addresses (in the format mailto:john.doe@abc.com), and help files. Store files at the same location as the database, so those who need to have access to the file can access it. You also can attach link tags to a measure. For more information about linking, see Chapter 8, "Publishing data."

### How to create notes and links

1 In Notes, add information about the measure that is not in the description. This information can include where the data is located, the date when a calculation was changed, or any other pertinent information.

- **2** To add information links to the measure:
  - 1 In Links, choose Edit.
  - 2 Add the links to Selected.
  - **3** To have links appear in a particular order, rearrange them in Selected by selecting a link and choosing Move Up or Move Down. Alternatively, choose Sort to arrange the links in alphabetical order.
  - 4 Choose OK.
- **3** To add a link to the dashboard, select a link in Dashboard Link. You also can choose New to open Links and create a new link. This link applies for all locations unless you choose a linked document by location.
- 4 To add links by location:
  - 1 In Links by location, choose Edit.
  - 2 In Location, select a location.
  - 3 Add the links to Selected.
  - 4 To have the links appear in a particular order, rearrange them in the Selected list by choosing Move Up or Move Down, or choose Sort to arrange the links in alphabetical order.
  - 5 Choose OK.
- **5** In Link Tags, create up to four link tags. For information about link tags, see Chapter 8, "Publishing data."

### How to define security

- 1 Choose Security and assign access rights to groups and users.
- **2** Choose Save.

### Defining commentary and data entry rights using a variable

Metrics Management supports using context-variables to define commentary and data entry security settings for a measure. Using a context-sensitive variable saves administrative time when allowing access to multiple users or groups. A variable enables editing specific actions only. Metrics Management supports the following variables:

- <Location Commentary Entry Users>. This variable references users who have commentary entry rights at a specific location. The system specialist defines the Enter Commentary setting for this variable.
- <Location Data Entry Users>. This variable references users who have data entry rights at a specific location. The system specialist defines the Enter Data setting for the variable.

 <Measure Owner>. The variable references users who are the measure owner, measure owner by location, owner's assistant, or owner's assistant by location. The system specialist defines the Enter Commentary, Enter Data, and View settings for this variable.

For example, instead of defining security for each of a measure's owners by location, specify security settings for the <Measure Owner> variable.

### How to allow commentary and data entry rights to users for a specific location

1 In Setup Measure—Security, and in Groups and users, choose Edit. In Groups and users, add the <Location Commentary Entry Users> and <Location Data Entry Users> variable to Selected, as shown in Figure 3-17. Then, choose OK.

| Groups and users                                                                                                    |                                                |                                                                                                    |
|----------------------------------------------------------------------------------------------------|------------------------------------------------|----------------------------------------------------------------------------------------------------|
| Available Administrators (Stotp) BIRT Interactive Viewer Users (Group) BIRT Report Studio Users (Group) BIRT Report Users (Group) Canada (Group) Customer Service (Group) e.Spreadsheet Users (Group) Executive (Group) Finance (Group) Manufacturing (Group) Cucation Commentary Entry Users> (User) Cucation Date Entry Users> (User) Admin Asst (User) | Add ><br>Add All ><br>< Remove<br>< Remove All | Selected<br>Everyone (Group)<br><location commentary="" entry="" users=""> (User)<br/><location data="" entry="" users=""> (User)</location></location> |
|                                                                                                    |                                                | OK Cancel                                                                                                    |

Figure 3-17 Adding the <Location Commentary Entry Users> and <Location Data Entry Users> to Selected

**2** In Actions for the selected group or user, allow the Enter Commentary action for <Location Commentary Entry Users>, as shown in Figure 3-18.

| eryone<br>ocation Commentary Entry Users><br>ocation Data Entry Users> |          |      | Ar<br>Us<br>A Us          |
|------------------------------------------------------------------------|----------|------|---------------------------|
| ctions for selected group or user                                      |          |      | Explain.                  |
| Action                                                                 | Allow    | Deny | Effective Security        |
| Edit Sub-measures/Formulas                                             |          |      | Denied                    |
| Restrict by Location                                                   | Г        |      | Restriction Off           |
| Enter Commentary                                                       | <b>N</b> |      | Allowed                   |
|                                                                        |          |      | Restriction Off           |
| Restrict by Commentary Type                                            |          |      |                           |
| Restrict by Commentary Type<br>Restrict by Location                    |          |      | Restriction Off           |
| Restrict by Commentary Type<br>Restrict by Location<br>Enter Data      |          | Г    | Restriction Off<br>Denied |

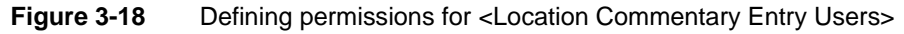

**3** Allow the Enter Data action for <Location Data Entry Users>, as shown in Figure 3-19.

| Coups and users<br>Everyone<br><location commentary="" entry="" i<br=""><location data="" entry="" users=""></location></location> | Jsers> |                                       |      | Grou<br>User<br>User               |
|----------------------------------------------------------------------------------------------------|--------|---------------------------------------|------|------------------------------------|
| ctions for selected group or                                                                                                    | user   |                                       |      | Explain                            |
|                                                                                                    | Action | Allow                                 | Deny | Effective Security                 |
| Enter Commentary                                                                                                    |        |                                       |      | Denied                             |
| Restrict by Commentary Ty                                                                                                    | oe     |                                       |      | Restriction Off                    |
| Restrict by Location                                                                                                    |        |                                       |      | Restriction Off                    |
|                                                                                                    |        | <b>v</b>                              | Г    | Allowed                            |
| Enter Data                                                                                                    |        | · · · · · · · · · · · · · · · · · · · |      |                                    |
| Enter Data<br>Restrict by Comparative                                                                                              |        |                                       |      | Restriction Off                    |
| Enter Data<br>Restrict by Comparative<br>Restrict by Location                                                                      |        |                                       |      | Restriction Off<br>Restriction Off |

Figure 3-19 Defining permissions for <Location Data Entry Users>

- 4 Choose Save.
- **5** In the Navigation Pane, choose Setup and open a location.
- **6** In Setup Location—Security, and in Groups and users, choose Edit. In Groups and users, add a user or group to Selected. Then, choose OK.
- 7 In Actions for selected group or user, allow the Enter Commentary and Enter Data actions for the user or group. In the example in Figure 3-20, the UK group is allowed to enter commentary and data.

| tions for selected group or user |          |      | Explain            |
|----------------------------------|----------|------|--------------------|
| tions for selected group or user |          |      | Explain            |
| tions for selected group or user |          |      | Explain            |
| - · ·                            |          |      |                    |
| Action                           | Allow    | Denv | Effective Security |
| Edit Measure Links               | Г        | Γ    | Denied             |
| Edit Measure Owners              | Г        | Г    | Denied             |
| Edit Owners                      |          |      | Denied             |
| Edit Sub-measures/Formulas       |          |      | Denied             |
| ter Commentary                   | V        |      | Denied             |
|                                  |          | Г    | Allowed            |
| nter Commentary                  | <u>र</u> |      | Denied<br>Allowed  |

Figure 3-20 Allowing data entry for the UK group

**8** Choose Save. Members of the UK group can enter commentary and data at this location for the measure.

### How to allow commentary and data entry rights for measure owners

1 In Setup Measure—Properties, in Owners, choose Edit. In Users, add one or more users as owners by location. In the example in Figure 3-21, the CFO Asst is added as an owner of the Receivables measure at the North America and UK locations.

| 🔂 Owners                                  |          |
|-------------------------------------------|----------|
| Default owner                             | New      |
| CFO                                       | <u> </u> |
| Owners by location                        | Edit     |
| (North America) CFO Asst<br>(UK) CFO Asst |          |

- Figure 3-21 Adding the CFO Asst as a measure owner by location
- 2 Choose Setup Measure—Security. In Groups and users, choose Edit. In Groups and Users, add the <Measure Owner> variable to Selected, as shown in Figure 3-22. Then, choose OK.

| Groups and users                                                                                                    |                                                |                                                                     |        |
|----------------------------------------------------------------------------------------------------|------------------------------------------------|---------------------------------------------------------------------|--------|
| Available Administrators (Group) BIRT Interactive Viewer Users (Group) BIRT Report Studio Users (Group) BIRT Report Users (Group) Canada (Group) Customer Service (Group) e. Spreadsheet Users (Group) Executive (Group) Finance (Group) Manufactuning (Group) <.Location Commentary Entry Users> (User) .Location Data Entry Users> (User) Admin Asst (User) | Add ><br>Add All ><br>< Remove<br>< Remove All | Selected<br>Everyone (Group)<br><measure owner=""> (User)</measure> |        |
|                                                                                                    |                                                | ОК                                                                  | Cancel |

Figure 3-22 Adding the <Measure Owner> to Selected

**3** Ensure the <Measure Owner> is allowed the Enter Data, Enter Commentary, and View actions, as shown in Figure 3-23.

| roups and users<br>veryone<br>Measure Owner> |          |      | Edit<br>Edit<br>Sorou<br>User |
|----------------------------------------------|----------|------|-------------------------------|
| ctions for selected group or user            | Allow    | Deny | Explain                       |
| Enter Commentary                             | <b>N</b> | Г    | Allowed                       |
| Restrict by Commentary Type                  |          |      | Restriction Off               |
| Restrict by Location                         | Γ        |      | Restriction Off               |
| Enter Data                                   | <b>v</b> |      | Allowed                       |
| Restrict by Comparative                      | Γ        |      | Restriction Off               |
| Restrict by Location                         | Γ        |      | Restriction Off               |
| View                                         | <b>v</b> |      | Allowed                       |
|                                              |          |      |                               |

Figure 3-23 Defining permissions for the <Measure Owner> variable

**4** Choose Save. The CFO Asst user can enter data and commentary at the entry at the North America and UK locations for this measure. The CFO user can enter can and commentary at all locations.

# Restricting actions on a measure by commentary type, comparative, or location

Metrics Management allows setting security to restrict a user from performing an action on a measure to a specific location, commentary type, or comparative. Metrics Management supports creating a restriction for a group or user. Table 3-2 lists available restrictions.

| Action                      | Restriction option          |
|-----------------------------|-----------------------------|
| Enter Commentary            | Restrict by Commentary Type |
| Enter Commentary            | Restrict by Location        |
| Enter Data                  | Restrict by Comparative     |
| Enter Data                  | Restrict by Location        |
| Edit Links                  | Restrict by Location        |
| Edit Owners                 | Restrict by Location        |
| Edit Submeasure or Formulas | Restrict by Location        |

 Table 3-2
 Measure security restrictions

To create a restriction for a user, first restrict the user from performing the action for a measure. Restrict the action by commentary type, comparative, or location. Then, allow the user to perform the action in the commentary type, comparative, or location. For example, to restrict commentary entry to a location, first deny a user from entering commentary at all of a measure's location by allowing Restrict by Location in a measure. Then, in the location, allow the user the right to enter commentary.

In the example in the following procedure, the CFO user is restricted to entering data for the COGS - Direct Costs measure at the UK location only.

### How to restrict data entry by location

- 1 In Navigation Pane, choose Setup→Measures and open a measure.
- 2 In Setup Measure—Security, in Groups and users, choose Edit.
- **3** In Groups and users, in Available, select the group or user to restrict. Move the group or user to Selected. Then, choose OK. In the example in Figure 3-24, in the COG Direct Costs measure, the CFO user is selected.

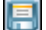

| Groups and users                                                                                                    |                                                |                                                               |        |        |
|----------------------------------------------------------------------------------------------------|------------------------------------------------|---------------------------------------------------------------|--------|--------|
| Available Administrators (Group) BIRT Interactive Viewer Users (Group) BIRT Report Studio Users (Group) BIRT Report Studio Users (Group) Canada (Group) Customer Service (Group) e.Spreadsheet Users (Group) Executive (Group) Executive (Group) Manufacturing (Group) Manufacturing (Group) Marketing (Group) Sales (Group) Sales (Group) | Add ><br>Add All ><br>< Remove<br>< Remove All | Selected<br>Everyone (Group)<br>(Measure Owner><br>PFO (User) | (User) |        |
|                                                                                                    |                                                | Bess Estimate                                                 | ОК     | Cancel |

Figure 3-24 Adding the CFO user to Selected

**4** In Groups and users, select the group or user. In Actions for selected group or user, select the action to restrict. In the example in Figure 3-25, Enter Data and Restriction by Location is allowed for the CFO user.

| Groups and users<br>Everyone<br><measure owner=""><br/>CFO</measure> |       |      | [               | Edit<br>Group<br>User<br>User |
|----------------------------------------------------------------------|-------|------|-----------------|-------------------------------|
| Actions for selected group or user                                   |       | -    |                 | Explain                       |
| Action                                                               | Allow | Deny | Effective Secu  |                               |
| Enter Commentary                                                     |       |      | Denied          |                               |
| Restrict by Commentary Type                                          |       |      | Restriction Off |                               |
| Restrict by Location                                                 | Г     |      | Restriction Off |                               |
| Enter Data                                                           | V     |      | Allowed         |                               |
| Restrict by Comparative                                              |       |      | Restriction Off |                               |
| Restrict by Location                                                 |       |      | Restriction On  |                               |
| View                                                                 | J     |      | Allowed         | •                             |

Figure 3-25 Allowing the Enter Data and Restrict by Location actions

- **5** Choose Save. The user is denied data entry at all locations for this measure.
- 6 In Navigation Pane, choose Setup→Location and open the location in which to allow data entry.
- 7 In Setup Location—Security, in Groups and users, choose Edit. Then, choose OK. In the example in Figure 3-26, in the UK location, the CFO user is selected.
- **8** In Groups and users, select a group or user. In Actions for selected group or user, select the actions to allow at this location for that user or group. In the example in Figure 3-27, the CFO user is allowed to Enter Data.
- 9 Choose Save.

| Groups and users Available Administrators (Group) BIRT Interactive Viewer Users (Group) BIRT Report Studio Users (Group) BIRT Report Users (Group) Canada (Group) Canada (Group) Customer Canada (Group) Customer Canada (Group) | Add >        | Selected<br>Executive (Group)<br>CFO (User) |
|----------------------------------------------------------------------------------------------------|--------------|---------------------------------------------|
| e.Spreadsheet Users (Group)<br>e.Spreadsheet Users (Group)<br>Executive (Group)<br>Manufacturing (Group)<br>Manufacturing (Group)<br>Mankteting (Group)<br>Personnel (Group)<br>Sales (Group)                                    | < Remove All |                                             |
|                                                                                                    |              | Bess Estimate OK Cancel                     |

Figure 3-26 Selecting to apply a restriction to the CFO user

**10** To allow data entry at additional locations, repeat steps 6 through 9.

| roups and users                                                             |       |      | E                           | dit   |
|-----------------------------------------------------------------------------|-------|------|-----------------------------|-------|
| xecutive                                                                    |       |      |                             | Grou  |
|                                                                             |       |      |                             |       |
| ctions for selected group or user                                           |       |      | Ex                          | plain |
| Action                                                                      | Allow | Deny | Effective Security          |       |
| Edit Measure Links                                                          | Γ     |      | Denied                      |       |
| Edit Measure Owners                                                         |       |      | Denied                      |       |
| = m o                                                                       |       |      | Denied                      |       |
| Edit Owners                                                                 |       | ·    |                             |       |
| Edit Owners<br>Edit Sub-measures/Formulas                                   |       | Γ    | Denied                      |       |
| Edit Owners<br>Edit Sub-measures/Formulas<br>Enter Commentary               |       |      | Denied<br>Denied            |       |
| Eatr Uwners<br>Edit Sub-measures/Formulas<br>Enter Commentary<br>Enter Data |       |      | Denied<br>Denied<br>Allowed |       |

Figure 3-27 Selecting to apply a restriction to the CFO user

# **Duplicating a measure**

Instead of creating measures from a template, consider duplicating an existing measure and editing the copy to make any necessary changes. This makes creation of similar measures faster and easier.

### How to duplicate a measure

- 1 In the Navigation Pane, choose Setup→Measures.
- 盲
- 2 In Setup Measures—Measures, select a measure name.
- **3** Choose Duplicate. A new measure named <copy of Measure Name> opens in Setup Measure.
- 4 Make your changes.
- **5** Choose Save.

# **Editing a measure**

Before you edit a measure, note that once you have created and saved a measure as a group, data or formula measure, changing the measure type can have a serious impact on your database. For example, the database can contain white or gray measures in books and views, and data measure names and values may not appear in data entry forms. White measures are measures with calculation errors, and gray measures are measures with missing data. Also consider the following points:

- Changing a group measure can leave you with orphan submeasures.
- Changing a formula measure orphans all the measures that are linked to that formula.
- Changing a data measure invalidates measures that use this data either in a group or formula measure. The list of Parent Measures can help you predict the implications of changing a measure type.
- Changing the storage period for a measure makes the data from the former storage period no longer visible because the data is no longer used.

### How to edit a measure

- 1 In the Navigation Pane, choose Setup→Measures.
- **2** In Setup Measures—Measures, select a measure name.
- **3** Choose View or Edit.
  - 4 Choose Setup Measure—Properties.

Parent Measures displays a list of measures that are linked to the selected measure. Use the list to consider the implications of changing a measure type.

- **5** Choose Refresh to update potential changes in the database. Updated information appears in Parent Measures.
- **6** To make amendments, select the measure and choose Edit Selected for a parent measure.
- 7 Then, remove the selected measure from the group or formula.
- **8** Make your changes.
- **9** Choose Save.

# **Deleting a measure**

Deleting a measure can affect other measures in the database. Deleting a data or formula measure also deletes all of the measure's data. Deleting a measure with a parent formula or group measure invalidates performance calculations for the parent measure. Before deleting the child measure, remove references to the

measure from any parent measures. Use the list of Parent Measures to perform this task more efficiently.

A measure with initiatives cannot be deleted. First, delete the measure's initiatives or move the initiatives to another measure.

### How to delete a measure

- 1 In the Navigation Pane, choose Setup→Measures.
- 2 In Setup Measures—Measures, select a measure name.
- **3** Choose View or Edit.
  - **4** In Setup Measure—Properties, and in Parent Measures, perform the following tasks:
    - 1 Choose Refresh to update any changes to other measures in the database. Updated information appears in Measures that refer to this measure.
    - **2** For each parent measure in the list, evaluate the implications of deleting the child measure.
    - **3** To edit a parent measure, select the measure and choose Edit Selected. Then, in Setup Measure for the parent measure, remove the child measure that you plan to delete from the group or formula definition. Choose Save and Close.
- -
- 5 Choose Delete.
- **6** In the confirmation message, choose Yes.

108 System Specialist Guide for Metrics Management

# Chapter

# 4

# Working with measure data and index values

This chapter discusses the following topics:

- Working with unit types
- Working with comparatives
- Working with series
- Working with periods
- Working with index mappings

# Working with unit types

Unit types are used in two ways. Firstly, unit types appear as headings in data entry tables. Secondly, unit types format numerical data. For example, the dollar currency unit type defines the prefix as \$, and decimal places as two. There is no limit to the number of unit types that you can create.

Unit types that format data are purely descriptive and do not indicate that any calculations are performed on the data. For example, if the unit type is Percentage and 0.1 is entered in the Data Entry dialog box, it appears as 0.1%.

When performance ranges and unit types use a different number of decimals places, performance colors might appear to be incorrect. Performance colors are based on stored values, or the data that is input or imported into Metrics Management. Metrics Management performs calculations on stored values to produce the index values used with performance ranges. If a measure or location's index value is formatted by a unit type that uses fewer decimal places than the performance range, the display value might be rounded and the performance color might appear incorrect.

For example, a performance range displays red for values equal to and greater than 100 and yellow for values below 100. The performance range uses two decimal places and a measure uses a unit type that has one decimal place. If the measure contains a stored value of 99.99, the display value is rounded to 100. However, the performance range uses the stored value of 99.99 to determine the appropriate performance color of yellow.

# Creating a unit type

When you create a database, four default unit types are created. These are \$000, Dollars, Number, and Percentage, and they can be modified or removed. Create new unit types to explicitly describe what data is being entered or displayed. For example, create unit types for reporting non-financial information, such as Days or Hours.

### How to create a unit type

ф1

- 1 In the Navigation Pane, choose Setup→Unit Types→Create.
- 2 In Setup Unit Type: <New>—Properties:
  - In Name, provide a name for the unit type.
  - In Description, choose Edit. Provide a description. Then, choose OK.
  - In Categories, choose Edit. Select or create categories. Then, choose OK.
- **3** In Format, type a prefix or suffix, if required. Figure 4-1 shows a unit type prefixed by \$.

| Prefix<br>\$                                     | Suffix                   |
|--------------------------------------------------|--------------------------|
| Total number of digits<br>10                     | Number of decimal places |
|                                                  |                          |
| Use Windows defaults                             | :                        |
| Use Windows defaults<br>Thousands separator char | acter                    |

Figure 4-1 Choosing a prefix for a unit type

Use unit types to format numbers. Use \$ as a prefix for unit types, such as dollars and thousands of dollars. % appears as a suffix for a unit expressed as a percentage. The suffix and prefix appears in data entry, as well as on charts and graphs.

- **4** Type a value that sets the number of digits to display. If a value exceeds this number of digits, the value appears in scientific notation.
- **5** Type a value that sets the number of decimal places defined to display. Metrics Management stores the number of decimal places defined in the system, but only displays the number of decimal places specified here.
- **6** Choose to accept the Windows-default thousand separator and decimal-place marker. These defaults are a comma and a period respectively, in North America. To change these if necessary, clear the Use Windows defaults check box, and type the required characters.
- **7** Choose the Security tab and assign access rights for the unit type to groups and users.
- 8 Choose Save.

三

# Editing a unit type

Use the following procedure to make changes to a unit type.

### How to edit a unit type

- 1 In the Navigation Pane, choose Setup→Unit Types.
- 2 In Setup Unit Types—Unit Types, select a unit type name.
- **3** Choose View or Edit.
  - 4 In Setup Unit Types—Properties, edit properties, if necessary.
  - 5 If necessary, select Security. Then, edit security properties for the unit type.
- 6 Choose Save.

# Deleting a unit type

Use the following procedure to delete a unit type.

### How to delete a unit type

- 1 In the Navigation Pane, choose Setup→Unit Types.
- **2** In Setup Unit Types—Unit Types, select a unit type name.
- **3** Choose Delete.

<u>ل</u>اب

4 Choose Yes to confirm.

# Working with comparatives

To show data in context, compare it to a reference point or benchmark comparative. Metrics Management uses two default comparatives, actual and budget. Actual refers to the data that you collect, and budget refers to the goal you set.

# Creating a comparative

Create comparatives that reflect your organization. Examples of internal comparatives include company, divisional or regional averages, and targets. Examples of competitive, or external, benchmarks, include best-in-class, industry averages, and world-class.

If necessary, assign security rights that restrict access to sensitive data used for comparatives to only appropriate user groups.

### How to create a comparative

- 1 In the Navigation Pane, choose Setup->Comparatives->Create.
- 2 In Setup Comparatives: <New>—Properties:
  - In Name, provide a name for the comparative.
  - In Description, choose Edit. Provide a description. Then, choose OK.
  - In Categories, choose Edit. Select or create categories. Then, choose OK.
- **3** If necessary, choose Security. Then, assign access rights for the comparative to groups and users.

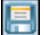

÷

- 4 Choose Save.
- **5** Create the accompanying series. Remember to:
  - Name the series with the same name that you used for the comparative.

Choose Comparative as the series type, and select the comparative that you
just created from the Comparative list.

For more information, see "Creating a series," later in this chapter.

# Editing a comparative

Use the following procedure to make changes to a comparative.

### How to edit a comparative

- 1 In the Navigation Pane, choose Setup→Comparatives.
- **2** In Setup Comparatives—Comparatives, select a comparative name.
- **3** Choose View or Edit.

8

旦

۰,

- 4 In Setup Comparatives—Properties, edit properties, if necessary.
- **5** If necessary, select Security. Then, edit security properties for the comparative.
- 6 Choose Save.

# **Deleting a comparative**

Before you delete a comparative, note that you delete all of a comparative's data when you delete the comparative.

### How to delete a comparative

- 1 In the Navigation Pane, choose Setup→Comparatives.
- **2** In Setup Comparatives—Comparatives, select a comparative name.
- **3** Choose Delete.
  - 4 Choose Yes to confirm.
  - **5** Delete the corresponding series.

# Working with series

To calculate the index for each measure, Metrics Management compares a base series to a comparison series. Three default series, Actual, Budget, and Previous Year, exist in Metrics Management. Actual and Budget are linked to default comparatives Actual and Budget. Previous Year is linked to default relative period Previous Year. To meet organizational requirements, edit or remove these default series. Typically, you compare data for the current year to an internal or external comparative. Optionally, compare current performance to performance in prior time periods.

# **Creating a series**

You can create any number of data series.

### How to create a series

4ì

- 1 In the Navigation Pane, choose Setup→Series→Create.
  - 2 In Setup Series: <New>—Properties:
    - In Name, provide a name for the series. Typically, this name matches that of the accompanying comparative or relative period.
    - In Description, choose Edit. Provide a description. Then, choose OK.
    - In Categories, choose Edit. Select or create categories. Then, choose OK.
  - **3** Complete one of the following tasks:
    - To create a comparative series, in Series Type, choose Comparative. Then, select a comparative.
    - To create a relative period series, in Series Type, choose Relative period. Then, select a relative period. For more information, see "Creating a relative period," later in this chapter.
- **4** Select options that set how series appear in a chart. In Chart Options, select line or bar chart for each of the data and index charts, as shown in Figure 4-2. If printed charts appear in black and white, choose a different line and bar style for each series. If printed charts appear in color, choose a different color for each series.

| 🖾 Chart Options |              |
|-----------------|--------------|
| Data charts     | Index charts |
| Line            | Bar 💌        |
| Line style      | Bar style    |
| Solid 💌         | Solid        |
| Series Color    |              |

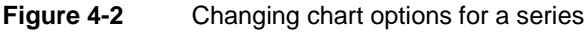

**5** If necessary, choose Security. Then assign access rights for the series to groups and users.

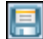

6 Choose Save.

# **Editing a series**

Use the following procedure to make changes to a series.

### How to edit a series

- 1 In the Navigation Pane, choose Setup→Series.
- 2 In Setup Series—Series, select a series name.
- **3** Choose View or Edit.
  - 4 In Setup Series—Properties, edit properties, if necessary.
  - 5 If necessary, select Security. Then, edit security properties for the series.
- 6 Choose Save.

# **Deleting a series**

Use the following procedure to delete a series.

### How to delete a series

- 1 In the Navigation Pane, choose Setup→Series.
- **2** In Setup Series—Series, select a series name.
- **3** Choose Delete.
- 4 Choose Yes to confirm.

# Working with periods

When you create a new database, you choose to create period types, such as years, quarters, months, or days. If you collect data on a weekly, semi-annual, or other basis, please contact Actuate Performance Management Customer Support to have these structures created. You can create period ranges, relative periods, and special periods.

# Working with special periods

When you create your database, Metrics Management creates all the periods required for use in period ranges. Special periods refer to the period settings in the system configuration, including completed, current period, and locked settings, and selected period refers to the period the user has selected in the view or briefing book.

If you have requested that additional period types be added to your database, you have to create the corresponding completed, current period, locked, and selected special periods.

### How to create a special period

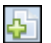

**4**1

- 1 In the Navigation Pane, choose Setup→Special Periods→Create.
- 2 In Setup Special Period: <New>—Properties:
  - In Name, type one of the following names: Completed, Current, Locked, or Selected, followed by the name of the new period type. For example, to create a locked semi-annual period, type Locked semi-annual.
  - In Description, choose Edit. Provide a description. Then, choose OK.
  - In Categories, choose Edit. Select or create categories. Then, choose OK.
- **3** In Type of special period, select a special period type.
- **4** In Period type, select a period type.
- **5** Choose Security. In Security, assign access rights for the special period to groups and users.
- 6 Choose Save.

# Working with relative periods

A relative period is a time period related to the selected period. For example, previous year is a relative period that refers to a period one year before the selected year. A new database contains a number of default relative periods. Create additional periods or edit existing ones to best meet your organizational needs.

### Creating a relative period

Create relative periods to use in Metrics Management.

### How to create a relative period

- 1 In the Navigation Pane, choose Setup→Relative Periods→Create.
  - **2** In Setup Relative Period: <New>—Properties:
    - In Name, provide a name for the relative period.
    - In Description, choose Edit. Provide a description. Then, choose OK.
    - In Categories, choose Edit. Select or create categories. Then, choose OK.
  - **3** In Relative Period, select either Previous or Moving, as shown in Figure 4-3.

| 🐼 Relative Period                         |                    |
|-------------------------------------------|--------------------|
| Belative period<br>○ Previous<br>ⓒ Moving |                    |
| Offset Peri                               | iod type<br>varter |

Figure 4-3 Choosing moving relative period

- 4 In Offset, type a number. For example, to create a moving relative period, offset to last year, type –1.
- **5** In Period type, select a period type.
- **6** If necessary, choose Security. Then, assign access rights for the relative period to groups and users.
- 7 Choose Save.

# Editing a relative period

Use the following procedure to make changes to a relative period.

### How to edit a relative period

- 1 In the Navigation Pane, choose Setup→Relative Periods.
- 2 In Setup Relative Periods—Relative Periods, select a relative period.

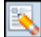

6

- **3** Choose View or Edit.
- 4 In Setup Relative Period—Properties, edit properties, if necessary.
- **5** If necessary, select Security. Then, edit security properties for the relative period.
- 6 Choose Save.

### Deleting a relative period

Use the following procedure to delete a relative period.

### How to delete a relative period

- 1 In the Navigation Pane, choose Setup→Relative Periods.
- **2** In Setup Relative Periods—Relative Periods, select a relative period.
- **3** Choose Delete.
- 4 Choose Yes to confirm.

# Working with period ranges

Period ranges are used for consolidation and views.

Start and end periods can be relative, special, or specific. Create start and end periods in the following ways:

- To create a range that moves with the selected period of time, use a relative period. For example, to create a moving quarterly average, choose a relative period, such as Moving Quarter, as the period start range, and a special period, such as Selected Period, as the period end range.
- To create a range that starts at a completed, current, locked, or selected date, use a special period. For example, to create a range starting in the last completed year, choose Special Period as the period start type, and Completed Year as the period start range.
- To create a range that starts at a specific date, choose a period. For example, to create a range that starts in July 2011, choose Period as the period start type, and 2011/07 as the period start range.

### Creating a period range

When creating a period range, specify a start and end for the range based on the system period classes, which are period, relative period, or special period.

### How to create a period range

фì

- 1 In the Navigation Pane, choose Setup-Period Ranges-Create.
- **2** In Setup Period Range: <New>—Properties:
  - In Name, provide a name for the period range.
  - In Description, choose Edit. Provide a description. Then, choose OK.
  - In Categories, choose Edit. Select or create categories. Then, choose OK.
- **3** In Period Range, select a period range. Figure 4-4 shows Range selected as the period range.

| Period Range                                                          |   |
|-----------------------------------------------------------------------|---|
| leriod range                                                          |   |
| Range 💌                                                               | l |
| Type of period start                                                  |   |
| Special period     Relative period                                    |   |
| 'eriod start range                                                    |   |
| Moving Month                                                          |   |
| Type of period end<br>C Period<br>Special period<br>C Relative period |   |
| 'eriod end range                                                      |   |
| Selected Period                                                       |   |

Figure 4-4 Selecting a period range

- **4** In Type of period start, select a type.
- **5** In Period start range, select a range.
- 6 In Type of period end, select a type.
- 7 In Period end range, select a range.
- **8** If necessary, choose Security. Then, assign access rights for the period to groups and users.
- 9 Choose Save.

# Editing a period range

Use the following procedure to make changes to a period range.

### How to edit a period range

- 1 In the Navigation Pane, choose Setup→Period Ranges.
- 2 In Setup Period Ranges—Period Ranges, select a period range name.
- **3** Choose View or Edit.
- 4 In Setup Period Ranges—Properties, edit properties, if necessary.
- 5 If necessary, select Security. Then, edit security properties for the period.
- 6 Choose Save.

### Deleting a period range

Use the following procedure to delete a period range.

### How to delete a period range

- 1 In the Navigation Pane, choose Setup→Period Ranges.
- **2** In Setup Period Ranges—Period Ranges, select a period range name.
- **3** Choose Delete.
  - 4 Choose Yes to confirm.

# Working with index mappings

Use custom index mappings when the standard polarity choices of high values are good or high values are bad are insufficient for a particular measure. For example, use index mappings for measures where a range of values around a target is desired and deviation in either direction from that range is undesirable.

To use index mappings, take the initial calculated index (0–200) based on measure polarity and map it to a new index value. Choose to create index mappings that are valid beyond the 0–200 range, to a maximum range of 9899–9999.

The index ranges are always determined by the database configuration settings. By mapping the default settings, you can generate the correct index values and colors for measures where high values are bad and low values are bad.

A number of default index mappings are available. All default mappings assume the polarity High Values are Good to work as described:

 Bipolar Smooth–100 optimum: Original index values from 0 to 200 are mapped from 100 down to 0 in both directions from an optimal value of 100. The mapped index value of 100 occurs at the original index value of 100%, as shown in Figure 4-5. Mapped index values are continuous.

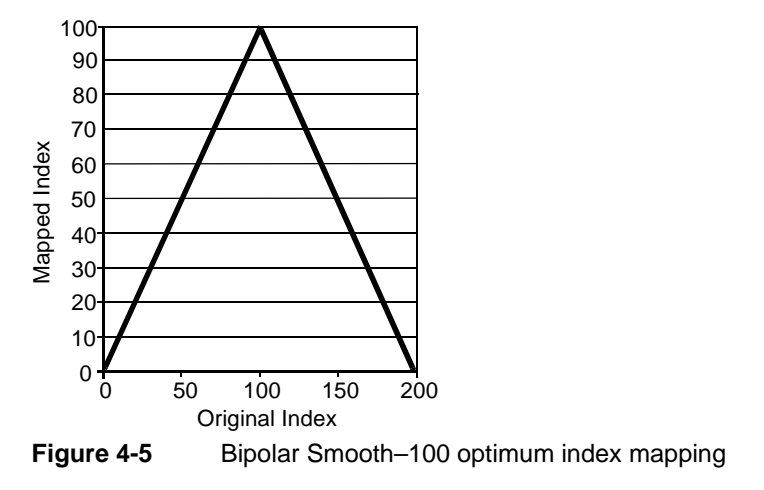

 Bipolar Smooth–200 optimum: Original index values from 0 to 200 are mapped from 200 down to 0 in both directions from an optimal value of 100. The mapped index value of 100 occurs at the original index value of 100%, as shown in Figure 4-6. Mapped index values are continuous.

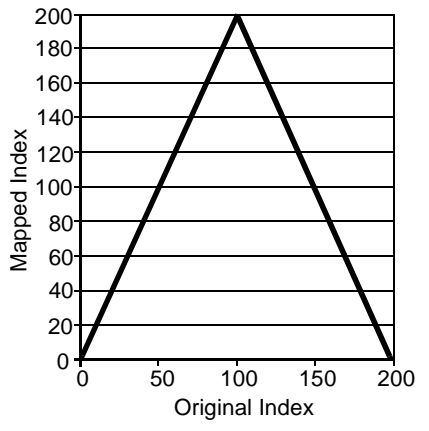

Figure 4-6 Bipolar Smooth–200 optimum index mapping

 Bipolar Stepped–100 optimum: Original index values from 0 to 200 are mapped from 200 down to 0 in both directions from an optimal value of 100.

The mapped index value of 100 occurs at the original index value of 100%, as shown in Figure 4-7. This mapping uses stepped values instead of a continuous scale.

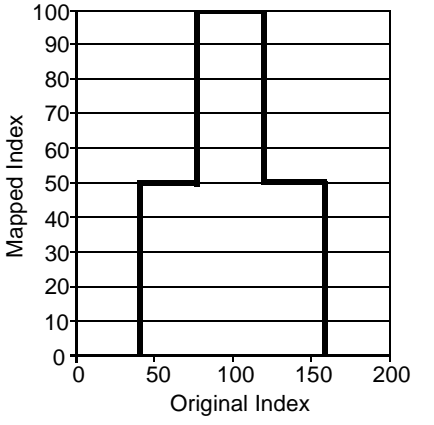

Figure 4-7

Bipolar Stepped–100 optimum index mapping

 Bipolar Stepped–200 optimum: Original index values from 0 to 200 are mapped from 200 down to 0 in both directions from an optimal value of 200. The mapped index value of 100 occurs at the original index value of 100%, as shown in Figure 4-8. This mapping uses stepped values instead of a continuous scale.

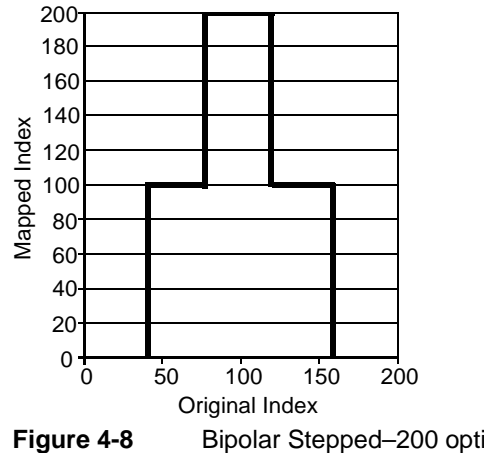

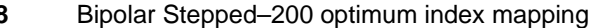

High Values are Good-Stepped: Similar to the standard High Values Are Good polarity. This mapping uses stepped values instead of a continuous scale, as shown in Figure 4-9.

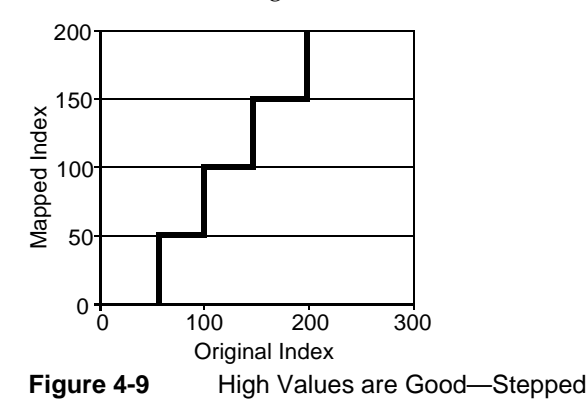

High Values are Bad—Stepped: Similar to the standard High Values Are Bad polarity. This mapping uses stepped values instead of a continuous scale, as shown in Figure 4-10.

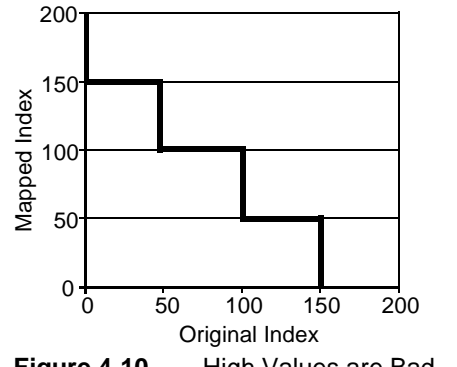

Figure 4-10 High Values are Bad—Stepped

# Creating an index mapping

Choose to use the index mappings you create with more than one measure.

### How to create an index mapping

ф'n

- 1 In the Navigation Pane, choose Setup→Index Mappings→Create.
- 2 In Setup Index Mappings: <New>—Properties:
  - In Name, provide a name for the index mapping.
  - In Description, choose Edit. Provide a description. Then, choose OK.
  - In Categories, choose Edit. Select or create categories. Then, choose OK.
- **3** In Mappings, for each value in the Original Index column, provide a corresponding value in Maps to, as shown in Figure 4-11.

| 🐺 Mappings     |            |               |
|----------------|------------|---------------|
| Index mappings |            |               |
| Variance       | Maps to    | Index range   |
| 200.00         | 0.00       | 1 - Very Poor |
| 180.00         | 40.00 🛨 —  | 1 - Very Poor |
| 160.00         | 80.00 -    | 2 - Poor      |
| 140.00         | 120.00 -   | 4 - Good      |
| 120.00         | 160.00 🛨 – | 5 - Excellent |
| 100.00         | 200.00 🛨 – | 5 - Excellent |
| 80.00          | 160.00     | 5 - Excellent |
| 60.00          | 120.00 -   | 4 - Good      |
| 40.00          | 80.00      | 2 - Poor      |
| 20.00          | 40.00 🛨 —  | 1 - Very Poor |
| 0.00           | 0.00 🛨 💷   | 1 - Very Poor |

### Figure 4-11 Mapping index values to an index range

- **4** Choose Security. Then, assign access rights for the index mapping to groups and users.

1

5 Choose Save.

# Editing an index mapping

Use the following procedure to make changes to an index mapping.

### How to edit an index mapping

- 1 In the Navigation Pane, choose Setup→Index Mappings.
- 2 In Setup Index Mappings—Index Mappings, select an index mapping name.
- **3** Choose View or Edit.
  - 4 In Setup Index Mappings—Properties, edit properties, if necessary.
  - **5** If necessary, select Security. Then, edit security properties for the index mapping.
- 6 Choose Save.

# Deleting an index mapping

Use the following procedure to delete an index mapping.

### How to delete an index mapping

- 1 In the Navigation Pane, choose Setup→Index Mappings.
- 2 In Setup Index Mappings—Index Mappings, select an index mapping name.

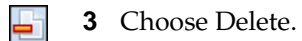

**4** Choose Yes to confirm.

126 System Specialist Guide for Metrics Management

# Chapter

# 5

# Working with views

This chapter discusses the following topics:

- Working with views
- About exceptions by location
- About the order of calculation

# Working with views

A view is a hierarchical structure that displays data similar to an organizational chart. A view includes all the measures and locations for which performance is to be tracked. A performance view typically includes overall performance (the top level of the chart), with your strategic or core values at the next level, followed by a number of measures and groupings. You can create any number of views, which can include some or all of the same measures. These views can be set up for a number of different purposes, but all views share the same database.

# **Creating a view**

To create a view, you define a top measure, top location, base series, and at least one comparison series. You can create multiple location structures that can be based on such criteria as geography and business lines. You may have very different measure structures or views for your various locations. For each view, you choose the top measure and the top location that displays in the view. In this way, you can tailor your views to best display the data across your organization. If you choose preferred location as the top location, a view is restricted to the user's preferred location. No other location is visible.

For views to be meaningful, they must compare a base series, usually actual, with some kind of reference point, or benchmark, which is called a comparative. Previous year and target are two commonly used comparatives. You are not limited to the number of comparatives you can have in a view, but Actuate recommends no more than three per view to avoid display issues in charts.

When choosing a display range for the view, you are limiting access to data. Choosing This Year to Date allows users to see information from the beginning of the year to the completed period. Choosing Moving Year allows users to view a full year of information at any point in time. That is, they would always have access to 12 months of information in a monthly view.

Specifying the consolidation range determines how the view calculates performance for data and formula measures.

If you choose a commentary type for a view, it displays in the view and briefing book dashboard.

### How to create a view

ф')

- 1 In the Navigation Pane, choose Setup→Views→Create.
- 2 In Setup Views: <New>—Properties:
  - In Name, provide a name for the view.
  - In Description, choose Edit. Provide a description. Then, choose OK.
  - In Categories, choose Edit. Provide a description. Then, choose OK.

**3** In View, select a top measure for your view structure from the Top measure list, as shown in Figure 5-1. This should correspond to the measure that you want to see at the highest point of the view tree. From the Top location list, select a top location for the view.

| 🗟 View              |   |
|---------------------|---|
| Top measure         |   |
| Overall Performance |   |
| Top location        |   |
| Total Company       | • |
|                     |   |

Figure 5-1 Choosing a top location for a view

- **4** In Base series, select a series name from the list. Most views include Actual as the base series.
- **5** To define one or more comparison series for a view:
  - 1 In Comparison series, choose Edit.
  - 2 In Series, add one or more series names from Available. The example in Figure 5-2 shows Last Year added as a comparison series.

| Series                |                       |                  |
|-----------------------|-----------------------|------------------|
| Search Clear Search   |                       |                  |
| A <u>v</u> ailable    |                       | <u>S</u> elected |
| Actual<br>B'mark      | <u>A</u> dd >         | Last Year        |
| Budget<br>Ind Avg     | A <u>d</u> d All >    |                  |
| Last Month<br>Stretch | < <u>R</u> emove      |                  |
| Targer                | < R <u>e</u> move All |                  |
|                       | Move <u>U</u> p       |                  |
|                       | Mave <u>D</u> awn     |                  |
|                       | Sor <u>t</u>          |                  |
|                       |                       | OK Cancel        |

Figure 5-2 Adding a comparison series to a view

- 3 Choose OK
- **6** To set how time periods appear in a view, in Display, select a period range to display. In By, select a period type. Figure 5-3 shows selections that set time periods in a view to appear as a moving year by month.
- 7 In Consolidation range, to define the consolidation range for data and formula measures, perform one of the following tasks:

- To specify one consolidation range for all measure in the view, select a consolidation range value. For example, select This Month. Specifying a value overrides the consolidation range defined in individual measures.
- To specify the consolidation range defined in individual measures, select Default.
- To displays unconsolidated data, select <None>.

Data is unconsolidated if a view and measure both define consolidation range as Default.

| Display                                                             |   |
|---------------------------------------------------------------------|---|
| Moving Year                                                         | • |
| Ву                                                                  |   |
| Month                                                               | • |
| Display Oct 2006 to Sep 2007 select Sep 2007<br>Consolidation range |   |
| This Year to Date                                                   | • |
| Commentary type                                                     |   |
| Owner's Commentary                                                  | ▼ |
|                                                                     |   |

Figure 5-3 Selecting time period settings for a view

- **8** In Commentary type, select a commentary type that appears for this view in a section.
- **9** If necessary, choose Security. Then, assign access rights for the view to groups and users.
- **10** Choose Save.

# Editing a view

Use the following procedure to make changes to a view.

### How to edit a view

- 1 In the Navigation Pane, choose Setup→Views.
- 2 In Setup Views—Views, select a view name.
- **3** Choose View or Edit.
  - 4 In Setup View—Properties:
    - In Name, select alternative properties.
    - In View, select alternative properties.
- **5** Choose Save.
#### **Deleting a view**

Use the following procedure to delete a view.

#### How to delete a view

- 1 In the Navigation Pane, choose Setup→Views.
- 2 In Setup Views—Views, select a view name.
- **3** Choose Delete.
  - 4 Choose Yes to confirm.

#### About exceptions by location

A view can include a measure structure that remains the same regardless of location. Some measure structures differ, based on location. A specific location's measure structure may share some measures with other locations. Use exceptions by location to create unique measure structures without creating a separate view to show each structure.

You can use exceptions by location to except, or exclude, specific measures from a view for a specific location. You can use exceptions by location to remove measures from a formula or grouping for a particular location. For example, after creating an exception by location, the Costs measure includes Admin Costs only at the Head Office location. All other locations calculate Costs using the Local Costs measure.

To properly represent the Costs measure at the very top location, include all submeasures of Costs. Otherwise, the drill-down path to Admin Costs is broken, and the value does not get rolled up.

#### Creating exceptions by location

When you create exceptions by location, remember that:

 A formula or grouping measure at the top location where the exception is defined contains all measures outlined in the exceptions below it. Otherwise, the overall performance measure at the top of the view does not reflect performance values.

For example, a company that manufactures and sells auto parts may only sell what they make at their location. The top location includes all parts sold in their Sales formula, but the various sublocations include only the items that they actually sell.  Use a default formula when the majority of locations use the same measures in a formula. Use a default submeasure definition when the majority of locations measure the same set of submeasures.

Default formulas and submeasures are designed to save time. If the majority of your locations contain the same measure definitions, use the shared definition as the default. Then, define exceptions to that general rule. Default formulas and submeasures apply to every location unless otherwise excepted.

#### Understanding common problems with exceptions

Two common problems can occur with exceptions by location. One, when you drill down one way, the exception is enforced. When you drill down another way, it is not enforced. Two, although your exceptions have been created properly, you can still see the excepted measure.

 If you do not create your exceptions for all submeasures below your initial exception, users may be able to bypass it and see measures that you intended to hide.

This issue occurs when you create an exception in the location structure. Locations below this measure are not excepted. Unless you create exceptions consistently for all submeasures in the structure, users can bypass the exception to access a measure. Users can drill down by measure, then access the measure by drilling down by location at lower levels in the view.

 Problem two occurs when your exception has been validated somewhere else and is being overridden by Metrics Management. Explaining this problem requires describing hierarchy calculations.

Hierarchy synchronization is the operation that enforces the exceptions by location. Synchronization suppresses or hides the measures in the view that should not be seen. Metrics Management synchronizes hierarchies in three passes. The first pass analyzes each view individually and tracks all valid measure and location pairs. The second pass flags all measure and location pairs that are invalid due to exceptions. The final pass checks if measure and location pairs are invalid in one view but valid in another view. If a measure and location pair is invalid in one view and valid in another, Metrics Management validates the measure across all views. Metrics Management assumes that if someone is using the measure and location pair then it should not be excepted.

After synchronizing hierarchies, in Setup—Measure—Properties, invalid locations for a measure appear in Locations, as shown in the example in Figure 5-4.

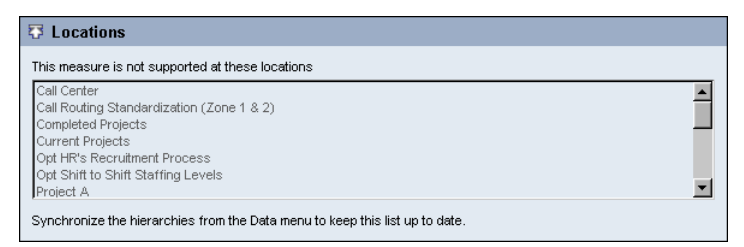

Figure 5-4 Locations at which a measure is excepted

Although less likely, an additional problem occurs where certain measure and location pairs are validated and invalidated in the same view. Use Parent Measures to see measures in a view.

If a measure and location pair is validated, and you believe that it should not appear, verify that the exception was created properly. Also, check whether someone validated that the measure and location pair appears in another view or structure.

# About the order of calculation

Order of calculation provides rules that control how to calculate measure data based on consolidations and order of operation.

For simple mathematical formulas, the order in which calculations occur rarely affects the final result. For more complex formulas, results vary depending on the order in which the formula calculations occur.

Order of calculation applies to data and formula measures.

## Understanding the components of calculations

The order of calculation calculates values based on measures, locations, and periods.

Measure

Formula measures contain a formula which is performed on its submeasures. For example, Measure A \* Measure B. Data measure values may be entered directly into the system by a user.

Location

Locations get their data values from their sublocations. For example, the North America data value may based on the Canada, USA, and Mexico sublocations.

Period

Periods are based on the consolidating range and the frequency of the measure. For example, a common consolidation range is This Year To Date and a common period frequency is Month.

#### Order of calculation terminology

A leaf node is a measure, location, or period which cannot be broken down into smaller components. Examples of leaf nodes in a view include data measures, lowest level locations, and periods that match measure frequency, such as monthly periods for a monthly measure. Anything above a leaf node is called a node.

# Understanding the order of Metrics Management calculations

Metrics Management calculates values based on the location and period consolidation functions and by executing formulas.

Period consolidation can perform Sum, Average or Take Last Known Value functions.

Location consolidation can perform Sum or Average functions. These are applied to the fully broken down Measure (M), Location (L), and Period (P) components at the Leaf level.

The order of calculation can be MLP, MPL, PML, PLM, LPM, and LMP. All indicate the order in which Metrics Management breaks items down to get to the lowest level of the hierarchies. Most of the time, MLP is the order of calculation. MLP satisfies the calculation requirements of most measures.

For example:

- The Margin, Profit, and Sales measures all have the same order of calculation: MLP.
- Profit and Sales are data measures.
- Margin is a formula measure, where Margin = Profit/Sales \* 100.
- The Completed period is March and all measures are consolidating as This Year To Date.

Figure 5-5 shows an example of how Metrics Management calculates a data value based on an MLP order of calculation.

- Margin is composed of two submeasures: Profit and Sales.
- Profit is a leaf node that aggregates profit values for the Total Company location.

 Canada is a leaf node in locations that aggregates profit values for the periods from This Year To Date.

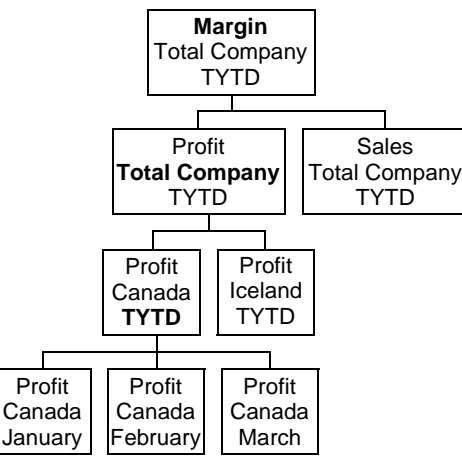

Figure 5-5 A view with an MLP order of calculation

 Profit, Canada and the months are all leaf nodes. Metrics Management aggregates values based on Profit's consolidation settings. The same process is done for Sales.

For a formula measure, the measure has the greatest affect upon the calculation. The order of calculation proceeds from left to right. In this case, the right-most items after M are never used. If a formula measure has an order of calculation of MLP, L and P are never broken down into leaf nodes from the formula level. This breakdown is accounted for when Profit and Sales are broken down.

Metrics Management aggregates values for each leaf node by applying the measure's consolidation functions. The value of Profit for Canada in the preceding figure aggregates values from right to left for Period, Location, and then Measure. The Profit value equals a Sum across Period Consolidations. Metrics Management uses the function specified, and sums the values of Profit for Canada across January, February, and March.

Metrics Management then reassembles the locations based on the Location consolidation function. The Location consolidation is set to Average. For example, the total company locations' profit value equals Canada's Year To Date Total plus Iceland's Year To Date Total, divided by two.

Metrics Management then reassembles the measure. In this case, Profit has no subcomponents to assemble, nor does Sales.

Metrics Management then reassembles total Profit for Total Company and the total Sales for Total Company at the Margin level, executing the formula on the aggregated data. To calculate the Margin and final result, the formula is executed

on the subcomponents of Margin. So Margin = Profit for Total Company / Sales for Total Company x 100.

# 6

# Exporting and importing Metrics Management objects

This chapter discusses the following topics:

- About exporting and importing Metrics Management objects
- Exporting objects to XML
- Creating an XML import file from an export file
- Importing objects from XML
- XML export and import rules

# About exporting and importing Metrics Management objects

Metrics Management supports exporting objects to an XML file and importing XML objects into Metrics Management. Consider using object import and export to test a new object such as a book, map, or view. For example, create and test a map in the development environment. Once the map is ready for production, export the map to XML. Then, import the map into the production database.

Before performing an object export or import, Actuate recommends:

- Taking the database offline before importing and exporting to avoid errors.
   For example, an import may fail if a user makes changes to a database when an XML import is running.
- Running object imports and exports overnight if you plan to perform either operation in Serving mode. An object import or export can run on a remote database while the database is in the Serving mode. Running object imports and exports overnight avoids conflicts with other users on the system.

#### Exporting objects to XML

Metrics Management supports exporting a single object, a filtered list of objects, all objects of one type, or all of the objects in a database to an export file in XML format.

Metrics Management exports only the security settings that you specifically define for an object. For example, if you allow or deny Edit actions for a measure, but do not specify Enter Commentary and Enter Data actions, only the Edit actions export to XML.

Metrics Management exports editable and non-editable objects and object properties. Non-editable objects are objects that cannot be modified in Metrics Management, for example, periods. Non-editable properties are properties that are unavailable for editing, for example, the list of excepted locations shown in Setup Measure—Locations. You cannot export and modify, and then import noneditable objects or object properties back into Metrics Management. Your changes are either ignored or the import fails.

The order in which properties appear in the XML export file may not match the order that properties appear in Setup for an object.

To automate the export process, use the RUN\_OBJECT\_EXPORT pbvcon command. For more information about using pbvcon to export objects, see "About pbvcon" in Chapter 11, "Using pbvcon to schedule Metrics Management."

## About exporting referenced objects

Metrics Management supports exporting the objects directly referenced by a root object or group of objects. A root object is the parent object which is exported. A referenced object, also known as a dependant object, is an object that is referenced directly by the root object. For example, in a book export, the book is a root object and the sections are referenced objects. Indirectly referenced objects are not exported.

# About specifying import actions

Typically, you create an export file, then modify the file, and import the file back into Metrics Management. Depending on how you plan to use the import file, you define an import action when you create the export file. The import action specifies the action that Metrics Management performs on objects in the database during an import. Metrics Management supports using an import file to create new objects, and replace or delete existing objects. Metrics Management supports the following actions:

Add

Add creates a new object in Metrics Management for each unique object in the import file.

Edit

Edit replaces the object in Metrics Management with the object from the import file.

Add, Edit

Add, Edit applies the Edit action if the object exists in Metrics Management and the Add action if the object does not exist.

Delete

Delete removes any object from the database that matches the name and object type of the object in the import file.

None

None specifies that the file cannot be used as an import file.

# Defining performance range settings for the export file

During an XML import, Metrics Management applies performance range settings to measures from either the source export database or the destination import database. To preserve settings from the source database, specify performance range settings for individual measures before exporting measure objects to XML.

#### How to specify measure performance range settings

1 Choose Setup→Measures.

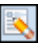

B

- 2 Select a measure and choose View or Edit.
- 3 In Setup Measure→Options→Performance Ranges, perform one of the following tasks:
  - To preserve performance range settings of the source database from which a measure exports, choose Define custom index ranges.
  - To apply performance range settings of the destination database to which a measure imports, select Use default index ranges.
- 4 Choose Save and Close.

#### Exporting objects to an XML file

Metrics Management supports exporting an individual object, such as a book or measure, and a filtered list of objects. To export a filtered list of objects, use the Search feature to create the list, and then export the list to XML. For example, if you need to make similar changes to financial measures, search the Finance category and export to XML. Then, edit the measures in the XML file. Finally, import the edited XML file into Metrics Management.

Metrics Management also supports exporting all objects of a specific object type or all objects in a database. For example, Metrics Management supports exporting all user objects from a database. Exporting all objects in a database also exports all dependent objects, for example, all images referenced by objects in the database.

#### How to export objects

- 1 In the Navigation Pane, choose Setup, and choose an object type. For example, choose Measures.
- **2** To export an individual object:
  - 1 In Setup <Object>, select an object name.
- 2 Choose View or Edit.
  - 3 Choose Export as XML.
- **3** To export a filtered list of objects:
  - 1 Choose Search.
    - 2 In Search, select criteria appropriate to return the list of objects for export. For example, to return all data measures, choose Measure Type, and then choose Data. Choose OK. Then, choose OK again.

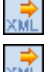

Q.

- 3 Choose Export as XML.
- 4 To export all objects of the selected type, choose Export as XML.

Export as XML appears, as shown in Figure 6-1.

| 💑 Export as XML           |        | ×      |
|---------------------------|--------|--------|
| Export file               |        |        |
|                           |        | Browse |
| Export referenced objects |        |        |
| Default action            |        |        |
| 🔽 Set default action      |        |        |
| Action                    |        |        |
| Add                       |        |        |
|                           | Export | Cancel |

Figure 6-1 Export as XML

- **5** In Export file, type an export file name.
- **6** Choose Browse. Then, navigate to a location to save the export file. Choose Save.
- 7 To export all dependant objects, select Export referenced objects.
- **8** In Default action, to define an action based on the planned use of the import file, select Set default action. Then, in Action, perform one of the following tasks:
  - To use the import file to create new objects in Metrics Management, select Add.
  - To use the import file to replace objects in Metrics Management, select Edit.
  - Add, Edit uses the Edit action if the object is found in Metrics Management or the Add action if it is not.
  - To apply the Edit action if an object exists in the database, or the Add action if an object does not, choose Add or Edit.
  - To use the import file to delete objects in Metrics Management, select Delete.
  - To perform no imports using the XML file in Metrics Management, select None.
- 9 Choose Export.

A confirmation message appears indicating the number of objects which exported successfully.

#### How to export all objects in a database

- 1 Choose File→Open Servers and Databases.
- **2** To show the list of databases on the server, in the main window, choose the plus sign next to the appropriate server.
- **3** Select a database from the list of databases.
- 4 In the Navigation Pane, choose Database Tools→Export Objects.

- 5 In Verify User Credentials, provide log in credentials.
- **6** In Export Objects as XML, provide a name for the export file and navigate to a location to save your file. Choose Save.

A confirmation message appears indicating that the object export was successful.

## Creating an XML import file from an export file

After exporting an object to XML, you typically modify the exported XML file and import the file back into Metrics Management. This section describes Read-Only objects and shows how to modify the following attributes in the XML export file:

Action

Modify the attribute to define Add, Edit, and Delete action rules for the import file.

- BreakImportOnInvalidReferences Modify the attribute to specify the import rule for invalid references for the import file.
- Reference\_Resolution\_Mandatory Modify the attribute to define mandatory reference import rules for an object.
- EditByObjId

Modify the attribute to specify that Metrics Management search for an object by object ID during import.

#### About Read-Only objects and properties

The Read-Only attribute specifies whether an object or an object property is editable. Certain objects and object properties in Metrics Management are noneditable. For example, the period type object and the list of excepted locations that appears in Setup Measures—Locations are both non-editable. Metrics Management assigns the Read-Only attribute to non-editable objects and properties in the XML export file. The following example shows the Read-Only attribute for the Parent Measure property of a measure in an export file:

```
<ParentMeasuresList READ-ONLY="TRUE">
<Measure name="Employee Survey Results">
<MeasureKind>Group</MeasureKind>
</Measures
</ParentMeasuresList> Security Rules
```

The Read-Only attribute equals True for non-editable XML elements. If you change the Read-Only attribute for a non-editable object to False and import, the import fails.

## Specifying Add, Edit, and Delete import actions

The Action attribute determines how an import affects existing objects in Metrics Management. The Action attribute in the XML header specifies the default action that applies to all objects in the import file. Specifying the Action attribute for an individual object overrides the default action. In the following example, the Add action for the user object overrides the default Edit action for the import file:

```
<Database Document_Name="Metrics Management Database Export"
   Document_Description="Export of objects from DataBase: Sample
   Corporate" Default_Action="Edit" >
   <Objects>
        <User Action="Add" name="Manager of distribution" >
        <Name>Manager of distribution</Name>
   <Objects>
```

The Action attribute can contain one of the following properties:

Add

Add creates a new object in Metrics Management from each unique object in the import file. The object must have a distinct name to import successfully. The import fails if the database contains an object with the same name.

Add, Edit

Add, Edit uses the Edit action if the object is found in Metrics Management and the Add action if it is not.

Delete

Delete removes an object from the database that matches the object name and object type specified in the import file.

Edit

Edit replaces the object in Metrics Management with the object from the import file.

None

Objects with the None property cannot import back into Metrics Management. Use None when the file will not be imported back into Metrics Management. For example, you may wish to use the XML file with another system outside of Metrics Management.

## Specifying invalid reference import file rules

The BreakImportOnInvalidReferences attribute specifies whether to terminate an import if any imported object contains an invalid reference. An invalid reference is a reference to an object that does not exist in the database, for example, a reference from a measure to a non-existent unit type. BreakImportOnInvalidReferences applies to the entire import file. The attribute, which appears in the XML header, is set to False by default. To enable the attribute, change the attribute property value to True.

# Specifying mandatory references for an object

Each object exported to XML contains the Reference\_Resolution\_Mandatory attribute. The Reference\_Resolution\_Mandatory attribute specifies whether a referenced object must exist in the target database. By default, the Reference\_Resolution\_Mandatory attribute is True for a root object, and False for a referenced object.

The following rules apply to objects imported into Metrics Management:

- If the attribute is True, the referenced object must exist in the target database. If it does not, the import fails.
- If the attribute is False, the import succeeds whether the referenced object exists or not in the target database.

If the attribute is True for the root object, the following import action rules apply to an import of a root object containing referenced objects:

Add

The import fails if any referenced objects exist in the target database.

Edit

The import of the root object succeeds only if all referenced objects exist in the target database.

Add, Edit

Metrics Management applies the Edit action to a reference object if the object is found in Metrics Management or the Add action if it is not.

Delete

The import deletes the root and referenced objects, except those marked as Read-Only.

Importing preserves valid references in the target database and defines as invalid references with the property value of None.

# Specifying searching for an object by object ID

The EditByObjId attribute specifies how Metrics Management searches objects in the database for imports that contain the Edit or Add\_Edit action. The EditByObjId attribute specifies whether Metrics Management searches on object name or object ID, or on both values. Consider using the EditByObjId attribute to import measures by object ID if you expect measure names to change. Enter the EditByObjId in the XML header in the import file. The EditByObjId attribute accepts the values listed in Table 6-1.

#### Table 6-1 EditByObjld attribute values

| Value | Metrics Management searches for objects in the database by                                                                                                    |
|-------|----------------------------------------------------------------------------------------------------|
| 0     | Object name. Using the Edit action, if the object name is not found, the object import fails.                                                                                              |
| 1     | Object name. Using the Edit action, if the object name is not found,<br>Metrics Management searches by object ID. If both values are not<br>found, the import fails.                       |
| 2     | Object ID. Using the Edit action, if the object ID is not found, Metrics<br>Management searches by object name. If both values are not found, the<br>import fails.                         |
| 3     | Object ID. Using the Edit action, if the object ID is not found, the object import fails. Using the Add_Edit action, if the object ID is not found, the object is added as a new object.   |
| 4     | Object name and object ID. Using the Edit action, if both values are not found, the object import fails. Using the Add_Edit action, if both values are not found, a new object is created. |

#### Importing objects from XML

Typically, you create an import file by modifying an XML object export file. For example, if you know the information required to build a measure, you export a similar measure from Metrics Management to identify the XML syntax for the measure, edit the measure in XML, and import the measure into Metrics Management.

Before performing an object import, note that a non-editable object in Metrics Management cannot be imported. For example, period type objects cannot be imported. Period types are non-editable objects, defined as Read-Only in Metrics Management. Metrics Management ignores non-editable objects during imports.

To automate the import process, use the RUN\_OBJECT\_IMPORT pbvcon command. For more information about using pbvcon to import objects, see "About pbvcon" in Chapter 11, "Using pbvcon to schedule Metrics Management."

#### Importing from an XML file

To import an object into a Metrics Management database from an XML file, use the following procedure.

#### How to import objects into a database

1 Choose File→Open Servers and Databases.

- **2** In the main window, choose the plus sign next to a server to expand the list of databases on that server.
- **3** Select a database name from the list.
- 4 In Servers and Databases, choose Database Tools.
- 5 Choose Import Objects.
- **6** In Import Objects, navigate to the XML file to import. Then, choose Open.

# Applying a template to an object during XML import

When importing, you can apply a Metrics Management template to objects that the XML import file creates. In the XML import file, you specify which Metrics Management object template to apply during import. To import successfully, the template must exist in Metrics Management and the import file must specify the Add action.

Object properties specified in the XML import file override properties defined in the Metrics Management template. For example, user privileges specified in the XML import file override user privileges defined in the Metrics Management user template.

#### How to create an object by XML import using a Metrics Management template

- 1 In the XML import file containing the objects to which you will apply the template, delete the object properties that the Metrics Management template specifies.
- **2** Add the following attribute to the import file:

```
useTemplate="Template Name"
```

where:

"Template Name"=The name of your template

- To apply the template to all objects in the file, add the useTemplate attribute to the XML header.
- To apply the template to specific objects in the XML import file, enter the useTemplate attribute for each individual object.

The following example shows using the View Only User template to create a new user named Project Mgr:

```
<Objects>
<User action="Add" name="Project Mgr" useTemplate="View Only
User">
</Objects>
```

**3** Import the XML file into Metrics Management.

## Using XML import to create an object template

When importing, you can create a new object as a Metrics Management template. For example, export a user having security settings that will apply to multiple new users. Then, edit the file and import the user as a template.

#### How to create a template from an object import file

- 1 To create a template, export an existing object. Then, in the XML import file, delete the object properties that the template does not require.
- **2** Open the XML file and locate the XML header tag.
- **3** Add the isTemplate attribute to the tag, and enter a name for the template as a property of the attribute, for example:

```
isTemplate="Template Name"
```

**4** Save the file.

#### XML export and import rules

When exporting objects to XML and importing objects from XML, certain conditions may cause the export or import to fail. This section lists possible reasons for export or import failure.

#### General conditions for import failure

Importing an XML file into a Metrics Management database fails if any of the following conditions are true:

- Missing object name An object has no name.
- Duplicate object name An object name already exists.
- Invalid property name An object property has an invalid name.
- Invalid property value
   An object property has an invalid value.
- Object references an object that does not exist An import only fails when the BreakImportOnInvalidReferences attribute is set to True.
- Inconsistent use of upper- and lowercase names

Attribute names are case-sensitive.

XML imports do not fail if an object property is missing. In this case, the default value for the property appears in the imported object.

## **Security rules**

This section lists possible reasons for XML import failure related to security settings.

#### Importing an XML file with missing security properties

If an XML import does not have security elements, the import succeeds. Default security values are applied to the object. For example:

- If the <SecurityList> element is missing, the Everyone group and View actions are set to Allow.
- If the <Publisher name /> and <Published></Published> elements are missing, the Publisher name is defined as "Administrator" and Published is set to TRUE.

If an import contains a security element without any attributes, the import fails. For example:

- If a security attribute is missing in an XML import file, the import fails. An error message displays the name of the object that causes the import to fail.
- If the publisher name is not defined, the import fails. Metrics Management does not create an object that does not include a publisher name.

#### Importing system object security settings in an XML file

The security properties of system objects are defined in the import XML file as Read-Only. System objects include index mappings, period ranges, relative periods, special periods, translators, and unit types.

XML imports function in the same way as Metrics Management. A user cannot edit his own security settings.

## Add action rules

For a specific object type, the Add action used to import objects as XML files fails in the following situations:

• For an image in a book or map

The path linking the image and the book or map exports to the XML file. If the image path in the file changes, an incorrect path imports to Metrics Management.

• For data exports and sections

Data exports and sections must have a view defined. Before import, if the object's view is defined as <NONE>, the import fails, displaying the error message, 'Must select a view'.

- For filters, during export, if:
  - Filter by index range is cleared, index ranges do not export.
  - Filter by index range is selected, index ranges export and can be imported.
  - Filter by index value is cleared, index values do not export.
  - Filter by index value is selected, index values export and can be imported.
- For measures

After importing a measure to a new database, performance ranges appear different than the original performance ranges. Performance ranges inherit settings from the new database.

- For period types and periods
   Import does not commit period type to a database. Periods and period types
   are non-editable, having all properties set as Read-Only.
- For users

Users with duplicate Metrics Management login name.

#### Edit and Add, Edit action rules

This section discusses the Edit action rules.

#### About Edit and Add, Edit actions for sections

Under <SelectedMeasureLocations> an empty <ContextPointMeasure name="" /> property may appear. Context points with an empty name appear in the XML file if some measures have been deleted in Metrics Management. These are ignored during an import.

Context points having an empty name appear in the XML if some measures have been deleted. They are not skipped during the export because they appear on the setup form.

#### About Edit and Add, Edit actions for users

If you are not making any changes to a user's login information (for example, a user's password), remove the <LoginInfo> property in the XML import file to avoid undesired changes to a user's login information.

#### **Delete action rules**

Deleting an object removes the object and all references to that object from the Metrics Management database. Before deleting an object, consider the effects of deleting the following objects:

Commentary type

Deleting a commentary type deletes all commentary entries for the commentary type, and all references to the commentary type in views and dashboards.

- Data or formula measure, location, or comparative
   Deleting a data or formula measure, or a location or comparative deletes all data and commentary entries associated with the object.
- Location

Deleting a location invalidates default and preferred locations. Objects that use default and preferred locations do not display the results you expect until the locations are created again.

Filter

Deleting a filter deletes all references to that filter in sections and views.

Link

Deleting a link deletes all references to the link. If a database uses a link as an info link, the link is deleted across the database.

#### Chapter

# 7

# Creating data imports and exports

This chapter discusses the following topics:

- About advanced data connectivity
- Setting up advanced data connectivity
- About creating a database connection
- Creating a database connection
- Importing data
- About translators
- Exporting data

# About advanced data connectivity

Metrics Management supports importing data from and exporting data to an Microsoft Access, SQL Server, or Oracle database, or an Microsoft Excel file using Microsoft Active Data Objects (ADO). Advanced data connectivity also supports importing data from multi-dimensional databases using the Microsoft Object Linking and Embedding Database (OLE-DB) for Online Analytical Processing (OLAP) provider.

Using ADO, an OLE-DB link is set up between Metrics Management and your database server. Most common relational database management systems offer an OLE-DB provider. Metrics Management supports Access 2000, Excel, SQL Server 7.0, and Oracle 9i via the Microsoft Jet 4.0 OLE-DB provider. Test connections using any OLE-DB providers for other relational databases in your environment before setting up an import or export.

Advanced data connectivity supports importing data from Microsoft SQL Analysis Services using the Microsoft OLE-DB for OLAP Services 8.0 provider. Test connections to any other multi-dimensional databases that claim support for the OLE-DB for OLAP standard in your environment before setting up an import or export.

The Metrics Management import process supports accessing relational databases across the OLE-DB link using the following methods:

- Passing a SQL query
- Passing a call to a view

The Metrics Management import and export processes support accessing relational databases across the OLE-DB link using the following methods:

- Passing a call to a stored procedure
- Reading or writing an entire table specially formatted for Metrics Management

The Metrics Management import process allows access to multi-dimensional databases by passing a Multi-Dimensional Expression (MDX) query across the OLE-DB link.

Advanced data connectivity provides access to data in your standard databases using standardized tools such as MDX, SQL, stored procedures, and views. Ask your IT staff for help when setting up these items during the initial phase of your Metrics Management implementation.

Setting up connections to relational databases enables communication across these links. A connection does not include queries, stored procedures, or views referenced in this guide.

# Setting up advanced data connectivity

To use advanced data connectivity to export data to and import data from a Microsoft Access, SQL Server, or Oracle database, or an Excel file, complete the following tasks:

- Prepare the database to produce and receive data.
- Choose the type of database connection that supports the export or import.
- Create a database connection.
  - Use ADO to create an OLE-DB link.
  - Alternatively, define a data link string when you create the database connection.
- Create a data import or data export.

## Choosing an import database connection type

Table 7-1 lists import methods that Metrics Management supports for typical database connection types.

| Import method    | Access | SQL Server | OLAP | Oracle |
|------------------|--------|------------|------|--------|
| MDX Query        | No     | No         | Yes  | No     |
| SQL Query        | Yes    | Yes        | No   | Yes    |
| Stored Procedure | N/A    | Yes        | No   | Yes    |
| Table            | Yes    | Yes        | No   | Yes    |
| View             | Yes    | Yes        | No   | Yes    |

 Table 7-1
 Supported import methods and database connection types

To help you choose an import method, read each description in the following list:

MDX

To pass an MDX query to a multi-dimensional database, or OLAP server, select SQL. Then, provide the MDX query text in the SQL editor. For MDX queries generated using a third party editor, save the generated query to a file. Then, in the Metrics Management SQL editor, choose Load to transfer the saved query into Metrics Management.

SQL

To pass a SQL query to a database server, select SQL. Choose Edit. Provide query text in the editor. Then, choose OK. Alternatively, save the SQL query to

a file. In the editor, choose Load to transfer the saved query text into Metrics Management.

To send a query to a database server, use a SQL statement. Alternatively, call a stored procedure that uses parameters values. For example, to choose a particular date range or specific location, use a SQL statement similar to one of the following examples:

For SQL Server

```
select * from Sample
or
select MeasureName, LocationName, ComparativeName,
   PeriodName, UserData from Sample
For Oracle
select * from Sample
```

or

```
select MeasureName, LocationName, ComparativeName,
   PeriodName, UserData from Sample
```

Stored procedure

Passes a call from a stored procedure to your database server. The stored procedure definition must return mandatory columns.

To successfully import data using a stored procedure, the stored procedure specified in Data Import Options must create a record set. A stored procedure returns a record set as a result. Two examples of stored procedures that return a record set to Metrics Management without additional changes appear in the following code examples:

SQL Server

```
CREATE PROCEDURE sp_GetSampleData AS select * from Sample
```

Oracle

Create a new package named TYPES with the following text as the body:

```
AS
TYPE TCUR IS REF CURSOR;
END;
```

Then create a procedure named SP\_GETSAMPLEDATA with the following text as the body:

```
(aCur OUT TYPES.TCUR) AS
begin
OPEN aCur FOR SELECT * FROM Sample;
end;
```

A stored procedure that uses more sophisticated conditions must return a record set as a result.

For example, to call a stored procedure, type sp\_GetSampleData in Stored Procedure in Import.

Stored Procedure with parameters

The following examples run a stored procedure that uses a parameter value to retrieve only location data for Mexico. Oracle stored procedures do not support passing parameter values.

SQL Server

SQL statement entered into Metrics Management:

exec sp\_GetSampleDatawithParams @LocationName='Mexico'

SQL Server side to create the procedure

CREATE PROCEDURE sp\_GetSampleDatawithParams @LocationName varchar(255) AS select \* from Sample where LocationName = @LocationName

Use any SQL constructs supported by the target database server.

Table

The entire table imports, if it is formatted correctly for Metrics Management.

View

Passes a call from a database view to your database server. The view must return mandatory columns. For example:

SQL Server

CREATE VIEW vw\_GetSampleData AS select \* from Sample

Oracle

Create a view named VW\_GETSAMPLEDATA with the following text as the body:

select \* from Sample

For more information about the column formats required to import data, see "Import column definitions," later in this chapter.

#### Choosing an export database connection type

To help you choose an export database connection type, read each description in the following list. The code in the first two examples shows stored procedures that insert records into a sample table:

SQL Server

```
CREATE PROCEDURE sp InsertSampleData(
  @MeasureName varchar (255),
  @LocationName varchar (255),
  @ComparativeName varchar (255),
  @PeriodName varchar (13),
  @UserData decimal(13)
)
AS
insert into Sample(
  MeasureName,
  LocationName,
  ComparativeName,
  PeriodName,
  UserData
) values (
  @MeasureName,
  @LocationName,
  @ComparativeName,
  @PeriodName,
  @UserData
)
```

Oracle

Create a procedure named SP\_INSERTSAMPLEDATA with the following text as the body:

```
(
   pMeasureName varchar2 ,
   pLocationName varchar2 ,
   pComparativeName varchar2 ,
   pFeriodName varchar2 ,
   pFact float
) is
begin
   insert into Sample(
      MeasureName ,
      LocationName ,
      ComparativeName ,
      PeriodName ,
      Fact
```

```
) values (
    pMeasureName ,
    pLocationName ,
    pComparativeName ,
    pPeriodName ,
    pFact
);
    commit work;
end;
```

Specific field names, number of fields, parameter names, and number of parameters depend on the target structure. Metrics Management supports exporting data to targets more complex than shown in the preceding examples. For example, Metrics Management supports creating a procedure that exports data to several tables.

Stored Procedure

Exports the selected data to a stored procedure defined to handle the Metrics Management data column formats. Stored procedures that insert data must use an appropriate format for input parameters. The parameters must be ordered according to the field's structure defined inside the Metrics Management export object. The examples expose the structure of stored procedures for data insertion to tables of the same structure.

Table

Exports the selected data to a predefined table formatted for Metrics Management export. This target table must exist and have column definitions that match the target table column formats defined for Metrics Management.

For more information about table and data column formats, and the column formats required to export data, see "Export column definitions," later in this chapter.

# About importing to a Metrics Management database in another language

To import data to a Metrics Management database in another language, Metrics Management must run in the same language as the Metrics Management database from which the export was performed. For example, to export data from a French Metrics Management database to an English Metrics Management database, export data from Metrics Management running in French. Then, change the language of the English Metrics Management database to French before importing the data.

# About creating a database connection

Before creating a database connection, decide whether to create the connection either a Universal Data Link (UDL) string or file. Both the UDL string and the file contain the information required to connect to a specific database. This information includes the database name, account, and password. A valid account is required to connect to the database.

The UDL string is stored in the Metrics Management database in which it is created. The UDL file is portable, meaning the file can be copied to another machine. The database administrator of an external database, for example an Oracle DBA, can provide a UDL file to a Metrics Management system specialist without sharing Oracle user IDs and passwords.

#### About connecting to an Access database

Database connections and import templates are created in Metrics Management and typically do not require the assistance of a DBA or of IT resources. To enable importing to and exporting from an Access database, first create a data connection to an Access database. Then, create and configure a Metrics Management import or export that uses that connection.

You may need to talk with your Access database administrator to ensure that the proper queries are configured and that you know where the resulting data is going to be stored, for example in a stored procedure, table, view, or direct SQL code in Metrics Management. Before importing data from an Access database, ensure that:

- Tables or queries include the data you wish to import.
- The column structure in Access matches the column import structure specified in Metrics Management.

Before exporting data to an Access database, ensure that:

- The Access database contains a table formatted to handle the output from Metrics Management.
- The column structures in Access are in the same order and are of the same type as those defined in Metrics Management.

#### About creating a connection to an Excel file

Database connections and import templates are created in Metrics Management and typically do not require the assistance of a DBA or of IT resources. To create a connection to Excel, perform the following tasks:

• Define a named range in the Excel file.

- Create a connection to the Excel file.
- Create and configure a Metrics Management export or import that uses the connection.

To export to Excel, the system specialist defines a single row for the named range and exports into that named range. During the export, the number of rows changes dynamically as the export progresses.

To import data from Excel, the named range must encompass all of the data to import.

#### About creating a connection to an Oracle database

To enable importing to and exporting from an Oracle database, first create a connection to an Oracle database. Then, configure a Metrics Management import or export that uses that connection.

Oracle's licensing requirements require installing Oracle SQL+ on the machine that runs the data import or export. Installing Oracle Client provides the required tools.

#### About creating a connection to a SQL database

To enable importing to and exporting from a SQL database, first create a connection to a SQL database. Then, configure a Metrics Management import or export that uses that connection. Connect to a SQL database using the Microsoft OLE DB Provider for SQL Server.

## Creating a database connection

The following procedure explains how to create a database connection to an Access, Oracle, or SQL Server database or to an Excel file.

Importing and exporting to an Excel file requires creating a named range in the Excel file.

To create a database connection, you must complete the following tasks:

- Defining a database connection name and description
- Defining a data link string or UDL file

#### Defining a named range in the Excel file

Metrics Management requires a named range in Excel to export data from Metrics Management and import data from Excel. The system specialist creates the named range in Excel, which Metrics Management recognizes as a database table, and specifies the range in a Metrics Management data export.

Before creating the named range, identify the number of columns specified in the Metrics Management data export. For example, by default, a Metrics Management user data export specifies five data columns: Measure Name, Location Name, Comparative Name, Period, and Data. When creating the named range, specify the same number of columns in Excel as the data export contains.

The system specialist defines a single row in the named range. During export, the range dynamically adjusts to accommodate the number of records in the export. For example, the system specialist creates a named range of \$A\$2:\$E\$2 for an export that contains five columns. If the export contains ten records, Excel adjusts the range to \$A\$2\$E\$12.

In cells to which numeric data imports, format the cells as Number. Otherwise, during the import, numeric values convert to strings and require using the VALUE() command to convert each record back to a number. Do not format an entire column as Number, or numbers will also convert to string values during import.

#### How to create a named range in Excel 2007

- 1 Create a new Excel file. Optionally, rename the worksheets with meaningful names, for example, rename one sheet to Actual and another to Budget.
- 2 In Excel, in one row, select the same number of columns as specified in the Metrics Management export. For example, select columns A through E in row 2. Do not define the named range in the first row. Doing so creates additional tasks due to formatting restrictions.
- 3 Choose Formulas→Define Name.
- **4** In New Name, type a name for the range. For example, name the range Export\_Actuals, as shown in Figure 7-1. Then, choose OK.

| New Name           |                       | ?×       |
|--------------------|-----------------------|----------|
| <u>N</u> ame:      | Export_Actuals        |          |
| Scope:             | Workbook 💌            |          |
| Comment:           |                       | *        |
| <u>R</u> efers to: | =Sheet1!\$A\$2:\$E\$2 | <b>1</b> |
|                    | ОК                    | Cancel   |

Figure 7-1 Naming a named range

- **5** To format a cell to accept numeric data, perform the following steps:
  - 1 Select a cell. For example, select E2.
  - 2 Right-click and choose Format Cells from the context menu.

3 In Format Cells—Number, in Category, select Number. In the Decimal places increase or decrease the value. For example, increase the number of decimal places to 4, as shown in Figure 7-2. Then, choose OK.

| Format Cells                                                                                                    | ? ×                                                          |
|----------------------------------------------------------------------------------------------------|--------------------------------------------------------------|
| Category:<br>General<br>Number<br>Currency:<br>General<br>Number<br>Currency:<br>Accounting<br>Date<br>Time<br>Percentage<br>Fraction<br>Scientific<br>Text<br>Special<br>Custom | Font       Border       Fill       Protection         Sample |
|                                                                                                    | OK Cancel                                                    |

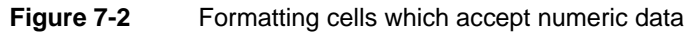

**6** Save the .xls file, and close Excel.

#### Defining a database connection name and description

Define a database connection name that distinguishes the connection.

#### How to create a database connection

**4**1

The following procedure explains how to create a database connection.

1 In the Navigation Pane, choose Setup→Database Connection→Create.

- **2** In Setup Database Connection: <New>—Properties:
  - In Name, provide a name for the database connection.
  - In Description, choose Edit. Provide a description. Then, choose OK.
  - In Categories, choose Edit. Select or create categories. Then, choose OK.

#### Defining a data link string

This topic describes how to create a data link string to an Access, Oracle, or SQL Server database or to an Excel file. The Microsoft Jet 4.0 OLE-DB Provider driver is the preferred method of connecting to an Access 2000, 2002, or 2003 database. Connecting to an Access 2007 database requires the ODBC provider. Access 2000 databases can also be accessed via the ODBC provider.

Excel is capable of functioning as an OLAP database and accepting a database connection. The Microsoft Jet 4.0 OLE-DB Provider enables connecting to .xls files

for the purpose of importing and exporting data. The Excel file must be open to establish a connection from Metrics Management.

#### How to define a data link string

1 In Database connection type, select Define connection using a data link string, as shown in Figure 7-3.

| 🔁 Database Connection                                                                                                   |
|----------------------------------------------------------------------------------------------------|
| Database <u>connection type</u> Ordine connection using a data link string     Ordine connection using a data link file |

Figure 7-3 Choosing to create a data link string

**2** To define the data link string, choose Edit.

#### How to define a link to an Access 2000, 2002, or 2003 database

1 In Data Link Properties, in Provider, select Microsoft Jet 4.0 OLE DB Provider, as shown in Figure 7-4.

| 📑 Data Link Properties                                                                                                    | × |
|----------------------------------------------------------------------------------------------------|---|
| Provider Connection Advanced All                                                                                                    |   |
| Select the data you want to connect to:                                                                                                    |   |
| OLE DB Provider(s)                                                                                                    |   |
| Microsoft Jlet 4.0 OLE DB Provider<br>Microsoft Office 12.0 Access Database Engine OLE DB Provide<br>Microsoft OLE DB Provider for Analysis Services 9.0<br>Microsoft OLE DB Provider for Data Mining Services<br>Microsoft OLE DB Provider for ODBC Drivers<br>Microsoft OLE DB Provider for ODBC Drivers<br>Microsoft OLE DB Provider for ODBC Drivers<br>Microsoft OLE DB Provider for ODBC Drivers<br>Microsoft OLE DB Provider for OLAP Service 8.0<br>Microsoft OLE DB Provider for SOL Server |   |
| ▲<br><u>N</u> ext >>                                                                                                    |   |
| OK Cancel Help                                                                                                    |   |

Figure 7-4 Selecting a provider

**2** Choose Connection. In Data Link Properties—Connection, in Specify or enter a database name, provide the path and name of the Access database to which to create the connection, as shown in Figure 7-5. Then, choose OK.

| 🗑 Data Link Properties 🛛 🗙                       |  |  |
|--------------------------------------------------|--|--|
| Provider Connection Advanced All                 |  |  |
| Specify the following to connect to Access data: |  |  |
| 1. Select or enter a database name:              |  |  |
| C:\Users\Administrator\Documents\Access Database |  |  |
| 2. Enter information to log on to the database:  |  |  |
| User <u>n</u> ame: Admin                         |  |  |
| Password:                                        |  |  |
| Blank password  Allow saving password            |  |  |
| <u>I</u> est Connection                          |  |  |
| OK Cancel Help                                   |  |  |

**Figure 7-5** Providing the database name and credentials

#### How to define a link to an Access 2007 database

1 In Data Link Properties, in Provider, select the Microsoft OLE DB Provider for OBDC Drivers, as shown in Figure 7-6.

| Provider Connection Advanced All Select the data you want to connect to: ULE DB Provider(s) Microsoft Jet 4.0 0LE DB Provider Microsoft 0LE DB Provider for Analysis Services 3.0 Microsoft 0LE DB Provider for OLAR Mining Services Microsoft 0LE DB Provider for OLAP Services 8.0 Microsoft 0LE DB Provider for OLAP Services 8.0 Microsoft 0LE DB Provider for OLAP Service Microsoft 0LE DB Provider for OLAP Service Microsoft 0LE DB Provider for OLAP Service Microsoft 0LE DB Provider for OLAP Service Microsoft 0LE DB Provider for OLAP Service Microsoft 0LE DB Provider for OLAP Service Microsoft 0LE DB Provider for OLAP Service Microsoft 0LE DB Provider for OLAP Service Microsoft 0LE DB Simple Provider Microsoft 0LE DB Simple Provider Microsoft 0LE DB Simple Provider Microsoft 0LE DB Simple Provider Microsoft 0LE DB Simple Provider Microsoft 0LE DB Novider for Microsoft Directory Services SQL Server Native Client 10.0  Microsoft 0LE DB Microsoft Directory Services Microsoft 0LE DB Microsoft Directory Services Microsoft 0LE DB Microsoft DIRECTORY MICROSOFT MICROSOFT MICROSOFT MICROSOFT MICROSOFT MICROSOFT MICROSOFT MIC                                                                                          | 📑 Data Link Properties 🔀                                                                                                    |
|----------------------------------------------------------------------------------------------------|----------------------------------------------------------------------------------------------------|
| Select the data you want to connect to:<br>OLE DB Provider(s)<br>Microsoft Jet 4.0 OLE DB Provider<br>Microsoft OLE DB Provider for Orata Mining Services 3.0<br>Microsoft OLE DB Provider for Data Mining Services 3.0<br>Microsoft OLE DB Provider for OLAP Services 8.0<br>Microsoft OLE DB Provider for OLAP Services 8.0<br>Microsoft OLE DB Provider for OLAP Services 8.0<br>Microsoft OLE DB Provider for OLAP Services 8.0<br>Microsoft OLE DB Provider for OLAP Services 8.0<br>Microsoft OLE DB Provider for OLAP Services 8.0<br>Microsoft OLE DB Provider for OLAP Services 8.0<br>Microsoft OLE DB Provider for OLAP Services 8.0<br>Microsoft OLE DB Provider for OLAP Services 8.0<br>Microsoft OLE DB Provider for Microsoft Directory Services<br>SQL Server Native Client 10.0<br>Microsoft OLE DB Microsoft Directory Services<br>Microsoft OLE DB Microsoft Directory Services<br>Microsoft OLE DB Microsoft Directory Services<br>Microsoft OLE DB Microsoft Directory Services<br>Microsoft OLE DB Microsoft Directory Services<br>Microsoft OLE DB Microsoft Directory Services<br>Microsoft OLE DB Microsoft Directory Services<br>Microsoft OLE DB Microsoft Directory Services<br>Microsoft OLE DB Microsoft Directory Services<br>Microsoft OLE DB Microsoft Directory Services<br>Microsoft DI Microsoft Directory Services<br>Microsoft DI Microsoft DI Microsoft Directory Services<br>Microsoft DI Microsoft DI Microsoft DI Microsoft | Provider Connection Advanced All                                                                                                    |
| DLE DB Provider(s)         Microsoft Jet 4.0 OLE DB Provider         Microsoft OLE DB Provider for Abasse Engine OLE DB Provide         Microsoft OLE DB Provider For Data Mining Services         Microsoft OLE DB Provider For Data Mining Services         Microsoft OLE DB Provider for OLAP Services         Microsoft OLE DB Provider for OLAP Services 8.0         Microsoft OLE DB Provider for OLAP Services 8.0         Microsoft OLE DB Provider for OLAP Services         Microsoft OLE DB Provider for OLAP Services 8.0         Microsoft OLE DB Provider for OLAP Services 8.0         Microsoft OLE DB Provider for OLAP Services         Microsoft OLE DB Provider for SQL Server         Microsoft OLE DB Provider for SQL Server         Microsoft OLE DB Provider for Microsoft Directory Services         SQL Server Native Client 10.0         Image: Service Microsoft Directory Services         SQL Server Native Client 10.0         Image: DK         OK       Cancel                                                                                                    | Select the data you want to connect to:                                                                                                    |
| Microsoft Jet 4.0 OLE DB Provider<br>Microsoft Office 12.0 Access Database Engine OLE DB Provide<br>Microsoft OLE DB Provider for Analysis Services 3.0<br>Microsoft OLE DB Provider for Data Mining Services<br>Microsoft OLE DB Provider for ODBC Onvers<br>Microsoft OLE DB Provider for ODBC Onvers<br>Microsoft OLE DB Provider for ODBC Server<br>Microsoft OLE DB Provider for OLAP Services 8.0<br>Microsoft OLE DB Provider for OLAP Services 8.0<br>Microsoft OLE DB Provider for OLAP Services 8.0<br>Microsoft OLE DB Provider for SQL Server<br>Microsoft OLE DB Simple Provider<br>MSDataShape<br>OLE DB Provider for Microsoft Directory Services<br>SQL Server Native Client 10.0<br>Microsoft OLE DB Provider 10.0<br>Microsoft OLE DB Microsoft Directory Services<br>Microsoft OLE DB Microsoft Directory Services<br>Microsoft OLE DB Microsoft Directory Services<br>Microsoft OLE DB Microsoft Directory Services<br>Microsoft OLE DB Microsoft Directory Services<br>Microsoft OLE DB Microsoft Directory Services<br>Microsoft OLE DB Microsoft Directory Services<br>Microsoft OLE DB Microsoft Directory Services<br>Microsoft OLE DB Microsoft Directory Services<br>Microsoft OLE DB Microsoft Directory Services<br>Microsoft OLE DB Microsoft Directory Services<br>Microsoft OLE DB Microsoft Directory Services<br>Microsoft OLE DB Microsoft Directory Services<br>Microsoft DE DB Microsoft Directory Services<br>Microsoft DE DB Microsoft Directory Services<br>Microsoft DE DB Microsoft Directory Services<br>Microsoft DE DB Microsoft Directory Services<br>Microsoft DE DB Microsoft Directory Services<br>Microsoft DE DB Microsoft Directory Services<br>Microsoft DE DB Microsoft Directory Services<br>Microsoft DE DB Microsoft Directory Services<br>Microsoft DE DB Microsoft Directory Services<br>Microsoft DE DB Microsoft DI Microsoft Directory Services<br>Microsoft DE DB Microsoft Directory Services<br>Microsoft DE DB Microsoft DI Microsoft DI Microsoft DI Microsoft DI Microsoft DI Microsoft DI Microsoft DI Microsoft DI Microsoft DI Microsoft DI Microsoft DI Microsoft DI Microsoft DI Microsoft DI Microsoft DI Microsoft DI Microsoft DI          | OLE DB Provider(s)                                                                                                    |
| Microsoft OLE DB Simple Provider<br>MSD ataShape<br>DLE DB Provider for Microsoft Directory Services<br>SQL Server Native Client 10.0<br>Next >><br>DK Cancel Help                                                                                                    | Microsoft Jet 4.0 OLE DB Provider<br>Microsoft Office 12.0 Access Database Engine OLE DB Provide<br>Microsoft OLE DB Provider for Analysis Services 9.0<br>Microsoft OLE DB Provider for Indexing Services<br>Microsoft OLE DB Provider for Indexing Service<br>Microsoft OLE DB Provider for OLAP Services 8.0<br>Microsoft OLE DB Provider for OLAP Services 8.0<br>Microsoft OLE DB Provider for Oracle<br>Microsoft OLE DB Provider for Oracle |
| Next>>                                                                                                    | Microsoft OLE DB Simple Provider<br>MSDataShape<br>DLE DB Provider for Microsoft Directory Services<br>SQL Server Native Client 10.0                                                                                                    |
|                                                                                                    |                                                                                                    |
| OK Cancel Help                                                                                                    | Next>>                                                                                                    |
|                                                                                                    | OK Cancel Help                                                                                                    |

- Figure 7-6 Selecting a provider
- **2** Choose Connection. In Data Link Properties—Connection, in Specify the source of data, select Use connection string, as shown in Figure 7-7.

| 🗟 Data Link Properties 🔀                                              |  |  |
|-----------------------------------------------------------------------|--|--|
| Provider Connection Advanced All                                      |  |  |
| Specify the following to connect to ODBC data:                        |  |  |
| C Use data source name                                                |  |  |
| Herresh                                                               |  |  |
| <ul> <li>Use connection string</li> <li>Connection string:</li> </ul> |  |  |
| Build                                                                 |  |  |
| 2. Enter information to log on to the server                          |  |  |
| User name:                                                            |  |  |
| Password:                                                             |  |  |
| J Blank password J Allow saving password                              |  |  |
| 3. Enter the initial catalog to use:                                  |  |  |
|                                                                       |  |  |
|                                                                       |  |  |
| OK Cancel Help                                                        |  |  |

Figure 7-7 Choosing to create a connection string

- **3** Choose Build.
- **4** In Select Data Source, as shown in Figure 7-8, in DSN Name, choose New.

| Select Data Sourc                                    | e                                                                                                    | ? ×                           |
|------------------------------------------------------|----------------------------------------------------------------------------------------------------|-------------------------------|
| File Data Source                                     | Machine Data Source                                                                                                    |                               |
| Look in: Docu                                        | iments                                                                                                    | - 🗾                           |
| SQL Server                                           | Management Studio                                                                                                    |                               |
| 🚺 Visual Studio                                      | 2005                                                                                                    |                               |
| 🥼 Visual Studio                                      | 2008                                                                                                    |                               |
| DSN Name:                                            |                                                                                                    | New                           |
| Select the file o<br>You can use a<br>on your machir | data source that describes the driver that you wish to<br>ny file data source that refers to an ODBC driver whic<br>ne. | connect to.<br>h is installed |
|                                                      | OK Cancel                                                                                                    | Help                          |

Figure 7-8 Select Data Source

**5** In Create New Data Source, select Microsoft Access Driver (\*.mdb, \*accdb), as shown in Figure 7-9. Then, choose Next.

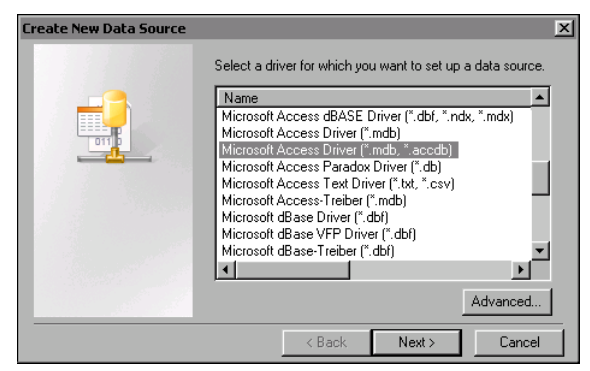

Figure 7-9 Selecting the Microsoft Access Driver

**6** In Create New Data Source, type a name for the DSN entry. For example, type Connection to Access Database, as shown in Figure 7-10. Then, choose Next.

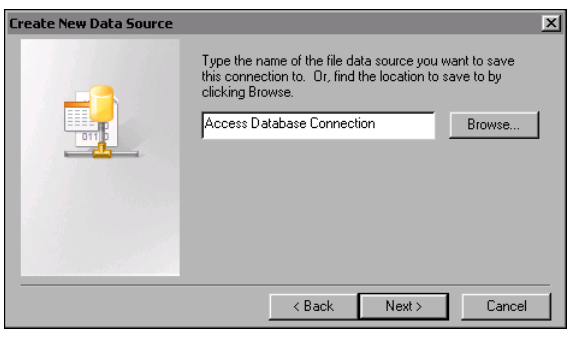

Figure 7-10 Specifying the Access database

7 In Create New Data Source, as shown in Figure 7-11, choose Finish.

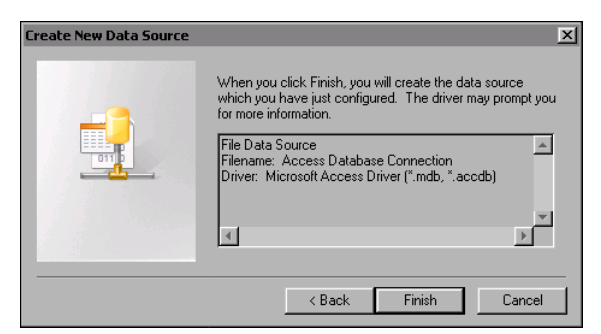

Figure 7-11 Choosing Finish

8 In OBDC Microsoft Access Setup, as shown in Figure 7-12, choose Select.

| ODBC Microsoft Access Setup | ?×        |
|-----------------------------|-----------|
| Data Source Name:           | OK        |
| Description:                | Cancel    |
| Database:                   | Help      |
| Create Repair Compact       | Advanced  |
| System Database             |           |
| C None                      |           |
| C Database:                 |           |
| System Database             | Options>> |

Figure 7-12 Choosing Select

**9** In Select Database, in Directories, browse to the location containing the Access database. In Database Name, select the database connection, as shown in Figure 7-13. Then, choose OK.

| Select Database                                                                           |                                                                                                    | ×                                              |
|-------------------------------------------------------------------------------------------|----------------------------------------------------------------------------------------------------|------------------------------------------------|
| Database Name<br>atabase Connection accdb<br>Access Database Dans<br>Sales pipeline accdb | Directories:<br>c:\\documents<br>USERS<br>ADMINISTRATOF<br>Documents<br>SQL Server Mar<br>Visual Studio 20<br>Visual Studio 20 | OK<br>Cancel<br>Help<br>Read Only<br>Exclusive |
| List Files of Type:<br>All Files (*.*)                                                    | Drives:                                                                                                    | Network                                        |

Figure 7-13 Selecting the Access database
- **10** In ODBC Microsoft Access Setup, choose OK.
- **11** In Select Data Source, choose OK. Then, choose OK.

### How to define a link to an Excel file

1 In Data Link Properties, in Provider, select the Microsoft Jet 4.0 OLE DB Provider, as shown in Figure 7-14.

| Data Link Properties                                                                         |
|----------------------------------------------------------------------------------------------|
| Provider Connection Advanced All                                                             |
| Select the data you want to connect to:                                                      |
| OLE DB Provider(s)                                                                           |
| Microsoft Jet 4.0 OLE DB Provider                                                            |
| Microsoft OLE DB Provider for Analysis Services 9.0                                          |
| Microsoft OLE DB Provider For Data Mining Services                                           |
| Microsoft ULE DB Provider for Indexing Service<br>Microsoft OLE DB Provider for ODBC Drivers |
| Microsoft OLE DB Provider for OLAP Services 8.0                                              |
| Microsoft OLE DB Provider for Oracle<br>Microsoft OLE DB Provider for SQL Server             |
|                                                                                              |
| Next>>                                                                                       |
|                                                                                              |
| OK Cancel Help                                                                               |

Figure 7-14 Selecting a provider

**2** Choose Connection. In Data Link Properties—Connection, in Specify or enter a database name, provide the path and name of the Excel file to which to export, as shown in Figure 7-15.

| 📑 Data L | ink Properties                             |
|----------|--------------------------------------------|
| Provider | Connection Advanced All                    |
| Specify  | the following to connect to Access data:   |
| 1. Se    | lect or enter a <u>d</u> atabase name:     |
|          | C:\Excel\SampleExcelDatabase.xlsx          |
| 2. En    | ter information to log on to the database: |
|          | User <u>n</u> ame: Admin                   |
| 1        | Password:                                  |
| 1        | Blank password F Allow saving password     |
|          | <u>I</u> est Connection                    |
|          | OK Cancel Help                             |

Figure 7-15 Providing the database name and credentials

**3** Choose Advanced. In Data Link Properties—Advanced, clear the Share Deny None check box, and select ReadWrite. Advanced looks like the example in Figure 7-16.

| 📑 Data Link Properties                                                                                             | ×   |
|----------------------------------------------------------------------------------------------------|-----|
| Provider Connection Advanced All                                                                                   |     |
| Network settings                                                                                                   | - 1 |
| Impersonation level:                                                                                               | ]   |
| Protection level:                                                                                                  | ]   |
| Cother                                                                                                    |     |
| Connect timeout: seconds.                                                                                          |     |
| Access permissions: Read<br>ReadWrite<br>Share Deny None<br>Share Deny Read<br>Share Deny Write<br>Share Exclusive |     |
| OK Cancel Help                                                                                                    |     |

Figure 7-16 Specifying the database access permissions

**4** Choose All. In Data Link Properties—All, in Name, select Extended Properties, as shown in Figure 7-17. Choose Edit Value.

| 📑 Data Link Properties                                                   | X                                                            |
|--------------------------------------------------------------------------|--------------------------------------------------------------|
| Provider Connection Advanced                                             | All                                                          |
| These are the initialization properti value, select a property, then cho | es for this type of data. To edit a<br>ose Edit Value below. |
| Name                                                                     | Value 🔺                                                      |
| Data Source                                                              | C:\Excel\SampleExcelDatab                                    |
| Extended Properties                                                      |                                                              |
| Jet OLEDB:Compact With                                                   | False                                                        |
| Jet OLEDB:Create System                                                  | False                                                        |
| Jet OLEDB:Database Loc                                                   | 1                                                            |
| Jet OLEDB:Database Pas                                                   |                                                              |
| Jet OLEDB:Don't Copy Lo                                                  | False                                                        |
| Jet OLEDB:Encrypt Datab                                                  | False                                                        |
| Jet OLEDB:Engine Type                                                    | ا الح                                                        |
|                                                                          |                                                              |
| <u>E</u> dit Value                                                       |                                                              |
| OK                                                                       | Cancel Help                                                  |

Figure 7-17 Selecting Extended Properties

**5** In Property Value, enter the following parameters, as shown in Figure 7-18, then choose OK:

Excel 8.0;hdr=no;

where

Excel 8.0 specifies the ISAM (Indexed Sequential Access Method) driver. The ISAM driver allows Excel to import and export data. When connecting to Excel, you specify which ISAM driver to open to allow for the connection. For Microsoft Excel versions 2000, XP, 2003, and 2007 specify the Excel 8.0 ISAM driver. hdr specifies whether the Excel file contains header information. For imports, specifying "hdr=no" indicates that the first row of the Excel file does not contain header information or column names.

| Edit Property Value    | ×         |
|------------------------|-----------|
| Property Description   |           |
| Extended Properties    |           |
| Property <u>V</u> alue |           |
| Excel 8.0; hdr=no;     |           |
| <u>R</u> eset Value    | OK Cancel |

Figure 7-18 Specifying parameters for the ISAM driver and header information

6 Choose OK.

### How to define a link to an Oracle database

- 1 In the Data Link Properties dialog box, click on the Provider tab to set the correct provider. From the OLE DB Provider(s) list, select Oracle provider for OLE DB.
- **2** In Data Link Properties, in Provider, select the Oracle Provider for OLE DB, as shown in Figure 7-19.

| 📑 Data Link Properties 🔀                                                                                                    |
|----------------------------------------------------------------------------------------------------|
| Provider Connection Advanced All                                                                                                    |
| Select the data you want to connect to:                                                                                                    |
| OLE DB Provider(s)                                                                                                    |
| Microsoft Jet 4, 0 DLE DB Provider<br>Microsoft Office 12.0 Access Database Engine OLE DB Provid<br>Microsoft OLE DB Provider for Analysis Services 3.0<br>Microsoft OLE DB Provider for Data Mining Services<br>Microsoft OLE DB Provider for DOBC Drivers<br>Microsoft OLE DB Provider for ODBC Drivers<br>Microsoft OLE DB Provider for ODBC Drivers<br>Microsoft OLE DB Provider for OLAP Services 8.0<br>Microsoft OLE DB Provider for SQL Server<br>Microsoft OLE DB Provider for SQL Server<br>Microsoft OLE DB Simple Provider<br>Microsoft OLE DB Simple Provider<br>Microsoft DE DB Simple Provider<br>Microsoft DE DB Simple Provider |
|                                                                                                    |
| Next>>                                                                                                    |
| OK Cancel Help                                                                                                    |

Figure 7-19 Selecting the Oracle Provider for OLE DB

**3** Choose Connection. In Data Link Properties—Connection, provide the database name and credentials, and select Allow saving password, as shown in Figure 7-20. Then, choose OK.

| Tata Link Properties                                  |
|-------------------------------------------------------|
| Provider Connection Advanced All                      |
| Specify the following to connect to this data:        |
| 1. Enter the data source and/or location of the data: |
| Data Source: OracleDatabase                           |
| Location:                                             |
| 2. Enter information to log on to the server:         |
| C Use Windows NT Integrated security                  |
| Use a specific user name and password:                |
| User name: Administrator                              |
| Password:                                             |
| F Blank password 🔽 Allow saving password              |
| 3. Enter the initial catalog to use:                  |
|                                                       |
| Test Connection                                       |
| OK Cancel Help                                        |

Figure 7-20 Providing the Oracle database name and credentials

### How to define a link to a SQL Server database

1 In Data Link Properties, in Provider, select the Microsoft OLE DB Provider for SQL Server, as shown in Figure 7-21.

| 📑 Data Link Properties 🔀                                    |
|-------------------------------------------------------------|
| Provider Connection Advanced All                            |
| Select the data you want to connect to:                     |
| OLE DB Provider(s)                                          |
| Microsoft Jet 4.0 OLE DB Provider                           |
| Microsoft Office 12.0 Access Database Engine OLE DB Provide |
| Microsoft ULE DB Provider for Analysis Services 9.0         |
| Microsoft OLE DB Provider for Indexing Service              |
| Microsoft OLE DB Provider for ODBC Drivers                  |
| Microsoft OLE DB Provider for OLAP Services 8.0             |
| Microsoft OLE DB Provider for Oracle                        |
| Microsoft ULE DB Provider for SUL Server                    |
| Microsoft OLE DB Simple Provider                            |
|                                                             |
| Next >>                                                     |
| OK Cancel Help                                              |

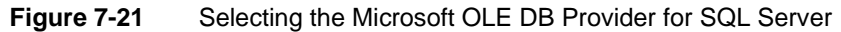

- **2** Choose Connection. In Data Link Properties—Connection, perform the following tasks, as shown in Figure 7-22. Then, choose OK.
  - Provide the server name on which the SQL Server database resides in Select or enter a server name.
  - In Enter information to log on to the server, either select Use Windows NT Integrated security, or select Use a specific user name and password, and provide a user name and password.

Choose Select the database on the server. Select the SQL Server database.

| 🖬 Data Link Properties 🔀                               |
|--------------------------------------------------------|
| Provider Connection Advanced All                       |
| Specify the following to connect to SQL Server data:   |
| 1. Select or enter a server name:                      |
| Server_SQL   Refresh                                   |
| 2. Enter information to log on to the server:          |
| Use Windows NT Integrated security                     |
| O Use a specific user name and password:               |
| User name:                                             |
| Password:                                              |
| 🗖 Blank password 🛛 🗖 Allow saving password             |
| <ol> <li>Select the database on the server:</li> </ol> |
| Sample SQL Database                                    |
| C Attach a database file as a database name:           |
|                                                        |
| Using the filename:                                    |
|                                                        |
| Test Connection                                        |
|                                                        |
| OK Cancel Help                                         |

Figure 7-22 Providing the database name and credentials

#### How to define a data link file

1 In Database connection type, select Define the connection using a data link file, as shown in Figure 7-23.

| 🗟 Database Connection                                                                                                  |  |
|----------------------------------------------------------------------------------------------------|--|
| Database connection type<br>C Define connection using a data link string<br>C Define connection using a data link file |  |

Figure 7-23 Choosing to create a data link file

- **2** Choose Browse. Then, navigate to a data link file. Alternatively, select a named path from the list. Then, type a file name. Choose Open.
- **3** Optionally, choose Edit. Then, make changes to the file, if necessary.
- **4** Choose Save.

#### How to test the database connection

- 1 In Database Connection, choose Test. If the connection succeeds, the confirmation message appears. Then, choose OK.
- **2** To see the database connection properties, choose Properties. Save properties information as a text file using the .ini file format for troubleshooting purposes. Choose Close.
- **3** Choose Save.

#### How to specify a connection time-out value

1 In Setup database connection, choose Options. In Options, either accept the default setting, 120 seconds or select Use this time out. Then, provide a value in seconds between 1 and 1800, as shown in the example in Figure 7-24.

| 🔁 Options             |       |
|-----------------------|-------|
| C Use default timeout |       |
| O Use this timeout    | 190 - |

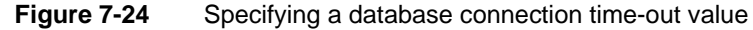

2 Choose Save.

### How to specify security settings

- 1 If necessary, choose Security. Then, assign access rights for the database connection to groups and users.
- **2** Choose Save.

# Editing a database connection

Use the following procedure to make changes to a database connection.

### How to edit a database connection

- 1 In the Navigation Pane, choose Setup→Database Connections.
- **2** In Setup Database Connections—Database Connections, select a database connection name.
- **3** Choose Edit or View.
- 4 In Setup Database Connections—Properties, select alternative properties.
- **5** Choose Save.

### **Deleting a database connection**

Use the following procedure to delete a database connection.

### How to delete a database connection

- 1 In the Navigation Pane, choose Setup→Database Connection.
- **2** In Setup Database Connections—Database Connections, select a database connection name.
- **-**1
- **3** Choose Delete.
- **4** Choose Yes to confirm.

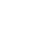

# Creating a Universal Data Link (UDL) file

The following procedure shows how to create a Universal Data Link (UDL) file outside of Metrics Management.

### How to create a Universal Data Link (UDL) file

- 1 Using Windows Explorer, navigate to the folder in which to save the UDL file.
- 2 Right-click in the right pane of Windows Explorer. From the shortcut menu, choose New→Text Document. A file called New Text Document.txt appears.
- **3** Rename the file to a meaningful name, such as Oracle\_Connection.udl, and double-click the UDL file. MDAC opens the file. Data Link Properties opens.
- **4** Choose Provider, and select the appropriate provider:
  - For a Microsoft Access Database, select Microsoft Jet 4.0 OLE DB Provider.
  - For an Oracle database, select Oracle Provider for OLE DB.
  - For a SQL Server database, select Microsoft OLE DB Provider for SQL Server.
  - For a Microsoft SQL Analysis Services database, choose the OLE-DB Provider for OLAP Services.
- **5** Choose Next, or choose Connection, as shown in Figure 7-25.

| 🗒 Data Link Properties 🔀                         |
|--------------------------------------------------|
| Provider Connection Advanced All                 |
| Specify the following to connect to Access data: |
| 1. Select or enter a <u>d</u> atabase name:      |
|                                                  |
| 2. Enter information to log on to the database:  |
| User <u>n</u> ame: Admin                         |
| Password:                                        |
| Blank password Allow saving password             |
| <u>I</u> est Connection                          |
| OK Cancel Help                                   |

....

Figure 7-25 Creating a UDL file for a Microsoft Access Database

- 6 To connect with a Microsoft Access database, in Connection:
  - 1 In Select or enter a database name, type a database name. Alternatively, choose Browse to navigate to the path for your database.
  - 2 In Enter information to log on to the database, provide appropriate login credentials for the database, including user name and password, if necessary.

- **7** To connect to an Oracle database, in Connection, complete the following tasks, as shown in Figure 7-26:
  - 1 In Enter the data source and location of the data, provide your server name.
  - 2 In Enter information to log on to the database, provide appropriate login credentials for the database, including user name and password, if necessary. Select Allow saving password.

| 🗑 Data Link Properties 🔀                                                                                   |  |  |  |
|----------------------------------------------------------------------------------------------------|--|--|--|
| Provider Connection Advanced All                                                                           |  |  |  |
| Specify the following to connect to this data:                                                             |  |  |  |
| 1. Enter the data source and/or location of the data:                                                      |  |  |  |
| Data Source: OracleDatabase                                                                                |  |  |  |
| Location:                                                                                                  |  |  |  |
| <ol> <li>Enter information to log on to the server:</li> <li>Use Windows NT Integrated security</li> </ol> |  |  |  |
| Use a specific user name and password:                                                                     |  |  |  |
| User name: Administrator                                                                                   |  |  |  |
| Password:                                                                                                  |  |  |  |
| F Blank password 🔽 Allow saving password                                                                   |  |  |  |
| 3. Enter the initial catalog to use:                                                                       |  |  |  |
| ▼                                                                                                    |  |  |  |
| Test Connection                                                                                            |  |  |  |
| OK Cancel Help                                                                                             |  |  |  |

Figure 7-26 Creating a UDL file for an Oracle database

- **8** To connect to a SQL Server database, in Connection, as shown in Figure 7-27, complete the following tasks:
  - 1 In Select or enter a server name, type a server name or select one from the list.
  - 2 In Enter information to log on to the database, provide appropriate login credentials for the database, including user name and password. Alternatively, select use Windows NT Integrated security.
  - 3 Choose Select the database on the server. Then, select a database name from the list. Alternatively, attach a database file as a database name. Typically, use this option in the following situations:
    - A conflict between MDAC and SQL Server exists.
    - Your Windows operating system cannot detect an older version of SQL Server.
    - A configuration problem exists on your workstation.

To attach a database file, you must know the physical location and name of the SQL Server database files, as well as the version of SQL Server currently being used.

To use this method, select Attach a database file as a database name. Then, provide the database name. In Using the filename, provide the full path and name of the database file. If the server name is known, leave this section empty.

| 📑 Data Link Properties 🔀                                                                  |  |  |
|-------------------------------------------------------------------------------------------|--|--|
| Provider Connection Advanced All                                                          |  |  |
| Specify the following to connect to SQL Server data:<br>1. Select or enter a server name: |  |  |
| Server_SQL   Refresh                                                                      |  |  |
| 2. Enter information to log on to the server:<br>C Use Windows NT Integrated security     |  |  |
| Use a specific user name and password:                                                    |  |  |
| User name: Administrator                                                                  |  |  |
| Password: *******                                                                         |  |  |
| 🗖 Blank password 🛛 Allow saving password                                                  |  |  |
| <ol><li>Select the database on the server:</li></ol>                                      |  |  |
| Sample SQL Database                                                                       |  |  |
| C Attach a database file as a database name:                                              |  |  |
|                                                                                           |  |  |
| Using the filename:                                                                       |  |  |
|                                                                                           |  |  |
| Test Connection                                                                           |  |  |
| OK Cancel Help                                                                            |  |  |

Figure 7-27 Creating a UDL file for a SQL Server

- **9** To connect using SQL Analysis Services OLAP, in Connection, as shown in Figure 7-28:
  - 1 In Enter the data source and or location of the data, provide the following information:
    - In Data Source, provide the logical name of the data source.
    - In Location, provide the path for the data source.
  - 2 In Enter information to log in to the database, provide appropriate login credentials for the database, including user name and password, if necessary. Alternatively, select use Windows NT Integrated security.
  - 3 In Enter the initial catalog to use, provide a table name.

| 🖳 Data Link Properties 🔀                              |  |  |  |
|-------------------------------------------------------|--|--|--|
| Provider Connection Advanced All                      |  |  |  |
| Specify the following to connect to this data:        |  |  |  |
| 1. Enter the data source and/or location of the data: |  |  |  |
| Data Source:                                          |  |  |  |
| Location:                                             |  |  |  |
| 2. Enter information to log on to the server:         |  |  |  |
| ◯ Use <u>W</u> indows NT Integrated security          |  |  |  |
| Use a specific user name and password:                |  |  |  |
| User <u>n</u> ame:                                    |  |  |  |
| Password:                                             |  |  |  |
| Blank password Allow saving password                  |  |  |  |
| 3. Enter the initial catalog to use:                  |  |  |  |
|                                                       |  |  |  |
| est Connection                                        |  |  |  |
| OK Cancel Help                                        |  |  |  |

Figure 7-28 Creating a UDL file for SQL Analysis Services (OLAP)

- **10** Choose Test Connection. If the data link is connected properly, the confirmation message appears.
- 11 Choose OK.

# Importing data

A Metrics Management database supports importing data from a commaseparated values (CSV) or XML file. A single import file can include data or commentaries for any number of measures, locations, and periods. Importing data and commentaries requires separate imports to be performed. When importing data, the import source, such as a CSV file, table, or result from a view, stored procedure, or SQL or MDX query, must contain values for the mandatory fields. Examples of values for these fields appear in Table 7-2.

| Column name      | Example value |
|------------------|---------------|
| Measure name     | Profit        |
| Location name    | Western US    |
| Comparative name | Actual        |
| Period name      | 2011/01       |
| User data        | 500000        |

| Table 7-2 Data import source valu |
|-----------------------------------|
|-----------------------------------|

When importing commentaries, the import source must contain values for the mandatory fields. Examples of values for these fields are shown in Table 7-3.

Column nameExample valueMeasure nameProfitLocation nameWestern USPeriod name2011/01Commentary nameCommentaryCommentaryProfit once again shows a steady increase

 Table 7-3
 Example values for commentary import

If the values for commentary type, comparative, location, measure and period are different in your import source from those in Metrics Management, for example, your financial system has GL account numbers rather than measure names, use a translator to convert the import values into the required Metrics Management values. For more information about translators, see "About translators," later in this chapter.

### Import column definitions

Table 7-4 lists and describes the default column definitions for new user data imports. The first column shows the column names used with a text import, and the second column shows the XML tags used with an XML import.

| Column name      | XML tag name     | Definition                                   |
|------------------|------------------|----------------------------------------------|
| Measure Name     | Measure_Name     | Name of measure in<br>Metrics Management     |
| Location Name    | Location_Name    | Name of location in Metrics<br>Management    |
| Comparative Name | Comparative_Name | Name of comparative in<br>Metrics Management |
| Period Name      | Period_Name      | Name of period in Metrics<br>Management      |
| User Data        | User_Data        | Value                                        |

 Table 7-4
 Default user data import column definitions

Table 7-5 lists and describes the additional column definitions for new user data imports. The first column shows the column names used with a text import, and the second column shows the XML tags used with an XML import.

| Column name         | XML tag name        | Definition                                         |
|---------------------|---------------------|----------------------------------------------------|
| Skip                |                     | Ignore this column in<br>Import.                   |
| Measure ID          | Measure_ID          | Object ID of measure in<br>Metrics Management.     |
| Location ID         | Location_ID         | Object ID of location in<br>Metrics Management.    |
| Comparative ID      | Comparative_ID      | Object ID of comparative in<br>Metrics Management. |
| Period ID           | Period_ID           | Object ID of period in<br>Metrics Management.      |
| User Data Type      | User_Data_Type      | See Table 7-9.                                     |
| User Data Type Name | User_Data_Type_Name | See Table 7-9.                                     |

 Table 7-5
 Additional user data import column definitions

Table 7-6 lists and describes the default column definitions for user commentary imports.

| Column name             | XML tag                  | Definition                                               |
|-------------------------|--------------------------|----------------------------------------------------------|
| Measure Name            | Measure_Name             | Name of measure in<br>Metrics Management                 |
| Location Name           | Location_Name            | Name of location in Metrics<br>Management                |
| Period Name             | Period_Name              | Name of period in Metrics<br>Management                  |
| Commentary Type<br>Name | Commentary_Type<br>_Name | Name of commentary type<br>used in Metrics<br>Management |
| Commentary              | Commentary               | Text commentary                                          |
| Signature Name          | Signature_Name           | Name of user who posted commentary                       |
| Signature Time          | Signature_Time           | Date and time that commentary was posted                 |
| Commentary<br>Formatted | Commentary<br>_Formatted | Rich text formatted commentary                           |

 Table 7-6
 Default user commentary import column definitions

Table 7-7 lists and describes the additional column definitions for user commentary imports.

| Column name        | XML tag            | Definition                                                |
|--------------------|--------------------|-----------------------------------------------------------|
| Measure ID         | Measure_ID         | Object ID of measure in Metrics Management.               |
| Location ID        | Location_ID        | Object ID of location in<br>Metrics Management.           |
| Period ID          | Period_ID          | Object ID of period in<br>Metrics Management.             |
| Commentary Type ID | Commentary_Type_ID | Object ID of commentary<br>type in Metrics<br>Management. |
| Skip               |                    | Ignore this column in<br>Import.                          |

**Table 7-7** Additional user commentary import column definitions

Table 7-8 lists and describes column definitions for data imports that use a translator. When an object type uses a translator, translated column names or XML tags are required with an import. A translator object must also be specified. The translator object translates the Metrics Management object name according to the rules that the translator object defines.

 Table 7-8
 Translated data import column definitions

| Column name                    | XML tag name                    | Definition                                |
|--------------------------------|---------------------------------|-------------------------------------------|
| Translated Measure<br>Name     | Translated_Measure<br>_Name     | Name of the measure to be translated.     |
| Translated Location<br>Name    | Translated_Location<br>_Name    | Name of the location to be translated.    |
| Translated<br>Comparative Name | Translated_Comparative<br>_Name | Name of the comparative to be translated. |
| Translated Period<br>Name      | Translated_Period<br>_Name      | Name of the period to be translated.      |
| Skip                           |                                 | Ignore this column in<br>Import.          |

Table 7-9 shows type descriptions for numeric data.

| Table 7-9 | Numeric type descriptions |  |
|-----------|---------------------------|--|
| Value     | Type description          |  |
| 1         | <blank></blank>           |  |
| 2         | <valid></valid>           |  |

| Table 7-9 | Numeric type descriptions |  |
|-----------|---------------------------|--|
| Value     | Type description          |  |
| 3         | <invalid></invalid>       |  |

### Importing data into Metrics Management from Excel

Before importing data, configure the Excel file containing the data to import to Metrics Management. The Excel file containing import data must include a named range for Metrics Management to connect to and import from.

### How to define a named range in the Excel import file

- **1** Open the Excel file from which to import data.
- 2 Highlight the records to import.
- 3 Choose Formulas→Define Name.
- **4** In New Name, provide a meaningful name that indicates what data the range contains. The named range name must not contain any spaces. For example, name the range Import\_Monthly\_Actuals, as shown in Figure 7-29. Then, choose OK.

| New Name           |                         |   | ?×       |
|--------------------|-------------------------|---|----------|
| <u>N</u> ame:      | Import_Monthly_Actuals  | _ |          |
| Scope:             | Workbook                | • |          |
| Comment:           |                         |   |          |
| <u>R</u> efers to: | =Sheet1!\$A\$3:\$E\$380 |   | <u>.</u> |
|                    | OK                      |   | Cancel   |

Figure 7-29 Naming a named range

**5** Save the Excel file.

### Creating a data import

The following procedure explains how to create a data import. To create a data import:

- Specify the import source.
- Specify import column definitions.
- Specify error log settings.
- Specify security settings.

A data import includes either user data or user commentary. To import both data and commentary, create and run two separate imports.

#### How to create a data import

¢٦

- 1 In the Navigation Pane, choose Data→Data Imports→Create.
- **2** In Setup Data Import: <New>—Properties:
  - In Name, provide a name for the data import.
  - In Description, choose Edit. Provide a description. Then, choose OK.
  - In Categories, choose Edit. Select or create categories. Then, choose OK.
- **3** In Type, perform one of the following tasks:
  - To create a data import, choose Import user data.
  - To create a commentary import, choose Import user commentary.

#### How to specify the import source

In Source, define the import source type as a text file, XML file, or a database:

- 1 To specify a text file as the source file, perform the following tasks:
  - 1 In Import source, choose Import from a text file.
  - 2 To specify the text file, in Import from a file, choose Browse. Then, navigate to the file location. Select the file. Then, choose Open.
  - 3 To customize the text file for import, choose Advanced. In Advanced Options, shown in Figure 7-30, perform any of the following optional tasks:

| Advanced Options                  | ×                                           |  |  |  |  |
|-----------------------------------|---------------------------------------------|--|--|--|--|
| Skip column names in first row    |                                             |  |  |  |  |
| Rename file after imp             | □ <u>R</u> ename file after import          |  |  |  |  |
| -Eield separator charact          | er                                          |  |  |  |  |
| Comma                             |                                             |  |  |  |  |
| 🔿 Tab                             | Other character to use to separate fields   |  |  |  |  |
| ◯ Other                           |                                             |  |  |  |  |
| <u>Comment marker chara</u>       | cter                                        |  |  |  |  |
| <ul> <li>Semicolon (;)</li> </ul> |                                             |  |  |  |  |
| C Pound (#)                       | Other character to mark comments            |  |  |  |  |
| O Other                           |                                             |  |  |  |  |
| -Field delimiter character        | ·                                           |  |  |  |  |
| Double quote (")                  |                                             |  |  |  |  |
| C Single quote (')                | Other character to delimit fields           |  |  |  |  |
| ◯ Other                           |                                             |  |  |  |  |
| Decimal character                 |                                             |  |  |  |  |
| Period (.)                        |                                             |  |  |  |  |
| C Comma (,)                       | Other character to use as decimal character |  |  |  |  |
| C Other                           | -                                           |  |  |  |  |
|                                   |                                             |  |  |  |  |
|                                   | OK Cancel                                   |  |  |  |  |
| Figure 7-30                       | Setting advanced options f                  |  |  |  |  |

Setting advanced options for a data import from a text file

- To exclude the header row from the import file, choose Skip column names in first row.
- To append today's date to the import file name after import, choose Rename file after import.
- To replace the current character for the field separator, comment marker, field delimiter, or decimal character with an alternative character, select or provide an alternative character for each.
- **2** To specify an XML file as the source file, perform the following tasks:
  - 1 In Import source, choose Import from an XML file.
  - **2** To specify the XML file, in Import from a file, choose Browse. Then, navigate to the file location, select the file, and choose Open.
- **3** To specify a database as the source file, perform the following tasks:
  - 1 In Import source, choose Import from a database, as shown in Figure 7-31.

| 2 | 🖸 Source                  |  |  |
|---|---------------------------|--|--|
|   | Import source             |  |  |
|   | C Import from an XML file |  |  |
|   |                           |  |  |

Figure 7-31 Creating a data import from a database

**2** In Import database connection, select a connection name from the list, as shown in Figure 7-32.

| Import from a database    |               |          |
|---------------------------|---------------|----------|
| Import database connectio | 1             | New      |
| SQL_DBConnection          |               | <b>T</b> |
| O Table                   | <none></none> | <b>V</b> |
| C View                    | <none></none> | V        |
| C Stored procedure        | <none></none> | V        |
| ⊙ SQL                     |               | Edit     |
|                           |               | ×        |

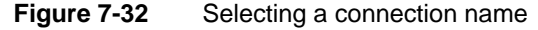

Select one of the following data access methods:

 Table. Then, select a table name from the list. To import from an Excel file, select the named range created in the Excel import file. In the example in Figure 7-33, Import\_Monthly\_Actuals is selected.

| Import from a database ——  |                        |     |
|----------------------------|------------------------|-----|
| Import database connection |                        | New |
| ExcelDBImportConnection    |                        | -   |
| ⊙ Table                    | Import_Monthly_Actuals | •   |

Figure 7-33 Specify database connection values

- View. Then, select a view name from the list.
- Stored Procedure. Then, select a procedure name from the list.
- SQL. Choose Edit. Then, type or provide a SQL or MDX query, in SQL.

### How to specify import column definitions

- 1 In Table, to specify a value for a column, instead of importing a value, in Options perform any of the following tasks:
  - To specify a measure, select Do not import measures. Then, choose a measure.
  - To specify a location, select Do not import locations. Then, choose a location.
  - To specify a comparative, select Do not import comparatives. Then, choose a comparative.
  - To specify a period, select Do not import periods. Then, choose a period.
  - To specify a commentary type, select Do not import commentary types. Then, choose a commentary type. Selecting a commentary type is available with commentary imports only.

Specifying a value removes the column from Columns in Setup Data Import.

2 In Columns, either accept the order that the columns are in or rearrange and add to them to match the import file. To add or remove import column definitions, choose Change. In Columns, shown in Figure 7-34, perform any of the following steps:

| Columns                                                                                     |                       |                                                                                           |
|---------------------------------------------------------------------------------------------|-----------------------|-------------------------------------------------------------------------------------------|
| Available<br>Skip<br>Measure ID<br>Translated Measure Name<br>Location ID<br>Comparative ID | <u>A</u> dd >         | Selected<br>Measure Name<br>Location Name<br>Comparative Name<br>Period Name<br>User Data |
| Period ID<br>User Data Type                                                                 | < <u>R</u> emove      |                                                                                           |
| User Data Type Name                                                                         | < R <u>e</u> move All |                                                                                           |
| <u>I</u> ranslator                                                                          | Move <u>U</u> p       |                                                                                           |
|                                                                                             | Move <u>D</u> own     |                                                                                           |
|                                                                                             | Sot                   | OK Cancel                                                                                 |

Figure 7-34 Selecting data import column definitions

- To add a column definition to Selected, select the definition in Available and choose Add.
- To change to order of definitions in Selected, select a definition and choose Move Up or Move Down. Choose Sort to sort definitions alphabetically.
- To add a column definition that uses a translator:
  - 1 In Available, select a translated column name.
  - 2 In Translator, select a translator name.
  - 3 Choose Add to move a translated column name from Available to Selected.
  - 4 Choose OK.
- To add a skip column, add Skip to Selected.
- **3** To view the import file, in Columns, perform one of the following steps:
  - If the import source is a text or XML file, choose Show File.
  - If the import source is a database, choose Show SQL.

#### How to specify error log settings

To enable the import error log file, in Errors, make selections similar to those shown in Figure 7-35.

| Trors                                                                                                    |
|----------------------------------------------------------------------------------------------------|
| Cog errors<br>C Do not log errors<br>C Log errors to file                                                                     |
| Error file     XDatabasePath%\Exports & Imports\Errors.txt     Browse     Overwrite existing file     Append to existing file |
| C Stop after the first error C Stop after this number of errors: 1000                                                         |

### Figure 7-35 Defining error log settings

- **1** To enable logging of data import errors, in Log errors, choose Log errors to file.
- **2** To define the log file location, in Error file, choose Browse and navigate to a location to save the file. Provide a file name with the .txt file extension.
- **3** In Error file, select one of the following file handling options:

- To overwrite the log file each time the import runs, select overwrite existing file.
- To append the error log each time the import runs, select Append the error log to an existing error file.
- **4** To limit the number of errors logged, in Error limit, select Stop after this many errors. Then, provide a value.

### How to specify security settings

- 1 If necessary, choose Security. Then, assign access rights for the data import to groups and users.
- **2** Choose Save.

### Editing a data import

Use the following procedure to make changes to a data import.

### How to edit a data import

- 1 In the Navigation Pane, choose Setup→Data Imports.
- 2 In Setup Data Imports—Data Imports, select a data import name.
- **3** Choose View or Edit.
  - 4 In Setup Data Import—Properties, select alternative properties.
- **5** Choose Save.

三

### Deleting a data import

Use the following procedure to delete a data import.

### How to delete a data import

- 1 In the Navigation Pane, choose Setup→Data Imports.
- 2 In Setup Data Imports—Data Imports, select a data import name.
- **3** Choose Delete.
  - **4** Choose Yes to confirm.

### About import error messages

Import creates error messages using the following format:

```
<"Import/Export Error"><$NNN:><error name/error description><#N> where
```

Import or Export indicates the direction of data transfer.

- \$NNN is a hexadecimal error code.
- Error name/error description identifies and describes a specific error condition. This text can include an error class name or a detailed error specification.
- #N is a data record, if applicable.

Each error message must contain at least one line of text. No maximum limit of text lines applies to an error message.

For example, the message Import Error 03024: Unrecognized column name appears for a data import that fails to write data to a undefined column.

Save the details of any error message and call Actuate Performance Management Customer Support at 1-800-658-2352 extension 3.

### About translators

4Ì

A translator converts an external name to a name recognized in Metrics Management. Set up a translator for each data set that imports or exports to a Metrics Management database. For example, set up one translator for an accounting system and another for an ERP system with which data imports to or exports from Metrics Management.

### Creating a translator

Creating a translator requires providing a target value to which each Metrics Management object name translates. Before using a new translator, verify that it functions as intended.

#### How to create a translator

- 1 In the Navigation Pane, choose Setup→Translators→Create.
  - 2 In Setup Translator: <New>—Properties:
    - In Name, provide a name for the translator.
    - In Description, choose Edit. Provide a description. Then, choose OK.
    - In Categories, choose Edit. Select or create categories. Then, choose OK.
  - **3** In Translations, select the translation type from the list. For example, Figure 7-36 shows Location selected in Translation type.
  - **4** In Translations, provide a value to which each Metrics Management object name translates. For example, provide the value Administration for the Metrics Management location Admin. Then, do one of the following tasks:

- To use existing Metrics Management names when you do not provide translation values, select Use <Translation type> name if no name is given.
- To clear all existing translation values, choose Clear.
- To save translations as a text file, choose Export.
- To import a translation file that was created or edited in another system, choose Import.

| Location                                  |                           |       |
|-------------------------------------------|---------------------------|-------|
|                                           |                           | Clear |
| ranslations                               |                           |       |
| Location name in Views                    | Location name translation |       |
| Admin                                     |                           |       |
| All Projects                              |                           |       |
| AsiaPac                                   |                           |       |
| Call Center                               |                           |       |
| Call Routing Standardization (Zone 1 & 2) |                           |       |
| Canada                                    |                           |       |
| Central US                                |                           |       |
| Completed Projects                        |                           |       |
| Current Projects                          |                           |       |
| Eastern US                                |                           |       |
| EMEA                                      |                           |       |
| Finance                                   |                           |       |

Figure 7-36 Selecting a translation type

- **5** If necessary, choose Security. Then, assign access rights for the translator to groups and users.
- 6 Choose Save.

### How to verify formatting of a translator

To verify that a translator file format is correct, use the following procedure:

- 1 Export data from Metrics Management, using the translator file.
- **2** Edit the exported file.
- **3** Import the edited file to the Metrics Management database.
- 4 If no errors or omissions occur, the translator file format is correct.

### **Editing a translator**

Use the following procedure to make changes to a translator.

#### How to edit a translator

- 1 In the Navigation Pane, choose Setup→Translators.
  - 2 In Setup Translators—Translators, select a translator name.
- **3** Choose View or Edit.
  - 4 In Setup Translator—Properties, select alternative properties.
- **5** Choose Save.

### **Deleting a translator**

Use the following procedure to delete a translator.

#### How to delete a translator

- 1 In the Navigation Pane, choose Setup→Translators.
- **2** In Setup Translators—Translators, select a translator name.
- **3** Choose Delete.
- 4 Choose Yes to confirm.

## **Exporting data**

**ا**ت

ф')

Metrics Management supports exporting data from the Metrics Management database into a text file for import to other applications. Advanced Data Connectivity supports exporting data directly into another database.

Metrics Management supports exporting the following kinds of data:

- Individually selected or filtered measures
- Pending data
- Raw or consolidated data
- Calculated indexes and colors
- Performance commentaries

Columns named Translated appear only if a translator is defined for the object type. When a column of this type is used, a translator object must also be specified. The translator object translates the Metrics Management object name according to rules defined in the translator object.

# **Export column definitions**

Table 7-10 lists and describes the default column definitions for a user data export.

| Column name      | Definition                                   |
|------------------|----------------------------------------------|
| Measure Name     | Name of measure in Metrics Management        |
| Location Name    | Name of location in Metrics Management       |
| Comparative Name | Name of comparative in Metrics<br>Management |
|                  | (continues)                                  |
| Period Name      | Name of period in Metrics Management         |
| User Data        | Value                                        |

 Table 7-10
 Default user data export column definitions

Table 7-11 lists and describes the additional column definitions for a new user data export.

| Column name         | Definition                                         |
|---------------------|----------------------------------------------------|
| Skip                | Ignore this column in Import.                      |
| Measure ID          | Object ID of measure in Metrics<br>Management.     |
| Location ID         | Object ID of location in Metrics<br>Management.    |
| Comparative ID      | Object ID of comparative in Metrics<br>Management. |
| Period ID           | Object ID of period in Metrics<br>Management.      |
| User Data Type      | See Table 7-9.                                     |
| User Data Type Name | See Table 7-9.                                     |

 Table 7-11
 Additional user data export column definitions

Table 7-12 describes the default column definitions for a new user commentary export.

 Table 7-12
 Default user commentary export column definitions

| Export Type: User Commentary | Description                            |
|------------------------------|----------------------------------------|
| Measure Name                 | Name of measure in Metrics Management  |
| Location Name                | Name of location in Metrics Management |

| Export Type: User Commentary | Description                                   |  |
|------------------------------|-----------------------------------------------|--|
| Period Name                  | Name of period in Metrics Management          |  |
| Commentary Type Name         | Commentary type name in Metrics<br>Management |  |
| Commentary                   | Text commentary                               |  |
| Signature Name               | Name of user who posted commentary            |  |
| Signature Time               | Date and time that commentary was posted      |  |
| Commentary Formatted         | Rich text formatted commentary                |  |

### Table 7-12 Default user commentary export column definitions

Table 7-13 describes the additional column definitions for new user commentary export.

| Export Type: User Commentary | Description                                            |
|------------------------------|--------------------------------------------------------|
| Skip                         | Skip this column in Export.                            |
| Measure ID                   | Object ID of measure in Metrics<br>Management.         |
| Location ID                  | Object ID of location in Metrics<br>Management.        |
| Period ID                    | Object ID of period in Metrics<br>Management.          |
| Commentary Type ID           | Object ID of commentary type in Metrics<br>Management. |

 Table 7-13
 Additional user commentary export column definitions

Table 7-14 describes column definitions for user commentary exported using a translator.

 Table 7-14
 Translated user commentary export column definitions

| Export Type: User Commentary Description |                                           |  |
|------------------------------------------|-------------------------------------------|--|
| Translated Measure Name                  | Name of the measure to be translated.     |  |
| Translated Location Name                 | Name of the location to be translated.    |  |
| Translated Comparative Name              | Name of the comparative to be translated. |  |
| Translated Period Name                   | Name of the period to be translated.      |  |
| Skip                                     | Skip this column in Export.               |  |

Table 7-15 describes the default column definitions for a new calculated data export.

 Table 7-15
 Calculated data export column definitions

| Export Type: Calculated Data | Description                                    |
|------------------------------|------------------------------------------------|
| Measure Name                 | Name of measure in Metrics Management          |
| Location Name                | Name of location user in Metrics<br>Management |
| Comparative Name             | Name of comparative in Metrics<br>Management   |
| Period Name                  | Name of period in Metrics Management           |
| Period Range Name            | Name of period range in Metrics<br>Management  |
| Calculated Data Type         | Numeric data                                   |

### Table 7-15 Calculated data export column definitions (continued)

| Export Type: Calculated Data | Description                     |  |
|------------------------------|---------------------------------|--|
| Calculated Data              | Value based on completed period |  |

Table 7-16 describes the additional column definitions for a new calculated data export.

| Export Type: Calculated Data Description               |                                                     |  |
|--------------------------------------------------------|-----------------------------------------------------|--|
| Skip                                                   | Skip this column in Export.                         |  |
| Measure ID                                             | Object ID of measure in Metrics<br>Management.      |  |
| Location ID                                            | Object ID of location in Metrics<br>Management.     |  |
| Comparative ID                                         | Object ID of comparative in Metrics<br>Management.  |  |
| Period ID                                              | Object ID of period in Metrics<br>Management.       |  |
| Period Range ID                                        | Object ID of period range in Metrics<br>Management. |  |
| Calculated Data Type Name                              | Numeric data.                                       |  |
| Calculated Data Latest Available<br>Type               | Numeric data.                                       |  |
| Calculated Data Latest Available<br>Type Name          | Numeric data.                                       |  |
| Calculated Data Latest Available                       | Value based on any available data.                  |  |
| Data Variance Type                                     | Numeric data.                                       |  |
| Data Variance Type Name                                | Numeric data.                                       |  |
| Data Variance                                          | Raw variance based on completed data.               |  |
| Data Variance Percentage Type                          | Numeric data.                                       |  |
| Data Variance Percentage Type<br>Name                  | Numeric data.                                       |  |
| Data Variance Percentage                               | Percent variance value based on completed period.   |  |
| Data Variance Latest Available<br>Type                 | Raw variance based on any available data.           |  |
| Data Variance Latest Available<br>Type Name            | Numeric data.                                       |  |
| Data Variance Latest Available                         | Raw variance based on any available data.           |  |
| Data Variance Percentage Latest<br>Available Type      | Numeric data.                                       |  |
| Data Variance Percentage Latest<br>Available Type Name | Numeric data.                                       |  |

 Table 7-16
 Additional data export column definitions

| Export Type: Calculated Data                 | Description                               |
|----------------------------------------------|-------------------------------------------|
| Data Variance Percentage Latest<br>Available | Numeric data.                             |
| Translated Measure Name                      | Name of the measure to be translated.     |
| Translated Location Name                     | Name of the location to be translated.    |
| Translated Comparative Name                  | Name of the comparative to be translated. |
| Translated Period Name                       | Name of the period to be translated.      |

### Table 7-16 Additional data export column definitions

Threshold color values can be represented in the following ways:

- An index that represents a threshold segment into which the index value falls.
- A red, green, and blue (RGB) palette color values used to reference each color in a section or view.

Table 7-17 describes the default column definitions for calculated indexes and color export types.

| Export Type: Indexes and Colors | Description                                          |
|---------------------------------|------------------------------------------------------|
| Measure Name                    | Name of measure in Metrics Management                |
| Location Name                   | Name of location in Metrics Management               |
| Comparative Name Base           | Name of base series in Metrics<br>Management         |
| Comparative Name Comparison     | Name of comparison series in Metrics<br>Management   |
| Period Name Base                | Name of period used in Metrics<br>Management         |
| Period Name Comparison          | Name of period used in Metrics<br>Management         |
| Period Range Name Base          | Name of period range object in Metrics<br>Management |
| Calculated Data Type Base       | Numeric data                                         |
| Calculated Data Base            | Value                                                |
| Calculated Data Type Comparison | Numeric data                                         |
| Calculated Data Comparison      | Value                                                |
| Calculated Index Type           | Numeric data                                         |

 Table 7-17
 Default calculated indexes and colors export column definitions

| Export Type: Indexes and Colors | Description  |
|---------------------------------|--------------|
| Calculated Index                | Value        |
| Color Type                      | Numeric data |
| Color Range                     | Color value  |
| Worst Measure Color Type        | Numeric data |
| Worst Measure Color Range       | Color value  |
| Worst Location Color Type       | Numeric data |
| Worst Location Color Range      | Color value  |

 Table 7-17
 Default calculated indexes and colors export column definitions (continued)

Table 7-18 describes the optional column definitions for calculated indexes and color export types.

| Export Type: Indexes and Colors                                    | Description                                              |  |
|--------------------------------------------------------------------|----------------------------------------------------------|--|
| Skip                                                               | Skip this column in Export.                              |  |
| Measure ID                                                         | Object ID of measure in Metrics<br>Management.           |  |
| Location ID                                                        | Object ID of location in Metrics<br>Management.          |  |
| Comparative ID Base                                                | Object ID of comparative in Metrics<br>Management.       |  |
| Comparative ID Comparison                                          | Object ID of comparative in Metrics<br>Management.       |  |
| Period ID Comparison Object ID of period in Metrics<br>Management. |                                                          |  |
| Period ID Base                                                     | Object ID of period in Metrics<br>Management.            |  |
| Period Range ID Base                                               | Object ID of period range used in Metrics<br>Management. |  |
| Period Range ID Comparison                                         | Object ID of period range used in Metrics<br>Management. |  |
| Period Range Name Comparison                                       | Name of period range object in Metrics<br>Management.    |  |
| Calculated Data Type Name Base Numeric data.                       |                                                          |  |
| Calculated Data Type Name<br>Comparison                            | Numeric data.                                            |  |
| Calculated Index Type Name                                         | Numeric data.                                            |  |
| Color Type Name                                                    | Numeric data.                                            |  |
| Color RGB                                                          | Color value.                                             |  |
| Color Range Name                                                   | Numeric data.                                            |  |
| Worst Measure Color Type Name                                      | Numeric data.                                            |  |
| Worst Measure Color Range Name                                     | Numeric data.                                            |  |
| Worst Measure Color RGB                                            | Color value.                                             |  |
| Worst Location Color Type Name                                     | Numeric data.                                            |  |
| Worst Location Color Range Name                                    | Numeric data.                                            |  |
| Worst Location Color RGB                                           | Color value.                                             |  |

# Table 7-18 Optional calculated indexes and colors export column definitions

Table 7-19 lists column definitions for translated indexes and color type exports.

| Export Type: Indexes and Colors           | Description                               |  |
|-------------------------------------------|-------------------------------------------|--|
| Translated Measure Name                   | Name of the measure to be translated.     |  |
| Translated Location Name                  | Name of the location to be translated.    |  |
| Translated Comparative Name<br>Base       | Name of the comparative to be translated. |  |
| Translated Comparative Name<br>Comparison | Name of the comparative to be translated. |  |
| Translated Period Name Base               | Name of the period to be translated.      |  |
| Translated Period Name<br>Comparison      | Name of the period to be translated.      |  |
| Skip                                      | Skip this column in Export.               |  |

**Table 7-19**Translated index and color type export column definitions

# Creating a data export

Use the following procedure to create a data export. To create a data export, perform the following tasks:

- Create a data export.
- Specify the export file.
- Specify columns.
- Specify the view and measures from which to export data.
- Specify sorting options.
- Specify security settings.

### How to create a data export

- 4
- 1 In the Navigation Pane, choose Data→Data Exports→Create.
- **2** In Setup Data Export: <New>—Properties:
  - In Name, provide a name for the data export.
  - In Description, choose Edit. Provide a description. Then, choose OK.
  - In Categories, choose Edit. Select or create categories. Then, choose OK.
- **3** In Type, select one of the following export types:
  - To export unsynchronized user data, select Export user data with pending changes.
  - To export unconsolidated user data, choose Export user data.

- To export commentary, choose Export user commentary.
- To export calculated data, choose Export calculated data. For example, profit year-to-date values are calculated data.
- To export calculated indexes and text representations of index colors, choose Export calculated indexes and colors.

Options appearing in Columns depend on selections you make in Type.

#### How to specify the export file

In Destination, specify the export file type as a text file, XML file, or database:

- **1** To export to a text file, perform the following tasks:
  - 1 In Export to a file, choose Browse. Navigate to a location to save the file. In Select Filename, type a file name and file extension. Alternatively, in Export filename, select a listed named path. Then, type a file name.

To open a file using Microsoft Excel, include file extension .csv. This prevents the Text Import Wizard opening when the file opens.

2 To customize the export text file to match the specifications of the program in which it opens, choose Advanced. In Advanced Options, shown in Figure 7-37, to arrange the export file so that column names appear in the top row of the file, select Place column names in the first row. Also, specify alternative separators and delimiters, and comment and decimal characters, if necessary.

| Advanced Options                     | ×                                           |
|--------------------------------------|---------------------------------------------|
| Place column names                   | s in first row                              |
| Eield separator charac               | ster                                        |
| 🔿 Comma                              |                                             |
| <ul> <li>Tab</li> </ul>              | Other character to use to separate fields   |
| O Other                              |                                             |
| <u>Comment marker char</u>           | acter                                       |
| Semicolon (;)                        |                                             |
| O Pound (#)                          | Other character to mark comments            |
| O Other                              |                                             |
| Field delimiter characte             | er                                          |
| <ul> <li>Double quote (")</li> </ul> |                                             |
| O Single quote (')                   | Other character to delimit fields           |
| O Other                              |                                             |
| Decimal character                    |                                             |
| Period (.)                           |                                             |
| 🔘 Comma (,)                          | Other character to use as decimal character |
| C Other                              | _                                           |
|                                      | OK Cancel                                   |
|                                      |                                             |

Figure 7-37 Choosing advanced options for a data export

**2** To export to an XML file, perform the following tasks:

- 1 In Export to file, choose Browse.
- 2 Navigate to the location to save the file. In Select Filename, type a file name and file extension. Alternatively, in Export filename, select a listed named path. Then, type a file name, including the .xml file extension.
- **3** To export to a database, perform the following tasks:
  - 1 In Export database connection, select a previously defined database connection from the list.
  - 2 To export the data to a table, select Table. Then, select a table from the list. The target table must already exist before Metrics Management can write to it. The column definitions must match the target table columns. The example in Figure 7-38 shows a connection to a table in a SQL database.

| Export to a database       |                                                    |     |
|----------------------------|----------------------------------------------------|-----|
| Export database connection |                                                    | New |
| SQL_DBConnection           |                                                    | •   |
| ⊙ Table                    | User_Data_Export                                   | •   |
|                            | <ul> <li>Empty table before each export</li> </ul> |     |
| O Stored procedure         | <none></none>                                      | V   |

Figure 7-38 Creating a data export to a database

**3** To export to Excel, clear Empty table before each export check box, as shown in Figure 7-39. This functionality is not supported in databases that use the Microsoft Jet 4.0 OLE-DB Provider.

| Export to a database       |                                  | New |
|----------------------------|----------------------------------|-----|
| Export database connection |                                  |     |
| Excel connection           |                                  |     |
| <ul> <li>Table</li> </ul>  | Export_Actuals                   | -   |
|                            | 🔽 Empty table before each export |     |

Figure 7-39 Specify database connection values

4 To pass the data to a stored procedure for further processing, select Stored procedure. Then, select a stored procedure from the list.

### How to specify columns

In Columns, refine the export column definition, if necessary. If exporting to an Excel file, ensure the number of columns matches the number of columns defined in the named range in the Excel file.

- 1 To change the list, in Columns, choose Change.
- **2** In Columns, to add a skip column, add Skip to Selected, as shown in Figure 7-40.

| Columns                                                                                                    |                                                                        |                                                                                       |
|----------------------------------------------------------------------------------------------------|------------------------------------------------------------------------|---------------------------------------------------------------------------------------|
| Available<br>Skip<br>Measure ID<br>Translated Measure Name<br>Location ID<br>Period ID<br>Commentary Type ID<br>Signature Name<br>Signature Name<br>Signature Time<br>Commentary formatted | Add ><br>Add All ><br>< Remove<br>< Remove All<br>Move Up<br>Move Down | Selected<br>Measure Name<br>Period Name<br>Commentary Type Name<br>Commentary<br>Skip |
| Translator                                                                                                    | Sort                                                                   |                                                                                       |
|                                                                                                    |                                                                        | OK Cancel                                                                             |

Figure 7-40 Defining the columns in an export

- **3** Choose Move Up or Move Down to reorder column names, as necessary, until Selected matches the export target.
- **4** To add a translated column, perform the following steps:
  - 1 In Available, select Translated <Column Name>.
  - **2** Select a translator from the Translator list.
  - 3 Choose Add to move it to Selected.
- **5** To see the file contents of an export to a text or XML file, choose Show File.
- **6** To see the required SQL table definition of an export to a database, choose Show SQL. This table must be defined before running the data export.

#### How to specify the view and measures from which to export data

- 1 In Selection Criteria, to specify the view from which to export data, in View, select a view.
- **2** In Source of measures and locations, specify the measures and locations from which to export data. To individually choose which measures and locations to export, perform the following steps:
  - 1 Choose Select measures and locations individually.
  - 2 In View, to customize the view specified in Selection Criteria, choose Customize View. Select an alternative base or comparison series, period, consolidation range, commentary type, top measure, and top location.
  - 3 In Selected Measures and Locations, choose Edit.
  - 4 In Measures and Locations, select a location from the Location list. Choose <Preferred Location> to create a reusable export file. For example, creating a reusable export file minimizes the number of exports. Select

<Top Location> to match the location defined as the top location for a selected view.

5 Add measures to the Selected list, as shown in Figure 7-41.

| Measures/Locations                                                       |                    |                                                                                                    |
|--------------------------------------------------------------------------|--------------------|----------------------------------------------------------------------------------------------------|
| Locations                                                                |                    |                                                                                                    |
| Central US                                                               |                    | •                                                                                                    |
| Searc <u>h</u> Clear Search                                              |                    |                                                                                                    |
| Available                                                                |                    | Selected                                                                                                    |
| Financial Performance                                                    | <u>A</u> dd >      | Cost of Goods ( <preferred location=""> )<br/>Financing Costs ( <preferred location=""> )</preferred></preferred> |
| Fixed Assets<br>Gross Margin %                                           | A <u>d</u> d All > | Inventory ( < Preferred Location> )                                                                               |
| Incomplete Orders %<br>Inventory                                         | < <u>R</u> emove   |                                                                                                    |
| Inventory - Duodem<br>Inventory - Quadtrac                               | < Remove All       |                                                                                                    |
| Inventory - Quinset                                                      |                    |                                                                                                    |
| This measure gives us the overall<br>profitability of our product lines. | Move <u>U</u> p    | This measure gives us the overall<br>profitability of our product lines.                                          |
|                                                                          | Move <u>D</u> own  |                                                                                                    |
|                                                                          | Sor <u>t</u>       |                                                                                                    |
|                                                                          |                    | OK Cancel                                                                                                    |

Figure 7-41 Selecting specific measures for export

- 6 To export the measures in a particular order, rearrange the measure in the Selected list by choosing Move Up or Move Down, or choosing Sort to arrange the measures in alphabetical order. Then, choose OK.
- **3** To use a filter to select which measures and locations to export:
  - 1 Choose Select measures and locations individually.
  - 2 To filter measures for export, choose Select measures based on a filter from Selection Criteria. In View filter, select a filter from the list.

### How to personalize a filter

After you specify a filter, you can choose to personalize the filter.

- 1 Under Filters, choose Customize Filter.
- **2** To filter by measure, location, period type, or user, make a selection under the appropriate Filter by section. For example, to filter by specific measures, perform the following tasks:
  - 1 In Filter by these measures, select These measures, as shown in Figure 7-42.

| -Filter by these measures        |      |
|----------------------------------|------|
| All measures                     | Edit |
| All measures                     |      |
| These measures                   |      |
| Measures in these categories     |      |
| Measures not in these categories |      |

Figure 7-42 Choosing to filter by These measures

- 2 Choose Edit.
- 3 In Measures, use Add to move measures to the Selected list, as shown in Figure 7-43. Choose OK.

| Measures                                                          |              |                                                            |
|-------------------------------------------------------------------|--------------|------------------------------------------------------------|
| Search Clear Search                                               |              |                                                            |
| Available                                                         |              | Selected                                                   |
| Enquiries Resolved Online                                         | Add >        | F1. ROCE<br>F2. Profit                                     |
| Environment<br>Ethical Behaviour & Compliance                     | Add All >    | F3. Return on Assets<br>F4. Net Income                     |
| EVA<br>Feasability % Complete                                     | < Remove     |                                                            |
| Feasability Duration<br>Feedback —<br>Financial                   | < Remove All |                                                            |
| Financing Costs<br>Fixed Assets<br>Functioning of the Board       | Move Up      |                                                            |
|                                                                   | Move Down    |                                                            |
| For a project, the percent complete<br>for the Feasability Stage. | Sort         | This measure represents the return<br>on capital employed. |
|                                                                   |              | OK Cancel                                                  |

Figure 7-43 Selecting the measures by which to filter

Alternatively, you can filter by measures that contain specific categories or by measures that do not contain specific categories.

**3** To filter by measure criteria, such as by measure type, select filtering criteria, as shown in Figure 7-44.

| Critical measures only                                                                    |
|-------------------------------------------------------------------------------------------|
| <ul> <li>☐ Group measures</li> <li>☑ Data measures</li> <li>☑ Formula measures</li> </ul> |
| Gray measures                                                                             |
| ✓ Missing commentary ✓ Missing data                                                       |

Figure 7-44 Choosing to filter by data measures which are missing data

- **4** To filter by index value, perform the following procedures:
  - 1 Deselect Filter by index range.
  - 2 Select Filter by index value.
  - **3** In Index is, choose Greater than or Less than, and provide a value, as shown in Figure 7-45.
| Filter by index value |  |
|-----------------------|--|
| Index is              |  |
| Greater than          |  |

Figure 7-45 Choosing to filter by index values greater than 105

- **5** To filter by index range, perform the following procedures:
  - 1 Clear the Filter by index value check box.
  - 2 Select Filter by index range.
  - 3 Select the index ranges to filter by, as shown in Figure 7-46.

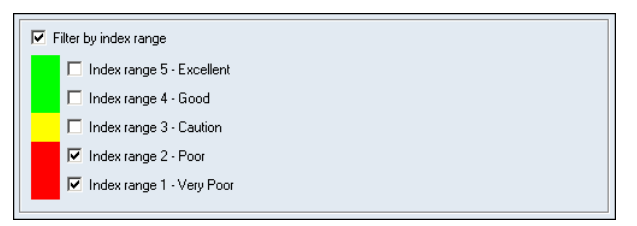

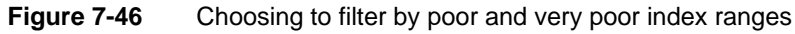

#### How to specify sorting options

Choose Options. In Sorting, choose to group measures in the export file by measure or by location.

#### How to specify security settings

1 Choose Security. Then, assign access rights for the export to groups and users.

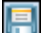

**2** Choose Save.

# About exporting data to an Oracle database

An export to Oracle fails when a column name exceed 30 characters. For example, the Calculated\_Data\_Type\_Comparison column name causes the export of calculated indexes and colors to fail. To export successfully, manually change column names which exceed 30 characters.

#### How to edit a column name

- 1 In the Navigation Pane, choose Setup→Data Exports.
- **2** In Setup Data Export—Data Exports, select a data export name.
- **3** Choose View or Edit.
- 4 In Setup Data Export—Columns, choose Show SQL.
- **5** In Show Export SQL, choose Save.
- 6 In Save As, type a file name. Then, choose Save.

- 7 Open the file in an text editor. Edit the column name. Then, choose Save.
- **8** Use a SQL editor, such as SQL Plus to create a table in Oracle with the shortened field names.

# Editing a data export

Use the following procedure to make changes to a data export.

#### How to edit a data export

- 1 In the Navigation Pane, choose Setup→Data Exports.
- 2 In Setup Data Exports—Data Exports, select a data export name.
- **3** Choose View or Edit.
  - 4 In Setup Data Export—Properties, select alternative properties.
- **5** Choose Save.

#### **Deleting a data export**

Use the following procedure to delete a data export.

#### How to delete a data export

- 1 In the Navigation Pane, choose Setup→Data Exports.
- 2 In Setup Data Exports—Data Exports, select a data export name.
- **3** Choose Delete.
- 4 Choose Yes to confirm.

# Chapter

# 8

# **Publishing data**

This chapter discusses the following topics:

- About DataMart
- About internet publishing
- About Metrics Management portal integration and active web publishing
- Using an alert to send information to users
- Working with links

# About DataMart

A DataMart is an export of data from one or more views to a set of tables in a SQL or Oracle database. Use the DataMart export tables to create customized reports using Actuate report technology, which includes BIRT and spreadsheet. Using DataMart requires the separately purchased DataMart Generation module.

You create a DataMart export in Metrics Management, and run the DataMart export manually from Metrics Management or on an automated schedule using pbvcon. For more information, see "About pbvcon" in Chapter 11, "Using pbvcon to schedule Metrics Management."

You base a DataMart export on single or multiple views. Choose to export the commentary types linked to each view or specify a subset of commentary types.

The base data in a DataMart export are known as DataMart facts and consist of:

- Calculated data
- Calculated indexes
- Categories and category objects
- Commentaries
- User data

The data that describe the DataMart facts are known as DataMart dimensions and consist of:

- Comparatives
- Commentary types
- Locations
- Location trees
- Measures
- Measure formulas
- Measure links
- Measure owners and owners' assistants
- Measure trees
- Periods
- Period ranges
- Period trees
- Series

- Users
- Views

The DataMart also contains two extensions to the export:

- Translations
- Translators

### About the DataMart export tables

A DataMart export table contains data from the view or views you export. Table 8-1 describes the column names in the calculated data table. The name of this table is PbvDM\_CalcData.

| Column name                        | Description                                                              |
|------------------------------------|--------------------------------------------------------------------------|
| Measure_ID                         | Unique identifier for a measure                                          |
| Location_ID                        | Unique identifier for a location                                         |
| Comparative_ID                     | Unique identifier for a comparative                                      |
| Period_ID                          | Unique identifier for a period                                           |
| Period_Range_ID                    | Unique identifier for a period range                                     |
| Calculated_Data_Type<br>_Name      | Calculated data type: Valid, Invalid, or Blank                           |
| Calculated_Data                    | Calculated data value                                                    |
| Calc_Data_LatestAvail<br>_TypeName | Latest available data type: Valid, Invalid, or<br>Blank                  |
| Calc_Data_LatestAvail              | Latest available data value                                              |
| Data_Variance_Type_Name            | Variance data type: Valid, Invalid, or Blank                             |
| Data_Variance                      | Variance value                                                           |
| Data_Variance_Perc<br>_TypeName    | Variance percent data type: Valid, Invalid, or<br>Blank                  |
| Data_Variance_Percentage           | Percent variance value                                                   |
| Data_Var_LatestAvail<br>_TypeName  | Latest available variance data type: Valid,<br>Invalid, or Blank         |
| Data_Variance_Latest<br>_Available | Latest available variance value                                          |
| Data_Var_Per_LatestAv<br>_TypeName | Latest available variance percent data type: Valid,<br>Invalid, or Blank |
| Data_Var_Perc_LatestAvail          | Latest available variance percent value                                  |

 Table 8-1
 Column names in the calculated data table

Table 8-2 describes the column names in the calculated indexes table. The name of this table is PbvDM\_CalcIndices.

| Column name                        | Description                                                                 |
|------------------------------------|-----------------------------------------------------------------------------|
| Measure_ID                         | Unique identifier for a measure                                             |
| Location_ID                        | Unique identifier for a location                                            |
| Comparative_ID                     | Unique identifier for a base comparative                                    |
| Comparative_ID<br>_Comparison      | Unique identifier for a comparative comparison                              |
| Period_ID                          | Unique identifier for a period                                              |
| Period_ID_Comparison               | Unique identifier for a period comparison                                   |
| Period_Range_ID                    | Unique identifier for a period range                                        |
| Period_Range_ID<br>_Comparison     | Unique identifier for a period range comparison                             |
| Calc_Data_Type_Name<br>_Base       | Calculated data type: Valid, Invalid, or Blank                              |
| Calc_Data_Base                     | Base calculated data value                                                  |
| Calc_Data_Type_Name<br>_Comparison | Calculated data comparison data type: Valid,<br>Invalid, or Blank           |
| Calc_Data_Comparison               | Calculated data comparison value                                            |
| Calc_Index_Type_Name               | Calculated index data type: Valid, Invalid, or<br>Blank                     |
| Calc_Index                         | Calculated index value                                                      |
| Color_Type_Name                    | Performance color data type: Valid, Invalid, or<br>Blank                    |
| Color_RGB                          | Performance color's RGB value                                               |
| Color_Range_Lbl                    | Performance color's range label, for example,<br>Excellent, Good, Poor      |
| Color_Range                        | Performance color's range, for example, <null>, 3, 4, 5</null>              |
| Worst_Measure_Color<br>_Type_Name  | Performance color data type for the worst measure: Valid, Invalid, or Blank |
| Worst_Measure_Color<br>_Range_Lbl  | Performance color range label for the worst measures, for example, Poor     |

 Table 8-2
 Column names in the calculated indexes table

| Column name                        | Description                                                                       |
|------------------------------------|-----------------------------------------------------------------------------------|
| Worst_Measure_Color<br>_Range      | Performance color range for the worst measure                                     |
| Worst_Measure_Color<br>_RGB        | Performance color's RGB value for the worst measure, for example, 12632256        |
| Worst_Location_Color<br>_Type_Name | Performance color data type for the worst measure: Valid, Invalid, or Blank       |
| Worst_Location_Color<br>_Range_Lbl | Performance color range label for the worst locations, for example, Poor          |
| Worst_Location_Color<br>_Range     | Performance color range for the worst locations, for example, 2, 3                |
| Worst_Location_Color<br>_RGB       | Performance color range's RGB value for the worst location, for example, 12632256 |

 Table 8-2
 Column names in the calculated indexes table

Table 8-3 describes the column names in the categories table. The name of this table is PbvDM\_Categories.

**Table 8-3**Column names in the categories table

| Column name   | Description                                      |
|---------------|--------------------------------------------------|
| Category_ID   | Unique identifier for a category                 |
| Category_Name | Category's name, for example, Lagging Indicators |

Table 8-4 describes the column names in the category object table. The name of this table is PbvDM\_CategoryObject.

 Table 8-4
 Column names in the category object table

| Column name | Description                      |
|-------------|----------------------------------|
| Category_ID | Unique identifier for a category |
| Object_ID   | Unique identifier for an object  |

Table 8-5 describes the column names in the commentary types table. The name of this table is PbvDM\_CommentaryTypes.

| Column name                     | Description                                             |
|---------------------------------|---------------------------------------------------------|
| Commentary_Type_ID              | Unique identifier for a commentary type                 |
| Commentary_Type_Name            | Commentary type's name, for example, Owner's Commentary |
| Commentary_Type<br>_Description | Commentary type's description                           |

 Table 8-5
 Column names in the commentary types table

Table 8-6 describes the column names in the comparatives table. The name of this table is PbvDM\_Comparatives.

 Table 8-6
 Column names in the comparatives table

| Column name             | Description                                          |
|-------------------------|------------------------------------------------------|
| Comparative_ID          | Unique identifier for a comparative                  |
| Comparative_Name        | Comparative's name, for example, Actual or<br>Target |
| Comparative_Description | Comparative's description                            |

Table 8-7 describes the column names in the locations table. The name of this table is PbvDM\_Locations.

| Table 8-7 Column names in the locations tal |
|---------------------------------------------|
|---------------------------------------------|

| Column name          | Description                      |
|----------------------|----------------------------------|
| Location_ID          | Unique identifier for a location |
| Location_Name        | Location's name                  |
| Location_Description | Location's description           |

Table 8-8 describes the column names in the location tree table. The name of this table is PbvDM\_LocationTree.

| Table 8-8 Colu | mn names in tl | he location | tree table |
|----------------|----------------|-------------|------------|
|----------------|----------------|-------------|------------|

| Column name    | Description                         |
|----------------|-------------------------------------|
| Measure_ID     | Unique identifier for a measure     |
| Location_ID    | Unique identifier for a location    |
| Sublocation_ID | Unique identifier for a sublocation |

Table 8-9 describes the column names in the measure formulas table. The name of this table is PbvDM\_MeasureFormulas.

| Column name | Description                                                  |
|-------------|--------------------------------------------------------------|
| Measure_ID  | Unique identifier for a measure                              |
| Location_ID | Unique identifier for a location                             |
| Formula     | The content of the formula for the measure and location pair |

 Table 8-9
 Column names in the measure formulas table

Table 8-10 describes the column names in the measure links table. The name of this table is PbvDM\_MeasureLinks.

|  | Table 8-10 | Column names in the measure links ta | ble |
|--|------------|--------------------------------------|-----|
|--|------------|--------------------------------------|-----|

| Column name | Description                      |
|-------------|----------------------------------|
| Measure_ID  | Unique identifier for a measure  |
| Location_ID | Unique identifier for a location |
| Link        | Link name                        |

Table 8-11 describes the column names in the measure owners table. The name of this table is PbvDM\_MeasureOwners.

| Table 8-11 | Column names in the measure owners table |
|------------|------------------------------------------|
|            | Column names in the measure owners table |

| Column name  | Description                                     |
|--------------|-------------------------------------------------|
| Measure_ID   | Unique identifier for a measure                 |
| Location_ID  | Unique identifier for a location                |
| Owner_ID     | Unique identifier for a measure owner           |
| Assistant_ID | Unique identifier for a measure owner assistant |

Table 8-12 describes the column names in the measures table. The name of this table is PbvDM\_Measures.

 Table 8-12
 Column names in the measures table

| Column name         | Description                                       |
|---------------------|---------------------------------------------------|
| Measure_ID          | Unique identifier for a measure.                  |
| Measure_Name        | Measure's name.                                   |
| Measure_Description | Measure's description.                            |
| Measure_Kind_Name   | Measure's type: Data, Group, or Formula.          |
| Polarity_Kind_Name  | Measure's polarity: High is good, or High is bad. |
|                     | (continues)                                       |

| Column name                       | Description                                                                                                    |
|-----------------------------------|----------------------------------------------------------------------------------------------------|
| Critical                          | Whether a measure is a critical measure or not: 0 is not critical, 1 is critical.                                           |
| Calculation_Kind_Name             | Order of calculation, for example, "Measure, Location, Period".                                                             |
| StoragePeriodType_Name            | Storage period type, for example, Month,<br>Quarter, Week, or Year.                                                         |
| ConsolidationPeriodType<br>_ID    | Unique identifier for a consolidation period type.                                                                          |
| LocationConsolidation<br>_Kind    | Location consolidation function: Sum or Average.                                                                            |
| LocationIgnoreBlanks              | Whether or not blanks are ignore in location<br>consolidation functions: 0 blanks are not ignored,<br>1 blanks are ignored. |
| PeriodConsolidation_Kind<br>_Name | Period consolidation function: Sum, Take last known value, or Average.                                                      |
| PeriodIgnoreBlanks                | Whether to ignore blanks in period consolidation functions: 0 blanks are not ignored, 1 blanks are ignored.                 |
| Unit_Name                         | Measure unit, for example, Days, Rating, %, \$000.                                                                          |
| Unit_Description                  | Unit's description.                                                                                                    |
| Unit_Prefix                       | Optional symbol or text used as the measure unit's prefix, for example, "\$".                                               |
| Unit_Sufix                        | Optional symbol or text used as the measure unit's suffix, for example, "%".                                                |
| Unit_ThousandSeparator            | Symbol used as a separator for numbers of 1,000 or larger, for example, ",".                                                |
| Unit_DecimalSeparator             | Symbol used as a decimal separator.                                                                                         |
| Unit_WholeDigits                  | Number of digits for a value.                                                                                               |
| Unit_DecimalDigits                | Number of decimal places for a value.                                                                                       |

 Table 8-12
 Column names in the measures table (continued)

Table 8-13 describes the column names in the measure tree table. The name of this table is PbvDM\_MeasureTree.

**Table 8-13**Column names in the measure tree table

| Column name | Description                      |
|-------------|----------------------------------|
| Measure_ID  | Unique identifier for a measure. |

| Column name   | Description                                                                                                   |
|---------------|----------------------------------------------------------------------------------------------------|
| Location_ID   | Unique identifier for a location.                                                                             |
| Submeasure_ID | Unique identifier for a submeasure.                                                                           |
| Weight        | Weight of the submeasure. Value is NULL for formula measures, and group measures without default submeasures. |

 Table 8-13
 Column names in the measure tree table

Table 8-14 describes the column names in the period ranges table. The name of this table is PbvDM\_PeriodRanges.

 Table 8-14
 Column names in the period ranges table

| Column name              | Description                                    |
|--------------------------|------------------------------------------------|
| Period_Range_ID          | Unique identifier for a period range           |
| Period_Range_Name        | Period range name, for example, Moving Quarter |
| Period_Range_Description | Period range's description                     |
| Period_Range_Kind_Name   | Period range kind: None, Default, or Range     |

Table 8-15 describes the column names in the periods table. The name of this table is PbvDM\_Periods.

| Column name        | Description                                                         |
|--------------------|---------------------------------------------------------------------|
| Period_ID          | Unique identifier for a period.                                     |
| Period_Name        | Period name, for example, 2011/W34.                                 |
| Period_Description | Period's description.                                               |
| Period_TypeName    | Type of period, for example, Week, Month, Year, Quarter.            |
| Period_Sequence    | Value of the period's position in a sequence.                       |
| Period_Current     | Period calendar setting. A value of 1 indicates the current period. |
| Period_Completed   | Period calendar setting. A value of 1 indicates a completed period. |
| Period_Locked      | Period calendar setting. A value of 1 indicates a locked period.    |

 Table 8-15
 Column names in the periods table

Table 8-16 describes the column names in the period tree table. The name of this table is PbvDM\_PeriodTree.

#### Table 8-16 Column names in the period tree table

| Column name     | Description                           |
|-----------------|---------------------------------------|
| Period_ID       | Unique identifier for a period        |
| Period_ParentID | Unique identifier for a parent period |

Table 8-17 describes the column names in the series table. The name of this table is PbvDM\_Series.

 Table 8-17
 Column names in the series table

| Column name    | Description                                    |
|----------------|------------------------------------------------|
| View_ID        | Unique identifier for a view                   |
| Comparative_ID | Unique identifier for a comparative            |
| Period_ID      | Unique identifier for a period                 |
| Period_ID_Base | Unique identifier for a period base translator |
| Series_Name    | Series name, for example, Target, Last Year    |

Table 8-18 describes the column names in the translations table. The name of this table is PbvDM\_Translations.

| Table 8-18 | Column names | in the | translations | table |
|------------|--------------|--------|--------------|-------|
|------------|--------------|--------|--------------|-------|

| Column name            | Description                                                        |
|------------------------|--------------------------------------------------------------------|
| Translator_ID          | Unique identifier for a translator.                                |
| Object_ID              | Unique identifier for an object. This object's name is translated. |
| Translated_Object_Name | The translation name replacing the object name.                    |

Table 8-19 describes the column names in the translators table. The name of this table is PbvDM\_Translators.

| Column name          | Description                                                      |
|----------------------|------------------------------------------------------------------|
| Translator_ID        | Unique identifier for a translator                               |
| Translator_Type      | Unique identifier for a translator type, for example, 1,2,3,4    |
| Translator_Type_Name | The translator type name, for example, Measure, Location, Period |
| Translator_Name      | Translator's name                                                |

 Table 8-19
 Column names in the translators table

| Table 8-19         Column names in the translators table |
|----------------------------------------------------------|
|----------------------------------------------------------|

| Column name            | Description              |
|------------------------|--------------------------|
| Translator_Description | Translator's description |

Table 8-20 describes the column names in the user commentaries table. The name of this table is PbvDM\_UserCommentaries.

**Table 8-20**Column names in the user commentaries table

| Column name        | Description                                                                                     |
|--------------------|-------------------------------------------------------------------------------------------------|
| Measure_ID         | Unique identifier for a measure                                                                 |
| Location_ID        | Unique identifier for a location                                                                |
| Period_ID          | Unique identifier for a period                                                                  |
| Commentary_Type_ID | Unique identifier for a commentary type                                                         |
| Commentary         | The commentary text, for example, "Eastern US levels are a high. Inventory manager to analyze." |
| StampUserName      | Name of user who posted the commentary                                                          |
| StampUTCTime       | The date and time of the commentary posting                                                     |

Table 8-21 describes the column names in the user data table. The name of this table is PbvDM\_UserData.

| Column name         | Description                                       |
|---------------------|---------------------------------------------------|
| Measure_ID          | Unique identifier for a measure                   |
| Location_ID         | Unique identifier for a location                  |
| Comparative_ID      | Unique identifier for comparative                 |
| Period_ID           | Unique identifier for a period                    |
| User_Data_Type_Name | The user data type name: Valid, Invalid, or Blank |
| User_Data           | The user data value                               |

Table 8-22 describes the column names in the users table. The name of this table is PbvDM\_Users.

| Column name | Description                   |             |
|-------------|-------------------------------|-------------|
| User_ID     | Unique identifier for a user. |             |
|             |                               | (continues) |

| Column name      | Description                                                                                                    |
|------------------|----------------------------------------------------------------------------------------------------|
| User_Name        | User's name, for example, Administrator, CFO, CEO                                                                          |
| User_Description | User's description                                                                                                    |
| Active           | Whether a user is active and allowed to log in:<br>0 if the user is not active, 1 if the user is active                    |
| Named            | Indicates whether the user is named or<br>concurrent: 0 if the user is a concurrent user, 1 if<br>the user is a named user |

 Table 8-22
 Column names in the users table (continued)

Table 8-23 describes the column names in the views table. The name of this table is PbvDM\_Views.

| Column name                      | Description                                                                  |
|----------------------------------|------------------------------------------------------------------------------|
| PeriodRange<br>_Consolidation_ID | Unique identifier of period consolidation range                              |
| PeriodRange_Display_ID           | Unique identifier of the view's period range, for example, This Year         |
| Period_Selected_ID               | Unique identifier for period that is selected when<br>the view opens         |
| PeriodType_DisplayBy             | Name of the period range for data that the view displays, for example, Month |
| Series_Name_Base                 | The name of the base series of the view                                      |
| View_ID                          | Unique identifier for a view                                                 |
| View_Name                        | View's name                                                                  |
| View_Description                 | View's description                                                           |

 Table 8-23
 Column names in the views table

#### Creating a DataMart

Before creating a DataMart, ensure that you have create function privileges for the database into which you are exporting the DataMart. For example, if you are using SQL Server, ensure that your login account has create function privileges. For an Oracle database, ensure that the user account used with the Metrics Management database connection string user has create function privileges.

Exporting a DataMart to an existing Metrics Management database in Oracle or SQL Server is possible but not advisable. Actuate strongly recommends using another database, ideally one dedicated just for reports.

For a database used just for DataMart exports, you must assign a user to that database, for example, Metrics ManagementUser. Ensure that the user has Create Table and Create View privileges for SQL Server, or Connect, Resource, Select\_Catalog\_Role, and Create View privileges for Oracle.

#### How to create a DataMart export

- 1 In the Navigation Pane, choose Setup→DataMart→Create.
- 2 In Name:
  - In Name, provide a name for the DataMart export.
  - For Description, choose Edit. Type a description. Then, choose OK.
  - For Categories, choose Edit. Select or create categories. Then, choose OK.
- **3** To select the views on which to base this DataMart:
  - 1 In Source, choose Edit.
  - 2 Add the views to the Selected list.
  - **3** To have the views appear in a particular order, rearrange them in the Selected list by choosing Move Up or Move Down, or choose Sort to arrange the views in alphabetical order.
  - 4 Choose OK.
- **4** In Destination, set the database to which to export the DataMart by choosing a database connection from the DataMart database connection list. If there are no database connections, choose New to open the Setup Database Connection tab. Ensure that you specify a user with sufficient access rights to the database.
- **5** In Table prefix, specify a table prefix. PbvDM\_ is the table prefix default. Unless you have a good reason to change the prefix, you should accept the default.
- **6** The Reset DataMart tables check box is selected by default. This replaces any existing DataMart tables in the destination database the next time you run the export. If you clear the check box, you must manually empty the DataMart tables before you run a DataMart export. You should keep this check box selected, unless you have a good reason not to.
- 7 In Commentaries, select the Use commentary types from views check box to include the commentary types assigned to the view your DataMart export is based on. If you want to use just a subset of commentary types assigned to the view, select the Use selected commentary types check box, and choose Edit to select which commentary types you want included with your DataMart export.
- 8 Choose the Security tab and assign access rights to groups and users.
- 9
- 9 Choose Save.

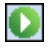

**10** After saving the settings, run the export, by choosing Open and Run. Verify that the export works as expected.

# Running a DataMart export

The following procedure explains how to run a DataMart export.

#### How to run a DataMart export

- 1 In the Navigation Pane, choose Data→DataMart.
- 2 In the main window, select a DataMart, and choose Open and Run.

A progress message appears as the DataMart export runs. It should take a few minutes, but this depends on the speed of both the database server and the network connection. Once the export is finished, a message box appears confirming that the export completed successfully.

**3** Choose OK to close the dialog box.

Next, use another reporting tool, such as Actuate BIRT Report Designer or Actuate e.Spreadsheet Designer, to create reports based on the DataMart export.

# **Deleting a DataMart**

Use the following procedure to delete a DataMart.

#### How to delete a DataMart export

- 1 In the Navigation Pane, choose Setup→DataMart.
- **2** In the main window, select a DataMart.
- **3** Choose Delete.
- 4 Choose Yes to confirm.

# About internet publishing

Using internet publishing requires the separately purchased Internet Publishing module.

Internet publishing supports publishing a library of read-only briefing books to communicate performance information to employees and other stakeholders through a browser. Users of published books do not need to install Metrics Management or require in-depth training.

The system specialist defines the information that the published library contains by choosing which books to publish and specifying a user as the content publisher for the library. The content publisher's security settings apply to all the books in a library. The system specialist publishes the library on an internet or intranet site, and updates performance data and commentary by republishing the library. The information in a published briefing book is static and reflects the specific period in time at which the book is published. Documents linked to a published briefing book must be specified as a URL, for example, http://website/folder/doc.pdf.

The internet library home page contains links to the books in the library. A published book does not display toolbars and the navigation pane, as shown in the example in Figure 8-1. Published books display one comparison series and period only. An internet published book displays a maximum of three tabs in the dashboard, Summary, Data Table, and Info. To return to the Internet library home page, choose Internet library home page.

| Sales Performance Lea | rning & Growth Operational Mea | sures | Summary Data Table Info                                 |                                                                  |
|-----------------------|--------------------------------|-------|---------------------------------------------------------|------------------------------------------------------------------|
| Operational Measures  |                                | -     | On Time Delivery (Total Co                              | npany)                                                           |
| On Time Delivery      | Total Company                  |       | Description                                             | Owner's Commentary - Sep 2011<br>We are lower than last years    |
| Percentage Shorted    | Total Company                  |       | at customers' sites after the<br>requested arrival date | number of late shipments. For<br>past few months we have been on |
| Accidents             | Total Company                  |       |                                                         | budget. There is still however<br>much more room for             |
| Training Hours        | Total Company                  | 1     |                                                         | Improvement.                                                     |
| Shipment Accuracy     | Total Company                  |       | Data Chart - This Year by Month                         |                                                                  |
|                       |                                |       |                                                         |                                                                  |
|                       |                                | 1     | 6.66                                                    |                                                                  |
|                       |                                |       | 84                                                      |                                                                  |
|                       |                                |       | 5 04-<br>                                               | Ļ                                                                |
|                       |                                | _ 1   | 1.62                                                    |                                                                  |
| Links                 |                                |       | 5 ID Jen 2011 Mer 2011 Mey 2011                         | Jul 2011 Sep 2011 Nev 2011"                                      |
|                       |                                | 1     | Actual                                                  | arget 🛶 Last Year                                                |

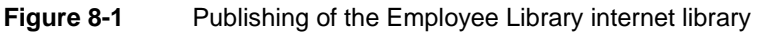

To publish an internet library, the system specialist performs the following tasks:

- Creating or choosing which books to publish
- Creating an internet library

Generating and deploying the internet library

# About internet publishing security

A published briefing book consists of static HTML files which display measures and locations depending on the security settings of the user who is defined as the content publisher of the internet library. For example, if the system specialist is the content publisher of a book with a section containing the top measure in a view, all the measures in that view are available to internet publishing users. After the book is generated, Metrics Management security settings do not apply. By default, only the system specialist has the ability to create and generate an internet library.

Consider creating a user specifically for which to define library security settings. Limit view access for the user to the measures and locations that you intend to publish. Only those measures and locations that the content publisher has permissions to view appear in published briefing books.

Restrict access to the measure and locations in published books by disabling submeasure and sublocation drill down for the internet library. Disabling submeasure drill down ensures that only the measures that appear in the book are available to library users. Disabling sublocation drill down ensures that only the top location specified in each book section is viewable by internet publishing users.

Additionally, limit which measures and locations appear in published books by changing the top location for book sections to a location lower in the view hierarchy.

# Creating an internet library

Before creating an internet library, decide which books to include in the library. Choose from existing books, or create books specifically defined for publishing.

Metrics Management supports creating any number of libraries. Each library can contain multiple briefing books.

The system specialist restricts access to published data by specifying the Publish content for user setting in an internet library.

#### How to create an internet library

фì

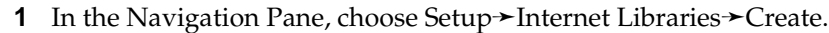

- 2 In Name, perform the following tasks:
  - In Name, provide a name for the internet library. This name appears on the library home page.
  - For Description, choose Edit. In Edit, enter a description and choose OK. The description appears below the library name on the library home page.
  - For Categories, choose Edit and select or create categories.

- **3** In Library Options, perform any of the following tasks to specify internet library settings:
  - To select which briefing books to publish:
    - 1 In Books, choose Edit.
    - 2 Add the briefing books to the Selected list, as shown in Figure 8-2.

| Books                                                                        |              |                                                                                |
|------------------------------------------------------------------------------|--------------|--------------------------------------------------------------------------------|
| Search Clear Search                                                          |              |                                                                                |
| Available                                                                    |              | Selected                                                                       |
| A Balanced Scorecard Book                                                    | Add >        | Corporate Management Book                                                      |
| A Sample Book<br>Administrator Book<br>Balanced Scorecard Perspective's Book | Add All >    | Board Book                                                                     |
| CED's Book<br>CFO's Book                                                     | < Remove     |                                                                                |
| Corporate Governance Compliance Book<br>Employee Book                        | < Remove All |                                                                                |
| HR Performance Book<br>Individual Scorecard Book                             |              |                                                                                |
| My Book<br>Performance Issues                                                |              |                                                                                |
|                                                                              |              |                                                                                |
| The president's book shows areas of<br>excellence and problem areas.         | Move Up      | This book is used to provide a structure<br>for the monthly Executive Meeting. |
|                                                                              | Move Down    |                                                                                |
|                                                                              | Sort         |                                                                                |
|                                                                              |              | OK Cancel                                                                      |
|                                                                              |              |                                                                                |

Figure 8-2Choosing books for an internet library

- 3 To show briefing books in a particular order, rearrange the books in the Selected list by choosing Move Up or Move Down, or choose Sort to arrange the briefing books in alphabetical order.
- 4 Choose OK.
- To enable users to drill down into the measures or locations in a briefing book, select Enable submeasure drill down and Enable sublocation drill down. Clear the appropriate check box to restrict access to submeasures or sublocations in a book or to limit the size of a published briefing book.
- To show Info in the briefing book's dashboard, select Show measure info.
- To show Notes in Info in the briefing book's dashboard, select Show notes.
- To display a background image on the library home page, select a graphic in Image for library page.
- To overwrite the default contact information for an internet library briefing book, choose Edit. Then, type new contact details, as shown in Figure 8-3, and choose OK. Contact information appears at the top of each book's home page.

| Contact information                                                                                                    | E       | dit |
|----------------------------------------------------------------------------------------------------|---------|-----|
| Enter your organization's mission statement, contact information for the system administ<br>technical support contact number, or whatever suits your organization's needs. | ator, a | 4   |

Figure 8-3 Entering contact information for an internet library

- To specify which user's security settings apply to published books, select a user from Publish content for user.
- To change the text direction for a right-to-left language, for example Arabic or Hebrew, select Right to left, and select the appropriate character set. Otherwise, select Undefined.
- **4** In Path, specify the location in which to create published briefing books. Choose Browse to navigate to a location. Alternatively, select a predefined named path in Content path. Actuate recommends generating internet library files in a folder dedicated to internet libraries.
- **5** Choose Options. In Internet library header and in Internet library footer, perform any of the following tasks:
  - To add an existing header or footer, select a header or footer from the list.
  - To show no header or footer, select <None>.
  - To show the header or footer specified for the database, select <Default>.
  - To edit an existing header or footer, select a header or footer from the list, and choose Edit.
  - To create a new header or footer, choose New to open Setup→Header and Footer.
- 6 Choose Security, and assign access rights to groups and users.
- 7 Choose Save.

# Generating an internet library in Metrics Management

Generating an internet library overwrites files in the folder specified for internet libraries. To avoid overwriting existing generated files, make a copy of the original directory, or change the current internet library directory.

To display up-to-date information for internet library users, generate and publish an internet library on a regular basis. To decrease publishing time and to capture the most recent information from Metrics Management, consider generating internet libraries when users are not logged in to Metrics Management, for example, overnight.

#### How to generate an internet library

1 In the Navigation Pane, choose Data→Internet Libraries, and select an internet library in the main window.

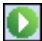

2 Choose Generate.

3 In the dialog box, choose Yes to generate the internet library.

A progress bar shows the status of the internet library.

# Generating an internet library using pbvcon

Use pbvcon, Metrics Management's command-line utility, to generate internet libraries for any of the following reasons:

- To automate and schedule the generation of libraries containing large briefing books.
- To specify the period name for all book sections in a library.
- To suppress the time stamp from generated libraries and books.

For more information, see "About pbvcon" in Chapter 11, "Using pbvcon to schedule Metrics Management."

# Publishing an internet library

Typically, an internet library is moved or copied to an internet or intranet site. Consult your website administrator for help.

# Editing an internet library

Use the following procedure to make changes to an internet library.

#### How to edit an internet library

- 1 In the Navigation Pane, choose Setup→Internet Libraries, and select an internet library in the main window.
- 2 Make your changes.
- 3 Choose Save.

# **Deleting an internet library**

Use the following procedure to delete an internet library.

#### How to delete an internet library

- 1 In the Navigation Pane, choose Setup→Internet Libraries, and select an internet library in the main window.
- 5
- 2 Choose Delete.
- **3** Choose Yes to confirm.

# About Metrics Management portal integration and active web publishing

Metrics Management supports embedding a book, dashboard, map, section, or view in a web page using one of the two following Metrics Management modules:

- Metrics Management portal integration. Metrics Management authenticates a user who accesses a Metrics Management portal object using one of Metrics Management's single sign-on methods. Metrics Management portal integration requires a user license for each user that accesses a portal object.
- Active web publishing. Active web publishing links are available at one period only. Active web publishing requires the appropriate license module.

The system specialist creates a Metrics Management portal integration or an active web publishing link that references a specific object and deploys the link, typically in a web portal frame or as a link in custom web page. Metrics Management toolbars and the navigation pane do not display in a portal or published object. Figure 8-4 shows the Sample Book in portal mode.

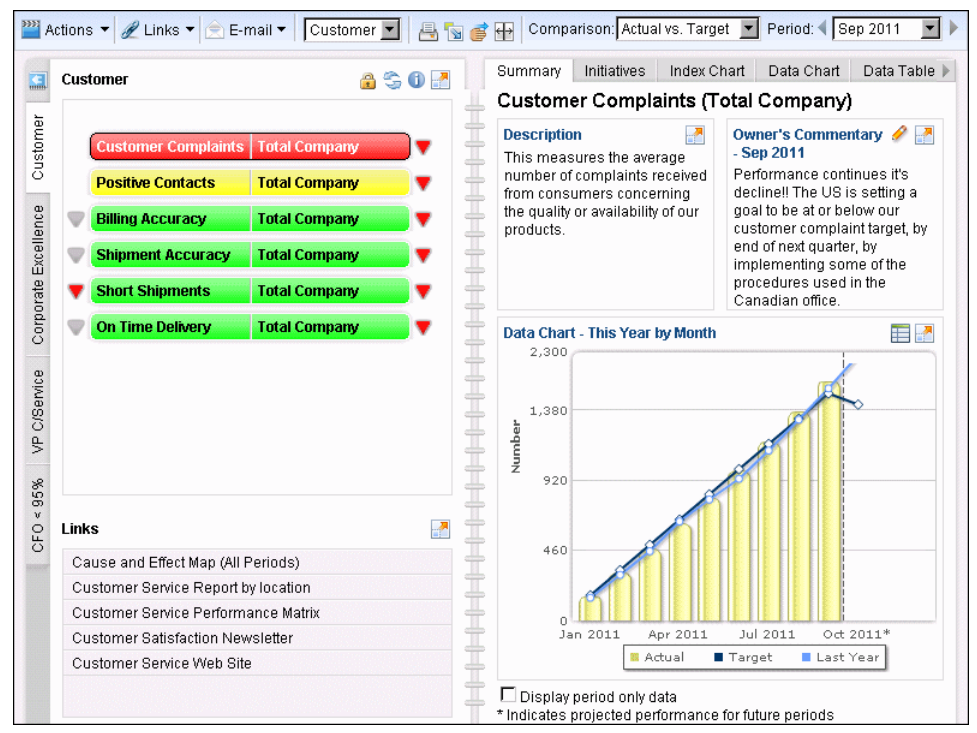

Figure 8-4 The Sample Book opened from a Metrics Management portal link

| Comparison: Actual vs. T                                       | arget 🔽 Locati                                                                              | on: Total Company                                         | Period Sep 2011                                                               |
|----------------------------------------------------------------|---------------------------------------------------------------------------------------------|-----------------------------------------------------------|-------------------------------------------------------------------------------|
| 🎬 Actions 👻 🥒 Links 👻                                          | 🖹 E-mail 🔻 🗏 🗖 100 %                                                                        | • 🗉 🖪 🐣 🏶 = 🔂 🕮 🕻                                         |                                                                               |
| Customers<br>Total Company<br>ACTUAL<br>TARGET<br>Index 113.3% | Actual<br>Actual<br>Total Con<br>Actual<br>Index<br>Total Company<br>Actual<br>Index 119.5% | Business<br>Development<br>Total Company<br>TARGET 105.2% | Financial<br>Performance<br>Total Company<br>ACTUAL<br>TARGET<br>Index 105.7% |

Figure 8-5 shows active web publishing of An Overall View of Performance view.

Figure 8-5 Active web publishing of the An Overall View of Performance view

To make a Metrics Management portal link available in a web page, the system specialist performs the following tasks:

- Create a web server URL named path in the Windows Client.
- Generate or manually create a Metrics Management portal link.
- Deploy the Metrics Management portal link.

To make an active web publishing link available in a web page, the system specialist performs the following tasks:

- Create an active web publishing user to define security on published object types.
- Specify the server and database in which the active web publishing user resides.
- Create a web server URL named path in the Windows Client.
- Generate or manually create a Metrics Management portal link.
- Deploy the Metrics Management portal link.

# Creating the active web publishing user

The system specialist creates and configures the active web publishing user to define the object types available for active web publishing. The active web publishing user's privilege settings allow or deny other users from opening content from an active web publishing link. Creating the active web publishing user requires administrator privileges.

Ensure that the active web publishing user has read-only access to the database to prevent other users from entering data or commentary. Also provide the user with the privilege to open and view published object types. For example, to enable other users to open a book from an active web publishing link, allow the active web publishing user the privilege to open and view books. Define object security settings to enable web users to view all objects opened from the active web publishing link. For example, ensure that the active web publishing user has view rights to the measures and locations in a published book.

#### How to create and configure an active web publishing user

- 1 In the Navigation Pane, choose Setup→Users→Create.
- 2 In Name, provide a name, for example, Active web publishing user.
- 3 Choose Setup→Security. In Privileges, and in Type of object, select the object for which to define active web publishing privilege settings.
- **4** In Actions, to enable active web publishing for the selected object, beside Open as Active Web Publishing, select Allow. In the example shown in Figure 8-6, active web publishing is allowed for books.

| 2 | 🛛 Privileges                  |          |              |                    |   |
|---|-------------------------------|----------|--------------|--------------------|---|
|   | <u>I</u> ype of object        |          |              |                    |   |
|   | Book                          |          |              |                    | • |
|   | Actions                       |          |              | Explain.           |   |
|   | Action                        | Allow    | Deny         | Effective Security |   |
|   | Open as Active Web Publishing |          |              | Allowed            |   |
|   | Templates - Manage            |          | $\checkmark$ | Denied             |   |
|   | Templates - Use               | <b>v</b> |              | Allowed            |   |
|   | View                          | V        |              | Allowed            | • |

Figure 8-6 Allowing the active web publishing user to publish books

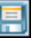

ېلې

- 5 Choose Save.
- **6** Log in as the active web publishing user and verify that privileges are defined correctly for the object types to publish.

Next, specify the active web publishing user for the database to apply the user's privileges to published content.

#### How to set the active web publishing user for the database

- 1 In the Navigation Pane, choose Setup→Configure→Options.
- **2** In Database Preferences, in User for Active Web Publishing access, select the user created as the active web publishing user, as shown in Figure 8-7.

| User for Activ | ve Web Publishing access                                                                                                    |   |
|----------------|----------------------------------------------------------------------------------------------------|---|
| <none></none>  |                                                                                                    | • |
| <none></none>  |                                                                                                    |   |
| Active web p   | publishing user                                                                                                    |   |
| Admin Asst     |                                                                                                    |   |
| Administrator  | đ                                                                                                    |   |
| Advertising E  | Executive Team                                                                                                    |   |
| Bob Kahuna     | à la chuir a chuir a c |   |
| Bob Loblaw     |                                                                                                    |   |
| Canadian MI    | kt Asst                                                                                                    | - |

Figure 8-7 Setting the active web publishing user for the database

```
3 Choose Save.
```

# Defining the active web publishing database

The system specialist defines the server and database in which to authenticate the active web publishing user.

#### How to define the active web publishing database

**1** Open Windows Explorer and navigate to the Web.config file. By default this is found in:

```
C:\Program Files\Actuate\iHub3\modules
\Metrics Management\WebRootAspx
```

- **2** Open the Web.config file in a text editor, such as Notepad.
- **3** Navigate to the following lines:

```
<!--Active Web Publishing settings -->
<add key="pbvServer" value="" />
<add key="pbvDatabase" value="" />
```

4 Provide your server and database names as values, for example:

```
<!--Active Web Publishing settings -->
<add key="pbvServer" value="MetricsManagementServer" />
<add key="pbvDatabase" value="Sample Corporate" />
```

**5** Save and close the Web.config file.

# Creating the web server URL named path

Metrics Management supports generating Metrics Management portal and active web publishing links from the Windows Client and the Web Client. Links generated from the Web Client contain the URL of the Web Client application on which Metrics Management resides. In the Windows Client, before generating a link, create a named path which defines the web server URL that hosts the link. Otherwise, links generated from the Windows Client begin with http:// localhost/MetricsManagement/. The URL specified in the named path must end with a forward slash. Create a named path using the following syntax:

http://ServerName/MetricsManagementWebClient/

where

 ServerName/MetricsManagementWebClient specifies the address of the Metrics Management Web Client application, for example:

```
MetricsManagementServer/MetricsManagement/
```

Alternatively, create a named path using the URL to the intranet or internet site which hosts Metrics Management.

#### How to create a named path to the web server URL

- 1 In the Windows Client, choose Setup→Configure→Options.
- 2 In Named Paths or URLs, choose Add.
- **3** In Add Named Path or URL, perform the following tasks:
  - 1 In Name type Default Web Server URL.
  - **2** In Path or URL, type the web server URL, as shown in the example in Figure 8-8.

| Add Named Path/URL                | X              |
|-----------------------------------|----------------|
| <u>N</u> ame                      |                |
| Default Web Server URL            |                |
| <u>P</u> ath/URL                  | <u>B</u> rowse |
| http://ScorecardServer/Scorecard/ | •              |
| OK                                | Cancel         |

Figure 8-8 Creating the web server URL named path

4 Choose OK.

# Generating a portal or active web publishing link

Metrics Management generates Metrics Management portal or active web publishing links depending on the object selected in a book, map, or view. For each object, Metrics Management generates a simple link containing mandatory link parameters and an additional link containing all available link parameters. For example, with the Business Development measure selected in the Overall View of Performance, Metrics Management generates the following URLs.

- A simple link to the view at the top measure.
- A link to a custom view displaying the Business Development as the top measure, at the comparison series, location, and period selected in the view.
- A simple link to the dashboard for the top measure in the view.
- A link to the dashboard for the Business Development measure for the comparison series, location, and period selected in the view.

Each Metrics Management portal link also contains parameters specifying the Metrics Management server, database, and authentication method.

#### How to generate a link

- 1 Log in to the Windows Client or Web Client. To generate a portal link, log in using a Metrics Management single sign-on authentication method.
- **2** Open the book, map, or view for which to create a link. If necessary, select the appropriate object.
- **3** To generate a link perform one of the following tasks:
  - To generate a portal link, choose Actions→Generate Portal Integration URLs. A list of available portal links displays in Portal Integration URLs. Figure 8-9 shows example links generated from the Overall View of Performance view in the Windows Client.

| P | Portal Integration URLs                                                                                                    |   |
|---|----------------------------------------------------------------------------------------------------|---|
|   | View: An Overall View of Performance<br>http://ScorecardServer/Scorecard/portal_view.aspx?<br>viewID=153291478&s=5 corecardServerk.d=Sample+Corporate&m=Windows<br>http://ScorecardServer/Scorecard/portal_view.aspx?<br>viewID=1532921478&measureID=1500592980&locationID=437336099&comparisonID=-<br>2107299558beriodID=1005640468&s=5 corecardServer&d=Sample+Corporate&m=Windows | 4 |
|   | -<br>- Dashboard:<br>http://ScorecardServer/Scorecard/portal_dashboard.aspx?<br>viewID=1532921478&s=ScorecardServer&d=Sample+Corporate&m=Windows<br>http://ScorecardServer/Scorecard/portal_dashboard.aspx?<br>viewID=1532921478&measureID=1500592980&locationID=437336099&periodID=1005640468&s=Scorecard<br>Server&d=Sample+Corporate&m=Windows                                    | 4 |
|   | Save                                                                                                    |   |

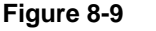

Generating Metrics Management portal links in the Windows Client

Figure 8-10 shows example links generated from the Overall View of Performance view in the Web Client.

| 🕹 Portal Integration URLs - Mozilla Firefox                                                                                                    | - 🗆 ×          |
|----------------------------------------------------------------------------------------------------|----------------|
| 🚘 ScorecardServer/Scorecard/fileDisplay.html                                                                                                    | $\uparrow$     |
| View: An Overall View of Performance                                                                                                    |                |
| http://ScorecardServer/Scorecard/portal_view.aspx?viewID=1532921478&s=DEVHVMWIN08DOC&d=Sample+Corp<br>m=Windows                                                                                    | iorate&        |
| http://ScorecardServer/Scorecard/portal_view.aspx?viewID=1532921478&measureID=1500592980&locationID=43<br>comparisonID=-2107299553&periodID=1005640468&s=DEVHVMWIN08DOC&d=Sample+Corporate&m=Windo | 7336099&<br>WS |
| Dashboard:                                                                                                    |                |
| d=Sample+Corporate&m=Windows                                                                                                    |                |
| http://ScorecardServer/Scorecard/portal_dashboard.aspx?viewID=1532921478&measureID=1500592980&<br>locationID=437336099&periodID=1005640468&s=DEVHVMWIN08DOC&d=Sample+Corporate&m=Windows           |                |

Figure 8-10 Generating Metrics Management portal links in the Web Client

■ To generate an active web publishing link, choose Actions→Generate Active Web Publishing URLs. A list of available active web publishing links displays in Active Web Publishing URLs. Figure 8-11 shows example

links generated from the Overall View of Performance view in the Windows Client.

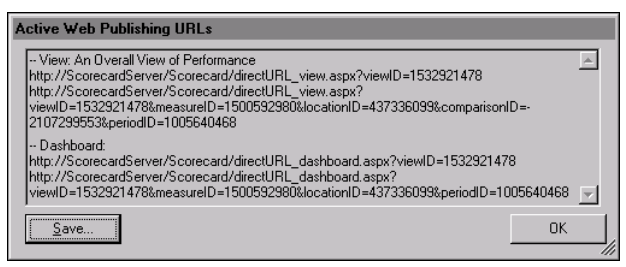

Figure 8-11 Generating active web publishing links in the Windows Client

Figure 8-12 shows example active web publishing links generated from the Overall View of Performance view in the Web Client.

| 🕹 Active Web Publishing URLs - Mozilla Firefox 💶 🗖                                                                                                    | X |
|----------------------------------------------------------------------------------------------------|---|
| ScorecardServer/Scorecard/fileDisplay.html                                                                                                    | 3 |
| View: An Overall View of Performance<br>http://ScorecardServer/Scorecard/directURL_view:aspx?viewID=1532921478<br>http://ScorecardServer/Scorecard/directURL_view:aspx?viewID=1532921478&measureID=1500592980&<br>locationID=437336099&comparisonID=-2107299553&periodID=1005640468 |   |
| Dashboard:<br>http://ScorecardServer/Scorecard/directURL_dashboard.aspx?viewID=1532921478<br>http://ScorecardServer/Scorecard/directURL_dashboard.aspx?viewID=1532921478&measureID=15005929808<br>locationID=437336099&periodID=1005640468                                          | 2 |

Figure 8-12 Generating active web publishing links in the Web Client

- **4** To open the link in a browser, select a link. Right-click and choose Copy from the shortcut menu. Then, paste the link in a web browser.
- **5** In the Windows Client, to save the links as a text file, choose Save. In Save To File, provide a file name. Then, navigate to a location to save the file and choose Save.

# Creating a portal or active web publishing link

Optionally, choose to manually construct a portal or active web publishing link. The following sections show the syntax for portal or active web publishing links and describe mandatory and optional object IDs.

Links require the object IDs for the objects to which you link. To obtain object IDs for the link, export an object to XML to view the object ID. Metrics Management objects available to reference through a Metrics Management portal link contain the object ID value. The ID is guaranteed to be unique and does not change.

#### How to obtain the object ID for an object

1 Open the setup tab for an object. For example, choose Setup→Maps and open Homepage Map.

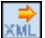

**2** Choose Export as XML.

- **3** In Export file, provide an export file name and a location to save the file. Choose Export.
- **4** Open the XML file in a text editor. Locate the value in the objid parameter. For example, the following line shows the objid value from the Homepage Map XML file:

```
<Map objid="-1456528854" name="Strategy Map"
directURLId="-1456528854"
Reference_Resolution_Mandatory="TRUE">
```

# **Creating a portal link**

Metrics Management portal link parameters differ for each object type. A link is case-sensitive. A Metrics Management portal link uses the following syntax:

```
http://ServerName/MetricsManagementWebClient/
portal_ObjectType.aspx
?objectID=<objectIDvalue>&s=ServerName&d=DatabaseName
&m=SingleSignOnMethod
```

where

 ServerName/MetricsManagementWebClient specifies the address of the Metrics Management Web Client application, for example:

MetricsManagementServer/MetricsManagement

portal\_ObjectType.aspx?objectID specifies the object type, for example:

portal\_view.aspx?viewID

Table 8-24 describes the available object types and mandatory object IDs.

| Object type | Parameter                     |
|-------------|-------------------------------|
| Book        | portal_book.aspx?bookID       |
| Dashboard   | portal_dashboard.aspx?viewID  |
| Map         | portal_map.aspx?mapID         |
| Section     | portal_section.aspx?sectionID |
| View        | portal_view.aspx?viewID       |

 Table 8-24
 Metrics Management object type parameters

 objectID=<objectIDvalue> specifies the object ID parameters, for example: viewID=-1970514038 Use the ampersand (&) character to separate multiple parameters, for example:

```
viewID=-1970514038&periodID=60930526
```

&s=ServerName specifies the Metrics Management Server name, for example:

```
&s=MetricsManagementServer
```

 &d=DatabaseName specifies the Metrics Management database name, for example:

```
&d=Sample+Corporate
```

 &m=SingleSignOnMethod specifies the Metrics Management single sign-on method that authenticates the user, for example:

&m=MetricsManagement

Table 8-25 describes the supported Metrics Management single sign-on methods.

 Table 8-25
 Metrics Management single sign-on method parameter

| Single sign-on method             | Parameter         |
|-----------------------------------|-------------------|
| Active Directory single sign-on   | AD-SSO            |
| Metrics Management authentication | MetricsManagement |
| LDAP single sign-on               | LDAP-SSO          |
| Windows authentication            | Windows           |

The server name, database name, and single sign-on method parameters must be URL encoded. For example, use the plus (+) sign to separate parameters values that contain multiple spaces, such as &d=Sample+Corporate.

The following sample Metrics Management portal link references the Leading Indicators section, Sample Corporate database, and Windows authentication method:

```
http://MetricsManagementServer/MetricsManagementWebClient
/portal_book.aspx?sectionid=-2044797168&s=
MetricsManagementServer&d=Sample+Corporate&m=
MetricsManagement
```

# Creating an active web publishing link

Active web publishing link parameters differ for each object type. A link is case-sensitive. Create an active web publishing link using the following syntax:

```
http://ServerName/MetricsManagementWebClient/
directURL_ObjectType.aspx
?objectID=<objectIDvalue>&objectID=<objectIDvalue>
```

where

ServerName/MetricsManagementWebClient specifies the address of the Metrics Management Web Client application, for example:

MetricsManagementServer/MetricsManagement

directURL\_ObjectType.aspx?objectID specifies the object type, for example: directURL view.aspx?viewID

Table 8-26 describes the available object types and mandatory object IDs.

| Object type | Parameter                       |
|-------------|---------------------------------|
| Book        | directURL_book.aspx?ID          |
| Dashboard   | directURL_dashboard.aspx?viewID |
| Map         | directURL_map.aspx?mapID        |
| Section     | directURL_book.aspx?sectionID   |
| View        | directURL_view.aspx?viewID      |

**Table 8-26** Metrics Management object type parameters

 objectID=<objectIDvalue> specifies the object ID parameters. For example: viewID=-1970514038

Use the ampersand (&) character to separate multiple parameters, for example:

```
viewID=-1970514038&periodID=60930526
```

The following sample active web publishing link references the Balanced Metrics Management view and January 2011 period:

```
http://<yourservername>/Metrics Management
  /directURL view.aspx?viewID=-1970514038&periodID=60930526
```

#### About book objectID parameters

Table 8-27 describes book objectID parameters for active web publishing links.

| Table 8-27 | Book objectio parameters for Active web publishing links                                                                     |
|------------|----------------------------------------------------------------------------------------------------|
| Parameter  | Description                                                                                                    |
| ID         | Mandatory. Specifies the book to open. Users can also open all sections in the book.                                         |
| periodID   | Optional. Specifies the period for the book. To use the most recent completed period, do not specify the periodID parameter. |

Table 0.07 Real chiestlD noremeters for Active web publishing links

The following sample active web publishing link opens the Corporate Management book:

```
http://MetricsManagementServer/MetricsManagement/
directURL_book.aspx?ID=1986762926
```

Table 8-28 describes the book objectID parameter for Metrics Management portal links.

| Table 8-28 | Book objectID parameter for Metrics Management portal links |  |
|------------|-------------------------------------------------------------|--|
|------------|-------------------------------------------------------------|--|

| Parameter | Description                                                                          |
|-----------|--------------------------------------------------------------------------------------|
| bookID    | Mandatory. Specifies the book to open. Users can also open all sections in the book. |

The following sample Metrics Management portal link opens the Corporate Governance Compliance Book:

```
http://MetricsManagementServer/MetricsManagement
/portal_book.aspx?bookID=-1960247508&s=
MetricsManagementServer&d=
Sample+Corporate&m=MetricsManagement
```

#### About book section objectID parameters

Table 8-29 describes book section objectID parameters.

| Parameter | Description                                                                                                    |
|-----------|----------------------------------------------------------------------------------------------------|
| sectionID | Mandatory. Specifies the book section to open.                                                                         |
| periodID  | Optional. Specifies the period for the section. To use the most recent completed period, do not specify the parameter. |

Table 8-29Book section objectID parameters

The following sample Metrics Management portal link opens the Leading Indicators section only at the January 2010 period:

http://MetricsManagementServer/MetricsManagement

```
/portal section.aspx?sectionID=
```

```
-2044797168&periodID=-347543466&s=
```

MetricsManagementServer&d=Sample+Corporate&m=MetricsManagement

The following sample active web publishing link opens the Operational Measures section only:

http://MetricsManagementServer/MetricsManagement /directURL\_book.aspx?sectionID=1146842186

#### About dashboard objectID parameters

Table 8-30 describes dashboard objectID parameters. A link with no optional parameters displays the dashboard at the top measure, top location, and completed period for the specified view.

| Parameter  | Description                                                                                                    |
|------------|----------------------------------------------------------------------------------------------------|
| viewID     | Mandatory. Specifies the view available to the dashboard.                                                                |
| locationID | Optional. Specifies the location at which the dashboard opens. The location must belong to the specified view.           |
| measureID  | Optional. Specifies the measure at which the dashboard opens. The measure must belong to the specified view.             |
| periodID   | Optional. Specifies the period for the dashboard. To use the most recent completed period, do not specify the parameter. |

 Table 8-30
 Dashboard objectID parameters

The following sample Metrics Management portal link opens the dashboard to the Customer Perspective measure and UK location:

```
http://MetricsManagementServer/MetricsManagement
/portal_dashboard.aspx?viewID=-1970514038&measureID=
1397935581&locationID=1787291502&s=
MetricsManagementServer&d=Sample+Corporate&m=
MetricsManagement
```

The following sample active web publishing link opens the dashboard to the Environment measure and EMEA location:

```
http://MetricsManagementServer/MetricsManagement
/directURL_dashboard.aspx?viewID=1532921478
&measureID=883965183&locationID=-2021725154
```

#### About map objectID parameters

Table 8-31 describes map objectID parameters.

| Table 8-31   | able 8-31 Map objectID parameters                                    |  |
|--------------|----------------------------------------------------------------------|--|
| Parameter    | Description                                                          |  |
| mapID        | Mandatory. Specifies the map to open.                                |  |
| comparisonID | Optional. Specifies the comparison series at which the map opens.    |  |
| locationID   | Optional. Specifies the location for measures in a measure only map. |  |
|              |                                                                      |  |

(continues)

| Table 8-31 | Map objectID parameters (continued)                                                                                |
|------------|----------------------------------------------------------------------------------------------------|
| Parameter  | Description                                                                                                    |
| measureID  | Optional. Specifies the measure for locations in a location only map.                                              |
| periodID   | Optional. Specifies the period for the map. To use the most recent completed period, do not specify the parameter. |

The following sample Metrics Management portal link opens the Strategy map:

```
http://MetricsManagementServer/MetricsManagement
/portal_map.aspx?mapID=-1456528854&s=
MetricsManagementServer&d=Sample+Corporate&m=MetricsManagement
```

The following sample link opens the Critical Measures Performance Matrix map to the Solvent Reduction measure:

```
http://MetricsManagementServer/MetricsManagement
/directURL_map.aspx?mapID=-1700065194&measureID=-2044672214
```

#### About view objectID parameters

Table 8-32 describes view objectID parameters.

| Parameter    | Description                                                                                                    |
|--------------|----------------------------------------------------------------------------------------------------|
| viewID       | Mandatory. Specifies the view that a link opens.                                                                                                    |
| comparisonID | Optional. Specifies the comparison series at which the view opens.                                                                                                    |
| locationID   | Optional. Specifies the top location for the view.                                                                                                    |
| measureID    | Optional. Defines the specified measure as the top measure in a custom view.                                                                                                    |
| periodID     | Optional. Specifies the period for the view. To use the most<br>recent completed period, do not specify the parameter. The<br>period must be within the display period range of the<br>specified view. |

 Table 8-32
 View objectID parameters

The following sample Metrics Management portal link opens the Balanced Metrics Management view at the customer perspective measure:

```
http://MetricsManagementServer/MetricsManagement
/portal_view.aspx?viewID=-1970514038&measureID=1397935581
&locationID=437336099&comparisonID=-2107299553
&periodID=1005640468&s=MetricsManagementServer&d=
Sample+Corporate&m=MetricsManagement
```

The following sample link opens the Overall View of Performance view at July 2011:

```
http://MetricsManagementServer/MetricsManagement
/directURL_view.aspx?viewID=1532921478&periodID=-558287148
```

# Deploying a portal or active web publishing link

A Metrics Management portal link is typically integrated into a corporate intranet portal, such as Microsoft SharePoint. An active web publishing link can be integrated into existing dashboards, intranets, or web sites. Consult your website administrator for help.

Ensure that portal link users have the appropriate permissions to view the object referenced by a Metrics Management portal link. For example, to enable a user to view a book referenced by a portal link, ensure that the user is allowed to view and open the book.

# **About Metrics Management portal link sessions**

Opening a Metrics Management portal link opens a Web Client session in the browser. Closing a Metrics Management portal link does not end the Web Client session. The web session expires when the Web Client is inactive for a default period of 30 minutes. If users are unable to access a link during the time-out period, consider purchasing additional user licenses or decreasing the Web Client time-out setting.

# Using an alert to send information to users

Use alerts to send automated notifications about performance to users by e-mail or to an XML file.

Metrics Management supports only SMTP servers. If your organization uses Exchange or Domino, you must enable SMTP support on those servers before you can e-mail alerts. Metrics Management can send e-mail alerts if the Metrics Management Server is behind the firewall. Metrics Management cannot send e-mail alerts if the SMTP server is beyond the firewall.

Use the XML file as a log of sent mail, or as a way to send alerts through a Windows or internet application. For example, post XML file alerts to a web site.

The content of an alert is based on the book sections that the system specialist specifies when creating an alert. A section generates information based on specific measure and location pairs or on a filter. As each section is based on a view, the settings in the section's view, such as the series, period display, top measure, or top location, affect the information a recipient sees in an alert.

Typically, the selected sections use filters that reference <Current User> so that the output is specific to the current user.

The system specialist can generate an alert manually or automate sending alerts by using pbvcon. For more information about using pbvcon, see "About pbvcon" in Chapter 11, "Using pbvcon to schedule Metrics Management."

#### How to create an alert

4ì

Use the following procedure to create an alert.

- 1 In the Navigation Pane, choose Setup→Alerts→Create.
  - **2** In Name, provide information about the alert:
    - 1 In Name, type a name for the alert.
    - 2 In Description, type a description.
    - **3** For Categories, choose Edit. In Categories, select or create categories. Then, choose OK.
  - **3** In Header, specify the recipients, sender, and subject of the alert:
    - 1 To select groups and users to receive the alert, choose Edit. In Groups and Users, add groups and users to the Selected list. Then, choose OK.
    - 2 In Send the alert only to users in this list who are, refine the recipients of the alert within the groups and users you selected in the previous step. Select any of the following groups and users:
      - Owners of any measure in the section's views
      - Owners assistants of any measure in the section's views
      - Data-entry users for any measure in the section's views
      - Commentary-entry users for any measure in the section's views
    - **3** Optionally, change the user that is the sender of the alert from the user creating the alert to a different user. Typically, the system specialist sends alerts. In From this user, select a user to be the sender of the alert.
    - 4 In Subject, type the subject of the alert. This text appears in the subject line of the e-mail.
  - **4** In Contents, provide the text for the body of the alert:
    - 1 In Insert this text above alert's contents, choose Edit. In Edit, type any introductory comments for the alert. Then, choose OK. The text appears in Insert this text above alert's contents, as shown in Figure 8-13.
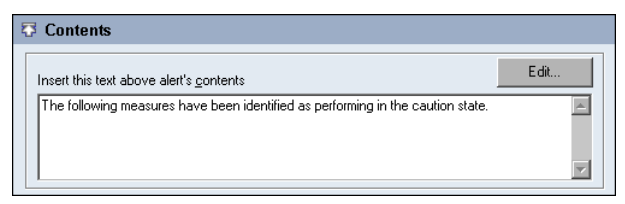

Figure 8-13 Introductory text for an alert

- 2 To select sections from which the alert generates information, in Sections, choose Edit. In Sections, add sections to the Selected list. Then, choose OK.
- **3** To show the description of the section after the section name in the alert, select Include sections' description.
- 4 To inform a user that a particular section has no results, select Insert this text for empty sections. Choose Edit. In Edit, type the text to appear in the message. Then, choose OK. The text appears below Insert this text for empty sections, as shown in Figure 8-14. Alternatively, to send no notification to a user when a section is empty, deselect Insert this text for empty sections.

| $[ \overline{\pmb{\nabla}} ]$ Insert this text for empty sections. If selected, alert will always be sent. | Edit |
|----------------------------------------------------------------------------------------------------|------|
| You have no measures in this section.                                                                      | *    |

Figure 8-14 Sample message informing users about empty sections

- **5** To show base and comparison series values for data measures, select Include base and comparative values.
- 6 To exclude index values for measures, select Exclude index.
- 7 To inform a user that no selected sections have results, select Insert this text if all sections are empty. Choose Edit. In Edit, type the text to appear in the message. Then, choose OK. The text appears below Insert this text if all sections are empty, as shown in Figure 8-15. Alternatively, if you do not want a notification sent to a user when all their sections are empty, deselect Insert this text if all sections are empty.

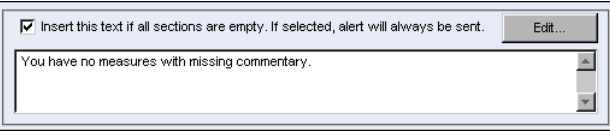

Figure 8-15 Sample message informing users that all sections are empty

- **5** In Destination, configure how Metrics Management sends alerts. To configure a mail server authentication method:
  - 1 Select E-mail this Alert.

- 2 In Address of SMTP mail server, type the SMTP address or the TCP/IP address of your mail server.
- 3 In Mail server authentication method, select an authentication method:
  - To use no authentication, select None required. An account name or password is not required.
  - To use a plain text user name and password, select Login. Metrics Management sends alerts encoded as base-64.
  - To send e-mail alerts through a secure Microsoft Exchange Server using Windows NT Login Manager and SSPI, select NTLM (Microsoft Exchange only).
  - To attempt to send the alert using first None and then NTLM, select Automatic. If both methods fail, Metrics Management does not send the alert.
- 4 If you selected the Login, NTLM, or Automatic methods, specify credentials for the SMTP server. In Account on mail server, type a user name. In Password for this account, type a password.
- 5 To test the alert e-mail, choose Test.
- 6 To send an alert to an XML file, perform the following tasks:
  - 1 Select Write this alert to an XML file.
  - **2** From the XML file name list, select a named path. Alternatively, choose Browse. In Select Filename, navigate to the location in which to save the file, and type a name having an extension of .xml. Then, choose Open.
- 7 In Status Log and Errors, specify how to log errors in sending alerts:
  - To log no errors, in Log status messages, select Do not log status messages.
  - To log errors to a file:
    - 1 In Log status messages, select Log status messages to file.
    - 2 In Log file, select a named path. Alternatively, choose Browse. In Select Filename, navigate to the location in which to save the log, and type a name having an extension of .txt. Then, choose Open.
    - 3 Select whether to replace or extend the log file when Metrics Management writes a status message:
      - To overwrite the log file, select Overwrite existing file.
      - To append to the log file, select Append to existing file.
    - 4 Specify how Metrics Management responds to error conditions:
      - To stop sending alerts if an error occurs, in Error limit, select Stop after first error.

- To continue to send alerts until Metrics Management reaches an error limit, select Stop after this many errors. Then, type or select a value.
- 8 To assign access rights to groups and users, use the Security tab.
- **9** Choose Save.

### How to generate an alert

- 1 In the Navigation Pane, choose Data→Alerts.
- **2** In the main window, select an alert. Then, choose Generate.
- **3** In the prompt, choose Yes.

# Working with links

A link is a reference in Metrics Management to an application, document, Metrics Management object, or a web site. This reference is the link destination. The link destination can use Metrics Management information, such as values from the current measure, location, or user. The link destination can be within Metrics Management, for example, to a map, or to external content, such as an application, file, or web site.

Adding a link to a Metrics Management object makes the link available to other users. For example, a link that opens an e-mail message to a measure's owner supports a user discussing the performance of that measure with its owner. Adding a link to the database makes the link available in the toolbar. A database link is always accessible to users. A link placed on other objects is available to a user only when viewing that object.

A link has other properties that provide information to a user. A link's description appears when a user moves the mouse pointer over the link. The application type property enables a link user to find an appropriate link quickly in Share. For example, use Email for a link that sends an e-mail message and Excel Spreadsheets for a link that opens a spreadsheet.

By default, Firefox does not permit access to local files. For example, Firefox does not allow opening a file located on a UNC path. Launching a link from the Web Client that points to a file on a UNC path requires configuring the security policy in Firefox. Instead, Actuate recommends making files available from a directory on the Metrics Management Web Client application. Consult with your web server administrator for assistance with copying files to the Metrics Management Web Client application.

# About a link destination

Links can reference static or dynamic content. Static links reference a static destination, such as a web site address or file path. System variables or link tags that access contextual Metrics Management information modify the destination of a dynamic link. Examples of system variables are the logged-in database or selected measure owner. The system specialist or the object's owner creates link tag values for specific measures, locations, databases, and users. The link destination can also include named paths.

A link destination has one of the following types:

- A path to a file
   For example, a Word or Excel file on a network drive.
- A path to an external application Metrics Management categorizes links by the application type defined by each link's creator. Users can search for links by application type.

Metrics Management supports passing command-line parameters to modify the opening state of the application.

- An e-mail address in a mailto link
- A URL to a web site

For example, to an intranet site, or to an external web site or search engine.

• A URL containing values from a Metrics Management object A link having a destination of this type is a dynamic link.

### How to create a link

This procedure provides the information to create a simple, static link. This type of link opens a web page or uses the Windows default application to open a file. To create other link types, see the following sections:

- Using a link to open an application
- Using a link to send an e-mail message
- Using Metrics Management information in a link
- 1 In the Navigation Pane, choose Setup→Links→Create.
- 2 In Name:
  - 1 In Name, type a name for the link.
  - 2 In Description, type a description.
  - **3** For Categories, choose Edit. In Categories, select or create categories. Then, choose OK.

- **3** In File or URL, in Filename or URL, type a web site address or a file name.
  - To create a link to a web site, in Filename or URL, type a URL.
  - To create a link to a file, in Filename or URL, type the path to the file or choose Browse to navigate to the file.
- **4** To assign an application type, in Application type, select an existing application type, or choose Edit to create a new application type.
- **5** To assign access rights to groups and users, use the Security tab.
- 6 Choose Save.

## Using a link to open an application

To use a link to open a specific application, use the link's Application path property. Metrics Management uses this property in conjunction with the Filename or URL property. If a link has a file name as the value for the Filename or URL property and no value for the Application path property, Metrics Management opens the file using Windows' default application for the file type. If there is no Windows' default application for the file type, an error message appears when the user opens the link. To avoid this error for a custom file type or to open a different application from the Windows default, specify the application in Application path.

To modify how an application opens when launched by Metrics Management, use the link's Options property. Type the options exactly as you would to open the application using a Windows command line. A link to a custom report opens the report in the user's default browser. Specifying the browser type makes the link unavailable in the Web Client. Metrics Management supports Google Chrome, Mozilla Firefox and Microsoft Internet Explorer.

To launch an application without opening a specific file, leave the link's Filename or URL property empty.

The Application path and Options properties do not have access to Metrics Management information such as the name of the currently selected measure. Using dynamic link syntax in these properties results in an error when a user opens the link.

### How to specify a link that opens an application

- 1 Open an existing link or create a new link.
- **2** In File or URL, in Filename or URL, provide the following information:
  - In Application path, provide the path to the application. Type the path to the application, choose Browse to navigate to the application, or choose the arrow to select a named path.
  - In Options, type command-line parameters to modify how the application opens. Include any spaces in the original command line argument. For

example, to open a new Microsoft Outlook 2003 task, use the following values:

Application path

C:\Program Files\Microsoft Office\Office11\Outlook.exe

- Options
  - /c ipm.task
- **3** To assign an application type, in Application type, select an existing application type, or choose Edit to create a new application type.
- **4** Choose Save.

## Using a link to send an e-mail message

The Filename or URL property of a link supports sending an e-mail message. In this property, type mailto: before the name of the e-mail recipient. Place any additional parameters that the e-mail program specified for the Metrics Management system uses after the name of the e-mail recipient. For example, most e-mail programs accept the ?subject parameter to specify the message's subject. The e-mail recipient can be Metrics Management information such as the owner of the currently selected measure. Similarly, the subject can use values such as the name of the logged-in user or the currently selected location.

### How to specify a link that sends an e-mail message

- 1 Open an existing link or create a new link.
- **2** In File or URL, in Filename or URL, type an e-mail address preceded by mailto:, for example, mailto:vpsales@company.com.
- **3** To enable a user to find the e-mail link using Share, in Application type, select E-mail.
- 4 Choose Save.

# **Using Metrics Management information in a link**

A dynamic link uses variables to pass information from Metrics Management to a URL. These variables are either system variables or link tags. A system variable supports passing properties of a specific Metrics Management object to a link, for example, the name of the selected measure or the logged-in user's e-mail address. A link tag is a user-defined text value for a specific Metrics Management object. Each book, database, location, measure, and user supports up to four link tags. The object owner or the system specialist defines the link tag value.

When using a variable in a link, ensure that the variable has a value in the context in which a user accesses it. Using a variable that has no value causes the link to fail. For example, a link using location information fails if placed on a measure.

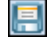

A variable provides access to properties of any of the context items named in Table 8-33.

| Context item type                                        | Context item name        |
|----------------------------------------------------------|--------------------------|
| Assistant to the owner of the currently selected measure | SelectedMeasureAssistant |
| Currently selected location                              | SelectedLocation         |
| Currently selected map                                   | SelectedMap              |
| Currently selected measure                               | SelectedMeasure          |
| Currently selected section                               | SelectedSection          |
| Currently selected view                                  | SelectedView             |
| Logged-in database                                       | CurrentDatabase          |
| Logged-in user                                           | CurrentUser              |
| Owner of the currently selected measure                  | SelectedMeasureOwner     |
| Period information                                       | Calendar                 |
| Period of the currently selected data                    | SelectedPeriod           |

 Table 8-33
 Context item types and names

Most context items have a name property. Other properties are specific to the type of context item.

A dynamic link is not available if the specified property does not have a value. For example, <%SelectedMeasureOwner.Email%> does not appear if the selected measure owner does not have e-mail information.

### About calendar properties

Calendar properties provide values for the completed, current, and locked period for each available period type. If the database does not use a period type, those period properties do not have a value. For example, most Metrics Management databases do not support the week or day period types. The context item that provides calendar properties is Calendar. Table 8-34 lists and describes calendar properties.

 Table 8-34
 Calendar properties

| Property name  | Value                                              | Format and example |
|----------------|----------------------------------------------------|--------------------|
| Completed.Year | The completed year, specified in Calendar Settings | уууу<br>2010       |
|                |                                                    | (continues)        |

| Property name         | Value                                                 | Format and example       |
|-----------------------|-------------------------------------------------------|--------------------------|
| Completed<br>.Quarter | The completed quarter, specified in Calendar Settings | Qq yyyy<br>Q4 2010       |
| Completed<br>.Month   | The completed month, specified in Calendar Settings   | mmm yyyy<br>Feb 2011     |
| Completed.Week        | The completed week, specified in Calendar Settings    | yyyy/Www<br>2011/W09     |
| Completed.Day         | The completed day, specified in Calendar Settings     | yyyy/mm/dd<br>2011/03/10 |
| Current.Year          | The current year, specified in Calendar Settings      | уууу<br>2011             |
| Current.Quarter       | The current quarter, specified in Calendar Settings   | Qq yyyy<br>Q1 2011       |
| Current.Month         | The current month, specified in Calendar Settings     | mmm yyyy<br>Mar 2011     |
| Current.Week          | The current week, specified in Calendar Settings      | yyyy/Www<br>2010/W11     |
| Current.Day           | The current day, specified in Calendar Settings       | yyyy/mm/dd<br>2011/03/15 |
| Locked.Year           | The locked year, specified in Calendar Settings       | уууу<br>2009             |
| Locked.Quarter        | The locked quarter, specified in Calendar Settings    | Qq yyyy<br>Q3 2010       |
| Locked.Month          | The locked month, specified in Calendar Settings      | mmm yyyy<br>Jan 2011     |
| Locked.Week           | The locked week, specified in Calendar Settings       | yyyy/Www<br>2011/W05     |
| Locked.Day            | The locked day, specified in<br>Calendar Settings     | yyyy/mm/dd<br>2011/02/10 |

 Table 8-34
 Calendar properties (continued)

The following line shows an example of a calendar property as used in a link URL:

<%Calendar.Current.Year%>

### About database properties

Database properties provide information about the database to which the user logs in. Database properties also include link tags, which are custom values defined by the system specialist. The context item that provides database properties is CurrentDatabase. Table 8-35 lists and describes database properties.

| Property name | Value                               | Format and example       |
|---------------|-------------------------------------|--------------------------|
| Name          | Name of the current database        | Text<br>Sample Corporate |
| Tag1          | Link tag text from Link Tag field 1 | Text                     |
| Tag2          | Link tag text from Link Tag field 2 | Text                     |
| Tag3          | Link tag text from Link Tag field 3 | Text                     |
| Tag4          | Link tag text from Link Tag field 4 | Text                     |

 Table 8-35
 CurrentDatabase properties

The following line shows an example of a database property as used in a link URL:

<%CurrentDatabase.Name%>

## About location properties

Metrics Management provides a single name property for the currently selected location. Location properties also include link tags, which are custom values defined by the system specialist or location owner. The context item that provides location properties is SelectedLocation. Table 8-36 lists and describes location properties.

| Table 8-36 | SelectedLocation properties |
|------------|-----------------------------|
|------------|-----------------------------|

| Property name | Value                                   |
|---------------|-----------------------------------------|
| Name          | Name of the currently selected location |
| Tag1          | Link tag text from Link Tag field 1     |
| Tag2          | Link tag text from Link Tag field 2     |
| Tag3          | Link tag text from Link Tag field 3     |
| Tag4          | Link tag text from Link Tag field 4     |

The following line shows an example of a location property as used in a link URL:

<%SelectedLocation.Name%>

### About measure properties

Metrics Management provides a single name property for the currently selected measure. Measure properties also include link tags, which are custom values defined by the system specialist or measure owner. Three context items provide measure properties: SelectedMeasure, SelectedMeasureAssistant, and SelectedMeasureOwner. Table 8-37 lists and describes measure properties

provided by SelectedMeasure.

| Property name | Value                                  |  |
|---------------|----------------------------------------|--|
| Name          | Name of the currently selected measure |  |
| Tag1          | Link tag text from Link Tag field 1    |  |
| Tag2          | Link tag text from Link Tag field 2    |  |
| Tag3          | Link tag text from Link Tag field 3    |  |
| Tag4          | Link tag text from Link Tag field 4    |  |

 Table 8-37
 SelectedMeasure properties

Table 8-38 describes measure properties provided by SelectedMeasureAssistant.

 Table 8-38
 SelectedMeasureAssistant properties

| Property name | Value                                                |
|---------------|------------------------------------------------------|
| Name          | Name of the assistant to the measure owner           |
| Email         | E-mail address of the assistant to the measure owner |

Table 8-39 describes measure properties provided by SelectedMeasureOwner.

 Table 8-39
 SelectedMeasureOwner properties

| Property name | Value                                               |
|---------------|-----------------------------------------------------|
| Name          | Name of the owner of the currently selected measure |
| Email         | E-mail address of the measure owner                 |

The following example shows measure properties used in a link URL to send an e-mail message to the measure owner:

mailto:<%SelectedMeasureOwner.Email%>
 ?subject=<%SelectedMeasure.Name%>

### About user properties

User properties provide information about the currently logged-in user. User properties also include link tags, which are custom values defined by the system specialist or user owner. Table 8-40 lists and describes user properties.

| Table 8-40       | User properties                                           |                                            |
|------------------|-----------------------------------------------------------|--------------------------------------------|
| Property<br>name | Value                                                     | Format and example                         |
| Email            | E-mail address of the current user                        | UserName@Company.Type<br>Sales@Actuate.com |
| LoginId          | Login name defined for the Standard authentication method | Text<br>admin asst                         |
| Name             | Name of the current user                                  | Text<br>Admin Asst                         |
| Tag1             | Link tag text from Link Tag field 1                       | Text                                       |
| Tag2             | Link tag text from Link Tag field 2                       | Text                                       |
| Tag3             | Link tag text from Link Tag field 3                       | Text                                       |
| Tag4             | Link tag text from Link Tag field 4                       | Text                                       |

The following example shows a measure property as used in a link URL:

<%CurrentUSer.Email%>

# About selected map, period, section, and view properties

Metrics Management provides a single name property for each currently selected map, period, section, and view. The context items providing the name property are SelectedMap, SelectedPeriod, SelectedSection, and SelectedView respectively. The selected period is the period of the data displayed in the currently selected object. Table 8-41 shows examples of the name property for these context items.

 Table 8-41
 Examples of selected object names

| Context item    | Examples of name values              |
|-----------------|--------------------------------------|
| SelectedMap     | Critical Measures Performance Matrix |
| SelectedPeriod  | 2011, Q1 2011, Mar 2011              |
| SelectedSection | Critical Measures                    |
| SelectedView    | An Overall View of Performance       |

# Using a variable in a link destination

To use a variable in a link's destination, you type the variable name in the link's Filename or URL property. Type the variable using the following structure:

```
<%Context item.Property%>
```

The <% and %> characters must enclose the variable. To use multiple variables in the URL, enclose each variable separately in these characters.

For example, the following link opens a Google search on the selected measure:

http://www.google.ca/search?hl=en&q=<%SelectedMeasure.Name%>

The following e-mail link passes the selected measure owner's e-mail address to the default mail program, and uses the selected measure name as the subject line:

If a property value contains characters that Windows or an application launched by a link misinterprets, the link fails to open the destination as expected. Common examples of these characters include &, %, <, >, and space. Add .AsURL after the property name to encode these special characters so that Windows or the application interprets them correctly. For example, use <%SelectedMeasure.Name.AsURL%>. If the property contains international symbols, such as the Euro symbol, €, use .AsUTF8URL instead of .AsURL.

### How to create a dynamic link using system variables

- 1 Open an existing link or create a new link.
- 2 In File or URL, in Filename or URL do one of the following tasks:
  - Use the following syntax to create a URL:

```
http://www.linkaddress.com?item<%ContextItem.Property%>
where
```

- ContextItem is the context item, for example, SelectedMeasure.
- Property is the property of the context item, for example, Name.
- Use the following syntax to create an e-mail link:

mailto:<%ContextItem.Email%>

where ContextItem is the context item. Select SelectedMeasureOwner, SelectedMeasureAssistant, or CurrentUser.

3 Choose Save.

### Using link tags in a dynamic link

You can use a link tag to pass context information as a variable to a link. Define custom text values for up to four link tags for a database, user, measure, or location to pass the text values to links. For example, you can create an employee number as a link tag value. The number is then available in a link.

For example, if the selected measure's name is "Employee Satisfaction," and the value of the selected measure's Link tag 1 is "Morale", the following link:

```
http://www.google.com/search?hl=en
&q=<%SelectedMeasure.Name%>+<%SelectedMeasure.Tagl%>
&btnG=Google+Search&meta=
```

opens the following URL:

```
http://www.google.com/search?hl=en
&q="Employee Satisfaction"+"Morale"&btnG=Google+Search&meta=
```

### How to create a link tag

- 1 From the Navigation Pane, choose Setup. Then, perform one of the following tasks:
  - Choose Configure to define link tags for the overall database.
  - Choose Locations to define link tags for a specific location.
  - Choose Measures to define link tags for a specific measure.
  - Choose Users to define link tags for a specific user.
- **2** In the main window, select an object and choose View and Edit.
  - 3 In Setup, choose Options→Link Tags.
  - **4** Type up to four link tag values.
- **5** Choose Save.

After you have created link tags, you can pass them to URL, filename, application, and e-mail links.

### How to use a link tag

- 1 Open an existing link or create a new link.
- 2 In File or URL, in Filename or URL, use the following syntax to create a URL:

http://www.linkaddress.com?item<%ContextItem.TagN%>

where

- <ContextItem> can be the SelectedMeasureOwner, CurrentUser, CurrentDatabase, SelectedMeasure, or the SelectedLocation.
- <TagN> is a reference to the link tag, where N is 1 through 4. For example, to pass the Link tag 1 text value, use Tag1.

**3** Choose Save.

# About making links available in Metrics Management

To make a link available to Metrics Management users, add the link to a Metrics Management database or a Metrics Management object such as a book section, typically as an info link or an e-mail link. You can make a link available to users in the following locations:

Book section

The link is available at the lower left of a section.

Dashboard

The link is available for the selected measure in the measure's dashboard.

- Database
  - A database information link is available for all users in Information Links on the home page, and from the Links menu in a book section, map, and view.
  - A database e-mail link is available from the E-mail menu in a measure in a view.
- Home page

The link is available in Links on the home page.

Location

A location info link is available when a specific location is selected in a book section, map, or view under Location Info Links in the Links menu. The link is also available under Location Info Links from a measure and location box in a view.

- Map in the Map Designer
   The link is available from a measure and location boxes or text box in a map.
- Measure

A measure link is available when a specific measure is selected in a book section, map, or view under Measure Links in the Links menu. The link is also available under Measure Links from a measure and location box in a view.

You can also attach a map to a book section, and select favorite books, maps, and views for a home page. You do not need to create a link to any of these favorite items.

# Making a link available in Metrics Management

To add a link to an existing book section, measure's dashboard, database, home page, or location or a measure, use one of the following procedures.

### How to add a link to a book section

- 1 From the Navigation Pane, choose Setup→Sections, and select a section in the main window.
- **2** Choose View and Edit.
- 3 In Options, in Links, choose Edit.
- 4 In Links, add the link to the Selected list.

- **5** To change the order in which links appear in the briefing book, use either Move Up or Move Down to move a selected link, or choose Sort to arrange the links in alphabetical order.
- H

6 Choose OK and choose Save.

### How to add a link to a measure's dashboard

- 1 From the Navigation Pane, choose Setup→Measures, and select a measure in the main window.
- **2** Choose View and Edit.
  - **3** Choose Options, and choose Links.
  - 4 From the Dashboard Link list, select a link.
- **5** Choose Save.

### How to add a link to a database

- 1 From the Navigation Pane, choose Setup→Configure.
- 2 Choose Options, and choose Links.
- 3 In Info links or E-mail links, choose Edit.
- **4** In Links, add the link to the Selected list.
- **5** To change the order in which links appear in Metrics Management, use either Move Up or Move Down to move a selected link, or choose Sort to arrange the links in alphabetical order.
- 6 Choose OK and choose Save.

### How to add a link to a home page

- 1 From the Metrics Management toolbar, choose My Home Page.
- **2** In Links, choose Edit Links.
- 3 In Links, add the link to the Selected list.
- **4** To change the order that links appear in Metrics Management, either choose Move Up or Move Down to move an individual link, or choose Sort to arrange the links in alphabetical order.
- 5 Choose OK.

### How to add a link to a location

- 1 From the Navigation Pane, choose Setup→Locations, and select a location in the main window.

- **2** Choose View and Edit.
- **3** Choose Options, and choose Links.

- 4 In Links, add the link to the Selected list.
- **5** To change the order that links appear in the Links menu, use either Move Up or Move Down to move a selected link, or choose Sort to arrange the links in alphabetical order.
- **6** Choose OK and choose Save.

### How to add a link to a measure

- 1 From the Navigation Pane, choose Setup→Measures, and select a measure in the main window.
- **2** Choose View and Edit.
- 3 Choose Options, and choose Links.
- **4** To add the link as a measure info link:
  - 1 In Links, add the link to the Selected list.
  - 2 To change the order that links appear in the Links menu, use either Move Up or Move Down to move a selected link, or choose Sort to arrange the links in alphabetical order.
  - 3 Choose OK.
- **5** To add a link for a specific location for the measure:
  - 1 In Options, and in Links by location, choose Edit.
  - 2 In Links, add the link to the Selected list.
  - **3** To change the order that links appear in the Links menu, use either Move Up or Move Down to move an individual link, or choose Sort to arrange the links in alphabetical order.
  - 4 Choose OK.
- 6 Choose Save.

# **Editing a link**

Use the following procedure to make changes to a link.

### How to edit a link

- 1 In the Navigation Pane, choose Setup→Links, and select a link in the main window.
- **2** Make your changes.

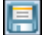

**3** Choose Save.

# **Deleting a link**

Use the following procedure to delete a link.

### How to delete a link

- 1 In the Navigation Pane, choose Setup→Links, and select a link in the main window.
- -

- 2 Choose Delete.
- **3** Choose Yes to confirm.

# Searching for Web Client links

The Metrics Management Web Client can open all URL and e-mail links successfully. The Web Client is unable to open some Windows network paths. Links that are not accessible from the Web client are inactive. Users are unable to choose and open inactive links. You can use Metrics Management's search functionality to find links that are accessible to the Metrics Management Web Client.

### How to search for Web Client links

- 1 Choose Setup→Links. Then, choose Search.
- **2** In Search, as shown in Figure 8-16, select Applicable For Web from the Search on list.

| Search              | ×         |
|---------------------|-----------|
| Search on           | To find   |
| Applicable For Web  | Edit      |
| Then search on      | To find   |
| <nothing></nothing> |           |
| Then search on      | To find   |
| <nothing></nothing> |           |
| Clear               | OK Cancel |

Figure 8-16 Search function in Metrics Management

- **3** In Applicable For Web, select Yes to find links that Metrics Management Web Client can open. Select No to find links that Metrics Management Web Client cannot open.
- **4** If necessary, select further conditions from Then search on lists to narrow your search results.
- **5** Choose OK. Then, choose OK again.

# **Organizing links in Share**

đ

In Share, you can access, organize, and share information links. You can open the information links associated with a specific measure and location pair from a view or book. You can also organize and view your information links by category, measure, location, or application. To open the Share window, choose Share from a view or briefing book. Share is context sensitive. For example, the links that open depend on the measure and location pair that you select.

When creating links, create and assign meaningful names to categories. Share uses these categories to group your information links. Create the categories through Setup-Measures and Setup-Locations.

Information links are either document or web links. Links to maps, for example, cannot be opened in Share. Such links appear unavailable.

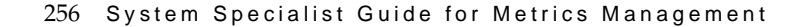

# 9

# Metrics Management data objects reference

This chapter provides an alphabetical listing of all the data objects used by Metrics Management.

# About BIRT data objects in Metrics Management

A data object is a BIRT object that contains all the information necessary to connect to an external data source, retrieve data from that data source, and structure the data in a way that supports business analysis. Data objects are similar to DataMarts, which are simplified repositories of data gathered from corporate data sources and designed to address specific business queries.

Data architects or report developers create data objects to provide data for the following items:

- Dashboards, which users create using Actuate Report Studio, a dashboard application on Actuate iServer
- BIRT reports that are created using either Actuate BIRT Report Designer or Actuate Report Studio on iHub

For more information on creating and using data objects, see *Using Actuate BIRT Designer Professional*.

This chapter provides a list of all the data objects that Metrics Management supports. The following sections provide a description of each data object and tables showing the data object's parameters and columns.

# HierarchicalMeasureDataFromSection data object

Returns hierarchical calculated index data for a set of measure and location pairs in the specified section. The result only includes data for the comparison series defined for the view on which the section is based. Table 9-1 lists and describes the parameters for HierarchicalMeasureDataFromSection.

| Parameter      | Description                                                                                                    |
|----------------|----------------------------------------------------------------------------------------------------|
| sectionName    | Section name. Mandatory.                                                                                                 |
| periodName     | Period from the view's display range used to calculate data. If undefined, the value is the selected period in the view. |
| measureLevels  | Number of submeasure levels to include for each measure and location pair (0-all). Mandatory.                            |
| locationLevels | Number of sublocation levels to include for each measure and location pair (0-all). Mandatory.                           |

 Table 9-1
 Parameters for HierarchicalMeasureDataFromSection

| Parameter          | Description                                                                                             |  |
|--------------------|----------------------------------------------------------------------------------------------------|--|
| latestAvailable    | Whether to display the latest available data.<br>Mandatory.                                             |  |
| includeWorstColors | Whether to display the worst submeasure and sublocation colors and range identifiers with measure data. |  |

 Table 9-1
 Parameters for HierarchicalMeasureDataFromSection

Table 9-2 lists and describes the columns in HierarchicalMeasureData FromSection.

| Column name        | Description                                              |
|--------------------|----------------------------------------------------------|
| MeasureLevel       | Measure level (integer number)                           |
| ParentMeasureName  | Parent measure name                                      |
| MeasureName        | Measure name                                             |
| LocationLevel      | Location level (integer number)                          |
| ParentLocationName | Parent location name                                     |
| LocationName       | Location name                                            |
| PeriodName         | Period name                                              |
| BaseName           | Base series name                                         |
| BaseData           | Base series data (floating point number)                 |
| CompName           | Comparison series name                                   |
| CompData           | Comparison series data (floating point number)           |
| CompVar            | Comparison data variance (floating point number)         |
| CompVarPct         | Comparison data variance percent (floating point number) |
| CompIdx            | Comparison series index (floating point number)          |
| CompIdxRangeId     | Comparison series range identifier                       |
| CompIdxColor       | Comparison index color (RGB hex number)                  |
| CompTxtColor       | Comparison text color (RGB hex number)                   |
| WorstMsrIdxRangeId | Worst measure range identifier                           |
| WorstMsrIdxColor   | Worst measure index color                                |
| WorstLocIdxRangeId | Worst location range identifier                          |
| WorstLocIdxColor   | Worst location index color                               |

 Table 9-2
 Columns in HierarchicalMeasureDataFromSection

# HierarchicalMeasureDataFromView data object

Returns hierarchical calculated index data for a set of measure and location pairs in the specified view. The result only includes data for the comparison series defined for the view. Table 9-3 lists and describes the parameters for Hierarchical MeasureDataFromView.

| Parameter          | Description                                                                                                    |
|--------------------|----------------------------------------------------------------------------------------------------|
| viewName           | View name. Mandatory.                                                                                                    |
| filterName         | Filter name. Mandatory.                                                                                                  |
| periodName         | Period from the view's display range used to calculate data. If undefined, the value is the selected period in the view. |
| measureLevels      | Number of submeasure levels to include for each measure and location pair (0-all). Mandatory.                            |
| locationLevels     | Number of sublocation levels to include for each measure and location pair (0-all). Mandatory.                           |
| latestAvailable    | Whether to display the latest available data.<br>Mandatory.                                                              |
| includeWorstColors | Whether to display the worst submeasure and sublocation colors and range identifiers with measure data.                  |

| Table 9-3 | Parameters for | or Hierarchical | /leasureDataFro | mView |
|-----------|----------------|-----------------|-----------------|-------|
|           |                |                 |                 |       |

Table 9-4 lists and describes the columns in HierarchicalMeasureDataFromView.

 Table 9-4
 Columns in HierarchicalMeasureDataFromView

| Column name        | Description                              |
|--------------------|------------------------------------------|
| MeasureLevel       | Measure level (integer number)           |
| ParentMeasureName  | Parent measure name                      |
| MeasureName        | Measure name                             |
| LocationLevel      | Location level (integer number)          |
| ParentLocationName | Parent location name                     |
| LocationName       | Location name                            |
| PeriodName         | Period name                              |
| BaseName           | Base series name                         |
| BaseData           | Base series data (floating point number) |

| Column name        | Description                                              |
|--------------------|----------------------------------------------------------|
| CompName           | Comparison series name                                   |
| CompData           | Comparison series data (floating point number)           |
| CompVar            | Comparison data variance (floating point number)         |
| CompVarPct         | Comparison data variance percent (floating point number) |
| CompIdx            | Comparison series index (floating point number)          |
| CompIdxRangeId     | Comparison series range identifier                       |
| CompIdxColor       | Comparison index color (RGB hex number)                  |
| CompTxtColor       | Comparison text color (RGB hex number)                   |
| WorstMsrIdxRangeId | Worst measure range identifier                           |
| WorstMsrIdxColor   | Worst measure index color                                |
| WorstLocIdxRangeId | Worst location range identifier                          |
| WorstLocIdxColor   | Worst location index color                               |

 Table 9-4
 Columns in HierarchicalMeasureDataFromView

# InitiativesCommentary data object

Returns commentaries for the specified initiative. Table 9-5 lists and describes the parameters for InitiativesCommentary.

 Table 9-5
 Parameters for InitiativesCommentary

| Parameter    | Description                                       |
|--------------|---------------------------------------------------|
| initiativeId | Initiative ID. Mandatory.                         |
| richText     | Whether commentaries display in rich text format. |

Table 9-6 lists and describes the columns in InitiativesCommentary.

 Table 9-6
 Columns in InitiativesCommentary

| Column name | Description                    |
|-------------|--------------------------------|
| Id          | Commentary ID (integer number) |
| AuthorName  | Author name                    |
| Text        | Commentary text                |

(continues)

| Table 9-6 | Columns in | InitiativesCommentary | 1 | (continued) | ) |
|-----------|------------|-----------------------|---|-------------|---|
|-----------|------------|-----------------------|---|-------------|---|

| Column name                | Description                   |
|----------------------------|-------------------------------|
| CreationDate               | Commentary creation date      |
| LatestModification<br>Date | Latest commentary change date |

# InitiativesDataFromSection data object

Returns initiative data, for example, user defined and calculated data, for all initiatives from the specified section. Table 9-7 lists and describes the parameters for InitiativesDataFromSection.

 Table 9-7
 Parameters for InitiativesDataFromSection

| Parameter      | Description                                                                                             |
|----------------|----------------------------------------------------------------------------------------------------|
| sectionName    | Section name. Mandatory.                                                                                |
| includeDetails | Whether to include an initiative's description, creation date, and latest modification date. Mandatory. |

Table 9-8 lists and describes the columns in InitiativesDataFromSection.

| Column name      | Description                                     |
|------------------|-------------------------------------------------|
| Id               | Initiative ID (integer number)                  |
| Name             | Initiative name                                 |
| Description      | Initiative description                          |
| MeasureName      | Initiative measure name                         |
| LocationName     | Initiative location name                        |
| CreationDate     | Initiative creation date                        |
| ModificationDate | Initiative latest modification date             |
| IsFavourite      | Whether the initiative is a favorite for a user |
| IsHidden         | Whether the initiative is hidden                |
| IsRoot           | Whether the initiative is a root initiative     |
| HasChildren      | Whether the initiative has children             |
| Level            | Initiative level (integer number)               |
| ParentId         | Initiative parent ID (integer number)           |

| Table 9-8 ( | Columns in | InitiativesDataF | romSection |
|-------------|------------|------------------|------------|
|-------------|------------|------------------|------------|

| Column name                 | Description                                                          |
|-----------------------------|----------------------------------------------------------------------|
| Sequence                    | Initiative sequence number as a child (integer number)               |
| Weight                      | Initiative weight (floating point number)                            |
| StartDate_A                 | Actual start date                                                    |
| StartDate_F                 | Forecasted start date                                                |
| StartDate_P                 | Planned start date                                                   |
| StartDate_AvF               | Actual vs. Forecasted start date deviation                           |
| StartDate_AvF_Range<br>Name | Actual vs. Forecasted start date performance range name              |
| StartDate_AvF_Color         | Actual vs. Forecasted start date performance range background color  |
| StartDate_AvF_Text<br>Color | Actual vs. Forecasted start date performance range text color        |
| StartDate_AvP               | Actual vs. Planned start date deviation                              |
| StartDate_AvP_Range<br>Name | Actual vs. Planned start date performance range name                 |
| StartDate_AvP_Color         | Actual vs. Planned start date performance range background color     |
| StartDate_AvP_Text<br>Color | Actual vs. Planned start date performance range text color           |
| StartDate_FvP               | Forecasted vs. Planned start date deviation                          |
| StartDate_FvP_Range<br>Name | Forecasted vs. Planned start date performance range name             |
| StartDate_FvP_Color         | Forecasted vs. Planned start date performance range background color |
| StartDate_FvP_Text<br>Color | Forecasted vs. Planned start date performance range text color       |
| EndDate_A                   | Actual end date                                                      |
| EndDate_F                   | Forecasted end date                                                  |
| EndDate_P                   | Planned end date                                                     |
| EndDate_AvF                 | Actual vs. Forecasted end date deviation                             |
| EndDate_AvF_Range<br>Name   | Actual vs. Forecasted end date performance range name                |

 Table 9-8
 Columns in InitiativesDataFromSection (continued)

(continues)

| Column name                  | Description                                                        |
|------------------------------|--------------------------------------------------------------------|
| EndDate_AvF_Color            | Actual vs. Forecasted end date performance range background color  |
| EndDate_AvF_Text<br>Color    | Actual vs. Forecasted end date performance range text color        |
| EndDate_AvP                  | Actual vs. Planned end date deviation                              |
| EndDate_AvP_Range<br>Name    | Actual vs. Planned end date performance range name                 |
| EndDate_AvP_Color            | Actual vs. Planned end date performance range background color     |
| EndDate_AvP_Text<br>Color    | Actual vs. Planned end date performance range text color           |
| EndDate_FvP                  | Forecasted vs. Planned end date deviation                          |
| EndDate_FvP_Range<br>Name    | Forecasted vs. Planned end date performance range name             |
| EndDate_FvP_Color            | Forecasted vs. Planned end date performance range background color |
| EndDate_FvP_Text<br>Color    | Forecasted vs. Planned end date performance range text color       |
| BudgetDate_A                 | Actual budget                                                      |
| BudgetDate_F                 | Forecasted budget                                                  |
| BudgetDate_P                 | Planned budget                                                     |
| BudgetDate_AvF               | Actual vs. Forecasted budget deviation                             |
| BudgetDate_AvF<br>_RangeName | Actual vs. Forecasted budget performance range name                |
| BudgetDate_AvF<br>_Color     | Actual vs. Forecasted budget performance range background color    |
| BudgetDate_AvF<br>_TextColor | Actual vs. Forecasted budget performance range text color          |
| BudgetDate_AvP               | Actual vs. Planned budget deviation                                |
| BudgetDate_AvP<br>_RangeName | Actual vs. Planned budget performance range name                   |
| BudgetDate_AvP<br>_Color     | Actual vs. Planned budget performance range background color       |
| BudgetDate_AvP<br>_TextColor | Actual vs. Planned budget performance range text color             |

 Table 9-8
 Columns in InitiativesDataFromSection (continued)

| Column name                  | Description                                                      |
|------------------------------|------------------------------------------------------------------|
| BudgetDate_FvP               | Forecasted vs. Planned budget deviation                          |
| BudgetDate_FvP<br>_RangeName | Forecasted vs. Planned budget performance range name             |
| BudgetDate_FvP<br>_Color     | Forecasted vs. Planned budget performance range background color |
| BudgetDate_FvP<br>_TextColor | Forecasted vs. Planned budget performance range text color       |
| PercentComplete              | Percent completed (floating point number)                        |
| Rating                       | User rating (floating point number)                              |
| Rating_RangeName             | User rating performance range name                               |
| Rating_Color                 | User rating performance range background color                   |
| Rating_TextColor             | User rating performance range text color                         |

 Table 9-8
 Columns in InitiativesDataFromSection (continued)

# ListOfObjects data object

Returns a list of Metrics Management objects for the specified object kind. Table 9-9 lists and describes the parameters for ListOfObjects.

| Table 9-9 | Parameters for ListOfObjects |
|-----------|------------------------------|
|-----------|------------------------------|

| Parameter          | Description                                  |
|--------------------|----------------------------------------------|
| objectKind         | Object kind. Mandatory.                      |
| includeDescription | Whether to display the object's description. |

Table 9-10 lists and describes the columns in ListOfObjects.

 Table 9-10
 Columns in ListOfObjects

| Column name | Description                |
|-------------|----------------------------|
| Id          | Object ID (integer number) |
| Name        | Object name                |
| Description | Object description         |

# ListOfPeriodsFromSection data object

Returns the list of periods valid for the view on which the specified section is based. The list only includes periods made available by the view's display range. Table 9-11 lists and describes the parameters for ListOfPeriodsFromSection.

 Table 9-11
 Parameters for ListOfPeriodsFromSection

| Parameter          | Description                                |
|--------------------|--------------------------------------------|
| sectionName        | Section name. Mandatory.                   |
| includeDescription | Whether to display the period description. |

Table 9-12 lists and describes the columns in ListOfPeriodsFromSection.

 Table 9-12
 Columns in ListOfPeriodsFromSection

| Column name | Description                       |
|-------------|-----------------------------------|
| Id          | Period object ID (integer number) |
| Name        | Period name                       |
| Description | Period description                |

# ListOfSeriesFromSection data object

Returns the list of series defined in the specified section. The base series displays first in the list followed by the comparison series. Table 9-13 lists and describes the parameters for ListOfSeriesFromSection.

 Table 9-13
 Parameters for ListOfSeriesFromSection

| Parameter          | Description                                |
|--------------------|--------------------------------------------|
| sectionName        | Section name. Mandatory.                   |
| includeDescription | Whether to display the series description. |

Table 9-14 lists and describes the columns in ListOfSeriesFromSection.

 Table 9-14
 Columns in ListOfSeriesFromSection

| Column name | Description                       |
|-------------|-----------------------------------|
| Id          | Series object ID (integer number) |
| Name        | Series name                       |
| Description | Series description                |

# MeasureCommentariesFromSection data object

Returns commentaries for the measure and location pairs defined in the specified section. Commentaries return for all periods in the section's display range. Table 9-15 lists and describes the parameters for MeasureCommentaries FromSection.

| Parameter       | Description                                                                                                    |
|-----------------|----------------------------------------------------------------------------------------------------|
| sectionName     | Section name. Mandatory.                                                                                                    |
| commentaryTypes | The commentary types to display. The list can include<br>multiple quoted commentary type names separated by<br>commas. If undefined, the value is the commentary<br>type in the view on which the section is based. |
| richText        | Whether to display commentaries in rich text format.                                                                                                    |
|                 |                                                                                                    |

| Fable 9-15 | Parameters for MeasureCommentariesFromSection |
|------------|-----------------------------------------------|
|            |                                               |

Table 9-16 lists and describes the columns in MeasureCommentariesFromSection.

| Column name    | Description                                 |
|----------------|---------------------------------------------|
| MeasureName    | Measure name                                |
| LocationName   | Location name                               |
| PeriodName     | Period name                                 |
| CommentaryType | Commentary type name                        |
| CommentaryText | Commentary text                             |
| SignatureName  | User name for the latest commentary change  |
| SignatureTime  | Time stamp for the latest commentary change |

 Table 9-16
 Columns in MeasureCommentariesFromSection

# MeasureDataFromSection data object

Returns extended calculated index data for the measure and location pairs defined in the specified section. The result only includes data for the comparison series and periods defined in the view on which the section is based. Table 9-17 lists and describes the parameters for MeasureDataFromSection.

| Parameter          | Description                                                                                             |
|--------------------|----------------------------------------------------------------------------------------------------|
| sectionName        | Section name. Mandatory.                                                                                |
| periodOnly         | Whether to calculate data with consolidation by periods. By default, the value is false.                |
| latestAvailable    | Whether to calculate the result using the latest available data. By default, the value is true.         |
| includeWorstColors | Whether to display the worst submeasure and sublocation colors and range identifiers with measure data. |

 Table 9-17
 Parameters for MeasureDataFromSection

Table 9-18 lists and describes the columns in MeasureDataFromSection.

| Column name        | Description                                              |
|--------------------|----------------------------------------------------------|
| MeasureName        | Measure name                                             |
| LocationName       | Location series name                                     |
| PeriodName         | Period name                                              |
| BaseName           | Base series name                                         |
| BaseData           | Base series data (floating point number)                 |
| CompName           | Comparison series name                                   |
| CompData           | Comparison series data (floating point number)           |
| CompVar            | Comparison data variance (floating point number)         |
| CompVarPct         | Comparison data variance percent (floating point number) |
| CompIdx            | Comparison series index (floating point number)          |
| CompIdxRangeId     | Comparison series range identifier                       |
| CompIdxColor       | Comparison index color (RGB hex number)                  |
| CompTxtColor       | Comparison text color (RGB hex number)                   |
| WorstMsrIdxRangeId | Worst measure range identifier                           |
| WorstMsrIdxColor   | Worst measure index color                                |
| WorstLocIdxRangeId | Worst location range identifier                          |
| WorstLocIdxColor   | Worst location index color                               |

 Table 9-18
 Columns in MeasureDataFromSection

# MeasureDataFromView data object

Returns extended calculated index data for a set of measure and location pairs in the specified view. The result only includes data for the comparison series and periods defined in the view. Table 9-19 lists and describes the parameters for MeasureDataFromView.

| Parameter          | Description                                                                                                    |
|--------------------|----------------------------------------------------------------------------------------------------|
| viewName           | View name. Mandatory.                                                                                                    |
| filterName         | The filter used to pull measures and locations from the view. If undefined, only the view's top measure and location are used to calculate index data. |
| periodOnly         | Whether to calculate data with consolidation by periods. By default, the value is false.                                                               |
| latestAvailable    | Whether to calculate the result using the latest available data. By default, the value is true.                                                        |
| includeWorstColors | Whether to display the worst submeasure and sublocation colors and range identifiers with measure data.                                                |

| Table 9-19 Parameters | for MeasureDataFromView |
|-----------------------|-------------------------|
|-----------------------|-------------------------|

Table 9-20 lists and describes the columns in MeasureDataFromView.

| Column name  | Description                                              |
|--------------|----------------------------------------------------------|
| MeasureName  | Measure name                                             |
| LocationName | Location series name                                     |
| PeriodName   | Period name                                              |
| BaseName     | Base series name                                         |
| BaseData     | Base series data (floating point number)                 |
| CompName     | Comparison series name                                   |
| CompData     | Comparison series data (floating point number)           |
| CompVar      | Comparison data variance (floating point number)         |
| CompVarPct   | Comparison data variance percent (floating point number) |
| CompIdx      | Comparison series index (floating point number)          |
|              | (continues)                                              |

 Table 9-20
 Columns in MeasureDataFromView

| Column name        | Description                             |
|--------------------|-----------------------------------------|
| CompIdxRangeId     | Comparison series range identifier      |
| CompIdxColor       | Comparison index color (RGB hex number) |
| CompTxtColor       | Comparison text color (RGB hex number)  |
| WorstMsrIdxRangeId | Worst measure range identifier          |
| WorstMsrIdxColor   | Worst measure index color               |
| WorstLocIdxRangeId | Worst location range identifier         |
| WorstLocIdxColor   | Worst location index color              |

 Table 9-20
 Columns in MeasureDataFromView (continued)

# MeasureIndexRangesAsTableFromSection data object

Returns index ranges in a table for the measures in the specified section. Table 9-21 lists and describes the parameters for MeasureIndexRangesAsTable FromSection.

| Table 9-21 | Parameters for MeasureIndexRangesAsTableFromSection |
|------------|-----------------------------------------------------|
|------------|-----------------------------------------------------|

| Parameter   | Description              |
|-------------|--------------------------|
| sectionName | Section name. Mandatory. |

Table 9-22 lists and describes the columns in MeasureIndexRangesAsTable FromSection.

| Column name | Description                       |
|-------------|-----------------------------------|
| MeasureName | Measure name                      |
| RangeId     | Range ID (integer number)         |
| EndsAt      | Range upper limit (double number) |
| BkgColor    | Background color (RGB hex number) |
| TxtColor    | Text color (RGB hex number)       |
| Identifier  | Range text identifier             |

 Table 9-22
 Columns in MeasureIndexRangesAsTableFromSection

# SeriesDataFromSection data object

Returns series data for a set of measure and location pairs from the specified section. The result only includes data for the series and periods valid for the section. Table 9-23 lists and describes the parameters for SeriesDataFromSection.

| Parameter                  | Description                                                           |
|----------------------------|-----------------------------------------------------------------------|
| sectionName                | Section name. Mandatory.                                              |
| periodOnly                 | Whether to consolidate data with consolidation by periods. Mandatory. |
| includeLatest<br>Available | Whether the series data includes the latest available values.         |

 Table 9-23
 Parameters for SeriesDataFromSection

Table 9-24 lists and describes the columns in SeriesDataFromSection.

 Table 9-24
 Columns in SeriesDataFromSection

| Column name      | Description                                          |
|------------------|------------------------------------------------------|
| MeasureName      | Measure name                                         |
| LocationName     | Location name                                        |
| PeriodName       | Period name                                          |
| SeriesName       | Series name                                          |
| Data             | Data (floating point number)                         |
| DataVar          | Data variance (floating point number)                |
| DataVarPct       | Data variance percent (floating point number)        |
| DataLatest       | Latest data (floating point number)                  |
| DataLatestVar    | Latest data variance (floating point number)         |
| DataLatestVarPct | Latest data variance percent (floating point number) |

# Chapter

# 10

# Administering servers and databases

This chapter discusses the following topics:

- About dataflow architecture and server operations
- About server and database references
- Maintaining servers
- Maintaining databases
- About advanced auditing
- About Metrics Management log files
- About the Measure Detail report
- About synchronization
- About files that Metrics Management creates or modifies

# About dataflow architecture and server operations

Figure 10-1 shows a high-level overview of how the Metrics Management Server interacts concurrently with other dataflow channels to provide data for reporting software.

Server and database maintenance operations are performed in Servers and Databases, shown in Figure 10-2. Here you can create databases, create database and server references, and perform server and database maintenance.

To perform operations in Server Tools and Database Tools with User Account Control (UAC) enabled, ensure that Metrics Management is allowed elevated permissions by running Metrics Management as an administrator.

Choose one of the tools at the bottom of the Navigation Pane to display all available options. Choose

- Setup Tools to manage, create, and delete databases, and manage logical references to databases and servers.
- Server Tools to display information about the server, manage the Windows service and all configurable parameters for the server, and manage named users and data access only users.
- Database Tools to display information about a specific database, including current status and properties, manage the current status of a database, and perform database backup and maintenance functions.

Servers and Databases contains the following sections:

- Navigation Pane displays the available functions for the selected tool.
- Name displays the server and databases available for you to manage.
- Type displays whether this is a Standard, Oracle, or SQL Server database.
- Path displays the path to the database.
- Login opens the login dialog box for the selected database.
- Source displays the path to a particular database.

### How to open Servers and Databases

Launch Metrics Management and choose File → Open Servers and Databases. If prompted, choose Yes to close the currently open database.

### How to show the database available on the server

➡ The server name section of Servers and Databases displays the server to which you are connecting. Depending on your license, multiple servers can appear in the list. Choose the plus sign beside a server name to show the list of databases available on that server.
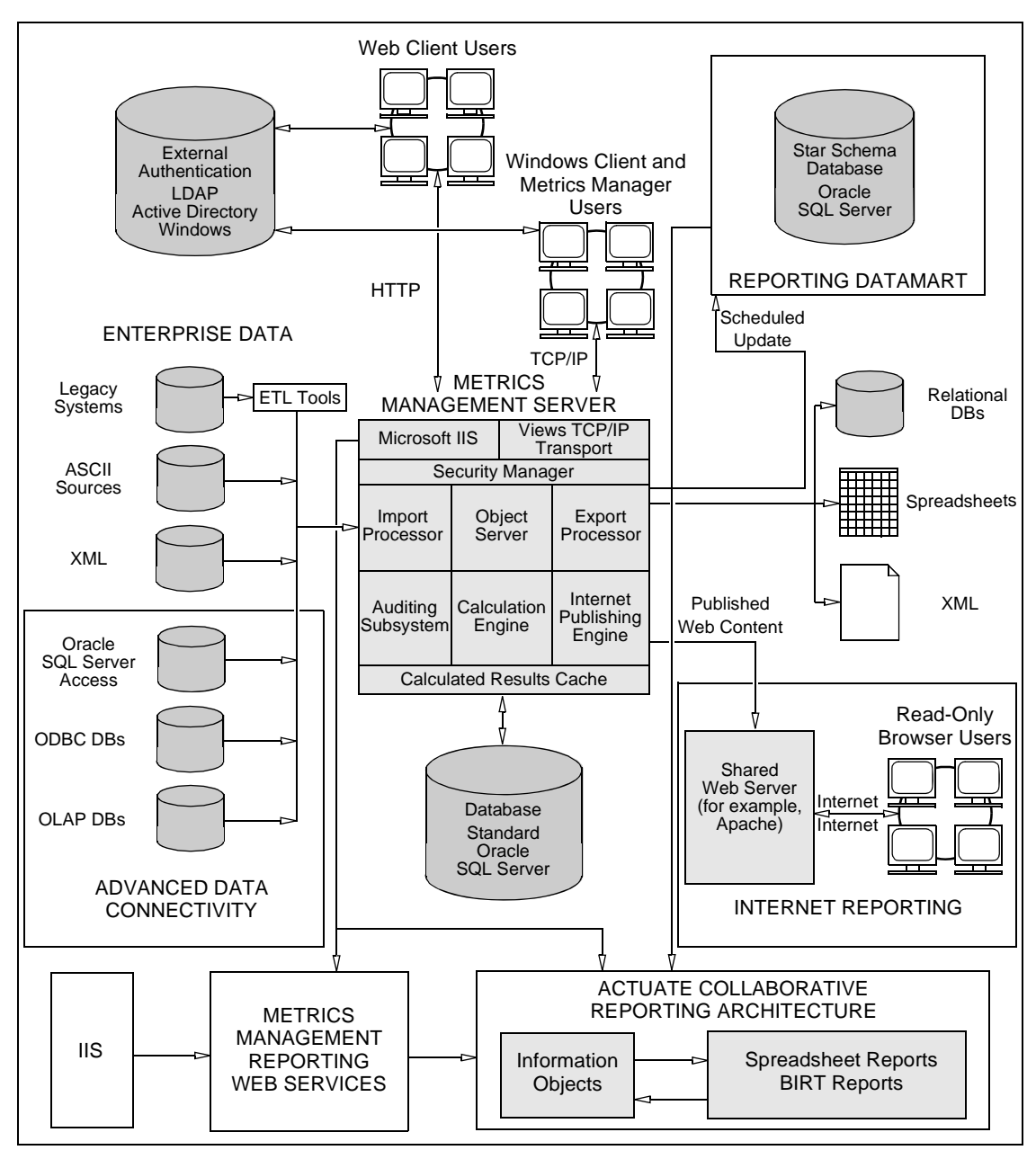

Figure 10-1 Metrics Management dataflow architecture

| Actuate BIRT Performance Scorecard    |                                                                                                    |     |  |  |  |
|---------------------------------------|----------------------------------------------------------------------------------------------------|-----|--|--|--|
| Navigation Pane 🛛                     | File Window Help                                                                                                    |     |  |  |  |
| Setup server references               |                                                                                                    |     |  |  |  |
| Add a Server Reference                |                                                                                                    |     |  |  |  |
| Edit Reference to Selected Server     | Name A Type Path                                                                                                    |     |  |  |  |
| Remove Reference to Selected Server   | SCORECARDSERVER [this computer] C:Program Files(Actuate/BiR1 Performance Scorecard)     Sample Corporate Standard SCORECARDSERVER(SCORECARD Sample Corporat | e   |  |  |  |
| Setup database references             | SCORECARDSERVER\SCORECARD.Sample Government                                                                                                    | ent |  |  |  |
| Add a Database Reference              |                                                                                                    |     |  |  |  |
| Edit Reference to Selected Database   |                                                                                                    |     |  |  |  |
| Remove Reference to Selected Database |                                                                                                    |     |  |  |  |
| Setup databases                       |                                                                                                    |     |  |  |  |
| Create Database                       |                                                                                                    |     |  |  |  |
| Create Database from Import File      |                                                                                                    |     |  |  |  |
| Create Database SQL Script            |                                                                                                    |     |  |  |  |
| Initialize Blank SQL Database         |                                                                                                    |     |  |  |  |
| Register Database                     |                                                                                                    |     |  |  |  |
| Setup Tools                           |                                                                                                    |     |  |  |  |
| Server Tools                          |                                                                                                    |     |  |  |  |
| Database Tools                        |                                                                                                    |     |  |  |  |

Figure 10-2 Servers and Databases

# About server and database references

Setup Tools, shown in Figure 10-3, support adding, editing, or removing server and database references, and creating new databases. Server references show the location of the appropriate INI file. Database references list the name and location of each database. Editing or removing a database reference does not affect the database itself. Use Server and Databases to choose which database to access.

| Navigation Pane                       | ą |
|---------------------------------------|---|
| Setup server references               |   |
| Add a Server Reference                |   |
| Edit Reference to Selected Server     |   |
| Remove Reference to Selected Server   |   |
| Setup database references             |   |
| Add a Database Reference              |   |
| Edit Reference to Selected Database   |   |
| Remove Reference to Selected Database |   |
| Setup databases                       |   |
| Create Database                       |   |
| Create Database from Import File      |   |
| Create Database SQL Script            |   |
| Initialize Blank SQL Database         |   |
| Register Database                     |   |

Figure 10-3 The Setup Tools menu in the Navigation Pane

You access Setup Tools by choosing File→Servers and Databases. The Server name section of Servers and Databases displays the server that you are connecting to and below that a list of the databases available on the server.

## Working with server references

In Setup server references, the system specialist can add a new server to Metrics Management by creating a reference or link to that server. Setup server references also supports editing and deleting server references.

## Adding a server reference

Creating a server reference adds a Metrics Management server to the system. Metrics Management servers appear in the main window in File->Open Servers and Databases.

### How to add a server reference

- 1 Choose File→Open Servers and Databases.
- 2 In the Navigation Pane, choose Setup Tools→Add a Server Reference.
- **3** In Server configuration file, type the path (UNC or drive letter) to the psvsrvr.ini file on the Metrics Management server, or choose Browse and navigate to this location.

4 Choose Apply.

The new Metrics Management server appears in the list of available servers. Share the psysrvr.ini file with Metrics Management users on a read-only basis.

## Editing a server reference

After renaming or moving a Metrics Management server, modify the server initialization file on which the server reference is based.

### How to edit a server reference

- 1 Choose File→Open Servers and Databases.
- **2** Select a server from the list of servers in the main window.
- 3 In the Navigation Pane, choose Setup Tools→Edit Reference to Selected Server.
- **4** In Server configuration file, type the new path (UNC or drive letter) to the psvsrvr.ini file on the Metrics Management server or choose Browse and navigate to this location.
- **5** Choose Apply.

## Deleting a server reference

Deleting a server's reference information removes the server from Metrics Management.

### How to delete a server reference

- 1 Choose File→Open Servers and Databases.
- 2 Select a server from the list of servers in the main window.
- 3 In the Navigation Pane, choose Setup Tools→Remove Reference to Selected Server.
- 4 When prompted to confirm this action, choose Yes.

The listed server reference is removed from the list of servers.

## Working with database references

In Setup database reference, the system specialist can add an existing database to Metrics Management by creating a reference or link to that database. Setup database reference also supports editing and deleting database references.

## Creating a database reference

Creating a database reference adds an existing Standard, SQL Server, or Oracle database to Metrics Management.

### How to add a database reference

- 1 Choose File→Open Servers and Databases.
- **2** Select a server from the list of servers in the main window.
- 3 In the Navigator, choose Setup Tools→Setup database references→Add a database reference.

### How to specify a reference to a Standard database

1 In Add a database reference, in Database management systems (DBMS), select Standard, as shown in Figure 10-4.

| Add a Database Reference          |
|-----------------------------------|
| E Apply X Cancel                  |
| Database management system (DBMS) |
| Standard                          |
| Scorecard database name           |
| <select database=""></select>     |
| Web server URL                    |
| Test                              |

Figure 10-4 Adding a reference to a Standard database

- 2 In Metrics Management database name, select a database name.
- **3** In Web server URL, to redirect this database to another Metrics Management web server, provide the URL for a Metrics Management web server. For information about redirecting a server request, see *Installing and Configuring Metrics Management*.

#### How to specify a reference to a SQL Server database

1 In Add a database reference, in Database management systems (DBMS), select Microsoft SQL Server, as shown in Figure 10-5.

| Add a Database Reference          |      |
|-----------------------------------|------|
| 📮 Apply 🔞 Cancel                  |      |
| Database management system (DBMS) |      |
| Microsoft SQL Server              | •    |
| Scorecard database name           |      |
|                                   |      |
| User connection string            |      |
|                                   |      |
| Edit                              |      |
| Web server URL                    |      |
|                                   | Test |

Figure 10-5 Adding a reference to a SQL Server database

- **2** In Metrics Management database name, provide the name of the Metrics Management database on a SQL Server.
- **3** In User connection string, perform one of the following tasks:
  - To create a connection to the SQL Server database, choose Edit. In SQL Server Database Connection Properties, shown in Figure 10-6, provide the following parameters. Then, choose OK.

| SQL Server Database Connection Properties |
|-------------------------------------------|
| Connection Advanced                       |
| Server name                               |
| SQLServerName Refresh                     |
| Master user credentials                   |
| C Use Windows integrated security         |
| Use this SQL Server login:                |
| User name ScorecardUser                   |
| Password REFERENCE                        |
| Database name                             |
|                                           |
| Test Connection                           |
| OK Cancel                                 |

Figure 10-6 Specifying SQL Server connection settings

- 1 In Connection, from Server name, select the SQL Server name.
- 2 In Database user credentials, provide credentials to log on to SQL Server by performing one of the following tasks:
  - To log on using Windows credentials, select Use Windows integrated security. The account running the Metrics Management Server must have the appropriate rights to SQL Server.
  - To log on using SQL Server user credentials, select Use this SQL Server login. Then, provide the appropriate user name and password.
- 3 In Database name, select the name of the Metrics Management database on SQL Server.
- 4 Choose Test Connection. In the confirmation message, choose OK.
- To load a connection file, choose Load. In Select Data Link File, navigate to the connection file. Then, choose Open.
- **4** In Web server URL, to redirect this database to another Metrics Management web server, provide the URL for a Metrics Management web server. For information about redirecting a server request, see *Installing and Configuring Metrics Management*.

#### How to specify a reference to an Oracle database

1 In Add a database reference, in Database management systems (DBMS), select Oracle, as shown in Figure 10-7.

| Add a Database Reference          |
|-----------------------------------|
| Apply Acancel                     |
| Database management system (DBMS) |
| Oracle                            |
| Scorecard database name           |
|                                   |
| User connection string            |
|                                   |
| Edit                              |
| Web server URL                    |
| Test                              |

Figure 10-7 Adding a reference to a Standard database

- **2** In Metrics Management database name, provide the name of the Metrics Management database in Oracle.
- **3** In User connection string, perform one of the following tasks:

- To create a connection to the Oracle database server, choose Edit. In Oracle Database Connection Properties, shown in Figure 10-8, provide the following parameters. Then, choose OK.
  - 1 In Server parameters, in Host name or address, provide the name or IP address of the Oracle database server machine.
  - 2 In Port number, provide the port number for Metrics Management to communicate with the Oracle database server.
  - 3 Perform one of the following tasks:
    - In Service name, provide the Oracle service name. The service name is the name of Oracle Service on the Oracle database server.
    - In Instance name (SID), provide the instance name or system ID of the Oracle database.

If both server parameters are provided, Metrics Management connects using the Oracle service name.

4 In Database user credentials, provide the Metrics Management database user name and password.

| 5 | Choose | Test | Connection. | Then, c | hoose | OK. |
|---|--------|------|-------------|---------|-------|-----|
|---|--------|------|-------------|---------|-------|-----|

| Oracle Database Connection Properties X |                 |                |  |  |
|-----------------------------------------|-----------------|----------------|--|--|
| Connection Advanced                     |                 |                |  |  |
| Server parameters                       |                 |                |  |  |
| Host name or address                    |                 |                |  |  |
| Port number                             | 1521            |                |  |  |
| Service name*                           |                 |                |  |  |
| Instance name (SID)*                    |                 |                |  |  |
| *Specify either Service o               | r Instance name |                |  |  |
| Database user credentials               |                 |                |  |  |
| User name                               |                 |                |  |  |
| Password                                | ******          |                |  |  |
|                                         | 1               | est Connection |  |  |
|                                         | OK              | Cancel         |  |  |

Figure 10-8 Specifying Oracle database connection settings

- To load a connection file, choose Load. In Select Data Link File, navigate to the connection file. Then, choose Open.
- **4** In Web server URL, to redirect this database to another Metrics Management web server, see *Installing and Configuring Metrics Management*.

#### How to apply the database reference

#### Choose Apply.

The database name and directory location displays below its server name in the main window.

## Editing a database reference

When a database is moved, the database reference information must be updated. Any users must edit their local database references. Editing server database entries could affect all other users.

#### How to edit a database reference

- 1 Choose File→Open Servers and Databases.
- **2** In the main window, choose the plus sign to display the databases on the selected server. The list of databases displays.
  - **3** Select the database to edit and choose Setup Tools.
  - 4 Choose Edit reference to selected database.
  - **5** Change any settings, for example change the database name or path.
  - 6 Choose OK.

+

The server list reflects your changes. Note that database names are not case-sensitive. Therefore, you cannot save a database reference if changing only the case in a database name.

## Deleting a database reference

Deleting a database reference does not remove any database files. This option only deletes the link from the database list. Any user can delete a link that references a database from the list of database reference links.

#### How to delete a database reference

- 1 Choose File→Open Servers and Databases.
- In the main window, choose the plus sign to display the databases on the selected server. The list of databases displays.
  - **3** Select the database reference to delete.
  - **4** Choose Remove reference to selected database.
  - **5** On the prompt to confirm this action, choose Yes.

The selected database reference deletes from Metrics Management.

# About creating databases

You can create a database in Metrics Management by importing a binary export file, or from SQL scripts. For information about creating a new database in Metrics Management, see "Creating a Metrics Management database" in Chapter 1, "Creating and configuring a database."

## Creating a new database from an import file

You can create a database by importing a binary export file. For more information about creating a binary export file, see "Exporting a database," later in this chapter. This function creates a completely new database and adds the database reference to your list of available databases.

You must provide a database license if your organization purchased the database licensing model. A license file is not required if you use a server license.

### How to create a new database from an import file

- 1 Choose File→Open Servers and Databases.
- 2 In the Navigation Pane, choose Setup Tools→Create Database from Import File.
- **3** In Create Database from Import File, shown in Figure 10-9, provide a name for the new database.

| Create a New Database from an Import file    |                                          |  |  |  |
|----------------------------------------------|------------------------------------------|--|--|--|
| 📙 Create 🔀 Cancel                            |                                          |  |  |  |
| BIRT Performance Scorecard database settings |                                          |  |  |  |
| Scorecard database name                      | Create database from this import file    |  |  |  |
| ScorecardDatabase                            |                                          |  |  |  |
| Administrator login name                     |                                          |  |  |  |
| sysadmin                                     | Browse                                   |  |  |  |
| Password Re-enter password                   |                                          |  |  |  |
| ******                                       | Use database license from import file    |  |  |  |
| Database license                             |                                          |  |  |  |
| E                                            | Browse Import Audit part of the database |  |  |  |
| Database server settings                     |                                          |  |  |  |
| Туре                                         |                                          |  |  |  |
| Standard                                     | Advanced DBMS Settings                   |  |  |  |

Figure 10-9 Creating a database from an import file

- **4** In Import, choose Browse. In Select import file path, locate and select the import file. Then, choose Open.
- **5** If your organization purchased the database licensing model, in Import, perform one of the following tasks:

- To use the database license file from the imported database, select Use database license from import file. This optional is available for standard databases only.
- To provide a new database license, deselect Use database license from import file. Then, in Database license, choose Browse. In Upload new license to Metrics Management, locate and select the database license file and choose Open.
- **6** In Import, if the SBF file contains audit data, select Import Audit part of the database to import audit data.
- 7 In Database server settings, in Type, select the type of database to create from the list. For information about specifying parameters for a SQL Server or Oracle database, see "Configuring a database" in Chapter 1, "Creating and configuring a database."
- **8** Choose Create. The progress of the import appears, as shown in Figure 10-10. In the confirmation message, choose OK.

| Imp | nting Scorecard database |
|-----|--------------------------|
|     |                          |
|     |                          |
|     |                          |

Figure 10-10 The progress of the import

On completion, the new imported database is available to Metrics Management.

## Creating a new database manually using a SQL script

Metrics Management supports creating a new Metrics Management database in Oracle or SQL Server using a SQL script. Your database administrator (DBA) runs the script manually against an Oracle or SQL Server database. The DBA can choose to examine the contents of the script before creating the database. Consider initializing a Metrics Management database using this method in either SQL Server or Oracle for any of the following reasons:

- Your corporate policy prevents the SQL Server or Oracle DBA from sharing SQL Server or Oracle master user privileges with the Metrics Management system specialist.
- Your SQL Server or Oracle DBA must review the database table structure before creating the Metrics Management database.
- You plan to import Metrics Management data on top of the empty shell at a later time.

To create a new database manually using SQL scripts, you must perform the following tasks in this order:

• Create a database SQL script.

- Create a blank Metrics Management database.
- Initialize a blank SQL database.

## Creating a database SQL script

In Metrics Management, create either a SQL Server or Oracle database SQL script.

### How to create a database SQL script

- 1 Choose File→Open Servers and Databases.
- 2 In the Navigation Pane, choose Setup Tools→Create Database SQL Script.
- **3** In Create Database SQL Script, shown in Figure 10-11, in Database management system (DBMS) settings, select either Microsoft SQL Server or Oracle.

| Create Database SQL Script                                         |        |
|--------------------------------------------------------------------|--------|
| E Create Cancel                                                    |        |
| Database management system (DBMS) settings<br>Microsoft SQL Server | •      |
| File path name for SQL script                                      | Browse |

### Figure 10-11 Creating a database SQL script

**4** In File path name for SQL script, choose Browse. Then, navigate to a location to save the script. In File name, provide a file name. Then, choose Save.

5 Choose Create.

## **Creating a blank Metrics Management database**

In Oracle or SQL, create the empty database container, and execute the database script against the container.

### How to create a blank Metrics Management database

- 1 In Oracle or SQL, create an empty database container.
- **2** Optionally, in a text or SQL editor, open the SQL script. Examine the SQL script and table structure, and confirm that the SQL code conforms with your best practices.
- **3** Execute the SQL script against the blank SQL Server or Oracle database using a tool such as SQL Server Management Studio.

### Initializing a blank Metrics Management database

In Metrics Management, initialize the blank Metrics Management database. Initializing the blank Metrics Management database populates the database with non-editable Metrics Management system objects, such as periods.

#### How to specify the database name and administrator credentials

Using a Standard database, a new administrator password must be at least eight characters, is case-sensitive, and can contain special characters. In Metrics Management database settings, name the Metrics Management database, and change the administrator password.

- 1 In the Navigation Pane, choose Setup Tools→Initialize Blank SQL Database.
- **2** In Initialize Blank SQL Database, shown in Figure 10-12, in Metrics Management database name, provide the name of the blank database created from the SQL script.

| Initialize Blank SQL Database                                                                                                    |                                                                                                    |                                                                           |  |  |  |
|----------------------------------------------------------------------------------------------------|----------------------------------------------------------------------------------------------------|---------------------------------------------------------------------------|--|--|--|
| E Apply Cancel                                                                                                    |                                                                                                    |                                                                           |  |  |  |
| BIRT Performance Scorecard database settings<br>Scorecard database name<br>Administrator login name<br>Sysadmin<br>Password<br>******<br>Re-enter password<br>****** | Database calendar<br>✓ Create calendar<br>Start year<br>2009<br>End year<br>2016<br>Year starts on first day of<br>January | Vears<br>Vear<br>Quarters<br>Quarters<br>V Months<br>Month<br>Days<br>Day |  |  |  |
| Database server settings<br>Type<br>Microsoft SQL Server<br>User connection string<br>Edit Load                                                                      |                                                                                                    |                                                                           |  |  |  |

Figure 10-12 Initializing a blank SQL database

- 3 In Administrator login name, leave Administrator unchanged.
- **4** In Password and Reenter password, type a password for the Administrator user.

#### How to provide a database license file

If your organization purchased the database license model, provide the database license file. Otherwise, Database license appears unavailable.

- 1 To provide the license, in Database license, choose Browse.
- **2** In Upload new license to Metrics Management, locate and select the database license file. Then, choose Open.

#### How to specify calendar settings

In Database Calendar, as shown in Figure 10-13, ensure that Create calendar is selected and perform any of the following tasks:

- To define start and end dates for the database, select a year in Start year and End year.
- To create a fiscal year that begins in a month other than January, in Year starts on the first day of, select a start month.
- To make a period type available in the database, select Quarters, Months, or Days. You cannot deselect the Years period type because is it mandatory.

| Database calendar           |                   |
|-----------------------------|-------------------|
| ✓ Create calendar           | ☑ Years<br>Year 🔍 |
| Start year                  | 🔽 Quarters        |
| 2009 🗧                      | Quarter 🔽         |
| End year                    | Months            |
| 2016 🕂                      | Month 🗨           |
| Year starts on first day of | Days              |
| January                     | Day 💌             |

Figure 10-13 Defining database calendar settings

### How to specify SQL Server database settings

1 In Database server settings, in Type, select Microsoft SQL Server as the database type, as shown in Figure 10-14.

| Database server settings<br>Type |  |
|----------------------------------|--|
| Microsoft SQL Server             |  |

Figure 10-14 Selecting the Microsoft SQL Server database type

- 2 In User connection string, perform one of the following tasks:
  - To create a connection to the SQL Server database, choose Edit. In SQL Server Database Connection Properties, shown in Figure 10-15, provide the following parameters. Then, choose OK.

| SQL Server Database Conn | ection Propertie | es D            | < |
|--------------------------|------------------|-----------------|---|
| Connection Advanced      |                  |                 |   |
| Server name              |                  |                 |   |
| SQLServerName            |                  | ▼ Refresh       |   |
| Master user credentials  |                  |                 |   |
| C Use Windows inte       | grated security  |                 |   |
| Use this SQL Server      | ver login:       |                 |   |
| User name                | ScorecardUser    |                 |   |
| Password                 | ******           |                 |   |
| Database name            |                  |                 |   |
|                          |                  | <b>•</b>        |   |
|                          |                  | Test Connection |   |
|                          | ОК               | Cancel          |   |

Figure 10-15 Specifying SQL Server connection settings

- 1 In Connection, from Server name, select the SQL Server name.
- 2 In Database user credentials, provide credentials to log on to SQL Server by performing one of the following tasks:
  - To log on using Windows credentials, select Use Windows integrated security. The account running the Metrics Management Server must have the appropriate rights to SQL Server.
  - To log on using SQL Server user credentials, select Use this SQL Server login. Then, provide the appropriate user name and password.
- 3 In Database name, select the name of the Metrics Management database on SQL Server.
- 4 Choose Test Connection. In the confirmation message, choose OK.
- To load a connection file, choose Load. In Select Data Link File, navigate to the connection file. Then, choose Open.

#### How to specify Oracle database settings

1 In Database server settings, in Type, select Oracle as the database type, as shown in Figure 10-16.

| Database server settings                        |                        |
|-------------------------------------------------|------------------------|
| Туре                                            | Database name          |
| Oracle                                          |                        |
| Master connection string for database creation  |                        |
|                                                 | Password               |
| I                                               | Re-enter password      |
| Edit                                            | Advanced DBMS Settings |
| Store master connection string for future usage |                        |

Figure 10-16 Selecting the Oracle database type

- **2** In User connection string, perform one of the following tasks:
  - To create a connection to the Oracle database server, choose Edit. In Oracle Database Connection Properties, shown in Figure 10-17, provide the following parameters. Then, choose OK.
    - 1 In Server parameters, in Host name or address, provide the name or IP address of the Oracle database server machine.
    - 2 In Port number, provide the port number for Metrics Management to communicate with the Oracle database server.
    - 3 Perform one of the following tasks:
      - In Service name, provide the Oracle service name. The service name is the name of Oracle Service on the Oracle database server.

 In Instance name (SID), provide the instance name or system ID of the Oracle database.

If both server parameters are provided, Metrics Management connects using the Oracle service name.

- 4 In Database user credentials, provide the Metrics Management database user name and password.
- 5 Choose Test Connection. Then, choose OK.

| Ora | cle Database Connection    | Properties      | ×               |
|-----|----------------------------|-----------------|-----------------|
|     | Connection Advanced        |                 | ,               |
|     | Server parameters          |                 |                 |
|     | Host name or address       |                 |                 |
|     | Port number                | 1521            |                 |
|     | Service name*              |                 |                 |
|     | Instance name (SID)*       |                 |                 |
|     | *Specify either Service of | r Instance name |                 |
|     | Database user credentials  |                 |                 |
|     | User name                  |                 |                 |
|     | Password                   | ******          |                 |
|     |                            |                 | Test Connection |
|     |                            | ОК              | Cancel          |

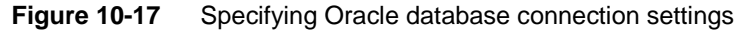

 To load a connection file, choose Load. In Select Data Link File, navigate to the connection file. Then, choose Open.

#### How to initialize the blank Metrics Management database

Choose Apply. Metrics Management initializes the database. Choose OK to accept the confirmation message. In the main window, the new database appears under the server on which the database was created.

## **Uploading a Metrics Management license file**

The system specialist uses Register Metrics Management to upload a server or database license to Metrics Management. Optionally, use Register Metrics Management to view the following information for a Metrics Management server or database license:

- License model type, either server or database, owner, and expiration date
- Enabled license options, such as Active Web Publishing

- Maximum number of named, concurrent, act as administrator named, act as administrator concurrent, and data access only users
- Maximum number of databases and processors

Uploading a license is available in the Windows Client only.

#### How to upload a Metrics Management license

- 1 Choose File→Open Servers and Databases.
- **2** In the main window, perform one of the following tasks:
  - To upload a server license, select a server.
  - To upload a database license, choose the plus sign to display the databases on the selected server. Then, select a database.
  - 3 Choose Help→Register Metrics Management. In Register Metrics Management, license information appears, as shown in Figure 10-18. Choose Upload.

| 🔁 Register Scorecard    |                            |                     | ×             |
|-------------------------|----------------------------|---------------------|---------------|
| Feature                 |                            | Value               |               |
| License Model           |                            | Server              |               |
| License Owner           |                            | Sample Organization |               |
| License Expiration      |                            | 12312012            |               |
| License id              |                            | 2A19A788-775D-49ED  | 9F52          |
| Active Web Publishing   |                            | Yes                 |               |
| Advanced Authentication | Advanced Authentication    |                     |               |
| Advanced Data Connec    | Advanced Data Connectivity |                     | _             |
| Advanced Security       | Advanced Security          |                     |               |
| DataMart                |                            | Yes                 |               |
| Internet Libraries      |                            | Yes                 | _             |
| Open Database           |                            | Yes                 | <b>•</b>      |
|                         | <u>S</u> ave               | <u>U</u> pload      | <u>C</u> lose |

Figure 10-18 Viewing license information

- **4** In Upload new license to Metrics Management, navigate to a Metrics Management license file. Then, choose Open. A message indicates that the license uploaded.
- **5** To apply the license file changes to Metrics Management, restart the Metrics Management Server and Internet Information Services (IIS).

## **Maintaining servers**

Application servers are often housed in a centralized location which may not be physically accessible to the system specialist. Server Tools, shown in Figure 10-19, support performing common Metrics Management server tasks from a workstation, such as viewing the status of server databases and controlling the service on that server.

| Navigation Pane 🛛 🗛              |  |
|----------------------------------|--|
| Show Server Databases            |  |
| Show Server Properties           |  |
| Show Server Sessions             |  |
| Start Server as Windows Service  |  |
| Stop Server as Windows Service   |  |
| Show Status of Windows Service   |  |
| Configure Server                 |  |
| Configure Named Users            |  |
| Configure Data Access Only Users |  |

Figure 10-19 The Server Tools menu in the Navigation Pane

You access Server Tools by choosing File→Open Servers and Databases. The server name section of the main window displays a list of servers to which you are connecting. Each server name can be expanded to show the databases available on that server.

To perform operations in Server Tools with User Account Control (UAC) enabled, ensure that Metrics Management is allowed elevated permissions by running Metrics Management as an administrator.

## Performing remote server operations

You can perform most server console tasks from a remote workstation. Actuate strongly recommends that you restrict access to these commands by enforcing Windows authentication on server and database tools. For more information, see "Configuring a server," later in this chapter.

# Showing databases on a server

You can display a list of all the databases on a specific server and view runtime properties for the databases. You can view the following information for the selected server's databases:

- Database process IDs on the Metrics Management Server
- Date and time serving began
- Database state, one of Serving, Available, Not Available
- Database name
- Database management system (DBMS) type
- Database source or path
- Number of active sessions
- Port number used to connect to the database

#### How to show a server's databases

- 1 Choose File→Open Servers and Databases.
- **2** Select your server from the list of servers in the main window, and choose the Server Tools tab.
- **3** Choose Show Server Databases.

## Showing properties on a server

You can display properties for a specific server, which includes:

- Number of databases being served
- Language of the server
- Licensing model type
- Name of user who is licensed
- Total number of login requests
- Process ID on Server
- Location of the public list of server databases
- Registration and serial number information
- Relogin requests
- Status of remote administration
- Number of active sessions
- Maximum number of active sessions (user license limit)
- Time the server process was started
- Communication channel information

### How to show a server's properties

- 1 Choose File→Open Servers and Databases.
- **2** Select your server from the list of servers in the main window, and choose the Server Tools tab.
- **3** Choose Show Server Properties.

## Showing sessions on a server

You can display a list of active user sessions on a server. Depending on your license model type, display sessions by server or by database. Server sessions displays:

- Session ID
- Type of session
- Logged-in users
- Type of client being accessed
- Time session was created
- Database being accessed
- User's host name

### How to show a server's sessions

- 1 Choose File→Open Servers and Databases.
- 2 Choose Server Tools.
- **3** In the main window, perform one of the following tasks:
  - If your organization purchased a database license, select a server from the list of servers. Then, select a database.
  - If your organization purchased a server license, select a server from the list of servers.
- 4 Choose Show Server Sessions.

## Starting the server as a Windows service

The system specialist can start the Metrics Management server using an installed and configured service.

### How to start the server as a Windows service

- 1 Choose File→Open Servers and Databases.
- **2** Select your server from the list of servers in the main window, and choose Server Tools.
- **3** To start the selected Metrics Management server as a Windows service choose Start Server as Windows Service.
- 4 Choose Yes to confirm.
- **5** On the message indicating that the service is started, choose OK.

## Stopping the server as a Windows service

The system specialist can use Stop Server as Windows Service to stop the selected Metrics Management server.

#### How to stop the server as a Windows service

- 1 Choose File→Open Servers and Databases.
- **2** Select a server from the list of servers in the main window, and choose Server Tools.
- **3** To stop the selected server service, choose Stop Server as Windows Service.
- 4 Choose Yes to confirm.
- **5** On the message indicating that the service is stopped, choose OK.

## Showing the status of a Windows service

You can show whether the service is running or stopped on the server machine.

#### How to show the status of a Windows service

- 1 Choose File→Open Servers and Databases.
- **2** Select a server from the list of servers in the main window, and choose Server Tools.
- **3** To show if the server service is running, choose Show Status of Windows Service.
- **4** On the confirmation message indicating that the service is Running or Stopped, choose OK.

## Configuring a server

In Configure Server you can change settings for a Metrics Management server, including security and connectivity settings. Any changes you make are not reflected until you restart the server application or Metrics Management service.

#### How to configure the server

- 1 Choose File→Open Servers and Databases.
- 2 In the Navigation Pane, choose Server Tools→Configure Server.
- **3** In Name, to change the default server name, which is your computer name, type a new name in Server name. This name describes the server to end users. The maximum number of characters is 64. Figure 10-20 shows an example of a default server name.

| Name Security Communication Applications Database |      |  |  |  |
|---------------------------------------------------|------|--|--|--|
| Server name                                       |      |  |  |  |
| ScorecardServer                                   |      |  |  |  |
| Server machine name                               |      |  |  |  |
| HVMMIN08                                          |      |  |  |  |
| Server machine Id                                 |      |  |  |  |
| {8EB23527-0001-41F4-85AE-F5B00DBE55C0}            |      |  |  |  |
| Default web server URL                            |      |  |  |  |
|                                                   | Test |  |  |  |

Figure 10-20 Changing the default server name

- **4** In Security, choose whether to enforce Windows security for users who perform server and database maintenance functions. To restrict access to maintenance functions by Metrics Management workstations, select Enforce Windows security on server and database tools, as shown in Figure 10-21. To set additional security requirements for a remote administrator, select one of the following Windows login options:
  - Single Windows account (Metrics Management server login account) User must log in to the Windows account that runs the Metrics Management server
  - All login accounts that belong to this Windows user group User must belong to the specified Windows user group

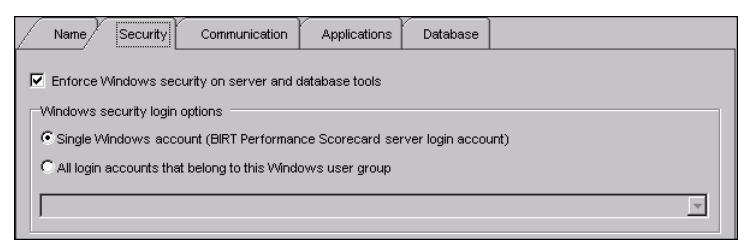

Figure 10-21 Choosing to enforce Windows security

- **5** In Communication, shown in Figure 10-22, you can change and reset connectivity settings. Actuate recommends that you take a database offline before changing these settings. Perform any of the following optional tasks:
  - Change the Server IP address. When installing, Metrics Management checks the IP address of the server. If the server has multiple IP addresses or network cards, you may need to change the IP address on which the Metrics Management server communicates.

- Specify the ports on which the Metrics Management Server communicates. The default ports are 17326 and 13000. If your organization has port restrictions, you can define different communication ports for Metrics Management. Specify the ports in Server TCP/IP port and Management Server Port. If the same server runs IIS and Metrics Management, port 80 is not available because IIS has exclusive use of port 80.
- Define the client time-out and retry values for contacting the server. Adjusting these values can help to overcome issues with network latency.
- Adjust the Windows Session Time-out value to define when the Metrics Management server closes an inactive session.

| Name Security            | Communication | Applications | Database       |   |                   |
|--------------------------|---------------|--------------|----------------|---|-------------------|
| Server IP address        |               | Managen      | nent Server Po | t |                   |
| 192.168.220.124          | ĺ             | 13000        |                | ] |                   |
| Server TCP/IP port       |               |              |                |   |                   |
| 17326                    | 1             |              |                |   |                   |
| Client RPC timeout (ms)  |               |              |                |   |                   |
| 60000                    | 1             |              |                |   |                   |
| Client RPC retry (times) |               |              |                |   |                   |
| 3                        |               |              |                |   | Destante Dessaria |
|                          |               |              |                |   | Restore Detaults  |

Figure 10-22 Defining connectivity settings

- **6** In Applications, shown in Figure 10-23, perform any of the following optional tasks:
  - To specify the behavior of the server when Windows generates a low battery alert, in Server (psvsrvr), select an action in Action to take on low battery condition.
  - To specify the behavior of the server when Windows tries to suspend the computer in power saving mode, in Server (psvsrvr), select an action in Action to take on suspend request.
  - To run the database server in the foreground in the Windows computer on which it is running, in Database (psvdb), select Show user interface. You must also run the Metrics Management server as a foreground server.
  - To specify the time-out period that the Metrics Management server observes before shutting down the Metrics Management database server, choose a value in Database time out (ms).

| Name Security Communication Applications Database           |   |  |  |  |
|-------------------------------------------------------------|---|--|--|--|
| Server (psvsrvr)<br>Action to take on low battery condition |   |  |  |  |
| Allow suspend and close application                         | ] |  |  |  |
| Action to take on suspend request                           |   |  |  |  |
| Allow suspend                                               |   |  |  |  |
| Database (psvdb)                                            |   |  |  |  |
| Show user interface                                         |   |  |  |  |
| Database timeout (ms)                                       |   |  |  |  |
| 7200000 🔤                                                   |   |  |  |  |

Figure 10-23 Defining power-saving and time-out settings

**7** In Database, shown in Figure 10-24, to change the default Standard database engine instance, choose Select instance. In Browse for Standard database engine instances, select an instance and choose OK.

|   | Name       | Security      | Communication | Applications | Database |                 |
|---|------------|---------------|---------------|--------------|----------|-----------------|
| s | tandard Da | atabase Engin | e instance    |              |          |                 |
|   | IVM/VINO8  | NSCORECAR     | 2D1           |              |          | Select instance |

Figure 10-24 Defining the default Standard database engine instance

## **Configuring named users**

If your organization purchased Named Users licenses and a server license, the system specialist creates a list of named users to define the users who can access Metrics Management. Configuring named users from Server Tools supports performing bulk updates to the named user list. Metrics Management must run on the server to perform this function. Metrics Management also supports defining named users on an individual basis from Setup-Users. Metrics Management stores the list of named users in the PbvNamedUsers.ini file.

The Administrator is a special user type. The Administrator can always log into the database even if both the concurrent and named user maximums have been reached. Do not define the Administrator as a named user.

### How to configure named users

- 1 Choose File→Open Servers and Databases.
- **2** If your organization purchased the database license model, in the main window, select the appropriate database.
- 3 In the Navigation Pane, choose Server Tools→Configure Named Users. Configure Named Users appears, as shown in Figure 10-25.

| Configure Named Users |            |          |
|-----------------------|------------|----------|
| 📙 Apply 🐹 Cancel      |            |          |
| New                   |            | Selected |
|                       | Add        |          |
| Available             |            |          |
|                       | Add        |          |
|                       | Add All    |          |
|                       | Remove     |          |
| Load Users            | Remove All |          |

Figure 10-25 Configuring named users

- **4** To specify the database from which to select named users, perform the following tasks:
  - 1 Choose Load Users.
  - **2** In the login dialog box, select a database and provide login credentials. Then, choose Login. Users appear in Available, as shown in Figure 10-26.

| Configure Named Users                                 |            |          |
|-------------------------------------------------------|------------|----------|
| 틙 Apply 🔀 Cancel                                      |            |          |
| New                                                   | Add        | Selected |
| Available<br>Admin Asst                               | Add        |          |
| Administrator<br>Advertising Executive Team<br>Benton | Add All    |          |
| Bob Kahuna<br>Bob Loblaw<br>Canadian Mkt Asst         | Remove     |          |
| CFO<br>CFO Asst                                       | Remove All |          |
| Load Users                                            |            |          |

Figure 10-26 Loading users for a database

**5** To define a named user, add the user to Selected, as shown in Figure 10-27.

| Configure Named Users      |            |            |
|----------------------------|------------|------------|
| 📑 Apply 🔀 Cancel           |            |            |
| New                        |            | Selected   |
|                            | Add        | Bob Loblaw |
| Available                  |            |            |
| Admin Asst                 | Add        |            |
| Advertising Executive Team | Add All    |            |
| Benton<br>Bob Kahuna       |            |            |
| Canadian Mkt Asst          | Remove     |            |
| CFO Asst                   | Remove All |            |
| Load Users                 |            |            |

Figure 10-27 Specifying a user as a named user

- 6 Choose Apply.
- 7 Restart the Metrics Management Server service on the server machine.

# Configuring data access only users

If your organization purchased Data Access Only licenses and a server license, the system specialist specifies data access only users for the database. A data access only user can use BIRT reports that access Metrics Management data. A data access only user cannot log in to Metrics Management. Metrics Management also supports defining data access only users on an individual basis from Setup → Users. Metrics Management must run on the server to perform this function.

### How to specify data access only users

- 1 Choose File→Open Servers and Databases.
- **2** If your organization purchased the database license model, in the main window, select the appropriate database.
- 3 In the Navigation Pane, choose Server Tools→Configure Data Access Only Users. Configure Data Access Only Users appears, as shown in Figure 10-28.

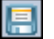

| Configure Data Access Only Users |            |          |
|----------------------------------|------------|----------|
| 틙 Apply 🔀 Cancel                 |            |          |
| New                              |            | Selected |
|                                  | Add        |          |
| Available                        |            |          |
|                                  | Add        |          |
|                                  | Add All    |          |
|                                  | Remove     |          |
| Load Users                       | Remove All |          |

Figure 10-28 Configure Data Access Only Users

- **4** To select the database for which to configure data access only users, perform the following tasks:
  - 1 Choose Load Users.
  - **2** In the login dialog box, select a database and provide login credentials. Then, choose Login. Users appear in Available, as shown in Figure 10-29.

| onfigure Data Access Only Users                                                                                                    |                                        |          |
|----------------------------------------------------------------------------------------------------|----------------------------------------|----------|
| New                                                                                                    | Add                                    | Selected |
| Available<br>Administrator<br>Advertising Executive Team<br>Benton<br>Bob Kahuna<br>Bob Loblaw<br>Canadian Mkt Asst<br>CFO<br>CFO Asst<br>CFO Asst<br>CSER UK<br>Deta Ertry | Add<br>Add All<br>Remove<br>Remove All |          |
| Load Users                                                                                                    | Í                                      |          |

Figure 10-29 Loading users for a database

**5** To define a user as data access only, add the user to Selected, as shown in Figure 10-30.

| ionfigure Data Access Only Users                                                                                                    |                               |                        |
|----------------------------------------------------------------------------------------------------|-------------------------------|------------------------|
| New Available                                                                                                    | Add                           | Selected<br>Bob Loblaw |
| Admin Asst<br>Administrator<br>Advertising Executive Team<br>Benton<br>Bob Kahuna<br>Canadian Mit Asst<br>CFO<br>CFO Asst<br>CFO Asst<br>CSER UK<br>Data Entry<br>HR Canada | Add Add All Remove Remove All |                        |
| Load Users                                                                                                    |                               |                        |

Figure 10-30 Specifying a user as a data access only user

- 6 Choose Apply.
- **7** Restart the Metrics Management Server service on the server machine.

# **Maintaining databases**

The system specialist is responsible for maintaining the database. These tasks include the day-to-day operation of the database and routine maintenance tasks. To access Database Tools, choose File→Open Servers and Databases. The server name list in the main window displays servers available for connection. Each server name is expandable to show the databases available on that server.

Certain database maintenance tools are available to Standard databases only. Table 10-1 shows which database maintenance tasks are available to each database type.

| Oracle databases          |              |              |              |
|---------------------------|--------------|--------------|--------------|
| Database maintenance task | Standard     | SQL Server   | Oracle       |
| Duplicate database        | 1            |              |              |
| Copy and backup           | $\checkmark$ |              |              |
| Verify database           | $\checkmark$ | $\checkmark$ | 1            |
| Compact database          | $\checkmark$ |              |              |
| Delete database           | $\checkmark$ | $\checkmark$ | 1            |
| Upgrade database          | 1            | 1            | $\checkmark$ |

Table 10-1 Database maintenance task available to Standard SOI Server and

Metrics Management supports remote access to the following database maintenance tools:

- Verify database
- Delete database
- Upgrade database

Verify database is not available by remote access to SQL Server and Oracle databases. Metrics Management does not support remote access to the compact, copy and backup, and duplicate database tools. Copy and backup requires providing a local path destination for the database backup.

To perform operations in Database Tools with User Account Control (UAC) enabled, ensure that Metrics Management is allowed elevated permissions by running Metrics Management as an administrator.

### How to select a database

Before performing actions on a database, select the database in the main window.

- 1 Choose File→Open Servers and Databases.
- In the main window, choose the plus sign to display the databases on the selected server. The list of databases appears.
  - **3** Select a database, as shown in Figure 10-31.

|          | ACTUATE           | Ξ.           |      | <b>1</b>   |       | 7      | •                                                 |
|----------|-------------------|--------------|------|------------|-------|--------|---------------------------------------------------|
|          | Name 🔺            | Туре         |      |            |       |        | Path                                              |
| <b>-</b> | ScorecardServer   | [this comput | ter] | C:\Program | Files | Actuat | ate\BIRT Performance Scorecard\Server\psvsrvr.ini |
|          | Sample Corporate  | Standard     |      | EGL02779\  | SCOR  | ECARE  | D.Sample Corporate                                |
|          | Sample Government | Standard     |      | EGL02779\  | SCOR  | ECARE  | D.Sample Government                               |

Figure 10-31 Selecting a database

## Showing a database's properties

You can display the following properties for the selected database:

- The enabled authentication methods
- The user and machine who created the database
- The date and time the database was created
- The current version of the database
- The database size
- The amount of unused database space
- The database mode, read-write or read-only

The example in Figure 10-32 shows database properties. Properties—Provider shows which database you are using, Oracle, SQL, or Standard, and the version of that software.

| Properties                            |                                                                                 |  |  |  |  |
|---------------------------------------|---------------------------------------------------------------------------------|--|--|--|--|
|                                       |                                                                                 |  |  |  |  |
| BIRT Performance Scorecard            | Provider                                                                        |  |  |  |  |
| Property                              | Value                                                                           |  |  |  |  |
| Authentication methods                | Standard[W],Windows[WSI],Active Directory[W],Active Directory Single Sign-On[S] |  |  |  |  |
| Created by Windows user Administrator |                                                                                 |  |  |  |  |
| Created from machine ScorecardServer  |                                                                                 |  |  |  |  |
| Created using Views 8.5.0.1417        |                                                                                 |  |  |  |  |
| Creation time                         | 03/06/2009 12:53:47                                                             |  |  |  |  |
| Current version                       | 562                                                                             |  |  |  |  |
| Database size                         | 62.36 MB                                                                        |  |  |  |  |
| Database unused space                 | 0.13 MB                                                                         |  |  |  |  |
| Mode                                  | Read-write                                                                      |  |  |  |  |

Figure 10-32 Showing database properties

### How to show a database's properties

- 1 In Servers and Databases, select a database.
- 2 In the Navigation Pane, choose Database Tools→Show Database Properties.

## Getting a database's status on the server

You can show status for a specific database. A database is in one of the following three states:

- Available: No clients are active and the database is offline. The database can be activated by a client request.
- Unavailable: The database is inaccessible to clients.
- Serving: Clients are active. The database should be taken offline before attempting any maintenance functions.

#### How to get a database's status on the server

- 1 In Servers and Databases, select a database.
- 2 In the Navigation Pane, choose Database Tools→Get Database Status on Server. A message appears, indicating the status of the selected database.

## Making a database available

If a database is unavailable, you can make it available so that clients can access it.

### How to make a database available

- 1 In Servers and Databases, select a database.
- **2** In the Navigation Pane, choose Database Tools→Make Database Available.

In the confirmation message, shown in Figure 10-33, choose OK. The Metrics Management server changes the database status from Unavailable to Available.

| Actuate BIRT Performance Scorecard                         |
|------------------------------------------------------------|
| Request to make database available was sent to the server. |
| ОК                                                         |

Figure 10-33 Making a database available

## Making a database unavailable

Before performing maintenance on a database, make the database unavailable.

### How to make a database unavailable

- 1 In Servers and Databases, select the database to make unavailable.
- 2 In the Navigation Pane, choose Database Tools→Make Database Unavailable.
- 3 In Verify User Credentials, provide login credentials. Then, choose OK.
- **4** In the confirmation message, shown in Figure 10-34, choose OK. The Metrics Management server changes the database status from Available to Unavailable.

| Actuate BIRT Performance Scorecard                      | X      |
|---------------------------------------------------------|--------|
| Request to make database unavailable was sent to the se | erver. |
|                                                         |        |

Figure 10-34 Making a database unavailable

# Bringing a database online

You can bring a database online by changing its status to Serving. A database must be in Available status to be brought online.

### How to bring a database online

- 1 In Servers and Databases, select the database to bring online.
- 2 In the Navigation Pane, choose Database Tools→Bring Database Online.
- **3** In the confirmation message, shown in Figure 10-35, choose OK. The Metrics Management server sets the database status to Serving.

| Actuate BIRT Performance Scorecard                       |
|----------------------------------------------------------|
| Request to bring database online was sent to the server. |
| ŌK                                                       |

Figure 10-35 Making an online database unavailable

# Taking a database offline

If a database is in Serving status, you can change the status to Available by taking it offline.

### How to take a database offline

- 1 In Servers and Databases, select the database to take offline.
- 2 In the Navigation Pane, choose Database Tools→ Take Database Offline.
- **3** In Verify User Credentials, provide login credentials. Then, choose OK.
- **4** In the confirmation message, shown in Figure 10-36, choose OK. The Metrics Management server sets the database status to Available.

| Actuate BIRT Performance Scorecard                       |
|----------------------------------------------------------|
| Request to take database offline was sent to the server. |
| ОК                                                       |
|                                                          |

Figure 10-36 Making an online database available

# **Duplicating a database**

Duplicating a database creates a named copy of the selected database and a reference to the new database in Metrics Management. Duplicating a database is supported for Standard databases only.

Ensure that you have read and write access to the data folders for the Standard database instance which you will duplicate. If you do not have rights to these folders, consider copying the database, and then creating a reference to the copied database.

### How to duplicate a database

- 1 In Servers and Databases, select the database to duplicate.
- **2** Take the database offline.
- 3 Choose Database Tools→Duplicate Database.
- 4 In Verify User Credentials, provide login credentials and choose OK.
- **5** In Duplicate Selected Database, shown in Figure 10-37, choose Browse to specify the location in which to save the copy of the database. Type a new database name if desired. Choose Apply. The database is copied to the specified path.

| Duplicate Selected Database |   |
|-----------------------------|---|
| 📮 Apply 🔀 Cancel            |   |
| Server name                 |   |
| ScorecardServer             | • |
| New database name           |   |
| Sample Corporate Copy       |   |

Figure 10-37 Specifying the duplicate database name and location

# Copying and backing up a database

The copy and backup command copies a database to the location that you specify. Copy and backup performs the same action as duplicating a database, without creating a reference to the new database in Metrics Management. To perform this function:

- Ensure that no users are accessing the database.
- Metrics Management must be running on the server.

Copying and backing up a database is supported for Standard databases only.

### How to copy and back up a database

- 1 In Servers and Databases, select the database to copy and back up.
- 2 Take the database offline.
- 3 Choose Copy and Backup Database.
- 4 In Verify User Credentials, provide login credentials and choose OK.
- 5 In Copy and Backup Selected Database, shown in Figure 10-38, choose Browse to specify the location in which to save the backup database. Choose Apply. The backup is created in the specified path.

| Copy/Backup Selected Database                                                                |        |
|----------------------------------------------------------------------------------------------|--------|
| 🔄 Apply 🔀 Cancel                                                                             |        |
| Destination directory                                                                        |        |
| C:\Program Files\Actuate\BIRT Performance Scorecard\Databases\Backup\Sample Corporate Backup | Browse |

Figure 10-38 Specifying where to backup the database

# Verifying a database

With regular maintenance and proper database handling, Metrics Management database problems are uncommon. Nonetheless, database structures can become corrupted. If a problem or unusual behavior occurs with a database, perform a database verification. A database verification searches for logical errors in Metrics Management database tables. Completion of a database verification does not indicate whether or not the database is in a healthy state. Review the database verification reports to determine the health of the database. The verification process generates the following reports:

- Verification overview. Contains database statistics such as the number of measures and locations, and data points in the database, and provides an overview of orphaned objects and duplicated initiatives.
- Orphaned objects references. Contains information about orphaned objects. An orphaned object is a Metrics Management object that is no longer referenced by any other object.
- Duplicated initiative sequences. Contains information about duplicated initiative sequences. A duplicated initiative sequence is a sequence number which is incorrectly applied to more than one initiative at one level of an initiative hierarchy.

Table 10-2 lists the report file name syntax for each verification report type.

| Report type                    | Report syntax                                                              |
|--------------------------------|----------------------------------------------------------------------------|
| Verification<br>overview       | DbVerification.MachineName.DatabaseName.txt                                |
| Orphaned objects reference     | DbVerification.MachineName.DatabaseName.Orphaned<br>object references.txt  |
| Duplicated initiative sequence | DbVerification.MachineName.DatabaseName.Duplicated initiative sequence.txt |

 Table 10-2
 Database verification report syntax

In Table 10-2:

- MachineName is the name of the machine on which Metrics Management runs.
- DatabaseName is the name of the database on which the verification is performed.

Reports generate in the user's application data folder, for example the Administrator\AppData\Roaming\Actuate folder on Microsoft Windows Server 2008. An orphan objects or duplicated initiative sequences report generates only on the Metrics Management Server machine if the report is larger than 50 MB and is merged into the overview report if the report is less than 5 KB.

### How to verify a database

- 1 In Servers and Databases, select the database to verify.
- **2** Make the database unavailable.
- **3** Choose Verify Database. Metrics Management backs up the existing database and begins to verify.

**4** A message appears to indicate that the verification completes successfully, as shown in Figure 10-39. Choose OK.

| Actuate BIRT Performance Sc        | orecard 🔀    |
|------------------------------------|--------------|
| Database verification completed su | iccessfully. |
|                                    | OK           |

### Figure 10-39 Verifying a database

**5** To open the verification overview log file, in the dialog box shown in Figure 10-40, choose Yes.

| Actuate BIRT Performance S          | corecard 🛛 🖂 |  |
|-------------------------------------|--------------|--|
| Would you like to see the log file? |              |  |
| Yes                                 | No           |  |
|                                     |              |  |

Figure 10-40 Choosing whether to open the verification overview log file

## Compacting a database

The database compact utility searches and scans the database for unused pointers and remnants of deleted items, and removes redundant items from the associated tables. Before compacting a database, Metrics Management first performs a verification to ensure that the logical structures are intact. After compaction, typically the size of database tables decreases and the efficiency of the database increases. If the database compaction fails, contact Actuate Performance Management Customer Support for assistance.

Actuate recommends compacting the database once a month. Compacting more frequently is unnecessary.

After compacting, to refresh the database size in Show Database Properties, take the database offline to restart the database.

Compacting a database is supported for Standard databases only.

### How to compact a database

- 1 In Servers and Databases, select the database to compact.
- **2** Make the database unavailable.
- **3** Choose Compact Database. Metrics Management backs up, verifies, and compacts the existing database.
- **4** After compaction completes, the message displayed in Figure 10-41 appears. Choose OK.

| Actuate BIRT Performance Scorecard |              |  |
|------------------------------------|--------------|--|
| Database compaction completed s    | uccessfully. |  |
|                                    | OK           |  |

Figure 10-41 Compacting a database

# **Deleting a database**

This function deletes both the database reference and all the database files. To delete the database reference from Metrics Management and keep the database itself, see "Deleting a database reference," earlier in this chapter.

### How to delete a Standard database

- 1 In Servers and Databases, select the database to delete.
- **2** Make the database unavailable.
- **3** In the Navigation Pane, choose Database Tools→Delete Database.
- 4 In Verify User Credentials, provide login credentials and choose OK.
- **5** In the confirmation message, choose Yes to delete the selected database.

# Upgrading a database

Typically, the system specialist upgrades a database after installing a new Metrics Management service pack or a new version of Metrics Management. If Upgrade Database is unavailable in the Navigation Pane, the database does not require an upgrade.

At the beginning of the upgrade, Metrics Management creates a backup of a Standard database. If the upgrade fails, Metrics Management restores the database from the backup. Metrics Management does not create a backup of SQL Server and Oracle databases. Ensure that the database administrator creates a backup of a SQL Server or Oracle database before upgrading.

### How to upgrade a database

- 1 In Servers and Databases, select the database to upgrade.
- 2 In the Navigation Pane, choose Database Tools→Upgrade Database.
- **3** Choose Upgrade Database. In the confirmation message, choose OK. Metrics Management displays the progress of the upgrade, as shown in Figure 10-42.

| Upgrading the databas | e. |  |
|-----------------------|----|--|
|                       |    |  |
|                       |    |  |
|                       |    |  |

Figure 10-42 The progress of a database upgrade

**4** After the process is complete, a message indicates that the database upgraded successfully. Choose OK.

# **Exporting a database**

A system specialist typically runs a database export to create a backup file which can be used to restore a database. A database export produces a copy of a Metrics Management database as a single binary encoded (SBF) file, for example, Sample Corporate.sbf. An SBF file opens only in Metrics Management. The SBF file provides a common file format to import or export any of the three supported Metrics Management database types, Standard, Oracle, and SQL Server. The system specialist uses the export to create simplified backups from any Metrics Management database type without the need for a database administrator's intervention or attention. A database export is not suitable for exporting data to Microsoft Excel or to XML formats.

Before exporting a database, decide whether to export audit data and calculated data. Actuate recommends exporting without audit and calculated data to reduce the time to export and the size of the SBF file. Unless the SBF file is your primary backup mechanism, consider exporting audit data to a separate XML file and synchronizing calculated in Metrics Management after importing an SBF file.

### How to export a database

Before performing a database export, take the database offline.

- 1 In Servers and Databases, select a database.
- 2 In the Navigation Pane, choose Database Tools→Export Database.
- **3** In Verify User Credentials, provide login credentials. Then, choose OK.
- **4** In Database Export, and in Export filename, provide the path and export file name for the .sbf file, as shown in the example in Figure 10-43.

| Database Export                                                                               |                       |
|-----------------------------------------------------------------------------------------------|-----------------------|
| Apply X Cancel                                                                                |                       |
| Export filename                                                                               |                       |
| C:\Users\Administrator\Desktop\Sample Corporate.sbf                                           | Browse                |
| Options                                                                                       |                       |
| Export audit data                                                                             |                       |
| Export calculated data                                                                        |                       |
| Exporting Audit and Calculated data can significantly increase export time and result in a ve | ry large export file. |

Figure 10-43 Specifying database export settings

- **5** In Options, perform any of the following tasks:
  - To export audit data with the database, choose Export audit data.
  - To export calculated data with the database, choose Export calculated data.
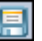

- 6 Choose Apply. A message displays the progress of the export.
- 7 In the confirmation message, shown in Figure 10-44, choose OK.

| Actuate BIRT Performance Scorecard      |   |
|-----------------------------------------|---|
| Database export completed successfully. |   |
| OK                                      | ٦ |
|                                         | _ |

Figure 10-44 Database export confirmation message

## Importing a database

Imports into an existing database completely overwrite existing data with the data contained in the binary export file. The import removes all new data entered after the date the binary file was created, and reverts any data that was modified to the value recorded in the binary file.

Alternatively, import the binary file into a new database. For more information, see "Creating a new database from an import file," earlier in this chapter.

#### How to import a database

- 1 In Servers and Databases, select a database.
- **2** Make the database available.
- **3** In the Navigation Pane, choose Import Database.
- **4** In Verify User Credentials, provide login credentials and choose OK. Metrics Management takes the database offline.
- **5** In Select import file path, select the binary export file and choose Open.
- **6** A warning message appears, again reiterating the dangers of this operation. If you are sure you want to proceed and understand the implications of this operation, choose Yes.

A progress indicator message displays as the import proceeds. After the import completes successfully, a confirmation message appears.

## Configuring import and export for a large database

The import or export of a large database may result in excessive memory use on the server. To reduce memory use, set the values of the EnableSqlBatching and UseDiskBuffer parameters to true in the abpsmgmt.exe.config file. The EnableSqlBatching parameter is supported for database exports only.

#### How to add the EnableSqlBatching and UseDiskBuffer parameters

1 On the server machine, navigate to the abpsmgmt.exe.config file. By default, the file is found in the following location:

```
C:\Program Files\Actuate\iHub3\modules\Metrics Management
\Server
```

- 2 In a text editor, open the abpsmgmt.exe.config file.
- **3** Navigate to the following lines:

```
<DatabaseExport EnableSqlBatching="false"
UseDiskBuffer="false" />
<DatabaseImport UseDiskBuffer="false" />
```

- **4** Perform any of the following tasks:
  - To modify memory use for a database export, in the DatabaseExport section, change the value of both parameters to true.
  - To modify memory use for a database import, in the database import section, change the value of the UseDiskBuffer parameter to true.

For example, change both parameters in the database export section to true:

```
<DatabaseExport EnableSqlBatching="true" UseDiskBuffer="true"/>
```

**5** Save and close the file.

## Making a database read-only

Prevent users from making changes to a database by making it read-only. Users cannot change any objects within a read-only database. You are required to provide a login name with rights to set database properties.

#### How to make a database read-only

- 1 In Servers and Databases, select a database.
- **2** Make the database available.
- 3 In the Navigation Pane, choose Database Tools→Configure Database.
- 4 In Verify User Credentials, provide login credentials. Then, choose OK.
- **5** In Configure database, select Database is read only, as shown in Figure 10-45. Choose Apply. In the confirmation message, choose OK.

| Configure Database                       |  |
|------------------------------------------|--|
| E Apply X Cancel                         |  |
| Detabase mode<br>↓ Database is read-only |  |

Figure 10-45 Making a database read-only

## Assigning a port to a database

Metrics Management assigns one port to each Metrics Management database that is online. To locate open ports, Metrics Management begins searching at the default Management server port value of 13,000. For example, if two databases are online, Metrics Management attempts to assign ports 13,001 and 13,002 to the databases.

Metrics Management supports assigning a specific port to a database. After assigning a port, the port number appears after the database name in the database list for a server, as shown in the example in Figure 10-46. Metrics Management does not support assigning fixed and dynamic ports to multiple databases. If you use fixed ports, then assign fixed ports to all Metrics Management databases.

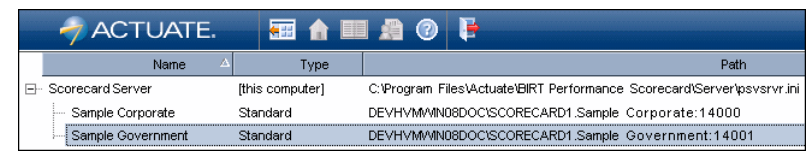

Figure 10-46 Port numbers assigned to the sample databases

#### How to assign a database port

- 1 In Servers and Databases, select a database.
- **2** Make the database available.
- **3** In the Navigation Pane, choose Database Tools→Configure Database.
- 4 In Verify User Credentials, provide login credentials. Then, choose OK.
- **5** In Configure database, in Database port, shown in Figure 10-47, perform one of the following tasks:
  - 1 To enable Metrics Management to assign the port, choose Allow Metrics Management to assign port.
  - 2 To assign a specific port, select Assign port, and provide a port value.

| Database port                    |  |
|----------------------------------|--|
| S Allow Scorecard to assign port |  |
| Assign port 14001 *              |  |
|                                  |  |

Figure 10-47 Assigning a database port

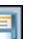

- 6 Choose Apply. In the confirmation message, choose OK.
- 7 Restart the Metrics Management Server.

## **Registering a database**

Registering a database attaches a separate MDF and LDF file to SQL Server Express. The MDF file is the database file in SQL Server format. The LDF file is a transactional record of actions performed on the database. Attaching the files makes the database available to SQL Server Express. Then, Metrics Management creates a database reference to make the database available to Metrics Management.

The system specialist can use register database to move a Standard database from one server to another. To move a database, first use Copy and backup to create a copy of the MDF and LDF database files. Copy both files to the second server, and use register database to make the database available in Metrics Management.

The SQLServerMSSQLUser group has full permission to the default folder in which the database is originally created. To register the database in another folder, first assign full permissions for the groups to the new folder.

#### How to register a database

- 1 Choose File→Open Servers and Databases.
- **2** In the main window, select the server on which to register the databases.
- 3 In the Navigation Pane, choose Setup Tools→Register Database.
- **4** In Register Database, shown in Figure 10-48, choose Browse to specify the destination to save the backup database. Provide a new database name if necessary. Choose Apply.

| Register Database                                                                                         |  |
|----------------------------------------------------------------------------------------------------|--|
| 📮 Apply 🔀 Cancel                                                                                          |  |
| Server name                                                                                               |  |
| ScorecardServer                                                                                           |  |
| Standard database data file (.mdf) path name                                                              |  |
| C:\Program Files\Actuate\BIRT Performance Scorecard\Databases\Production database\Production database.mdf |  |
| Scorecard database name                                                                                   |  |
| Production database                                                                                       |  |

Figure 10-48 Providing the path to backup the database

**5** In the confirmation message, choose OK. The database appears in the list of databases.

## About advanced auditing

Advanced auditing keeps a log of changes made to the database. The audit log can record when changes were made to a database and who made the changes. For example, you can see that user JaneB added commentary text to the Solvent Reduction measure at 14:16 on 2010 December 8th. The audit trail does not record

the original and new values, so you cannot assemble a snapshot of the database at a given point in time. In this example, the log does not show that the measure commentary text was previously empty but now reads "Sales were off that quarter because of problems at the Western US warehouse complex".

You can configure auditing to include the text of any commentary added to the database. In the preceding example, if you configured Metrics Management to record commentary text in the audit log, the log contains the full text that JaneB added to the Solvent Reduction Measure.

In most cases, Actuate recommends that you do not enable the options to include content of user data and commentary in log. Depending on how much data entry your organization performs, auditing to this level of detail may cause your audit log to grow dramatically. By default, Metrics Management does not enable this option when you create a new database.

Actuate recommends performing an audit archive on a regular basis to prevent the audit table from growing too large.

To enable or configure auditing, you must log in to the Metrics Management database using either the Administrator account or an account that has Act as an Administrator privileges. For information about how to enable and configure auditing, see "Configuring a database" in Chapter 1, "Creating and configuring a database."

On a newly created database, Metrics Management enables the following auditing options:

- Audit changes to objects
- Audit changes to user data
- Audit changes to user commentary

Audit system events is enabled by Metrics Management itself. You cannot disable this option.

## Displaying an audit log

You can create and view a custom audit log.

#### How to display an audit log

- Log in to your database.
- 2 In the Navigation Pane, choose Data→Audit.
- 9

**3** No audit data is displayed initially in the Audit tab in the main window. To view all of the audit log entries, choose Refresh. Metrics Management displays every audit log record.

The date and time that Metrics Management displays in the audit log may appear to be incorrect because the time does not match your server's clock. However, all time values are stored in Universal Time Conversion (UTC) format, a 24-hour clock that is not specific to a particular time zone. UTC is the same as Greenwich Mean Time (GMT).

- **4** You may want to restrict your review to only specific types of audit log records. For example:
  - To view or export audit log entries that relate only to the Metrics Management Classic Web Client, under Modules clear the All modules check box, and select the Metrics Management Classic Web Client check box. Choose Refresh.
    - To view or export only audit log entries where the subject is System, under Subjects clear the All subjects check box, and select the System check box. Choose Refresh.
    - To view only audit log entries created by the CFO, under Users, clear the All users check box, and select the CFO check box. Choose Refresh.
    - To view only delete actions, under Actions clear the All actions check box, and select the Delete check box. Choose Refresh.

You can quickly create very detailed reports by specifying specific modules, subjects, users, objects, actions, and date ranges.

**5** You can review your logs on the screen or export the data to an XML or CSV file. You can use the data to create a report for presentation or to analyze the audit log report.

## Exporting to an XML file

You can export your audit log entries to an XML file. You can use some other tool to analyze the XML file or publish reports to a web site. To do so, Metrics Management does not create a DTD specifying what the field names and values represent. However, the XML files created by Metrics Management are easy to read and a capable programmer should not have a difficult time parsing the file.

#### How to export to an XML file

- Select the audit log entries to view.
- 2 Choose Refresh.

6

G

3 Choose Export to XML and specify the name of the XML file. Specify the location to write the audit log entries.

## Exporting to a CSV file

A CSV file separates field names with a comma. On the first line of the file, Metrics Management records the column names. This is a common practice when creating CSV files. Microsoft Excel imports the file and automatically picks up the column names from the CSV file.

#### How to export to a CSV file

- 1 Select the audit log entries to view.
- 2 Choose Refresh.
  - **3** Choose Export to CSV and specify the name of the CSV file. Specify the location to write the audit log entries.

## Archiving an audit trail

You can archive Metrics Management audit trail events to either a CSV or XML file. Once the archive file is created, these audit trail events are removed from the database. You can also use the Metrics Management Console to schedule archiving of audit trail events.

#### How to archive the audit trail information

- 1 Choose File→Open Servers and Databases.
- 2 Select a database in the main window, and choose Database Tools.
- **3** Choose Audit Archive. In Verify User Credentials, provide login credentials and choose OK.

In the Most recent archive section of Archive Audit, shown in Figure 10-49, statistics display for the last time you archived the audit trail events:

- The date you archived the data
- The number of audit trail events written to the archive file
- The location of the archive file
- The user name of the person who archived the data
- The workstation from which the archive instruction was issued
- **4** In Archive format, select the file type, CSV or XML, in which to store audit information.
- **5** In Archive location, in Folder, select a location from the list, or choose Browse and navigate to the location to store the file and choose OK.
- **6** In Filename, provide the name of a file in which to save your audit information.
- **7** Choose Archive to save the changes.

| EArchive Audit                               |                               | ×             |
|----------------------------------------------|-------------------------------|---------------|
| Most recent archive                          |                               |               |
| Date                                         | Number of events archived     |               |
| 03/08/2011                                   | 1108                          |               |
| Location                                     |                               |               |
| C:\Program Files\Actuate\BIRT Performance Sc | orecard\Server\pbvAuditArchiv | e_20110803_Sc |
| User                                         | Workstation                   |               |
| sysadmin                                     | DEVHVMWIN08                   |               |
| Archive format                               |                               |               |
| CSV - Comma separated values                 |                               |               |
| C XML - Extended markup language             |                               |               |
| Archive location                             |                               |               |
| Folder                                       |                               | Browse        |
| %Application Path%                           |                               | •             |
| File name                                    |                               | Browse        |
| pbvAuditArchive_20110803_ScorecardServer_S   | ample Corporate_002.csv       |               |
|                                              | Archive                       | Close         |

Figure 10-49 Archive audit statistics

The first time Archive Audit runs, the fields under Most recent archive displays N/A. The next time that Archive Audit runs, the fields displays valid information. If auditing is not enabled, then no data is archived.

## **About Metrics Management log files**

A Metrics Management log file is a text file containing a list of events performed by a specific Metrics Management component, such as a Metrics Management client, server, or service. Table 10-3 provides a full list of the components which support log files. By default, only the Metrics Management Server is enabled for logging. A log file is useful for performing troubleshooting on a Metrics Management component.

| Components                | Log file location                                                    |
|---------------------------|----------------------------------------------------------------------|
| Connection Manager        | C:\Program Files\Actuate\iHub3\modules<br>\Metrics Management\Server |
| Database process          | C:\Program Files\Actuate\iHub3\modules<br>\Metrics Management\Server |
| Metrics Management Server | C:\Program Files\Actuate\iHub3\modules<br>\Metrics Management\Server |
| Web reporting services    | C:\ProgramData\Actuate                                               |
| Web server                | C:\ProgramData\Actuate                                               |
| Windows and Smart clients | User's Application Data folder                                       |

 Table 10-3
 Metrics Management log file locations

Metrics Management creates logs using the following syntax:

Metrics Management.Process name.Machine name.Date.log

where

 Process name specifies the name of the Metrics Management component, for example, for the Windows client:

psvnclientmain

 Machine name specifies the name of the Metrics Management Server machine, for example:

METRICSMANAGEMENTSERVER

 Database name specifies the name of the database. A database process log file specifies the machine name followed by the database name, for example:

METRICSMANAGEMENTSERVER-Sample Corporate

Date specifies the date, in day-month-year format, for example:

17-03-2013

#### How to enable logging for the Connection Manager

1 In the registry, navigate to the following location:

```
HKEY_LOCAL_MACHINE\SOFTWARE\Actuate\Metrics Management 10.3
   \Connection Manager
```

- 2 Right-click on APP\_KEEPLOG key, and choose Modify. If the key does not appear, right-click and choose New→DWORD and name the key APP\_KEEPLOG.
- **3** Double-click APP\_KEEPLOG. Then, in Edit DWORD Value, shown in Figure 10-50, in Value data, perform one of the following tasks:
  - To enable logging, enter 1.
  - To disable logging, enter 0.

| Edit DWORD (32-bit) Value | ×           |
|---------------------------|-------------|
| Value name:               |             |
| APP_KEEPLOG               |             |
| Value data:               | Base        |
| 1                         | Hexadecimal |
|                           | C Decimal   |
|                           |             |
|                           | OK Cancel   |

Figure 10-50 Enabling a log file

4 Choose OK.

#### How to enable logging for a Metrics Management component

- 1 Navigate to and open one of the following configuration files:
  - To edit settings for Metrics Management database logging, open the abpscore.exe.config file from the following default location:

```
C:\Program Files\Actuate\iHub3\modules\Metrics Management
\Server
```

To edit settings for the Metrics Management Server, open the abpsmgmt.exe.config file from the following default location:

C:\Program Files\Actuate\iHub3\modules\Metrics Management \Server

To edit settings for the web reporting services, open the Web.config from the following default location:

```
C:\Program Files\Actuate\iHub3\modules\Metrics Management
\ReportingWebService
```

 To edit settings for the Web server, open the Web.config file from the following default location:

```
C:\Program Files\Actuate\iHub3\modules\Metrics Management\
WebRootAspx
```

2 In the <appSettings> section, to enable logging, locate the following line of code, and change the value to true:

<add key="keepLog" value ="false"/>

**3** Save and close the configuration file.

#### How to enable logging for the Windows Client or Metrics Manager

In Metrics Management, choose File Keep Client Application Log, as shown in Figure 10-51.

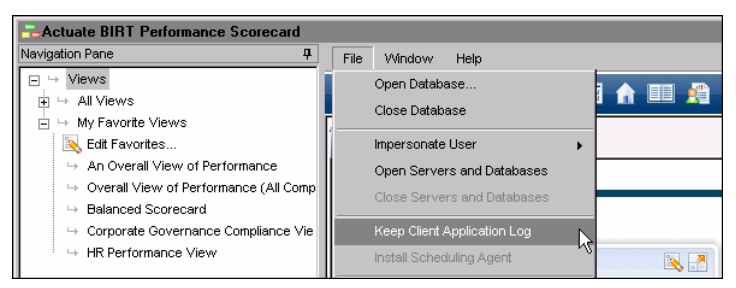

Figure 10-51 Enabling logging for the Windows Client

## About the Measure Detail report

This report enables the System Administrator to export measure details into a text or Microsoft Excel format for easy viewing. The Measure Detail report is a useful tool for ensuring your measures are correctly set up.

It is recommended that a Measure Detail report be run after an initial view has been created and after any major view changes have been made.

## **Exporting a Measure Detail report**

Use the following procedure to export a Measure Detail report.

#### How to export a Measure Detail report

- 1 In the Navigation Pane, choose Data→Export Measure Details.
- **2** In Export Measure Details, select a location to save the file.
- **3** Type a name for the file.
- **4** Select a file type from the Save as type list. Saving as an XLS file keeps the measure name column stationary on the left as you scroll back and forth in Excel.
- **5** Choose Save. A progress bar appears. When the bar disappears, the report is saved and can be opened in a program that supports the file format in which it was saved.

## **Reviewing a Measure Detail report**

Table 10-4 outlines items to check when you review this report.

| Report value | Items to check                                                                                                    |
|--------------|----------------------------------------------------------------------------------------------------|
| Name         | Check for spelling and naming conventions.                                                                                                    |
| Description  | Check for spelling. Ensure that all descriptions have been provided and explain what is being measured and why. Descriptions are recommended, but are not mandatory.                                                                                                    |
| Location     | Using Excel's AutoFiltering feature (Data→Filter→Auto<br>Filter), you can select specific locations and see how they<br>differ from the (Default) location. The Default location<br>shows the standard settings for each measure. When<br>looking at specific locations, only measure settings which<br>differ from the (Default) location settings appear. |
|              | (continues)                                                                                                    |

 Table 10-4
 Measure Detail report review checklist

| Report value            | Items to check                                                                                                    |  |  |
|-------------------------|----------------------------------------------------------------------------------------------------|--|--|
| Туре                    | All measures have a specified type. Filter on Group, Data,<br>or Formula measures to check for specific setup<br>information.                                                                                                    |  |  |
| Critical                | Yes indicates that the measure has been marked critical. For<br>more information, see "About creating measures" in<br>Chapter 3, "Working with measures."                                                                                                    |  |  |
| Polarity                | All data and formula measures have a polarity entry. Bad<br>indicates that high values are bad, and Good indicates that<br>high values are good. For more information, see "Choosing<br>data properties for data and formula measures" in Chapter<br>3, "Working with measures." |  |  |
| Unit Type               | All data and formula measures should contain a unit type.<br>For more information, see "Choosing data properties for<br>data and formula measures" in Chapter 3, "Working with<br>measures."                                                                                     |  |  |
| Submeasures<br>/Formula | <deleted measure=""> indicates that a measure has been<br/>deleted from the database, but not from the formula or<br/>grouping. These formulas need to be corrected in the<br/>database.</deleted>                                                                               |  |  |
| Submeasure<br>Total %   | For group measures, the total of submeasures should be 100%. If the total is less than 100%, it may indicate that a measure has been deleted from the database. The weightings should be corrected in the database.                                                              |  |  |
| Direct Data Entry       | This indicates which comparatives are being provided at<br>the formula level. Actual should not show up in this list.<br>For more information, see "Creating formulas for formula<br>measures" in Chapter 3, "Working with measures."                                            |  |  |
| Storage Period          | Each formula and data measure must have a storage period.                                                                                                    |  |  |
| Dashboard               | Each measure should have a dashboard. Group measures,<br>for example, should have a group dashboard, while<br>monthly measures should have monthly dashboards.                                                                                                    |  |  |
| Period<br>Consolidation | Check the period consolidation for each data and formula<br>measure. Percentages and Ratios, for example, should not<br>have Sum as the period consolidation.                                                                                                    |  |  |
| Ignore Period<br>Blanks | It is recommended that ignore period blanks should be No<br>for the majority of measures to ensure that all data is<br>provided.                                                                                                    |  |  |

 Table 10-4
 Measure Detail report review checklist (continued)

| Report value                | Items to check                                                                                                    |
|-----------------------------|----------------------------------------------------------------------------------------------------|
| Location<br>Consolidation   | Check the location consolidation for each data and formula<br>measure. Percentages and Ratios, for example, should not<br>have Sum as the location consolidation.                             |
| Ignore Location<br>Blanks   | The majority of measures probably show Yes for the ignore location blanks.                                                                                                    |
| Consolidation<br>Range      | There should be an entry for each formula and data<br>measure. The most commonly used ranges are Moving<br>Year and This Year to Date.                                                        |
| Order of Calc               | All data and formula measures have an order of calculation chosen.                                                                                                    |
| Owner                       | <location owner=""> indicates that measure ownership<br/>varies by location. Using Excel's auto-filter option allows<br/>you to see the lists of measures owned by specific users.</location> |
| Owners Enter<br>Data?       | No indicates that the owner cannot enter data for the selected measure.                                                                                                    |
| Owners Enter<br>Commentary? | No indicates that the owner cannot enter commentaries for the selected measure.                                                                                                    |
| Owner's<br>Assistant        | Lists the measure assistant. Assistants are optional.                                                                                                    |
| Data Entry Users            | Lists additional data entry users for the measure.                                                                                                    |
| Commentary<br>Entry Users   | Lists additional commentary entry users for the measure.                                                                                                    |
| Custom Index<br>Ranges      | This column lists any customized index ranges that have<br>been made. To avoid confusion, it is recommended that<br>this feature be used sparingly.                                           |
| Notes                       | Any notes attached to the measure show in this column.<br>For more information, see "Attaching notes, links, and link<br>tags" in Chapter 3, "Working with measures."                         |
| Link Detail                 | Any documents linked to the measure display in this column.                                                                                                    |
| Publisher                   | It is recommended that administrators be selected as the publishers for measures.                                                                                                    |
| Published?                  | Yes indicates the measure is available to other users. No indicates the measure is not available to other users.                                                                              |
|                             | (continues)                                                                                                    |

 Table 10-4
 Measure Detail report review checklist (continued)

| able 10-4 Measure Detail report review checklist (continued) |                                                                                                    |
|--------------------------------------------------------------|----------------------------------------------------------------------------------------------------|
| Report value                                                 | Items to check                                                                                                    |
| Orphaned?                                                    | Yes indicates that the measure does not appear in any of<br>the views. Review and re-link measures that should appear<br>in the view, leave those measures that will be used in the<br>future, and delete the measures that will no longer be used. |
| Location Invalio                                             | At the highest location, lists the locations to which the<br>measure does not apply. At lower locations, Yes indicates<br>that there are some locations to which the measure does<br>not apply.                                                     |
| Categories                                                   | Indicates any categories assigned to the measure.                                                                                                    |

#### F-1-1- 40 4

## About synchronization

You can synchronize calculated and pending user data, and synchronize hierarchies.

## Synchronizing calculated data

Metrics Management performs calculations on data when you modify the system, for example, when adding new measures to a view structure, changing calendar settings, or adding or changing data. Actuate recommends synchronizing when a view is large, or after entering large amounts of data into the system. Synchronizing performs all calculations on a view at once, and greatly increases a view's drill-down performance.

To increase performance efficiency, complete the majority of data entry at the same time, either by data import, or by setting times for data input. Once data is entered, perform a synchronization.

Only the system specialist can perform a data synchronization. If possible, take a database offline before running a synchronization to reduce data processing time. Synchronization can be automated using pbvcon.

#### How to synchronize calculated data

- 1 In the Navigation Pane, choose Data→Synchronize.
- **2** Select the Synchronize calculated data check box. This option is unavailable when calculated data does not need synchronization.
- **3** Choose Yes. A progress bar appears as data synchronizes.

## About pending user data

The Enable pending user data entry option determines when data is used in calculations. If you have a large database and update your data frequently, you can improve database performance using pending user data. For more information about how to enable pending user data, see "Defining database audit settings" in Chapter 1, "Creating and configuring a database."

If many users continually enter and change data, users can experience delays when opening books and views. Delays occurs because Metrics Management processes data when an object opens. Metrics Management determines whether data has changed, performs calculations, and displays the item.

With pending user data feature enabled, new or changed data does not immediately affect calculations. New or changed data is flagged as pending until you decide to use it in calculations. Metrics Management does not perform calculations dynamically. Objects display faster in books and views, and Metrics Management performs more efficiently.

Synchronizing pending user data includes the data in Metrics Management calculations. Choose to synchronize pending data when it is most convenient or logical for your organization, for example, after entering or importing large amounts of data, or when moving the calendar forward. You can synchronizing pending user data manually, or automatically using pbvcon.

#### How to synchronize pending user data

- 1 In the Navigation Pane, choose Data→Synchronize.
- **2** Check Synchronize user data. This option is unavailable when calculated data does not need synchronization.
- 3 Choose Yes.

## Synchronizing hierarchies

Metrics Management allows definitions of different formulas and groupings by location. By synchronizing hierarchies, you prevent invalid measure and location combinations being displayed in view and book drill downs. Whenever a change is made that alters the stored matrix of valid measure and location combinations, the system specialist receives a message that the hierarchies are out-of-date and need to be synchronized.

Running the synchronize hierarchies process updates the database with the valid measure and location information.

Only the system specialist can perform a hierarchy synchronization. If possible, take the database offline before running this process. It can also be run as a scheduled task—please see "Scheduling pbvcon" in Chapter 11, "Using pbvcon to schedule Metrics Management."

#### How to synchronize hierarchies

- 1 In the Navigation Pane, choose Data→Synchronize.
- **2** Check Synchronize Hierarchies. If this option is grayed out, the hierarchies do not need synchronization.
- **3** Choose Yes.

A progress bar appears when hierarchies synchronize.

# About files that Metrics Management creates or modifies

Metrics Management adds files to Windows\System and to Program Files\ Actuate. An icon is added to your desktop. For a full listing of files created or modified, refer to your Installation and Server Operations Guide.

In Windows (2000, 2003, XP) an icon is added to all users' desktops and an item added to all users' start menus.

For further information about files installed by MDAC, go to www.microsoft.com/data/MDAC21info/manifest\_intro.htm.

## Chapter

# 11

## Using pbvcon to schedule Metrics Management

This chapter discusses the following topics:

- About pbvcon
- About the Metrics Management Scheduling Agent
- Syntax for pbvcon commands
- Sample pbvcon batch file
- Scheduling pbvcon
- About pbvcon log files and error handling

## About pbvcon

pbvcon is a command-line tool that enables scheduling and automating many Metrics Management processes. pbvcon can perform routine database maintenance, automate data imports and exports, generate reports and internet libraries, and send notifications using alerts. Table 11-1 lists and describes pbvcon commands.

Actuate recommends using batch files to call pbvcon commands. Either invoke batch files directly from the command line, or run batch files periodically using Windows Scheduler. For a sample batch file, see "Sample pbvcon batch file," later in this chapter. Visit http://support.actuate.com for additional sample batch files.

Actuate recommends running pbvcon on the Metrics Management Server machine. The pbvcon executable file, pbvcon.exe, is located by default in C:\Program Files\Actuate\iHub3\modules\Metrics Management\Server.

| Command name                  | Description                                                                         |
|-------------------------------|-------------------------------------------------------------------------------------|
| ADD_AUTHENTICATION<br>_METHOD | Enables an authentication method for the specified database                         |
| BRING_DATABASE_ONLINE         | Brings the database online                                                          |
| CLEAR_CALCULATED_DATA         | Clears calculated data in the specified<br>Standard database                        |
| COMPACT_DATABASE              | Compacts the specified Standard database                                            |
| COPY_DATABASE                 | Copies the Standard database to a specified destination                             |
| DOWNLOAD_IHUB_FILE            | Download file from iHub volume                                                      |
| EXECUTE                       | Launches an external program, for example,<br>Microsoft Word                        |
| GENERATE_INTERNET<br>_LIBRARY | Generates the specified Internet library                                            |
| GET_DATABASE_STATISTIC        | Provides basic database statistics                                                  |
| HELP                          | Displays a summary of all help commands, or detailed help for the specified command |
| LIST_SESSIONS                 | Lists licensing sessions                                                            |
| MAKE_DATABASE<br>_AVAILABLE   | Makes the database available                                                        |
| MAKE_DATABASE<br>UNAVAILABLE  | Makes the database unavailable                                                      |

 Table 11-1
 Available pbvcon commands

| Command name                     | Description                                                                                                    |
|----------------------------------|----------------------------------------------------------------------------------------------------|
| MOVE_CALENDAR                    | Sets the special period                                                                                                    |
| PAUSE                            | Causes the script to temporarily halt execution                                                                             |
| REMOVE_AUTHENTIC<br>ATION_METHOD | Disables an authentication method for the specified database                                                                |
| RUN_ALERT                        | Runs the specified alert                                                                                                    |
| RUN_AUDIT_ARCHIVING              | Periodically archives Metrics Management audit data                                                                         |
| RUN_AUDIT_EXPORT                 | Exports audit data                                                                                                    |
| RUN_DATA_EXPORT                  | Runs the specified data export                                                                                              |
| RUN_DATA_IMPORT                  | Runs the specified data import                                                                                              |
| RUN_DATABASE_EXPORT              | Exports a database to a binary file                                                                                         |
| RUN_DATABASE_IMPORT              | Imports a database from a binary file                                                                                       |
| RUN_DATAMART_EXPORT              | Runs the specified DataMart export                                                                                          |
| RUN_MEASURE_DETAIL<br>_EXPORT    | Runs the Measures Detail report                                                                                             |
| RUN_OBJECT_EXPORT                | Exports objects to a file                                                                                                   |
| RUN_OBJECT_IMPORT                | Imports objects from a file                                                                                                 |
| SET_DATABASE_MODE                | Sets the database to read-only or read-write                                                                                |
| SHIFT_CALENDAR                   | Sets a special period in the Metrics<br>Management calendar to a value that is<br>relative to the specified calendar value. |
| SYNCHRONIZE<br>_CALCULATED_DATA  | Precalculates all data views                                                                                                |
| SYNCHRONIZE<br>_HIERARCHIES      | Precalculates all hierarchies                                                                                               |
| SYNCHRONIZE_USER_DATA            | Publishes the unpublished user data                                                                                         |
| TAKE_DATABASE_OFFLINE            | Takes the specified database offline                                                                                        |
| TEST_DATABASE<br>_CONNECTION     | Verifies connection parameters to the Metrics<br>Management database server                                                 |
| UPGRADE_DATABASE                 | Upgrades the specified database                                                                                             |
| UPGRADE_SCRIPT                   | Upgrade batch files created for Views versior 5.3.3 and earlier                                                             |
|                                  |                                                                                                    |

| Table 11-1 | Available | Available pbvcon commands (continued) |  |
|------------|-----------|---------------------------------------|--|

(continues)

| Command name        | Description                                  |
|---------------------|----------------------------------------------|
| UPLOAD_LICENSE_FILE | Uploads the Metrics Management license file  |
| VERIFY_DATABASE     | Verifies that the database is free of errors |

#### Table 11-1 Available pbvcon commands (continued)

## **About the Metrics Management Scheduling Agent**

The Metrics Management Scheduling Agent is a command-line tool that runs a subset of pbvcon commands. The Metrics Management Scheduling Agent requires a local machine with the Windows Client or Metrics Manager installed. Use the Metrics Management Scheduling Agent instead of requiring IT assistance to schedule commands on the Metrics Management Server machine. The following pbvcon commands are available to the Metrics Management Scheduling Agent:

- CLEAR\_CALCULATED\_DATA
- DOWNLOAD\_IHUB\_FILE
- EXECUTE
- GENERATE\_INTERNET\_LIBRARY
- GET\_DATABASE\_STATISTIC
- HELP
- PAUSE
- RUN\_ALERT
- RUN\_AUDIT\_ARCHIVING
- RUN\_AUDIT\_EXPORT
- RUN\_DATA\_EXPORT

- RUN\_DATA\_IMPORT
- RUN\_DATAMART\_EXPORT
- RUN\_MEASURE\_DETAIL\_EXPORT
- RUN\_OBJECT\_EXPORT
- SHIFT\_CALENDAR
- SYNCHRONIZE\_CALCULATED \_DATA
- SYNCHRONIZE\_HIERARCHIES
- SYNCHRONIZE\_USER\_DATA
- TEST\_DATABASE\_CONNECTION

Install the Metrics Management Scheduling Agent from the Windows Client or Metrics Manager. Installing from the Windows Client requires enabling the Metrics Management Scheduling Agent menu. After installing the Metrics Management Scheduling Agent, run pbvcon commands from the command line using the Metrics Management Scheduling Agent executable file, ssa.exe.

## How to enable the Metrics Management Scheduling Agent menu for the Windows Client

1 Open Windows Explorer and navigate to the MetricsManagement.config.extra file. By default the file is found in:

C:\Program Files\Actuate\iHub3\modules\Metrics Management \Client

- **2** Open the MetricsManagement.config.extra in a text editor, such as Notepad.
- **3** In appSettings, add the following lines:

```
<add key="SchedulingAgentMenu" value="1" />
```

- **4** Save and close the MetricsManagement.config.extra file.
- **5** Restart the Windows Client.

#### How to install the Metrics Management Scheduling Agent

- 1 Open the Windows Client or Metrics Manager and log in.
- 2 Choose File→Install Scheduling Agent.
- **3** In Browse For Folder, select a location to install the Scheduling Agent. In the example shown in Figure 11-1, the agent is installed in a new folder.

| Browse For Folder                  | 3   |
|------------------------------------|-----|
| Select folder for Scheduling Agent |     |
| 🛨 📑 Floppy Disk Drive (A:)         |     |
| 🖃 💒 Local Disk (C:)                |     |
| 🕀 📙 Actuate11                      |     |
| 🕀 📙 inetpub                        |     |
| 🕀 📙 Internet Libraries             |     |
| 🕀 📙 PerfLogs                       |     |
| 🖃 🌗 Program Files                  |     |
| 🕀 🍌 7-Zip                          |     |
| 🖃 🍌 Actuate                        |     |
| 🕀 🔝 BIRT Performance Scorecard     |     |
| Scorecard Scheduling Agent         |     |
| 🖃 🌗 Actuate11 📃                    |     |
| Make New Folder OK Cancel          | //. |

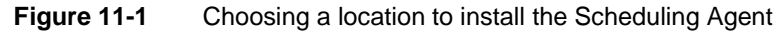

A message indicates that the Scheduling Agent installed, as shown in Figure 11-2.

| Actuate BIRT Performance Scorecard                          | × |
|-------------------------------------------------------------|---|
| Scorecard Scheduling Agent has been successfully installed. |   |
| OK                                                          |   |

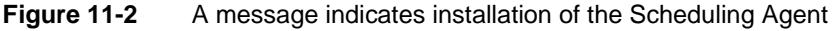

## Syntax for pbvcon commands

To obtain the full syntax of a pbvcon command, type:

pbvcon help command

where command is the command for which you require the syntax. For the Metrics Management Scheduling Agent, use ssa instead of pbvcon.

The following sections describe the syntax of the commands.

## ADD\_AUTHENTICATION\_METHOD

Enables an authentication method in the specified database.

Usage pbvcon ADD\_AUTHENTICATION\_METHOD Server\_Name Db\_Reference Login\_Name Login\_Password Auth\_Method

#### Parameters Server\_Name

The server name. Use quotation marks if the value contains spaces.

#### **Db\_Reference**

The database name or path exactly as it is known to the server. Use quotation marks if the value contains spaces.

#### Login\_Name

Login name that has rights to access a Metrics Management database.

If the database is configured to use an optional authentication method such as AD or LDAP, you can prefix the login name with the authentication method followed by a backslash, for example, LDAP\Joe.

If your authentication method does not require a Metrics Management login name, for example, AD-SSO, LDAP-SSO, or Windows, use any string as the login name. For example, you can use NONE.

#### Login\_Password

User login password. For authentication methods that do not require a user password such as AD-SSO, LDAP-SSO, or Windows, use any string for the password. For example, you can use NONE.

#### Auth\_Method

Authentication method name. Valid values are AD, AD-SSO, LDAP, LDAP-SSO, Metrics Management, and Windows. Use #ALL to apply this action to all methods.

## BRING\_DATABASE\_ONLINE

Brings the specified database online.

Usage pbvcon BRING\_DATABASE\_ONLINE Server\_Name Db\_Reference Timeout

#### Parameters Server\_Name

The server name. Use quotation marks if the value contains spaces.

#### **Db\_Reference**

The database name or path exactly as it is known to the server. Use quotation marks if the value contains spaces. Use #ALL to apply this action to all databases of the specified server.

#### Timeout

Specifies the time-out period for the command in milliseconds. If the command does not finish within the time-out period, the command terminates.

## CLEAR\_CALCULATED\_DATA

Clears calculated data in the specified Standard database.

Usage pbvcon CLEAR\_CALCULATED\_DATA Server\_Name Db\_Reference Login\_Name Login\_Password

#### Parameters Server\_Name

The server name. Use quotation marks if the value contains spaces.

#### **Db\_Reference**

The database name or path exactly as it is known to the server. Use quotation marks if the value contains spaces.

#### Login\_Name

Login name that has rights to access a Metrics Management database.

If the database is configured to use an optional authentication method, such as AD or LDAP, you can prefix the login name with the authentication method followed by a backslash, for example, LDAP\Joe.

If your authentication method does not require a Metrics Management login name, for example, AD-SSO, LDAP-SSO, or Windows, use any string as the login name. For example, you can use NONE.

#### Login\_Password

User login password. For authentication methods that do not require a user password such as AD-SSO, LDAP-SSO, or Windows, use any string for the password. For example, you can use NONE.

## **COMPACT\_DATABASE**

Compacts the specified Standard database.

Usage pbvcon COMPACT\_DATABASE Server\_Name Db\_Reference

#### Parameters Server\_Name

The server name. Use quotation marks if the value contains spaces.

#### **Db\_Reference**

The database name or path exactly as it is known to the server. Use quotation marks if the value contains spaces.

## **COPY\_DATABASE**

Copies the specified Standard database to the destination path.

Usage pbvcon COPY\_DATABASE Server\_Name Db\_Reference Login\_Name Login\_Password Dest\_Path

#### Parameters Server\_Name

The server name. Use quotation marks if the value contains spaces.

#### **Db\_Reference**

The database name or path exactly as it is known to the server. Use quotation marks if the value contains spaces.

#### Login\_Name

Login name that has rights to access a Metrics Management database.

If the database is configured to use an optional authentication method such as AD or LDAP, you can prefix the login name with the authentication method followed by a backslash, for example, LDAP\Joe.

If your authentication method does not require a Metrics Management login name, for example, AD-SSO, LDAP-SSO, or Windows, use any string as the login name. For example, you can use NONE.

#### Login\_Password

User login password. For authentication methods that do not require a user password such as AD-SSO, LDAP-SSO, or Windows, use any string for the password. For example, you can use NONE.

#### Dest\_Path

Destination database path. Use quotation marks if the value contains spaces.

**Warning** The destination folder must be empty. If the folder contains any files or subfolders, the command fails.

## DOWNLOAD\_IHUB\_FILE

Download file from an iHub volume.

Usage pbvcon DOWNLOAD\_IHUB\_FILE Server\_Name User\_Name Login\_Password iHub\_File\_Path Local\_File\_Path

#### Parameters Server\_Name

The Metrics Management Server name. Use quotation marks if the value contains spaces.

#### User\_Name

User name with rights to access iHub, for example, Administrator. Use quotation marks if the value contains spaces.

#### Login\_Password

Login password for the user with rights to access iHub.

#### iHub\_File\_Path

Path to iHub file. Separate the iHub volume name, file path, and file name with forward slashes, for example, "Metrics Management/Public/BIRT and Report Studio Examples/Crosstab Sample Revenue.rptdesign".

#### Local\_Folder\_Path

Path to the local folder in which to save the file downloaded from iHub, for example, C:\Temp.

## EXECUTE

Launches an external program.

Usage pbvcon EXECUTE File\_Path Wait\_State

#### Parameters File\_Path

The executable path, file name, and optional line parameters, after a space. Use quotation marks if the value contains spaces.

#### Wait\_State

Whether the command waits until the executable finishes. If undefined, the value is WAIT. The value NOWAIT causes the command to return immediately.

## GENERATE\_INTERNET\_LIBRARY

Generates the specified internet library.

Usage pbvcon GENERATE\_INTERNET\_LIBRARY Server\_Name Db\_Reference Login\_Name Login\_Password Object\_Name Period\_Name Suppress\_TimeStamp

#### Parameters Server\_Name

The server name. Use quotation marks if the value contains spaces.

#### **Db\_Reference**

The database name or path, exactly as it is known to the server. Use quotation marks if the value contains spaces.

#### Login\_Name

Login name that has rights to access a Metrics Management database.

If the database is configured to use an optional authentication method, such as AD or LDAP, you can prefix the login name with the authentication method followed by a backslash, for example, LDAP\Joe.

If your authentication method does not require a Metrics Management login name, such as AD-SSO, LDAP-SSO, or Windows, use any string as the login name. For example, you can use NONE.

#### Login\_Password

User login password. For authentication methods that do not require a user password, such as AD-SSO, LDAP-SSO, or Windows, use any string for the password. For example, you can use NONE.

#### Object\_Name

The name of an internet library object. This parameter is case-sensitive. Use quotation marks if the value contains spaces.

#### Period\_Name

The name of the period object, for example, "March 2011". This parameter is case-sensitive. Use quotation marks if the value contains spaces. If undefined, the library generates using the completed period.

#### Suppress\_TimeStamp

Suppresses the time stamp. Valid values are YES and NO. The default value is NO.

## **GET\_DATABASE\_STATISTIC**

Provides basic database statistics.

Usage pbvcon GET\_DATABASE\_STATISTIC Server\_Name Db\_Reference Login\_Name Login\_Password

#### Parameters Server\_Name

The server name. Use quotation marks if the value contains spaces.

#### **Db\_Reference**

The database name or path exactly as it is known to the server. Use quotation marks if the value contains spaces.

#### Login\_Name

Login name that has rights to access a Metrics Management database.

If the database is configured to use an optional authentication method such as AD or LDAP, you can prefix the login name with the authentication method followed by a backslash, for example, LDAP\Joe.

If your authentication method does not require a Metrics Management login name, for example, AD-SSO, LDAP-SSO, or Windows, use any string as the login name. For example, you can use NONE.

#### Login\_Password

User login password. For authentication methods that do not require a user password such as AD-SSO, LDAP-SSO, or Windows, use any string for the password. For example, you can use NONE.

## HELP

Displays a summary of all pbvcon commands, or detailed help for the specified command.

Usage pbvcon HELP Help\_Kind

Parameter Help\_Kind

The type of help to display. To show a summary of all pbvcon commands, use a value of ALL. To show detailed help on a single command, use the command name as the value.

## LIST\_SESSIONS

Lists licensing sessions.

Usage pbvcon LIST\_SESSIONS Server\_Name Db\_Reference Format

#### Parameters Server\_Name

The server name. Use quotation marks if the value contains spaces.

#### **Db\_Reference**

The database name or path exactly as it is known to the server. Use quotation marks if the value contains spaces. This parameter is ignored if Metrics Management uses a server license.

#### Format

Whether to produce a detailed report of licensed sessions. Specify Long to displays licensing session information with details. If undefined, only active licensing sessions are listed.

## MAKE\_DATABASE\_AVAILABLE

Makes the specified database available.

Usage pbvcon MAKE\_DATABASE\_AVAILABLE Server\_Name Db\_Reference Timeout

#### Parameters Server\_Name

The server name. Use quotation marks if the value contains spaces.

#### **Db\_Reference**

The database name or path exactly as it is known to the server. Use quotation marks if the value contains spaces. Use #ALL to apply this action to all databases of the specified server.

#### Timeout

The time-out period for the command in milliseconds. If the command does not finish within the time-out period, the command terminates.

## MAKE\_DATABASE\_UNAVAILABLE

Makes the specified database unavailable.

Usage pbvcon MAKE\_DATABASE\_UNAVAILABLE Server\_Name Db\_Reference Timeout

#### Parameters Server\_Name

The server name. Use quotation marks if the value contains spaces.

#### **Db\_Reference**

The database name or path exactly as it is known to the server. Use quotation marks if the value contains spaces. Use #ALL to apply this action to all databases of the specified server.

#### Timeout

The time-out period for the command in milliseconds. If the command does not finish within the time-out period, the command terminates.

## **MOVE\_CALENDAR**

Sets the special period.

Usage pbvcon MOVE\_CALENDAR Server\_Name Db\_Reference Login\_Name Login\_Password Period\_Type\_Name Special\_Period\_Name Simple\_Period\_Name

#### Parameters Server\_Name

The server name. Use quotation marks if the value contains spaces.

#### **Db\_Reference**

The database name or path exactly as it is known to the server. Use quotation marks if the value contains spaces.

#### Login\_Name

Login name that has rights to access a Metrics Management database.

If the database is configured to use an optional authentication method such as AD or LDAP, you can prefix the login name with the authentication method followed by a backslash, for example, LDAP\Joe.

If your authentication method does not require a Metrics Management login name, for example, AD-SSO, LDAP-SSO, or Windows, use any string as the login name. For example, you can use NONE.

#### Login\_Password

User login password. For authentication methods that do not require a user password such as AD-SSO, LDAP-SSO, or Windows, use any string for the password. For example, you can use NONE.

#### Period\_Type\_Name

The period type: Month, Quarter, Week, or Year.

#### Special\_Period\_Name

The name of the special period: Completed, Current, or Locked.

#### Simple\_Period\_Name

The name of the period, for example, 2005, 2005/01, None.

## PAUSE

Makes a pause in the execution of a script.

Usage pbvcon PAUSE Timeout

#### Parameter Timeout

Delay in the command execution in milliseconds. If undefined or the value is less or equal to zero, the delay continues until the user hits the ENTER (CR) key.

## **REMOVE\_AUTHENTICATION\_METHOD**

Disables an authentication method in the specified database.

Usage pbvcon REMOVE\_AUTHENTICATION\_METHOD Server\_Name Db\_Reference Login\_Name Login\_Password Auth\_Method

#### Parameters Server\_Name

The server name. Use quotation marks if the value contains spaces.

#### **Db\_Reference**

The database name or path exactly as it is known to the server. Use quotation marks if the value contains spaces.

#### Login\_Name

Login name that has rights to access a Metrics Management database.

If the database is configured to use an optional authentication method such as AD or LDAP, you can prefix the login name with the authentication method followed by a backslash, for example, LDAP\Joe.

If your authentication method does not require a Metrics Management login name, for example, AD-SSO, LDAP-SSO, or Windows, use any string as the login name. For example, you can use NONE.

#### Login\_Password

User login password. For authentication methods that do not require a user password such as AD-SSO, LDAP-SSO, or Windows, use any string for the password. For example, you can use NONE.

#### Auth\_Method

Authentication method name. Use #ALL to apply this action to all methods: AD, AD-SSO, LDAP, LDAP-SSO, Standard, and Windows.

## **RUN\_ALERT**

Runs the specified alert.

Usage pbvcon RUN\_ALERT Server\_Name Db\_Reference Login\_Name Login\_Password Object\_Name Format

#### Parameters Server\_Name

The server name. Use quotation marks if the value contains spaces.

#### **Db\_Reference**

The database name or path exactly as it is known to the server. Use quotation marks if the value contains spaces.

#### Login\_Name

Login name that has rights to access a Metrics Management database.

If the database is configured to use an optional authentication method such as AD or LDAP, you can prefix the login name with the authentication method followed by a backslash, for example, LDAP\Joe.

If your authentication method does not require a Metrics Management login name, for example, AD-SSO, LDAP-SSO, or Windows, use any string as the login name. For example, you can use NONE.

#### Login\_Password

User login password. For authentication methods that do not require a user password such as AD-SSO, LDAP-SSO, or Windows, use any string for the password. For example, you can use NONE.

#### **Object\_Name**

The name of an alert object. Use #ALL to run all alerts in the specified database. This parameter is case-sensitive. Use quotation marks if the value contains spaces.

#### Format

An output format. Either Header or NoHeader. The default is Header. This is for XML parsers that do not accept input with a date time stamp header.

## RUN\_AUDIT\_ARCHIVING

Archives Metrics Management audit data.

Usage pbvcon RUN\_AUDIT\_ARCHIVING Server\_Name Db\_Reference Login\_Name Login\_Password Format File\_Path

#### Parameters Server\_Name

The server name. Use quotation marks if the value contains spaces.

#### **Db\_Reference**

The database name or path exactly as it is known to the server. Use quotation marks if the value contains spaces.

#### Login\_Name

Login name that has rights to access a Metrics Management database.

If the database is configured to use an optional authentication method such as AD or LDAP, you can prefix the login name with the authentication method followed by a backslash, for example, LDAP\Joe.

If your authentication method does not require a Metrics Management login name, for example, AD-SSO, LDAP-SSO, or Windows, use any string as the login name. For example, you can use NONE.

#### Login\_Password

User login password. For authentication methods that do not require a user password such as AD-SSO, LDAP-SSO, or Windows, use any string for the password. For example, you can use NONE.

#### Format

Output format. Valid values are CSV or XML. The default is XML.

#### File\_Path

Path of the archive file. The file name is generated automatically. Use quotation marks if the value contains spaces.

## RUN\_AUDIT\_EXPORT

Exports audit data.

Usage pbvcon RUN\_AUDIT\_EXPORT Server\_Name Db\_Reference Login\_Name Login\_Password File\_Path Format Starting\_Date End\_Date Subject Action Time\_Type

#### Parameters Server\_Name

The server name. Use quotation marks if the value contains spaces.

#### **Db\_Reference**

The database name or path exactly as it is known to the server. Use quotation marks if the value contains spaces.

#### Login\_Name

Login name that has rights to access a Metrics Management database.

If the database is configured to use an optional authentication method such as AD or LDAP, you can prefix the login name with the authentication method followed by a backslash, for example, LDAP\Joe.

If your authentication method does not require a Metrics Management login name, for example, AD-SSO, LDAP-SSO, or Windows, use any string as the login name. For example, you can use NONE.

#### Login\_Password

User login password. For authentication methods that do not require a user password such as AD-SSO, LDAP-SSO, or Windows, use any string for the password. For example, you can use NONE.

#### File\_Path

The path and name of the export file. Use quotation marks if the value contains spaces.

#### Format

Output format. Valid values are CSV or XML. The default is XML.

#### Start\_Date

Starting date in the format yyyy/mm/dd.

#### End\_Date

Ending date in the format yyyy/mm/dd.

#### Subject

An audit subject. Valid values are Commentary, Data, Object, System, and #ALL.

#### Action

An audit action. Valid values are Create, Delete, Disable, Edit, Enable, Import, Remove, Run, and #ALL.

#### Time\_Type

A time type. Valid values are Local and UTC. The default is UTC.

## RUN\_DATA\_EXPORT

Runs the specified data export.

Usage pbvcon RUN\_DATA\_EXPORT Server\_Name Db\_Reference Login\_Name Login\_Password Object\_Name

#### Parameters Server\_Name

The server name. Use quotation marks if the value contains spaces.

#### **Db\_Reference**

The database name or path exactly as it is known to the server. Use quotation marks if the value contains spaces.

#### Login\_Name

Login name that has rights to access a Metrics Management database.

If the database is configured to use an optional authentication method such as AD or LDAP, you can prefix the login name with the authentication method followed by a backslash, for example, LDAP\Joe.

If your authentication method does not require a Metrics Management login name, for example, AD-SSO, LDAP-SSO, or Windows, use any string as the login name. For example, you can use NONE.

#### Login\_Password

User login password. For authentication methods that do not require a user password such as AD-SSO, LDAP-SSO, or Windows, use any string for the password. For example, you can use NONE.

#### Object\_Name

The name of a data export object. This parameter is case-sensitive. Use quotation marks if the value contains spaces.

### RUN\_DATA\_IMPORT

Runs the specified data import.

Usage pbvcon RUN\_DATA\_IMPORT Server\_Name Db\_Reference User\_Name Password Object\_Name

#### Parameters Server\_Name

The server name. Use quotation marks if the value contains spaces.

#### **Db\_Reference**

The database name or path exactly as it is known to the server. Use quotation marks if the value contains spaces.

#### Login\_Name

Login name that has rights to access a Metrics Management database.

If the database is configured to use an optional authentication method such as AD or LDAP, you can prefix the login name with the authentication method followed by a backslash, for example, LDAP\Joe.

If your authentication method does not require a Metrics Management login name, for example, AD-SSO, LDAP-SSO, or Windows, use any string as the login name. For example, you can use NONE.

#### Login\_Password

User login password. For authentication methods that do not require a user password such as AD-SSO, LDAP-SSO, or Windows, use any string for the password. For example, you can use NONE.

#### Object\_Name

The name of a data import object. This parameter is case-sensitive. Use quotation marks if the value contains spaces.

## **RUN\_DATABASE\_EXPORT**

Exports a local ([LOCAL]) database to a binary file which you can later import into Metrics Management.

Usage pbvcon RUN\_DATABASE\_EXPORT Server\_Name Db\_Reference Login\_Name Login\_Password File\_Path Include\_Audit\_Data Include\_Calc\_Data

#### Parameters Server\_Name

The server name. Use quotation marks if the value contains spaces.

#### **Db\_Reference**

The database name or path exactly as it is known to the server. Use quotation marks if the value contains spaces.

#### Login\_Name

Login name that has rights to access a Metrics Management database.

If the database is configured to use an optional authentication method such as AD or LDAP, you can prefix the login name with the authentication method followed by a backslash, for example, LDAP\Joe.

If your authentication method does not require a Metrics Management login name, for example, AD-SSO, LDAP-SSO, or Windows, use any string as the login name. For example, you can use NONE.

#### Login\_Password

User login password. For authentication methods that do not require a user password such as AD-SSO, LDAP-SSO, or Windows, use any string for the password. For example, you can use NONE.

#### File\_Path

The path and name of an output file in which to save the data. If undefined, a file having a default name is created in the current directory. Use quotation marks if the value contains spaces.

#### Include\_Audit\_Data

Whether to include audit data in the export. Valid values are True or False. The default is False.

#### Include\_Calc\_Data

Whether to include calculated data in the export. Valid values are True or False. The default is False.

**Warning** Exporting audit and calculated data can significantly increase export time and result in a very large export file.

## **RUN\_DATABASE\_IMPORT**

Imports a database from a binary file.

Usage pbvcon RUN\_DATABASE\_IMPORT Server\_Name Db\_Reference User\_Name Password File\_Path

#### Parameters Server\_Name

The server name. Use quotation marks if the value contains spaces.

#### **Db\_Reference**

The database name or path exactly as it is known to the server. Use quotation marks if the value contains spaces.

#### Login\_Name

Login name that has rights to access a Metrics Management database.

If the database is configured to use an optional authentication method such as AD or LDAP, you can prefix the login name with the authentication method followed by a backslash, for example, LDAP\Joe.

If your authentication method does not require a Metrics Management login name, for example, AD-SSO, LDAP-SSO, or Windows, use any string as the login name. For example, you can use NONE.

#### Login\_Password

User login password. For authentication methods that do not require a user password such as AD-SSO, LDAP-SSO, or Windows, use any string for the password. For example, you can use NONE.

#### File\_Path

The path and name of a Metrics Management binary file from which to import the data. Use quotation marks if the value contains spaces.

## **RUN\_DATAMART\_EXPORT**

Runs the specified DataMart.

Usage pbvcon RUN\_DATAMART\_EXPORT Server\_Name Db\_Reference Login\_Name Login\_Password Object\_Name

#### Parameters Server\_Name

The server name. Use quotation marks if the value contains spaces.

#### Db\_Reference

The database name or path exactly as it is known to the server. Use quotation marks if the value contains spaces.

#### Login\_Name

Login name that has rights to access a Metrics Management database.

If the database is configured to use an optional authentication method such as AD or LDAP, you can prefix the login name with the authentication method followed by a backslash, for example, LDAP\Joe.

If your authentication method does not require a Metrics Management login name, for example, AD-SSO, LDAP-SSO, or Windows, use any string as the login name. For example, you can use NONE.

#### Login\_Password

User login password. For authentication methods that do not require a user password such as AD-SSO, LDAP-SSO, or Windows, use any string for the password. For example, you can use NONE.

#### Object\_Name

The name of a data import object. This parameter is case-sensitive. Use quotation marks if the value contains spaces.

## RUN\_MEASURE\_DETAIL\_EXPORT

Runs the Measures Detail report.

Usage pbvcon RUN\_MEASURE\_DETAIL\_EXPORT Server\_Name Db\_Reference Login\_Name Login\_Password File\_Path Format

#### Parameters Server\_Name

The server name. Use quotation marks if the value contains spaces.

#### **Db\_Reference**

The database name or path exactly as it is known to the server. Use quotation marks if the value contains spaces.

#### Login\_Name

Login name that has rights to access a Metrics Management database.

If the database is configured to use an optional authentication method such as AD or LDAP, you can prefix the login name with the authentication method followed by a backslash, for example, LDAP\Joe.

If your authentication method does not require a Metrics Management login name, for example, AD-SSO, LDAP-SSO, or Windows, use any string as the login name. For example, you can use NONE.

#### Login\_Password

User login password. For authentication methods that do not require a user password such as AD-SSO, LDAP-SSO, or Windows, use any string for the password. For example, you can use NONE.

#### File\_Path

The path and name of the output file in which to save the data. If undefined, a default file name is used. This name uses the command name and has an extension based on the value of the Format parameter. The file is created in the current directory. Use quotation marks if the value contains spaces.

#### Format

Output format. Valid values are CSV, Excel, or Text. The default is Text.
### **RUN\_OBJECT\_EXPORT**

Exports objects to a file.

Usage pbvcon RUN\_OBJECT\_EXPORT Server\_Name Db\_Reference Login\_Name Login\_Password Kind Object\_Name Import\_Action Reference File\_Path

#### Parameters Server\_Name

The server name. Use quotation marks if the value contains spaces.

#### **Db\_Reference**

The database name or path exactly as it is known to the server. Use quotation marks if the value contains spaces.

#### Login\_Name

Login name that has rights to access a Metrics Management database.

If the database is configured to use an optional authentication method such as AD or LDAP, you can prefix the login name with the authentication method followed by a backslash, for example, LDAP\Joe.

If your authentication method does not require a Metrics Management login name, for example, AD-SSO, LDAP-SSO, or Windows, use any string as the login name. For example, you can use NONE.

#### Login\_Password

User login password. For authentication methods that do not require a user password such as AD-SSO, LDAP-SSO, or Windows, use any string for the password. For example, you can use NONE.

#### Kind

The object type, for example, ALERT or BOOK. Use #ALL to export all object types.

#### **Object\_Name**

The name of the object to export. Use #ALL to export all objects of a specified type.

#### Import\_Action

The import action type. Valid values are ADD, DELETE, or EDIT.

#### Reference

To export referenced objects, use a value of TRUE. This parameter is ignored if Kind is #ALL.

#### File\_Path

The file path and name. Use quotation marks if the value contains spaces.

### RUN\_OBJECT\_IMPORT

Imports objects from a file.

Usage pbvcon RUN\_OBJECT\_IMPORT Server\_Name Db\_Reference Login\_Name Login\_Password File\_Path

#### Parameters Server\_Name

The server name. Use quotation marks if the value contains spaces.

#### **Db\_Reference**

The database name or path exactly as it is known to the server. Use quotation marks if the value contains spaces.

#### Login\_Name

Login name that has rights to access a Metrics Management database.

If the database is configured to use an optional authentication method such as AD or LDAP, you can prefix the login name with the authentication method followed by a backslash, for example, LDAP\Joe.

If your authentication method does not require a Metrics Management login name, for example, AD-SSO, LDAP-SSO, or Windows, use any string as the login name. For example, you can use NONE.

#### Login\_Password

User login password. For authentication methods that do not require a user password such as AD-SSO, LDAP-SSO, or Windows, use any string for the password. For example, you can use NONE.

#### File\_Path

The file path and name. Use quotation marks if the value contains spaces.

### SET\_DATABASE\_MODE

Sets the database mode to READ\_ONLY or READ\_WRITE.

Usage pbvcon SET\_DATABASE\_MODE Server\_Name Db\_Reference Login\_Name Login\_Password Db\_Mode

#### Parameters Server\_Name

The server name. Use quotation marks if the value contains spaces.

#### **Db\_Reference**

The database name or path exactly as it is known to the server. Use quotation marks if the value contains spaces.

#### Login\_Name

Login name that has rights to access a Metrics Management database.

If the database is configured to use an optional authentication method such as AD or LDAP, you can prefix the login name with the authentication method followed by a backslash, for example, LDAP\Joe.

If your authentication method does not require a Metrics Management login name, for example, AD-SSO, LDAP-SSO, or Windows, use any string as the login name. For example, you can use NONE.

#### Login\_Password

User login password. For authentication methods that do not require a user password such as AD-SSO, LDAP-SSO, or Windows, use any string for the password. For example, you can use NONE.

#### Db\_Mode

The database mode. Valid values are RO = Read-Only; RW = Read-Write. If undefined, pbvcon does not execute the command.

### SHIFT\_CALENDAR

Sets a special period in the Metrics Management calendar to a value that is relative to the specified calendar value.

Usage pbvcon SHIFT\_CALENDAR Server\_Name Db\_Reference Login\_Name Login\_Password Period\_Type\_Name Special\_Period\_Name Shift\_By

#### Parameters Server\_Name

The server name. Use quotation marks if the value contains spaces.

#### **Db\_Reference**

The database name or path exactly as it is known to the server. Use quotation marks if the value contains spaces.

#### Login\_Name

Login name that has rights to access a Metrics Management database.

If the database is configured to use an optional authentication method such as AD or LDAP, you can prefix the login name with the authentication method followed by a backslash, for example, LDAP\Joe.

If your authentication method does not require a Metrics Management login name, for example, AD-SSO, LDAP-SSO, or Windows, use any string as the login name. For example, you can use NONE.

#### Login\_Password

User login password. For authentication methods that do not require a user password such as AD-SSO, LDAP-SSO, or Windows, use any string for the password. For example, you can use NONE.

#### Period\_Type\_Name

The period type: Month, Quarter, Week, or Year.

#### Special\_Period\_Name

The name of the special period: Completed, Current, or Locked.

#### Shift\_By

An integer number which specifies how to replace the selected calendar period value. Use N, +N or -N, where N is an integer.

### SYNCHRONIZE\_CALCULATED\_DATA

Precalculates data in views. By precalculating data, the load on the Metrics Management Server is lower, and users open objects such as books and views more quickly. Unless you have a good reason for not doing so, synchronize hierarchies before running a precalculation.

Usage pbvcon SYNCHRONIZE\_CALCULATED\_DATA Server\_Name Db\_Reference Login\_Name Login\_Password Views\_Only Calc\_Dashboards

#### Parameters Server\_Name

The server name. Use quotation marks if the value contains spaces.

#### **Db\_Reference**

The database name or path exactly as it is known to the server. Use quotation marks if the value contains spaces.

#### Login\_Name

Login name that has rights to access a Metrics Management database.

If the database is configured to use an optional authentication method such as AD or LDAP, you can prefix the login name with the authentication method followed by a backslash, for example, LDAP\Joe.

If your authentication method does not require a Metrics Management login name, for example, AD-SSO, LDAP-SSO, or Windows, use any string as the login name. For example, you can use NONE.

#### Login\_Password

User login password. For authentication methods that do not require a user password such as AD-SSO, LDAP-SSO, or Windows, use any string for the password. For example, you can use NONE.

#### Views\_Only

True or False. Specify True to calculate all named views, which are views that have not been customized. Specify False to also calculate all custom views associated with book sections, data exports, and maps. The default value is True.

#### Calc\_Dashboards

True or False. Specify True to calculate values that appear in dashboard charts and tables. Specify False to exclude dashboard data from precalculation. The default value is False.

### SYNCHRONIZE\_HIERARCHIES

Precalculates all hierarchies.

Usage pbvcon SYNCHRONIZE\_HIERARCHIES Server\_Name Db\_Reference Login\_Name Login\_Password

#### Parameters Server\_Name

The server name. Use quotation marks if the value contains spaces.

#### **Db\_Reference**

The database name or path exactly as it is known to the server. Use quotation marks if the value contains spaces.

#### Login\_Name

Login name that has rights to access a Metrics Management database.

If the database is configured to use an optional authentication method such as AD or LDAP, you can prefix the login name with the authentication method followed by a backslash, for example, LDAP\Joe.

If your authentication method does not require a Metrics Management login name, for example, AD-SSO, LDAP-SSO, or Windows, use any string as the login name. For example, you can use NONE.

#### Login\_Password

User login password. For authentication methods that do not require a user password such as AD-SSO, LDAP-SSO, or Windows, use any string for the password. For example, you can use NONE.

### SYNCHRONIZE\_USER\_DATA

Publishes the unpublished user data.

Usage pbvcon SYNCHRONIZE\_USER\_DATA Server\_Name Db\_Reference Login\_Name Login\_Password

#### Parameters Server\_Name

The server name. Use quotation marks if the value contains spaces.

#### **Db\_Reference**

The database name or path exactly as it is known to the server. Use quotation marks if the value contains spaces.

#### Login\_Name

Login name that has rights to access a Metrics Management database.

If the database is configured to use an optional authentication method such as AD or LDAP, you can prefix the login name with the authentication method followed by a backslash, for example, LDAP\Joe.

If your authentication method does not require a Metrics Management login name, for example, AD-SSO, LDAP-SSO, or Windows, use any string as the login name. For example, you can use NONE.

#### Login\_Password

User login password. For authentication methods that do not require a user password such as AD-SSO, LDAP-SSO, or Windows, use any string for the password. For example, you can use NONE.

### TAKE\_DATABASE\_OFFLINE

Takes the specified database offline.

**Usage** pbvcon TAKE\_DATABASE\_OFFLINE Server\_Name Db\_Reference Timeout

#### Parameters Server\_Name

The server name. Use quotation marks if the value contains spaces.

#### **Db\_Reference**

The database name or path exactly as it is known to the server. Use quotation marks if the value contains spaces. Use #ALL to apply this action to all databases on the specified server.

#### Timeout

The time-out period for the command in milliseconds. If the command does not finish within the time-out period, the command terminates.

### **TEST\_DATABASE\_CONNECTION**

Verifies connection parameters to the Metrics Management database server.

Usage pbvcon TEST\_DATABASE\_CONNECTION Server\_Name Db\_Reference Login\_Name Login\_Password Packet\_Size Packet\_Quantity

#### Parameters Server\_Name

The server name. Use quotation marks if the value contains spaces.

#### **Db\_Reference**

The database name or path exactly as it is known to the server. Use quotation marks if the value contains spaces.

#### Login\_Name

Login name that has rights to access a Metrics Management database.

If the database is configured to use an optional authentication method such as AD or LDAP, you can prefix the login name with the authentication method followed by a backslash, for example, LDAP\Joe.

If your authentication method does not require a Metrics Management login name, for example, AD-SSO, LDAP-SSO, or Windows, use any string as the login name. For example, you can use NONE.

#### Login\_Password

User login password. For authentication methods that do not require a user password such as AD-SSO, LDAP-SSO, or Windows, use any string for the password. For example, you can use NONE.

#### Packet\_Size

The size in kilobytes (KB) of the single data packet to transfer to the database. The maximum permitted value is 256.

#### Packet\_Quantity

The number of data packets to send to the database. The maximum permitted value is 512.

### **UPGRADE\_DATABASE**

Upgrades the specified database.

Usage pbvcon UPGRADE\_DATABASE Server\_Name Db\_Reference

#### Parameter Server\_Name

The server name. Use quotation marks if the value contains spaces.

#### **Db\_Reference**

The database name or path exactly as it is known to the server. Use quotation marks if the value contains spaces.

### UPGRADE\_SCRIPT

Upgrades batch files created for Views version 5.3.3 and below.

Usage pbvcon UPGRADE\_SCRIPT Server\_Name Login\_Name Login\_Password File\_Path

#### Parameters Server\_Name

The server name. Use quotation marks if the value contains spaces.

#### **Db\_Reference**

The database name or path exactly as it is known to the server. Use quotation marks if the value contains spaces.

#### Login\_Name

Login name that has rights to access a Metrics Management database.

If the database is configured to use an optional authentication method such as AD or LDAP, you can prefix the login name with the authentication method followed by a backslash, for example, LDAP\Joe.

If your authentication method does not require a Metrics Management login name, for example, AD-SSO, LDAP-SSO, or Windows, use any string as the login name. For example, you can use NONE.

#### Login\_Password

User login password. For authentication methods that do not require a user password such as AD-SSO, LDAP-SSO, or Windows, use any string for the password. For example, you can use NONE.

#### File\_Path

The script path and file name. Use quotation marks if the value contains spaces.

### UPLOAD\_LICENSE

Uploads the Metrics Management license file.

Usage pbvcon UPLOAD\_LICENSE License\_File\_Path Server\_Name Db\_Reference

#### Parameter License\_File\_Path

The path to the new license file. This command uploads only the local license file.

#### Server\_Name

The server name. Use quotation marks if the value contains spaces.

#### **Db\_Reference**

The database name or path exactly as it is known to the server. Use quotation marks if the value contains spaces. If undefined, pbvcon expects a server license.

### VERIFY\_DATABASE

Verifies the specified database.

#### Usage pbvcon VERIFY\_DATABASE Server\_Name Db\_Reference

#### Parameters Server\_Name

The server name. Use quotation marks if the value contains spaces.

#### **Db\_Reference**

The database name or path exactly as it is known to the server. Use quotation marks if the value contains spaces.

### Sample pbvcon batch file

The support web site at http://support.actuate.com contains more sample batch files. For assistance with batch scripting using pbvcon, contact Performance Management Customer Support.

```
REM Log the date on which this alert occurred
Date /t >pbvalert.log
REM Log the time on which this alert occurred
time /t >pbvalert.log
REM Run the Alert for missing data
"C:\Program Files\Actuate\iHub3\modules\Metrics Management
\pbvcon.exe" RUN_ALERT MyServer "Server Sample" Administrator
Password "Missing Data"
exit
```

### Scheduling pbvcon

Scheduling events with pbvcon requires the use of the Windows NT Task Scheduler. The task scheduler is installed with Internet Explorer 7.0 or above. The task scheduler supports recurring tasks on a daily, weekly, monthly, reboot, once only, or login basis. You can use the scheduler to make pbvcon back up your databases, run imports and exports, precalculate data or hierarchies, and verify and compact a database. To perform these tasks, create a batch file instructing pbvcon to carry out the tasks on your databases.

You can set many different tasks to run at different frequencies. Some recommended best practices are:

- Back up every night.
- Verify and compact monthly.

DOS batch files run sequentially, but if you schedule multiple batches to run at similar times, you might encounter conflicts between different pbvcon commands. For this reason, Actuate recommends scheduling the tasks far apart, or chaining dependant batch files into a single sequential batch file.

#### How to set up a recurring task to run a pbvcon batch file

After creating and testing a pbvcon batch file, perform the following steps to set up the recurring task:

- 1 Choose Start->Settings->Control Panel->Scheduled Tasks.
- **2** From the Scheduled Tasks window, as shown in Figure 11-3, double-click Add Scheduled Task.

| Name 🔺             | Schedule | Next Run Time | Last Run Time |
|--------------------|----------|---------------|---------------|
| Add Scheduled Task |          |               |               |
|                    |          |               |               |
|                    |          |               |               |
|                    |          |               |               |

Figure 11-3 The Scheduled Tasks window

3 In the Scheduled Task Wizard window, shown in Figure 11-4, choose Next.

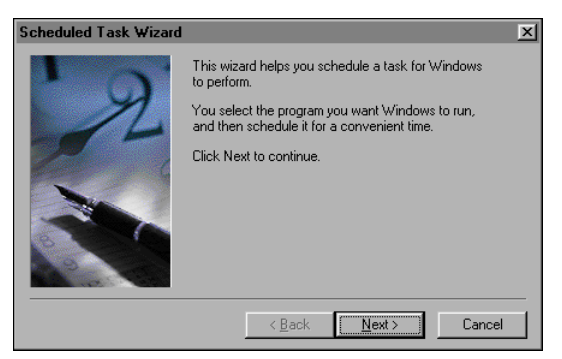

Figure 11-4 The Scheduled Task wizard

**4** Choose Browse, as shown in Figure 11-5, and select the pbvcon batch file that you created earlier for the task to schedule. Then, choose Open.

| Scheduled Task Wizard |                                                                                          | ×            |  |  |
|-----------------------|------------------------------------------------------------------------------------------|--------------|--|--|
| 1 0.                  | <u>Click the program you want Windows to run.</u><br>To see more programs, click Browse. |              |  |  |
| ×1                    | Application                                                                              | Version 🔺    |  |  |
|                       | 😰 7-Zip File Manager                                                                     |              |  |  |
|                       | Recessibility Wizard                                                                     | 5.1.2600.218 |  |  |
| 6                     | 😕 Acrobat Distiller 8                                                                    |              |  |  |
|                       | 💟 Address Book                                                                           | 6.00.2900.21 |  |  |
|                       | 🔑 Adobe Acrobat 8 Standard                                                               |              |  |  |
|                       | 🛃 Adobe Download Manager                                                                 | 2.0.0.43     |  |  |
|                       | 1                                                                                        | <u> </u>     |  |  |
|                       |                                                                                          | Browse       |  |  |
|                       |                                                                                          |              |  |  |
|                       | < Back Next:                                                                             | > Cancel     |  |  |
|                       |                                                                                          |              |  |  |

Figure 11-5 Locating the pbvcon batch file

**5** At the scheduler, provide the name of the task and the frequency of the recurrence, as shown in Figure 11-6. Then, choose Next.

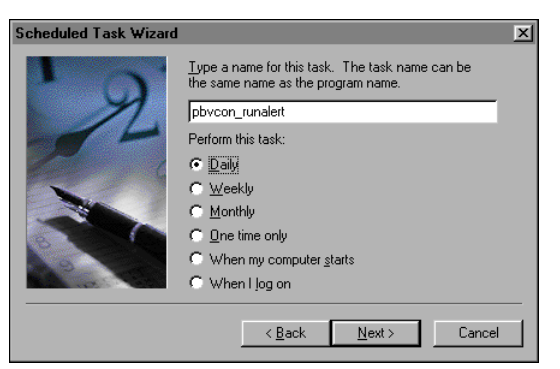

Figure 11-6 Naming the task and setting the task frequency

**6** Provide the Start time, as shown in Figure 11-7. Then, choose Next.

| Scheduled Task Wizard |                                                                                                    | × |
|-----------------------|----------------------------------------------------------------------------------------------------|---|
| R                     | Select the time and day you want this task to start. Start time: 10:00 AM Perform this task: C Every Day Weekdays Every L days Start gate: 08/08/2008 |   |
|                       | < <u>B</u> ack <u>N</u> ext > Cancel                                                                                                    |   |

Figure 11-7 Defining the task start date

7 Set the User and password for this task, as shown in Figure 11-8. Actuate recommends that this user is the same as the one running the Metrics Management server. This user must have the right to run batch processes. Then, choose Next.

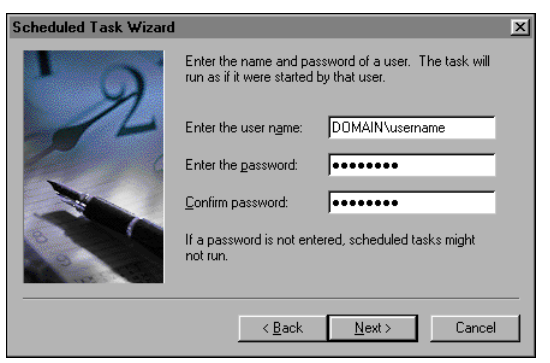

Figure 11-8 Setting the user name and password for a task

8 Choose Finish to create the task, as shown in Figure 11-9.

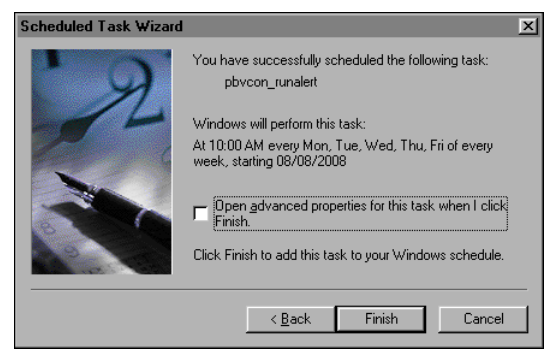

Figure 11-9 Confirming and creating the task

The new task is added to the Task scheduler. The scheduler window displays all the scheduled tasks, as shown in Figure 11-10.

| Name 🔺             | Schedule               | Next Run Time          | Last Run Time |
|--------------------|------------------------|------------------------|---------------|
| Add Scheduled Task |                        |                        |               |
| 👼 _pbvlog          | At 5:02 PM every day,  | 5:02:00 PM 08/08/2008  | Never         |
| 🔂 pbvcon_runalert  | At 10:00 AM every Mon, | 10:00:00 AM 08/11/2008 | Never         |

Figure 11-10 The Scheduled Tasks window, displaying all scheduled tasks

### About pbvcon log files and error handling

pbvcon produces a console level output that can be redirected to another output, and an XML log file. The log file output varies depending on the commands that are run. Log files can include a list of tasks pbvcon performed, parameter values, an execution time line, intermediate steps and events, and the command's success and failure status. pbvcon generates:

• A general status log in the pbvcon command-line window. You can send this log to a file or printer.

When you run a batch command from the command line, pbvcon sets the ERRORLEVEL based on the outcome of the command.

 A detailed XML file log. The pbvcon.se.log.xml is saved in the C:\Program Files\Actuate\i'Hub3\modules\Metrics Management\Server folder. pbvcon overwrites the file each time pbvcon runs.

# Index

## Symbols

\$000 unit type 110

### Numerics

64-bit systems 4

### A

abbreviations and user names 54 Access databases connecting to 158, 161, 173 creating data links for 162, 163, 173 exporting data and 152 importing data and 152 access rights. See privileges accessing Excel spreadsheets 198 external data sources 258 external databases 158 links 237, 255 locations 72 Metrics Management 54, 58 Metrics Management database 7, 17, 276 Metrics Management objects 66, 69 multi-dimensional databases 152 performance information 29, 218 relational databases 152 web portal objects 224 accounts auditing and 315 database connections and 158 master users and 5 server connections and 5, 6 system administrator 9, 286 Act as an Administrator privilege 50 Action attribute 142, 143 Action Plan type (commentaries) 76 action rules (export/import) 142, 144, 149 actions accessing objects and 47, 48, 51, 54 assigning administrator privileges for 50 assigning user privileges and 47, 50, 51 creating corporate hierarchies and 53

creating publishers and 52 creating user groups and 53 editing 99 enabling active web publishing and 226 exporting and 138, 139, 141, 142 importing and 139, 143, 144, 148, 149, 150 low battery conditions and 296 maintaining databases and 313 overriding 143 restricting 103–105 setting default 143 setting for specific locations 100 setting for specific measures 102 setting related 48 suspended requests and 296 viewing audit records for 316 viewing information about 49 Active Data Objects (Microsoft) 152 Active Directory authentication 16, 21, 55 Active Directory authentication parameter 232 Active Directory configurations 19, 56, 332 Active Directory servers 20, 21 active users 58 active web publishing 224, 226 See also internet publishing active web publishing databases 227 active web publishing link parameters 232– 237 active web publishing links adding to web pages 225 applying 224 deploying 237 generating 228, 229, 230, 232 active web publishing module 224 Active Web Publishing URLs dialog 229 active web publishing user accounts 225, 226 active web publishing users 29 activities. See actions actual comparison series 112 Actual data series type 113 actual values 82, 83, 88

AD authentication. See Active Directory authentication add import action 139, 144, 148 Add Named Path/URL dialog 32 Add property 143 ADD\_AUTHENTICATION\_METHOD command 332 Add, Edit import action 139, 144, 149 Add, Edit property 143 adding administrator passwords 9, 286 administrator users 50 categories 41 commentaries 76 comparatives 112 dashboards 79,88 data link files 171, 173–176 data link strings 161 data objects 258 data series 114 database references 278 date ranges 10, 23, 116, 287 e-mail addresses 63 favorites 65 formulas 91–93 home page alerts 63 images 28 import column definitions 183 index mappings 120, 123 index ranges 24 link tags 34, 66, 244, 251 links 99, 241, 242, 250, 256 locations 40, 70, 72 master users 4, 5 measures 40, 83, 84 Metrics Management databases 2, 278, 283, 284, 285 named paths 32, 227, 228 notes 98 object categories 41 object templates 147 performance ranges 24, 35 period ranges 118 relative periods 116 server references 277 servers 277 special periods 116

submeasures 85,86 templates 44, 45 translators 186 unit types 35, 88, 110 URLs 32, 243 user groups 69 users 40, 55–58, 60 views 128–130 web portal links 229, 230, 231-232 web publishing databases 227 web publishing links 229, 230, 232 addresses (e-mail) 63, 242, 250 administrator names 8 administrator passwords 9, 286 administrator privileges 50 Administrator user 8, 50, 297 administrator user hierarchies 53 administrator users 50 administrators 8, 50, 295 ADO. See Active Data Objects advanced data connectivity 152-157, 295 Advanced DBMS properties dialog 12 Advanced Options dialog 181, 198 Advanced Security module 65 aggregation 89, 135 alerts 62, 237–241, 340 See also notifications Application Path named path 31 Application path property 243 application servers 290 See also iHub servers; Metrics Management Server Application type property 241, 244 application types 243, 244 applications 31, 237, 242, 243 Arabic character sets 222 archiving audit trails 315, 317-318, 340 arguments. See command line parameters; parameters assistant owners 73, 94 asterisks in data tables 23, 24 AsURL value (links) 250 AsUTF8URL value (links) 250 Audit Archive setting 317 audit data 284, 310, 340, 341 audit logs 314, 315–317 audit tables 315

audit trail events 317 audit trails 314 auditing 26, 314-318 Auditing dialog 26 auditing options 26, 315 authentication 2, 20, 55, 227 Authentication command 21 authentication methods configuring 17–22, 55, 56 creating users and 54, 55, 60 deleting 339 enabling database-specific 332 integrating non-standard 16 maintaining system resources and 295 mapping external users and 20, 21 running remote servers and 291 selecting 16, 17 sending alerts and 239 testing connections for 20 web portal integration and 224, 232 Authentication methods command 18, 19 Average function 89, 134 axes values 96 See also charts

### В

background images 221 backing up Metrics Management database 306, 309, 310 bar charts 114 See also charts bar styles (charts) 114 base comparison series 24, 95, 113, 128 *See also* comparison series batch files 328, 353, 354, 355 benchmarks 112 beyond completed periods 23, 24 binary files 283, 310, 311 bipolar measures 83 Bipolar Smooth index mapping types 120, 121 Bipolar Stepped index mapping types 121 BIRT data repository. See Encyclopedia volumes BIRT iHub. See iHub

BIRT Performance Scorecard. See Metrics Management BIRT reports. *See* reports blank areas (dashboards) 78 blank pages (briefing books) 62 blogs 79 book object ID parameters 233 book objects 231, 233 *See also* briefing books book section links 231, 233, 234 book section object ID parameters 234 book section objects 231, 233 See also briefing book sections book section properties 249 bookID parameter 234 books. See briefing books boxes. See measure and location boxes branding 28 BreakImportOnInvalidReferences attribute 142, 143 briefing book cover pages 28 briefing book sections adding links to 252 defining home page alerts and 62, 237 opening 234 retrieving calculated index data for 258, 267 retrieving initiative data for 262 retrieving series data for 266, 271 returning commentaries for 267 setting periods for 234 briefing books adding commentaries to 130 adding images to 28 automatically loading 62 changing text direction for 222 displaying data in 89 embedding in web pages 224 enabling drilling functionality for 221 exporting objects in 148 importing objects to 149 limiting size of 221 linking to 226, 244, 249, 251, 252 opening 62, 233 personalizing 28 providing contact information for 28, 221 publishing 218, 220, 231, 233

briefing books (continued) removing filters in 150 restricting access to data in 221 sending alerts and 237, 239 setting preferred locations for 63 viewing 237 Bring Database Online setting 304 BRING\_DATABASE\_ONLINE command 332 browsers. See web browsers budget comparison series 112 Budget data series type 113 budget performance range 35 budget unit type 34

### С

calculated data See also calculations clearing 333 exporting 192, 194, 198, 310 incorrect values for 26 returning 258, 260, 267, 269 synchronizing 28, 324, 350 updating 27, 324 calculated data export table 207 calculated indexes export table 208 calculation errors 106 calculation order 91, 133–136 calculation rules 133 calculations See also formulas components of 133 index values 110, 113 invalid 106 missing data and 90 overriding 93 pending user data and 27, 325 period consolidation and 90 calculator 92 calendar 22, 23, 338, 349 Calendar context item 245 calendar properties 245 calendar settings 10, 23, 27, 286 Calendar Settings dialog 23 case sensitivity category names 41

database names 282 links 231, 232 login names 58 categories adding database 16 associating with dashboards 82 creating 40-42 defining data series and 114 defining links and 256 deleting 41, 43, 44 grouping objects and 40, 42 naming 41, 42 searching database 16 selecting 43 Categories dialog 41, 42, 44 categories table 209 category names 256 category object export table 209 Cell contents lists (dashboards) 80 Cell Layout options (dashboards) 80 changes, tracking database 26 changing actions 99 administrator names 8 commentary types 76 comparatives 113 contact information 221 dashboard names 82 dashboards 82 data exports 204 data imports 183, 185 data series 115 data series types 113 database categories 16 database connections 172 database descriptions 16 database engine 297 database names 16 database preferences 28 database references 276, 282 database settings 12, 15 databases 312, 314 date ranges 6, 8 export files 142 exported objects 139, 140 images 28 index mappings 124

index values 98 internet libraries 223 IP addresses 295 labels 25, 35, 37 links 254 locations 73 measure type 106 named paths 31, 32 non-editable objects 138 object properties 138 parent measures 87 passwords 9, 18, 19, 58, 286 performance colors 35 Performance Management page 30 performance ranges 97 period ranges 117, 119 period settings 23 security settings 148 server configurations 294 server references 277 templates 44 text colors 25, 36 translators 187, 188 unit types 111 URLs 32 user groups 69 user names 55 user preferences 15 user properties 68 views 130 character sets 222 characters data exports and 198 data imports and 182 iHub file paths 335 link variables and 249 links and invalid 250 named paths and 31 negative variances and 83 order of calculation and 91 passwords and 17 web portal links and 232 web publishing links and 233 charts displaying 128 hiding 80 hiding comparison series in 95–96

setting consolidation range for 90 setting fixed scales for 96 setting period ranges for 79, 80 setting period types for 80 setting series options for 114 viewing period settings in 23 viewing polarity indicators in 64 child actions 48 child measures 106, 107 Chrome browsers 243 CLEAR\_CALCULATED\_DATA command 333 client applications. See Metrics Management client applications closing inactive sessions 296 Color dialog 25, 36 color export types 194, 195, 197 color palettes 24, 25, 35, 36 color settings 25, 35, 114 color-coded performance information. See performance colors column definitions (exports) 189–197, 199 column definitions (imports) 177–179, 183 column names 198, 203 columns creating named ranges and 160 exporting data and 157, 198 importing data and 183 importing database views and 155 running stored procedures and 154 comma-delimited text files. See CSV files command line parameters 242, 243, 331 command reference (pbvcon) 328 commentaries 26, 76, 177, 198, 261, 267 See also commentary types commentaries export table 215 commentary entry restrictions 103 commentary entry rights 99, 100, 101 commentary export definitions 189 commentary import definitions 178 Commentary tag 178 commentary types creating 76 deleting 77, 150 displaying 78, 128 editing 76 exporting data and 189, 206

commentary types (continued) exporting to DataMarts and 217 importing data and 177, 178, 183 selecting 79, 81, 130 setting properties for 76, 77 commentary types export table 209 Commentary\_Formatted tag 178 Commentary\_Type\_ID tag 179 Commentary\_Type\_Name tag 178 Compact Database setting 308 COMPACT\_DATABASE command 333 company information 28 comparative 128 See also comparative values comparative series 112, 114 See also comparison series comparative types 112 comparative values building views and 128 calculating 93 changing 113 comparing data and 114 creating 112 deleting 113, 150 determining variance of 82 hiding series values and 96 importing data and 177, 183 naming 112 setting properties for 113 Comparative\_ID tag 178 Comparative\_Name tag 177 comparatives export table 210 comparison series 24, 95, 129, 239 See also comparative values comparisonID parameter 235, 236 comparisons 24, 83, 96, 114 completed periods 22, 23, 115, 118 Completed property 245 computer names 294 concurrent user licenses 58 concurrent users 58 Configuration Authentication dialog 18, 19, 21 configuration files 276 configuration parameters. See parameters Configure dialog 16

configuring advanced data connectivity 153 authentication methods 17-22, 55, 56, 239 data access only users 299–301 database ports 313 external user definitions 20, 21 memory usage 311 Metrics Management component event logs 320 Metrics Management database 15–37 Metrics Management servers 294–297 named users 297-299 Oracle databases 288 performance ranges 35 SQL Server databases 287 user properties 54 web publishing databases 227 web publishing users 226 connection files 289 connection information 158 Connection Manager 319 connection names 161 connection parameters 352 connection properties 11, 13, 171 connection strings 158 connection types 153, 156 connections accessing databases and 152 accessing external data sources and 258 changing connectivity settings for 295 creating 158, 159, 161 deleting 172 editing 172 exporting to DataMarts and 216, 217 loading 289 running Oracle databases and 13 running SQL Server databases and 4, 11 saving 11, 14 setting access rights for 172 setting time-out values for 172 specifying data link files for 171, 173 specifying data link strings for 161 testing database 11, 13, 152, 171 testing server 352 testing user authentication and 20 troubleshooting 171 viewing available servers for 274, 301

consolidation 117, 133, 134 consolidation functions 89, 134 Consolidation Functions dialog 90 consolidation range functions 89 consolidation ranges 90, 128, 129 contact information 28, 221 context information 250 context item types 245 context items 245 context points 149 context variables 99 ContextPointMeasure attribute 149 converting external names 186 Copy and Backup Database setting 306 COPY\_DATABASE command 333 copying dashboards 81 database files 314 databases 305, 306, 333 formulas 93 links 230 measures 105 submeasures 87 users 59 copyright information 28 corporate hierarchies 53, 70 corporate logos 28 corporate users. See users cover pages (briefing books) 28 Create a New Database dialog 9 create actions 47 creating administrator passwords 9, 286 administrator users 50 alerts 237, 238 categories 41 commentary types 76 comparatives 112 corporate hierarchies 53 dashboards 79, 88, 258 data link files 171, 173–176 data link strings 161 data objects 258 data series 114 database connections 158, 159, 161 database references 278 DataMarts 216, 217

e-mail links 33, 250 exceptions by location 131, 132 export definitions 197, 199 favorites 65 import definitions 183 import error logs 184 import files 145 index mappings 120, 123 index ranges 24 internet libraries 220, 222, 223, 335 link tags 34, 66, 244, 251 links 99, 241, 242, 250, 256 locations 72 login names 55 master users 4, 5 measures 40, 83, 84 Metrics Management databases 2, 7–15, 283-285 Metrics Management objects 40, 46, 139, 141, 143, 146 My Book 28 named paths 31, 32, 227, 228 notes 98 performance management systems 40 period ranges 118 read-only databases 7 relative periods 116 reports 206, 258 server references 277 special periods 116 SQL scripts 285 submeasures 85,86 templates 44, 45, 147 translators 186 unit types 35, 88, 110 URLs 31, 32 user groups 69 user hierarchies 53 users 40, 55–58, 60 views 128–130 web portal links 229, 230, 231–232 web publishing databases 227 web publishing links 229, 230, 232 web publishing users 225, 226 credentials 5, 11, 16 critical measures 85

CSV files archiving audit data and 316, 317 exporting and 198 importing data and 176, 181 currency values 34, 111 current periods 22, 23, 115, 118 Current property 246 CurrentDatabase context item 245, 246 CurrentUser context item 245 custom authentication schemes 16 custom index mappings 120 custom reports 206, 243 See also reports customizing application types 244 dashboards 78 data export files 198 data filters 201 data import sources 181 index ranges 97 performance ranges 24, 35, 97 period types 115 reports. See custom reports Share resources 30 unit types 110

### D

daily period types 6, 10, 287 Dashboard Commentary Types options 81 dashboard layout options 78, 80 dashboard object ID parameters 235 dashboard objects 231, 233 dashboard period ranges 22, 23 Dashboard Period Ranges dialog 79 Dashboard Period Ranges options 80 dashboard tabs 77–79, 219, 221 Dashboard Web Content options 81 dashboards changing 82 creating 77, 79, 88, 258 deleting 82 displaying commentaries in 128 duplicating 81 embedding in web pages 224 hiding elements in 80 linking to 99, 228, 252, 253

naming 79 opening 235 personalizing 78 publishing 231, 233, 235 retrieving data for 258 selecting 88 setting commentary types for 79, 81 setting consolidation ranges for 90 setting display options for 64, 78 setting layout options for 78, 80 setting period ranges in 79, 80 setting properties for 79, 82 viewing 77, 79 dashed lines in charts 23 data adding to audit logs 315 aggregating 89, 135 changing locations and 73 clearing calculated 333 defining polarity of 120 displaying 22, 64, 89, 128 entering 22, 23, 83, 93, 324 exporting. See data exports formatting 110 generating reports and 274 importing. See data imports missing 90, 106 overwriting 311 precalculating 350 providing reference points for 112 publishing 351 restricting access to 221 retrieving from external sources 258 setting period ranges for 80, 118 setting polarity of 88 showing overall performance and 70, 77, 128 showing relationships among 83 showing variance in 64, 82 storing 2, 7, 27 synchronizing 26–28, 324–326 tracking changes to 26 updating 27, 324, 325 viewing DataMart 206 viewing unconsolidated 91 Data Access Only licenses 299 data access only users 58, 299

Data and formula measures options 64 data charts 78, 95, 114 See also charts data connectivity 152-157, 295 Data dashboard 77 data entry 22, 83, 324 *See also* direct data entry Data Entry dialog 96 data entry owners 94 data entry restrictions 103 data entry rights 99, 100, 101 data entry table headings 110 data export definitions 189–197, 199 Data Export dialog 96 data export files 31, 198 See also text files: XML files data export tables 189-197, 206, 207, 217 data export types 197 data exports audit log entries and 316 changing 204 choosing connection type for 156 converting values for 200 creating connections for 158, 159, 161 creating DataMarts and 206, 216, 218 customizing reports and 206 deleting 204 enabling data connectivity for 152, 153 filtering objects for 201 locale-specific databases and 157 reusing 200 running 197, 342 setting properties for 149, 197 sorting options for 203 specifying specific objects for 200 viewing measure details and 321 data filters adding submeasures and 87 creating alerts and 238 creating briefing books and 28 deleting 150 exporting and 138, 140, 149, 201 personalizing 201 searching for objects and 40 data import definitions 177–179, 183 Data Import dialog 96 data import error log files 184

data import error messages 185 data import files. *See* text files; XML files data import sources 176, 181 data import tables 177–179 data import templates 158 data imports adding databases and 283 changing 185 choosing connection type for 153 converting external names for 186 converting values for 177 creating connections for 158, 159, 161 deleting 185 enabling data connectivity for 152, 153 initializing Metrics Management database and 284 locale-specific databases and 157 running 176–186, 343 setting properties for 185 setting up Excel files for 180 data link files 171, 173 See also UDL files data link strings 158, 161 data measures See also measures changing type 106 creating 83,85 deleting 106, 150 displaying in dashboards 88 entering values for 133 selecting consolidation functions for 90 setting polarity for 88 setting properties for 88 viewing performance of 128 data objects 258 Data Provider for .NET (Oracle) 4 data repositories 2, 29, 258 See also Encyclopedia volumes; Metrics Management database data series creating 113–115 deleting 115 exporting 214 hiding 95–96 retrieving 266, 271 scaling 96 data series categories 114

data series export table 214 data series properties 115 data series types 113 data sources 258 See also databases data structures 2 data tables 78 See also tables database access settings 59 Database Calendar settings 9, 286 database categories 16 database compact utility 308 database connection names 161 database connection properties 11, 13, 171 database connection types 153, 156 database connections changing connectivity settings for 295 creating 158, 159, 161 deleting 172 editing 172 exporting to DataMarts and 216, 217 loading 289 running Oracle databases and 13 running SQL Server databases and 4, 11 saving 11, 14 setting access rights for 172 setting time-out values for 172 specifying data link files for 171, 173 specifying data link strings for 161 testing 152, 171 troubleshooting 171 viewing available servers for 274, 301 database descriptions 16 database engine 297 *See also* SQL Server Express Database Export dialog 310 database licenses 9, 283, 286, 289 database log files 12, 26 database maintenance operations 274, 295, 301, 303, 306 database names 16, 232, 282 database preferences 28, 29 Database Preferences dialog 29 database processes 318 database properties 246, 291, 302, 312 database references 276, 278–282, 305, 309

Database server settings Oracle databases 12 SQL Server databases 10 Standard databases 10 database servers 153, 154 See also Metrics Management Server database settings 15 See also database preferences database states 303 database structures 306, 354 Database Tools options 274, 301 database types 2, 10 See also specific database type database verification reports 307 database views 152, 155, 183 databases See also Metrics Management database accessing 152, 158 active web publishing and 226, 227 adding to Metrics Management 2, 278 assigning administrator privileges for 50 bringing online 304, 332 changing data in 312, 314 changing default settings for 12 changing measure type and 106 changing references to 276 compacting 308 connecting to. See database connections copying 306, 333 creating 3, 283–285 deleting 309 disabling authentication methods for 339 displaying 141, 274, 282, 291 duplicating 305 enabling multiple authentication methods and 16 exporting data and 152, 156, 199, 203 exporting large 311 exporting Metrics Management objects and 138, 140 exporting to DataMarts and 206, 216 importing 310, 311, 344 importing data and 152, 153, 182, 184 importing Metrics Management objects and 138 linking to 244, 246, 250, 252, 253 naming 282

registering 313–314 removing links in 150 removing references to 276 running maintenance operations for. See database maintenance operations running stored procedures for 154 saving connection strings for 11, 14 searching for 16 selecting 302 setting availability of 303, 304, 337, 338 setting read-only access for 7, 59, 348 setting read-write access for 58, 348 setting user credentials for 11 specifying ports for 312, 313 synchronizing data and 27, 324, 325 taking offline 305, 352 testing connections to 11, 13, 152, 171, 352 verifying structures 306–308, 354 viewing export definitions for 200 viewing import files for 184 viewing information about 291, 303, 307 viewing location of 282 viewing properties for 303 DataMart export extensions 207 DataMart export tables 206, 207–216 DataMart Generation module 206 DataMart table names 217 DataMarts 206, 216–218, 258, 345 date ranges *See also* period ranges changing 8 dashboards and 23 importing 154 initiatives and 35 period types and 6 relative periods and 116 selecting 10, 287 dates 110, 118 *See also* calendar decimal values 110, 111 default commentary type 76, 79 default consolidation range 91 default dashboard view 77 default dashboards 77 default date range 6 Default for the consolidation range setting 91 default formulas 132

default index mappings 120 default landing page 62 default location 28, 63, 150 default owners 94 default period type 29 default series types 113 default server name 294 default servers 20 default settings 12, 44, 120 default submeasures 132 default unit types 110 Define custom index ranges setting 97, 140 delays 325 delete actions 47 Delete import action 139, 144, 150 Delete property 143 deleting authentication methods 339 categories 41, 43, 44 commentary types 77, 150 comparatives 113, 150 dashboards 82 data exports 204 data imports 185 data series 115 database connections 172 database references 276, 282, 309 databases 309 DataMarts 218 filters 150 import definitions 183 index mappings 124 internet libraries 223 links 33, 150, 255 locations 73, 150 measures 106, 107, 150 named paths 31, 32 objects 139, 141, 143, 150 period ranges 119 relative periods 117 server references 278 SQL Server databases 5 translators 188 unit types 112 user groups 69 users 55,68 views 131

Deny check box (user privileges) 67 dependant objects 139, 141, 144 deploying Metrics Management database 3 web portal links 237 web publishing links 237 deviation 120 dimensions (DataMarts) 206 dimmed links 255 direct data entry 23, 93 See also data entry Direct Data Entry tab (dashboards) 77 directory paths 148, 242, 335 See also named paths display options (dashboards) 64, 78 display ranges (views) 128 display settings 28 displaying audit log entries 315 briefing books 237 commentary types 78, 128 dashboards 64, 77, 79 data 22, 64, 89, 128 database information 291, 336 database names 16 database properties 303 database state 303 databases 141, 274, 282, 291 distinguished names 56 export files 200 footnotes 24 import files 184 index range identifiers 64 indexes 64 license information 289 link descriptions 241 locations 29, 72, 73 measures 83, 86, 87, 132 object IDs 230 period settings 23 polarity indicators 64 runtime properties 291 security settings 49 server names 274, 291 server properties 292 submeasures 87 user names 54

verification log files 308 web portal links 229 web publishing links 229 distinguished names 20, 55, 56 Distribute Weights Evenly setting 86, 87 document links 256 documentation xi See also help files documents 31, 219 Dollars unit type 110 Domino servers 237 DOWNLOAD\_IHUB\_FILE command 334 downloading report files 334 sample pbvcon batch files 354 drilling 132, 220, 221 duplicate login names 59 duplicated initiative sequences 307 duplicating dashboards 81 databases 305, 306 measures 105 users 59 dynamic links changing destinations for 242 creating 250 opening applications and 243 sending performance information and 244, 250 setting destinations for 242 setting link properties and 245 dynamic ports 313

### Ε

edit actions 47 edit formula action 103 edit import action 139, 144, 149 edit links action 103 edit owners action 103 Edit property 143 edit submeasure action 103 editable named URLs 31 editable objects 138 editable properties 142 EditByObjId attribute 142, 144 editing. *See* changing effective security 48 See also actions e-mail 244 e-mail addresses 63, 242, 250 e-mail alerts 237-241, 340 See also notifications e-mail links See also mailto links adding to Metrics Management database 251 creating 33, 250 defining variables for 250 selecting 33 Email property 248, 249 Enable pending user data entry setting 325 EnableSqlBatching parameter 311 encoding special characters 250 encryption 19 Encyclopedia volumes 8, 334 end period 118, 119 Enforce Windows security setting 295 enter commentary actions 100, 103 enter data actions 100, 103 *See also* direct data entry enterprise-level authentication 16 error codes 186 Error limit setting 185 error log files 184, 240 error messages 185 errors 106, 184, 240, 243 events 315, 317, 318, 355 Everyone user group 68 Excel spreadsheets connecting to 158, 161 creating data links strings for 167 creating named ranges in 160 exporting data to 152, 159, 199 importing data from 152, 159, 180, 182 opening 198 exceptions by location 71, 131-133 exceptions, troubleshooting 132 Exchange servers 237, 240 EXECUTE command 335 expiration dates (licenses) 289 expiration dates (passwords) 18 export actions 139, 141 Export as XML dialog 140

export connection types 156 export definitions 189–197, 199 export failures 147, 203 export file names 141, 142, 310 export files 139, 142, 198, 310 *See also* text files; XML files Export Measure Details dialog 321 export rules 147–150 export tables 189–197, 206, 207, 217 export types 197 exporting audit data 310, 341 audit log entries 316 calculated data 192, 194, 198, 310 commentaries 189, 198 data 152, 157, ??–204, 342 data series 214 formulas 210 import translations 187 large databases 311 locations 200, 210 measures 200, 211, 321 Metrics Management databases 310–311 Metrics Management objects 138–142, 347 Metrics Managementdatabases 344 prerequisites for 138 reports 321 expressions. See formulas external applications 242 external authentication 20 external data sources 258 external databases 158 external names 186 external programs 335 external users 20 external web sites 79

### F

facts (DataMarts) 206 favorites 65, 252 favorites list 65 field names 157 fields 157 *See also* columns file icons 326 file names 243, 307, 310 file paths. *See* directory paths file types 243, 310 Filename property 243, 244, 249 files See also specific types adding to system 326 changing export 142 creating database connections and 158, 171, 173 displaying import 184 downloading report 334 downloading sample pbvcon 354 exporting audit logs and 316 exporting data and 198, 200 exporting objects and 139 importing binary 283 importing data and 176, 181 importing objects and 139, 145 linking to 31, 32, 33, 98, 242, 243 loading connection 289 logging auditing information and 315, 317 logging Metrics Management events and 318 logging pbvcon output and 358 opening 63, 198, 242 overwriting 185, 222 publishing performance information and 220, 222 registering databases and 313 running pbvcon and 328, 355 sending alerts to 237, 240 setting named paths for 31–32 storing 98 upgrading batch 353 uploading license 354 viewing log 316 filter by index range option 149, 203 filter by index value option 149, 202 filter by location option 201 filter by measure criteria option 202 filter by measure option 201 filter by period type option 201 filter by user option 201 filters adding submeasures and 87 creating alerts and 238 creating briefing books and 28 deleting 150

exporting and 138, 140, 149, 201 personalizing 201 searching for objects and 40 Firefox web browser 241, 243 firewalls 237 fiscal year data 7, 8, 10 fixed ports 313 fixed scales 96 folder links 32 folders 31 footers 222 footnotes 23, 24 formats importing data and 160 input parameters and 157 verifying translator 187 formatting data 110 Formula by Location dialog 92 Formula dashboard 77 Formula dialog 92 formula measures See also measures changing type 106 creating 84, 85 defining exceptions by location for 131 deleting 106, 150 displaying in dashboards 88 entering formulas for 91, 92, 133, 135 selecting consolidation functions for 90 setting polarity for 88 setting properties for 88 viewing performance of 77, 128 formulas See also formula measures allowing direct data entry for 93 applying to multiple locations 93 calculating performance values and 133, 134 calculating specific measures and 132 calculating variance and 83 creating 91–93 deleting measures and 106, 131 exporting 210 specifying order of calculation for 91 formulas export table 210 functions 89, 134

### G

GENERATE\_INTERNET\_LIBRARY command 335 generating alerts 241 internet libraries 222, 223, 335 system objects 285 web portal links 228, 229, 230, 231-232 web publishing links 228, 229, 230, 232 geographical information. See locations Get Database Status on Server setting 303 GET\_DATABASE\_STATISTIC command 336 Google Chrome browsers 243 Google search page 250 graphics. See images graphs. See charts gray measures 106 Group Dashboards 88 group measures See also measures changing type 106 creating 84, 85 defining exceptions by location for 131 displaying in dashboards 88 selecting submeasures for 85 viewing performance of 77 Group measures options 64 group names 69 group restrictions 103 Grouping dashboard 77 groups 40, 51, 68–70 See also users

### Η

headers 222 Hebrew character sets 222 HELP command (pbvcon) 337 help files 98 help topics. *See* online documentation hiding comparison series 95–96 hiding dashboard elements 80 HierarchicalMeasureDataFromSection data object 258 HierarchicalMeasureDataFromView data object 260 hierarchies 27, 53 See also location hierarchies; measure hierarchies hierarchy synchronization 132, 325, 350 high values **88, 120** High Values are Bad index mapping type 122 High Values are Good index mapping type 122 home page alerts 62, 63 home page images 28, 221 home page links 33, 252, 253 home pages 65, 73, 219 HTML files 220 HTTP(S) Connection Manager. See Connection Manager hyperlinks. See links

icons 326 ID parameter 233 Ignore blanks in period consolidation functions setting 90 iHub server names 334 iHub servers 56 iHub volume administrator 8 iHub volumes. See Encyclopedia volumes IIS port 296 IIS service 290 images 28, 88, 148, 221 Impersonate User command 67 impersonation 65–66, 67 import actions 139, 143, 148, 149, 150 Import database connection dialog 182 import definitions 177–179, 183 import error log files 184 import error messages 185 import failures 147 import file paths 283 import files 139, 141, 143, 145, 146, 184 See also text files; XML files Import Objects dialog 146 import restrictions 143, 145 import rules 144, 147–150 import sources 176, 181 import tables 177–179 import templates 158

importing audit data 284 binary files 283 commentaries 177, 178, 180 data 152, 157, 176–186, 343 databases 310, 311, 344 Excel files 180, 182 external user definitions 20 images 148 locations 177, 183 measures 144, 149, 177, 183 Metrics Management objects. See object imports numeric values 179 period types 149 prerequisites for 138 translation files 187 user credentials 60-62 inactive links 255 inactive users 55, 58 incorrect performance colors 110 index (defined) 24 index charts 78, 114 See also charts index mapping properties 123, 124 index mappings 97, 120-125 index range colors 25, 198 index range identifiers 64 index ranges *See also* performance ranges customizing 97 defining 24, 25, 120 filtering by 203 monitoring performance and 24 returning for specific measures 270 setting performance colors for 25 index values calculating 110, 113 changing 98 displaying 64 exporting 194, 195, 197, 198 filtering by 202 measure type and 84 returning calculated 258, 260, 267, 269 sending alerts and 239 indirect publisher 52 Info tab (dashboards) 221

information. See data; performance information Information Console 8 information links accessing databases and 33, 150 adding to objects 73, 99, 251 selecting 33 sending performance information and 244 sharing 256 inheritance 54 INI files 276 initializing Metrics Management database 284, 285, 289 Initiative Budget unit type 34 Initiative Options dialog 34 initiative performance ranges 35 Initiative Performance Ranges dialog 35 initiatives 51, 74, 77, 307 Initiatives command 34 InitiativesCommentary data object 261 InitiativesDataFromSection data object 262 input 340 input parameters 157 installers (ODACs) 4 installing Metrics Management Scheduling Agent 331 Oracle Data Access Components 4 international symbols 250 See also localization Internet Explorer 243 Internet Information Services. See IIS service internet libraries 219, 220, 222, 223, 335 Internet Libraries command 222 internet library home page 219, 221 internet library settings 221 internet publishing 218–223 See also web publishing Internet Publishing module 218 internet publishing security 220 intranet portals 237 intranets 219 invalid calculations 106 invalid data and definitions 73 invalid locations 132 invalid paths or URLs 31 invalid references 142, 143, 144

IP addresses 295 isTemplate attribute 147

### J

Jet OLE-DB Provider driver 152, 161, 173

### L

label names 25, 37 label text colors 25, 36 labels 35, 40, 110 landing pages 62 large databases 27 layout options (dashboards) 78, 80 LDAP authentication 16, 21, 55, 332 LDAP authentication configurations 19, 56 LDAP authentication parameter 232 LDAP distinguished names 20 LDAP servers 20, 21 LDF files 313 leaf nodes 134 libraries 219 See also internet libraries library files 222 library home page 219, 221 Library Options settings 221 license files 290, 354 licenses 58 licensing modules adding databases and 283 administrator users and 50 exporting and 206 internet publishing and 218 user impersonation and 65 viewing information about 289 web portal integration and 224 web publishing and 224 licensing sessions 337 line charts 114 See also charts line styles (charts) 114 link destination types 242 link destinations 98, 241, 242, 249 link parameters (Metrics Management objects) 228 link parameters (web portal) 231, 234, 235, 236

link parameters (web publishing) 232–237 link properties 241, 243, 245, 250 link strings 161 link tags applying 251 attaching to measures 98 contextual information and 242, 250 creating 34, 66, 244, 251 database properties and 246 location properties and 247 measure properties and 247 Metrics Management objects and 33, 66, 244 user properties and 248 Link Tags dialog 34 link targets. See link destinations link types 33 links See also specific type accessing databases and 33, 278 accessing information and 29 accessing performance information and 244 accessing published documents and 219 adding to Metrics Management database 251 adding to Metrics Management objects 228, 230, 241, 252 adding variables to 244, 249, 250 changing 254 copying 230 creating 99, 241, 242, 250, 256 deleting 33, 150, 255 deploying 237 exporting 211 getting object IDs for 230 invalid characters in 250 opening applications and 242, 243 opening in web browsers 230 opening in Web Client 237, 255 passing text values to 250 saving 230 searching for 242, 255 selecting 33 sending e-mail and 242, 244, 250 setting context type for 245, 250 setting destinations for 242, 243

links (continued) setting named paths for 31 sharing 256 sorting 34, 99 storing 29 viewing description of 241 viewing reports and 243 web content tab and 79,81 web portal integration and. See web portal links web publishing and. See web publishing links Links dialog box 33, 99 links export table 211 LIST\_SESSIONS command 337 ListOfObjects data object 265 ListOfPeriodsFromSection data object 266 ListOfSeriesFromSection data object 266 lists 54, 138, 140, 297 locales. See localization localization 157, 222 location boxes 33 Location Commentary Entry Users variable 99 location consolidation 89, 134 location consolidation functions 90 Location Data Entry Users variable 99 location definitions 73 location hierarchies 28, 71, 73, 325 Location owner assistant list 73 Location Owner variable 71, 94 location owners 71, 72, 94 location properties 247 location structures 28, 70, 71, 74, 128 location tree export table 210 Location\_ID tag 178, 179 Location\_Name tag 177, 178 locationID parameter 235, 236 locations accessing 72 adding 40, 70, 72 calculating performance values for 92, 133 creating submeasures for 85, 86 defining exceptions by 71, 131–133 deleting 73, 150 determining color of 24 displaying 29, 72, 73

drilling through 221 editing 73 entering commentaries for 100 exporting 200, 210 importing 154, 177, 183 linking to 73, 99, 244, 250, 252, 253 publishing 72, 220 reassigning 74 removing measures from 131 restricting access to 72 restricting data entry for 103 returning commentaries for 267 selecting consolidation functions for 89 selecting measures for 132 setting access rights for 73 setting default 28 setting security options for 101 specifying measure assistants for 95 specifying measure owners for 94 specifying preferred 63, 128 troubleshooting exceptions for 132 updating 325 viewing invalid 132 viewing parent 73 viewing performance of 128 locations export table 210 locked periods 22, 23, 115, 118 Locked property 246 log files auditing databases and 26, 315 changing databases and 314 exporting 316 importing data and 184 overwriting 185 recording Metrics Management events and 318 recording pbvcon output and 358 restrictions for 315 sending alerts and 237, 240 setting location of 184 SQL Server databases and 12 verifying database structures and 308 logging database changes 26 logging in to Metrics Management database 297 Oracle databases 289 SQL Server databases 11, 288

login credentials 16, 300 See also user credentials login dialog boxes 274 login information 149 Login Information dialog 56 login name restrictions 59 login names 54, 55, 58, 149, 332 See also user names LoginId property 249 LoginInfo attribute 149 logos 28 low battery alerts 296 low values 120

### Μ

mail servers 237, 239 mailto links 242, 244 See also e-mail links Make Database Available setting 303 Make Database Unavailable setting 304 MAKE\_DATABASE\_AVAILABLE command 337 MAKE\_DATABASE\_UNAVAILABLE command 338 Management Console 8 Management Server Port setting 296 manuals. See documentation manual synchronization 27 map objectID parameters 235 map objects 231, 233 map properties 249 mapID parameter 235 mapping external user information 20, 21 maps embedding in web pages 224 importing images for 148 linking to 249, 252 opening 62, 235 publishing 231, 233, 235 master user credentials 5, 13 Master user credentials setting 11, 13 master users 3, 4, 5 mathematical operations 91 See also calculations; formulas mathematical operators 92 MDF files 12, 313

MDX queries 152, 153, 183 measure and location boxes 33, 83 measure assistant owners 94, 95 measure commentaries 78 See also commentaries measure descriptions 78, 84 Measure Detail reports 321 measure display settings 28 measure formulas export table 210 measure hierarchies 28, 70, 325 measure IDs 179, 235, 236 measure links 252 measure links export table 211 measure names 84, 144 Measure Owner variable 100 measure owners 94 measure owners export table 211 measure properties 78, 84, 88, 247 measure structures 71, 83, 131 measure tree export table 212 measure types 83, 85, 106 See also specific type Measure\_ID tag 178, 179 Measure\_Name tag 177, 178 MeasureCommentariesFromSection data object 267 MeasureDataFromSection data object 267 MeasureDataFromView data object 269 measureID parameter 235, 236 MeasureIndexRangesAsTableFromSection data object 270 measures adding to dashboards 88 adding to formulas 92 adding to views 129 attaching notes to 98 calculating index values for 113, 120 calculating performance values for 91, 92, 132, 133 changing storage periods for 106 collecting data for 88 comparing values in 24 creating 40, 83, 84 deleting 106, 107, 150 determining color of 24, 120 determining variance and 82 displaying 83, 86, 132

measures (continued) drilling through 221 duplicating 105 editing 106, 140 entering commentaries for 76, 78, 99 excluding specified locations for 71, 131, 132 exporting 200, 211, 321 filtering 202 hiding comparatives for 95 importing 144, 149, 177, 183 irregular data entry and 90 linking to 98, 244, 247, 250, 252, 254 naming 84 overriding default performance ranges for 97 preserving performance ranges for 139 publishing 220 removing locations and 73 restricting user actions for 103–105 retrieving index ranges for 270 returning commentaries for 267 selecting consolidation functions for 89 selecting consolidation ranges for 90, 129 selecting type 85 sending alerts and 239 setting performance ranges for 24 setting period types for 6, 29, 80 setting properties for 78, 84, 88 sorting 86, 87 specifying as critical 85 specifying locations for 40, 70, 72 specifying order of calculation for 91 specifying security settings for 102 tracking performance of 40, 70, 76, 96, 128 updating 27, 107, 325 verifying structure of 321 viewing parent 87 viewing performance of 77, 83, 128, 131 Measures Detail report 346 measures export table 211 memory 311 messages 238, 244 See also alerts; notifications Metrics Management 265 accessing server and database tools for 274

action requests and 54 actions supported in 139 adding databases to 2,278adding repository for 2 adding servers for 7, 277 assigning ports and 313 auditing and 315 authenticating external users for 20 automating processes for 328 calculation order in 133–136 changing administrator names for 8 creating user groups and 68 defining users access to 54, 58 exceptions by location and 132 exporting data and 152 exporting or importing and 139 exporting or importing objects and 138, 140, 145 importing data and 152, 157 logging events for 318-320 missing period data and 90 non-standard period types and 6, 115 OLE-DB providers supported 152 optimizing performance 26, 222, 296, 308, 324, 325 performance management systems and 40 publishing performance information and 218, 224, 227 removing servers from 278 selecting authentication methods for 16 selecting database type for 2 sending e-mail alerts and 237 synchronizing data and 27, 325 tracking database changes and 26 troubleshooting 318 uploading licenses for 290 User Account Controls and 274 validating named paths or URLs and 31 viewing licensing information for 289 web browsers supported 243 Metrics Management authentication 8, 16, 17, 56 Metrics Management client applications See also specific client application accessing data and 7 administering databases and 2 configuring servers for 296

creating databases and 2 linking to web sites and 227, 241, 243 logging events for 320 opening links in 255 opening portal links and 237 running pbvcon and 330 viewing audit data for 316 Metrics Management database See also Standard database; databases accessing 7, 17, 276 backing up 306, 309, 310 changing data in 26 clearing calculated data in 333 compacting 333 configuring 15–37 creating 2, 7–15, 283, 284, 285 defining named users for 297 deleting objects in 139, 141, 143, 150 deploying 3 determining access rights for 68 editing date values in 8 entering data for 22, 83, 90, 93, 324 exporting 310-311, 344 exporting data in ??–204 exporting objects in 138–142 importing data for 176–186 importing locale-specific data to 157 importing objects to 143, 144, 145–147 initializing 284, 285, 289 invalid data in 73 linking to objects in 228, 230, 241, 244, 251, 252 logging changes to 26 logging events for 320 logging in to 297 maintaining 274, 301, 303, 306, 328 moving 314 naming 9, 16, 283, 286 overriding calculations in 93 overriding default performance ranges in 97 overwriting data in 311 replacing objects in 139, 141, 143 restoring 310 restricting access to 59, 299 restricting user actions in 46, 47, 48, 50 searching 41, 43

selecting type 10, 12 setting date ranges for 6, 10, 287 setting period types for 6, 115, 287 setting preferences for 28–31 setting properties for 312 setting read-only access for 312 storing performance information and 2, 6 updating changes to 27, 74, 324, 325 upgrading 309, 353 validating 307, 308 viewing statistics for 336 viewing status of 303 Metrics Management database names 232 Metrics Management objects. See objects Metrics Management portal integration module 224 Metrics Management Reporting Services 7 Metrics Management Scheduling Agent 330– 331 Metrics Management Server accessing Metrics Management databases and 7 adding 277 authenticating users for 56 configuring 294–297 defining alternate ports for 296 disabling as Windows service 293 logging events for 320 reporting software and 274 sending e-mail alerts over 237 shutting down 296 starting 293 Metrics Management Server names 232 Metrics Management SQL editor 153 Metrics Manager application 2 Microsoft Active Data Objects 152 Microsoft applications. *See* specific application Microsoft Exchange servers 237, 240 Microsoft Internet Information Services. See IIS service Microsoft Windows systems. See Windows missing data 90, 106 missing properties 148 monthly period types 6, 10, 287 monthly reports 77 MOVE\_CALENDAR command 338

moving relative periods 117 Moving Year display setting 128 Moving Year function 89 multi-dimensional databases 152, 153 multi-pane layout options (dashboards) 78 My Book 28, 62 My Documents named path 31 My home page 62

### Ν

name attribute 21 Name property databases 247 locations 247 measure assistants 248 measure owners 248 measures 248 users 249 name property 249 named paths 31–32, 222, 227, 228, 242 Named Paths/URLs dialog 32 named ranges (Excel) 159, 160, 180 named URLs 31, 32 Named User licenses 58, 297 named users 58, 297 names application links and 243 authenticating users and login 54, 58, 59, 332 changing administrator 8 changing dashboard 82 changing database 16 changing label 25, 37 changing server 294 converting external 186 creating DataMart tables and 217 creating named paths and 31 creating users and 54, 61 defining system administrator and 8 duplicating 59 importing objects and 144, 148, 149 saving users and distinguished 55 viewing database 16, 282 viewing server 274, 291 web portal links and 232

naming categories 41, 42 commentary types 76 comparative series values 112 comparatives 112 dashboards 79 data series 114 database connections 161 databases 282, 283 export files 141, 142, 310 import files 181 internet libraries 220 locations 72 measures 84 Metrics Management database 9, 16, 286 Metrics Management objects 46 Oracle databases 13 Performance Management button 30 period ranges 118 SQL Server databases 10 templates 45 translators 186 unit types 110 user groups 69 users 54, 56 views 128 web content tabs 81 naming conventions 16, 54, 84 Navigation Pane 274 network environments 19, 295 network paths 255 nodes 134 None import action 139 None property 143 non-editable objects 138, 142, 285 non-editable properties 138, 142 non-standard authentication schemes 16 non-standard period types 6, 115 notes 78, 98, 221 notifications 19, 27, 237, 239, 244 *See also* e-mail alerts; home page alerts number formats 110 Number unit type 110 numeric values 160, 179

### 0

object export rules 147–150 object exports automating 138 failing 147 filtering objects for 140 object references and 144 performance range settings and 139 prerequisites for 138 running 138, 140, 141, 347 setting default action for 141 object ID parameters 231, 233 object IDs 142, 144, 230 object import restrictions 143, 145 object import rules 144, 147–150 object imports applying templates to 146 automating 145 failing 147 prerequisites for 138 running 145, 347 security settings and 148 setting default action for 139, 143 terminating 143 Object Linking and Embedding Database (OLE DB) providers 152, 173 object names 144 object owner assistants 73, 95 object owners 28, 40, 71, 94 object security 47, 50, 51, 226 See also security object types 231, 233 objects accessing Metrics Management 66, 69 accessing web portals and 224, 226 adding to favorites lists 65 assigning categories to 41, 42 building templates for 147 building templates from 45 changing 139, 140 creating 40, 46, 139, 141, 143, 146 defining text values for 244 defining user hierarchies and 53 deleting 139, 141, 143, 150 determining if orphaned 307 exporting. See object exports

generating system 285 grouping 40 importing. See object imports linking to 66, 228, 230, 241, 244, 251 naming 46 overriding default action for 143 overriding security settings for 50, 51 publishing 224, 231, 233 referencing 230 replacing 139, 141, 143 restricting access to 48, 69 restricting actions on 47, 50, 54 retrieving list of 265 searching for 40, 41, 43, 144 sending alerts and 237 setting privileges for 67, 226 setting properties for 146 standardizing 44 testing 138 tracking changes to 26 viewing security settings for 49 objid parameter 231 ODBC providers 161 ODP.NET 4 OLAP servers 153 OLAP Services providers 152, 173 OLE DB providers *4*, 152, 173 Online Analytical Processing providers. See OLAP Services providers online documentation xi online help. See online documentation open actions 47 Open as Active Web Publishing action 226 Open Servers and Databases command 8 opening applications 242, 243 briefing book sections 234 briefing books 62, 233 dashboards 235 DataMarts 218 external web sites 79 files 63, 198, 242 links 230 maps 62, 235 saved queries 153 Share window 256 verification log files 308

opening (*continued*) views 62, 236 web pages 242 web portal links 237 operators 92 optimizing performance 26, 222, 296, 308, 324, 325 Options property 243 Oracle Data Access Components 4 Oracle Database Connection Properties dialog 13 Oracle database service names 288 Oracle databases adding master users for 5, 13 backing up 309 configuring 288 connecting to 13, 158, 159, 174 creating 3, 4, 284 defining data links for 169, 173 exporting data and 152, 156, 203 exporting to DataMarts and 206, 216 importing data and 152, 154 importing views from 155 logging in to 289 managing performance information and 2 naming 13 providing tablespace specifications for 14 referencing 280 running maintenance operations for 301 running SQL scripts for 285 running stored procedures for 154 selecting 3, 12 setting server parameters for 13 setting size 14 testing connections to 13 viewing information about 303 order of calculation 91, 133–136 Order of Calculation list 91 organizational changes 55 organizational information. See locations orphaned objects 307 output 238, 358 overlapping index ranges 24 overriding default action 143 object properties 146 security settings 50, 51

overwriting library files 222 owners. *See* object owners ownership, preserving 55

### Ρ

parameterized queries. See stored procedures parameters accessing data objects and 258 adding multiple 232, 233 connecting to Oracle databases and 13 containing multiple spaces 232 exporting data and 157 linking to Metrics Management objects and 228, 231 opening applications and 242, 243 publishing Metrics Management objects and 231, 233 reducing memory usage and 311 running pbvcon and 331 running stored procedures and 155 sending e-mail and 244 web portal integration and. See web portal link parameters web publishing links and 232–237 parent actions 48 parent locations 72, 73, 74 Parent Measure list 106, 107 parent measures 87, 106, 107 password complexity rules 18 password expiration periods 18 passwords assigning to new users 58 authenticating users and 17, 332 changing 18, 19 controlling 16 encrypting 19 impersonating users and 66 logins and 332 Metrics Management administrators and 9, 286 preventing changes to 58 sending alerts and 240 SQL Server master users and 5 storing 19 paths 148, 242, 335 See also named paths
PAUSE command 339 pbvcon command reference 328 pbvcon utility automating Metrics Management processes and 328 displaying commands for 337 downloading sample batch files for 354 entering commands for 331 exporting and 138 generating internet libraries with 223 importing and 145 logging output for 358 running 328, 330, 355 scheduling 355–358 PbvDM\_CalcData table 207 PbvDM CalcIndices table 208 PbvDM\_Categories table 209 PbvDM\_CategoryObject table 209 PbvDM\_CommentaryTypes table 209 PbvDM\_Comparatives table 210 PbvDM Locations table 210 PbvDM LocationTree table 210 PbvDM\_MeasureFormulas table 210 PbvDM MeasureLinks table 211 PbvDM MeasureOwners table 211 PbvDM\_Measures table 211 PbvDM MeasureTree table 212 PbvDM PeriodRanges table 213 PbvDM\_Periods table 213 PbvDM PeriodTree table 213 PbvDM Series table 214 PbvDM\_Translations table 214 PbvDM Translators table 214 PbvDM UserCommentaries table 215 PbvDM\_UserData table 215 PbvDM\_Users table 215 PbvDM Views table 216 PbvNamedUsers.ini file 297 PDF files 63 PDF settings 62 pending user data 27, 28, 325 Percentage unit type 110 percentage variance 64, 82 percentages 24, 89, 91, 111 performance 26, 222, 296, 308, 324, 325 performance calculations. See calculations

performance colors dashboards 64 data values 110 index ranges 25 initiatives 35 measures 85, 120 performance ranges 24, 36 performance commentaries. See commentaries performance evaluations 76, 114 performance indicators 35 performance information 2, 28, 29, 218, 237 Performance Management button 30 performance management data 40 See also performance information; data Performance Management page 29, 30 performance measurement systems 2 performance range settings 24, 35, 139 performance ranges 24, 35, 97, 110, 149 See also index ranges Performance Ranges dialog 24 Performance Scorecard. See Metrics Management period consolidation 89, 117, 134 period consolidation calculations 90 period consolidation functions 89 period IDs 233, 234, 235, 236 period properties 245, 249 period range properties 119 period range settings 79 period ranges 80, 115, 117–120, 129 See also date ranges period ranges export table 213 period references 91, 106 period series 114 period settings 22, 23 period tree export table 213 period types adding custom 115 adding date ranges and 6 adding time periods and 129 changing 23 creating 115 filtering by 201 importing 149, 177, 183 linking to 245, 249 selecting 6, 10, 80, 116, 117, 287

period types (continued) specifying default 29 period values 6, 115, 134, 149, 266 Period\_ID tag 178, 179 Period\_Name tag 177, 178 periodID parameter 233, 234, 235, 236 periods export table 213 permissions. See privileges personalizable preferences 28, 30 personalizing. See customizing point-in-time values 89 polarity 88, 120 polarity indicators 64 port numbers 313 portal integration. See web portal integration Portal Integration URLs dialog 229 ports database 312, 313 Metrics Management Server 296 restrictions for 296 SSL connections 19 precalculated data 350 See also synchronization preferences configuring database 28, 29 configuring user 62–65 preferred locations 63, 128, 150 Previous Year data series type 113 privileges See also security settings adding administrator users and 50, 53 adding master users and 5 adding web publishing users and 225, 226 assigning to groups 69 assigning to users 40, 44, 47, 58, 67 creating categories and 41 creating commentary types and 76 creating database connections and 172 creating DataMarts and 217 creating initiatives and 51 creating measures and 99 creating views and 130 displaying dashboards and 81 exporting data and 203 exporting to DataMarts and 217 impersonating users and 65 importing data and 185

inheriting 53, 54 maintenance operations and 274 performing actions and 50, 51, 54 publishing performance information and 29, 220, 222 receiving notifications and 27 registering databases and 314 sending alerts and 241 setting object security options and 51 testing 54 process IDs 291 processes 318 profiles (user) 44, 66 Program Files named path 31 properties book sections 249 calendar 245 commentary types 76, 77 comparative values 113 dashboards 79, 82 data exports 197 data imports 185 data series 115 database connection 171 database runtime 291 exporting 138, 142 index mappings 123, 124 links 241, 243, 245, 250 locations 247 maps 249 measures 78, 84, 88, 247 Metrics Management databases 302, 312 Metrics Managementdatabases 246 object imports 143, 146, 148 overriding 146 period ranges 119 periods 245, 249 servers 292 translators 188 unit types 111 users 54, 62, 68, 248 views 128, 130, 249 property templates 40 psvsrvrprivate.ini 11, 14 Published check box 52 publisher names 148 publisher security 52

publishers 52, 53, 218, 220 publishing data 351 internet libraries 219, 222, 223 locations 72 Metrics Management objects 224, 231, 233 performance information 29, 218 users 53

# Q

quarterly period types 6, 10, 287 quarterly reports 77 queries 152, 153, 158, 183

## R

range. *See* performance ranges; period ranges rating performance range 35 ratios 89, 91 Read-Only attribute 142 read-only databases 7, 312, 348 read-only properties 142 read-only users 59 read-write access permissions 58, 59 record sets 154 See also stored procedures records 5, 160 redirects 279 reference import rules 142 reference points (data) 112 Reference\_Resolution\_Mandatory attribute 142, 144 referenced objects 139, 141, 144 references adding database 278 adding server 277 changing database 276, 282 changing server 277 creating formulas and 91 deleting database 276, 282, 309 deleting formulas or groups and 106 deleting objects and 150 deleting server 278 duplicating databases and 305 exporting and 139, 142 importing and 143, 144 links and 230, 241

measure owners and 100 orphaned objects and 307 users and 99 Register Metrics Management pane 289, 290 registering databases 313–314 related actions 48 relational databases 152 See also databases relative period series 114 relative periods 116–117 relative references 91 remote administrators 295 remote databases 138 remote server operations 291 REMOVE\_AUTHENTICATION\_METHOD command 339 removing authentication methods 339 categories 41, 43, 44 commentary types 77, 150 comparatives 113, 150 dashboards 82 data exports 204 data imports 185 data series 115 database connections 172 database references 276, 282, 309 databases 309 DataMarts 218 filters 150 import definitions 183 index mappings 124 internet libraries 223 links 33, 150, 255 locations 73, 150 measures 106, 107, 150 named paths 31, 32 objects 139, 141, 143, 150 period ranges 119 relative periods 117 server references 278 SQL Server databases 5 translators 188 unit types 112 user groups 69 users 55,68 views 131

renaming commentary types 77 dashboards 82 servers 294 Standard database 16 users 55 report documents 31, 219 Report Encyclopedia. See Encyclopedia volumes report file name syntax 307 report files 334 report server. See iHub reporting services 7, 320 reports creating 206, 258 downloading 334 exporting 321 linking to 33, 243 restricting access to 299 retrieving data for 274 validating database structures and 307 verifying DataMart exports and 218 viewing audit information and 316 viewing measure details and 321 repositories 2, 29, 258 See also Encyclopedia volumes; Metrics Management database Reset DataMart tables setting 217 resources 30 restoring Metrics Management database 310 restoring named paths 32 result sets 154 See also queries retry values (server) 296 rich text commentaries 178 root objects 139 rounding 110 rules (export actions) 142, 147–150 rules (import actions) 142, 144, 147–150 rules (security) 51, 52 RUN\_ALERT command 340 RUN\_AUDIT\_ARCHIVING command 340 RUN\_AUDIT\_EXPORT command 341 RUN\_DATA\_EXPORT command 342 RUN DATA IMPORT command 343 RUN\_DATABASE\_EXPORT command 344 RUN\_DATABASE\_IMPORT command 344

RUN\_DATAMART\_EXPORT command 345 RUN\_MEASURE\_DETAIL\_EXPORT command 346 RUN\_OBJECT\_EXPORT command 138, 347 RUN\_OBJECT\_IMPORT command 145, 347 running data exports 197, 342 data imports 176–186, 343 database maintenance operations 301 DataMart exports 218, 345 external programs 335 MDX queries 153 Measures Detail report 346 object exports 138, 140, 141, 347 object imports 138, 145, 347 pbvcon utility 328, 330, 355 server maintenance operations 290 SQL queries 153 SQL scripts 284, 285 stored procedures 154, 157 running totals 89 runtime properties 291

### S

sample batch files 354 saving connections 11, 14 database references 282 import error messages 186 links 230 MDX queries 153 SQL queries 153 SQL scripts 285 users 55 SBF files 310 Scheduling Agent (Metrics Management) 330–331 scheduling pbvcon events 355 scripts 284, 339 Search dialog 43 searching by category 41, 43 database structures 306 Metrics Management links 242, 255 multiple databases 16 object IDs 144

object names 144 open ports 312 sectionID parameter 234 sections. See briefing book sections Secure Sockets Layers 16, 19, 20 security *See also* security settings accessing web portals and 224 applying to templates 44 assigning privileges and 50, 51, 67 authenticating users and 16 creating read-only databases and 7 creating web publishing users and 226, 227 defining actions and 47, 48, 50, 51, 54 exporting objects and 138 exporting to DataMarts and 216 external web sites and 79 impersonating users and 65 importing objects and 148 linking to objects and 243 maintaining system resources and 295 optimizing 68 overview 46 publishing internet libraries and 220 publishing performance information and 29, 222 restricting user actions and 103–105 running remote servers and 291 running SQL Server databases and 11 validating external users and 20 web portal integration and 232 security permissions. See privileges security rules 51, 52 security settings adding commentary types and 76 adding locations and 73, 101 adding measures and 102 adding unit types and 111 assigning privileges and 67 creating Administrator user and 8, 50 creating database connections and 172 creating initiatives and 51 creating publishers and 52 creating user groups and 51, 69 creating views and 130 defining comparatives and 112

defining index mappings and 124 defining period ranges and 119 defining period types and 117 displaying dashboards and 81 editing 148 entering context-variables for 99 exporting data and 203 exporting to DataMarts and 217 importing data and 185 inheriting 53 overriding 50, 51 sending alerts and 241 testing 54 viewing 49 selected periods 115, 118 SelectedLocation context item 245, 247 SelectedMap context item 245, 249 SelectedMeasure context item 245, 248 SelectedMeasureAssistant context item 245, 248 SelectedMeasureLocations attribute 149 SelectedMeasureOwner context item 245, 248 SelectedPeriod context item 245, 249 SelectedSection context item 245, 249 SelectedView context item 245, 249 semi-annual period type 115 sending alerts 340 sending performance information 237, 238, 244 series creating 113-115 deleting 115 exporting 214 hiding 95–96 retrieving 266, 271 scaling 96 series categories 114 series export table 214 series properties 115 series types 113 SeriesDataFromSection data object 271 server initialization file 276 server licenses 58, 283, 289 server maintenance operations 274, 290, 295 server names 232, 274, 291, 294, 334 server references 276, 277–278 Server TCP/IP port setting 296

Server Tools options 274, 290 server URLs 227, 228 servers See also iHub; Metrics Management Server authenticating users and 19, 56, 57 changing configurations for 294 changing IP addresses for 295 closing inactive sessions for 296 connecting to remote 291 displaying database status for 303 displaying databases on 141, 274, 291, 292 importing databases and 153 importing external user information and 21 moving Metrics Management databases on 314 reducing memory usage for 311 renaming 294 running in foreground 296 running Oracle databases and 13 selecting 8, 292 sending notifications and 237 setting number of 7 setting port numbers for 296 setting retry values for 296 setting time-out values for 172, 296 setting up mail 239 showing user sessions on 292 starting as Windows service 293 testing connections to 20 viewing available 274, 291 viewing properties for 292 web publishing and 227 Servers and Databases view 8 services. See reporting services sessions 293, 296 Set default action setting 141 SET\_DATABASE\_MODE command 348 Setup Commentary Types dialog 76, 77 Setup Comparatives dialog 112, 113 Setup Dashboards dialog 79, 82 Setup Data Export dialog 197, 203, 204 Setup Data Import dialog 181, 183, 185 Setup Database Connection dialog 161, 172 Setup Group dialog 69, 70 Setup Index Mappings dialog 123, 124 Setup Location dialog 72, 73, 74

Setup Measure dialog 84, 88, 105, 106, 140 Setup Period Range dialog 118, 119, 120 Setup Relative Period dialog 116, 117 Setup Series dialog 114, 115 Setup Special Period dialog 116 Setup Tools options 274, 276 Setup Translator dialog 186, 188 Setup Unit Type dialog 35, 110, 111, 112 Setup User dialog changing user properties and 68 creating link tags and 66 creating users and 56 defining favorites and 65 duplicating users and 59 impersonating users and 66 removing users and 68 setting dashboard display settings and 64 setting preferred locations and 64 setting user preferences and 62 setting user privileges and 67 Setup View dialog 128, 130, 131 Share utility 29, 30, 241, 256 sharing links 256 SHIFT\_CALENDAR command 349 Signature\_Name tag 178 Signature\_Time tag 178 single sign-on authentication 16, 17, 55, 232 SMTP servers 237, 240 snapshots 7 sort options (data exports) 203 sorting favorites lists 65 links 34, 99 locations 73 measures 86, 87 special characters 17, 250 special periods 115, 118, 338, 349 spreadsheets. See Excel spreadsheets SQL Analysis Services databases 152, 173 SQL definitions (data exports) 200 SQL definitions (data imports) 184 SQL editor 153 SQL scripts 284, 285 SQL Server Database Connection Properties dialog 11 SQL Server databases adding master users for 4

backing up 309 changing defaults for 12 configuring 287 connecting to 4, 11, 159, 174 creating 3, 4, 284 deleting 5 exporting data and 152, 156 exporting to DataMarts and 206, 216 importing data and 152, 154 importing views from 155 logging in to 288 managing performance information and 2 naming 10 referencing 279 registering 313 running maintenance operations for 301 running SQL scripts for 285 running stored procedures for 154 selecting 3, 10 setting data links for 170, 173 setting size 12 setting user credentials for 11 testing connections to 11 viewing information about 303 SQL Server Express 313 SQL statements 154, 183 See also queries SSL connections 16, 19, 20 Standard authentication 16, 54, 55 Standard authentication configurations 17, 18, 58 Standard authentication passwords 17 Standard Client application 2 Standard database 2, 10, 278, 303 Standard database engine 297 See also SQL Server Express Standard database maintenance tools 301 standard reports. See reports Standard Windows colors 25 start period 118, 119 starting database compact utility 308 external programs 335 Metrics Management Server 293 static links 242 stopping Windows services 294 storage period types 80

storage periods 2, 88, 106 stored procedures accessing relational databases and 152 exporting data and 156, 157, 199 importing data and 152, 154, 155, 183 storing data 2, 7, 27 files 98 linked documents 31 links 29 performance information 2, 6 strings creating data link 161 creating database connections and 158 importing numeric values and 160 sublocation drill down 220, 221 sublocations 72, 74, 89 sublocations data charts 78 sublocations data tables 78 sublocations index charts 78 submeasure definitions 73 submeasure drill down 220, 221 submeasures **85–87**, 132 submeasures data charts 78 submeasures data tables 78 submeasures index charts 78 Sum function 89, 134 Sum of total weight setting 86, 87 summary data 79,89 Summary tab (dashboards) 78–79 symbols (international) 250 Synchronization dialog 28 synchronization operations automating 324 calculated data 324, 350 database 26–28 object hierarchies 132, 326, 350 pending data values 325, 351 SYNCHRONIZE\_CALCULATED\_DATA command 350 SYNCHRONIZE\_HIERARCHIES command 350 SYNCHRONIZE\_USER\_DATA command 351 system administrator passwords 9, 286 system administrators 8, 50, 295 system audit logs 316

system events 315 system named paths 31, 32 system objects 148, 285 system users. *See* users system variables 242, 244, 250 system-level preferences 28, 29, 30

## Т

tables creating DataMart exports and 206, 207, 217 exporting data and 152, 157, 199 hiding 80 importing data and 152, 155, 182 master users and 5 reducing size of 308 setting consolidation range for 90 setting dashboard preferences for 64 setting period ranges for 79, 80, 118 setting period types for 80 showing period settings in 23, 24 showing variance values in 64, 82 verifying structure of 306 viewing data in 64 viewing index range identifiers in 64 tablespace 5, 14 tabs (dashboard) 77-79, 219, 221 Take Database Offline setting 305 Take last known value function 89, 134 TAKE\_DATABASE\_OFFLINE command 352 target values 83, 88, 93 Temp folder 31 templates adding objects and 40, 44, 46 adding users and 44, 60, 62 changing 44 creating 44, 45, 147 importing and 146, 158 naming 45 TempPath named path 31 TEST\_DATABASE\_CONNECTION command 352 testing database connections 11, 13, 152, 171 e-mail alerts 240 external web site links 79

Metrics Management objects 138 security settings 54 server connections 352 user authentication settings 20 user functionality 17 user profiles 66 text 23, 198, 239, 250 See also commentaries; notes Text color list 25, 36 text direction 222 text files database verification reports and 307 displaying 184 exporting and 188, 198, 200 importing and 176, 181 saving links as 230 text messages 238, 244 See also alerts; notes This Year function 89 This Year to Date display setting 128 This Year to Date function 89 threshold values (data exports) 194 time periods 116, 129 See also display ranges time stamps 336 time values 110 time-out values (connections) 172, 296 titles (users) 55 totals 89 tracking database changes 26 Translated column (data exports) 188 Translated\_Comparative\_Name tag 179 Translated\_Location\_Name tag 179 Translated\_Measure\_Name tag 179 Translated\_Period\_Name tag 179 translation types 186 translations export table 214 translator objects 179, 188 translators creating 186–187 deleting 188 editing 187 exporting data and 188, 191, 197, 200, 214 importing data and 177, 179, 184 setting properties for 188 verifying formats for 187

translators export table 214 trusted sites 29

# U

UACs. See User Account Controls UDL files 158, 173–176 UDL strings 158 UNC paths 241 unconsolidated data 91, 130, 197 undefined actions 53, 54 unique consolidation ranges 90 unit type properties 111 unit types 34, 88, 110–112 Universal Data Links. See UDL files unpublished user data 351 unsynchronized data 26, 28, 197 updating calculated data 27, 324 database references 282 internet libraries 222 locations 325 measures 27, 107, 325 Metrics Management database 74 period settings 23 published libraries 219 Upgrade Database option 309 UPGRADE\_DATABASE command 353 UPGRADE\_SCRIPT command 353 upgrades 309, 353 UPLOAD\_LICENSE command 354 uploading license files 290, 354 URL property 243, 244, 249 URLs See also links adding 243 changing 32 creating named 32 link tags and 247, 248, 249, 251 linked documents and 219, 242 named paths and 227 performance information and 244 redirection and 279 shared resources 30 validating 31 web addresses 31, 32 web content tab and 79

web portal integration and 232 web publishing and 227, 228 web servers and 228 UseDiskBuffer parameter 311 User Account Controls 274 user accounts 5, 6 user attributes 20, 22 user authentication. See authentication user commentaries. See commentaries user commentaries export table 215 user credentials 5, 11, 16, 60 user data tables 78 User Details dialog 21 User for Active Web Publishing access list 226 user groups 40, 68–70 user hierarchies 53 user IDs 19, 61, 68 user information links 244, 248, 250 user lists 54 user names 20, 54, 55, 61, 240 See also login names user profiles 44, 66 user properties 248 user sessions 293, 296 user setup pages. See user templates user templates 44, 60, 62 user titles 55 User type settings 59 User\_Data tag 177 User\_Data\_Type tag 178 User\_Data\_Type\_Name tag 178 user-interface preferences 28, 29 user-level preferences 30 users adding 40, 55–58, 60 assigning as owners 28, 71, 72, 94 assigning to groups 69 changing properties for 68 configuring named 297–299 creating active web publishing 225, 226 defining as publishers 52, 53 defining security settings for 51 deleting 55 duplicating 59 enabling functionality for 28 impersonating 65–66, 67

users (continued) importing credentials for 60–62 importing login information for 149 inactivating 55, 58 logging database changes for 26 mapping external 20, 21 naming 54, 56 publishing 53 removing 68 restricting access to 59, 299 restricting actions for 47, 48, 50, 103–105 running Oracle databases and 5 running SQL Server databases and 4 saving 55 selecting authentication methods for 16, 17, 20, 55, 56 sending alerts to 340 sending performance information to 237, 238, 244 setting login credentials for 300 setting preferences for 28, 30, 62–65 setting preferred locations for 63 setting privileges for. See privileges setting properties for 54, 62 testing functionality for 17 validating login credentials for 16 viewing active sessions for 292 viewing audit records for 316 viewing security settings for 49 users data export table 215 users export table 215 useTemplate attribute 146

### V

VALUE function 160 values 24, 26, 88, 110, 242 *See also* data variables editing actions and 99 linking to Metrics Management objects and 242, 249, 250 sending performance information and 244 variance 64, 82 verification overview log file 308 Verify Database setting 307 VERIFY\_DATABASE command 354 view actions 47 view display settings 28 view hierarchies 27 view object IDs 235, 236 view objects 231, 233 See also views View Only User template 40 view properties 128, 130, 249 view structures 129 viewID parameter 235, 236 viewing audit log entries 315 briefing books 237 commentary types 78, 128 dashboards 64, 77, 79 data 22, 64, 89, 128 database information 291, 336 database names 16 database properties 303 database state 303 databases 141, 274, 282, 291 distinguished names 56 export files 200 footnotes 24 import files 184 index range identifiers 64 indexes 64 license information 289 link descriptions 241 locations 29, 72, 73 measures 83, 86, 87, 132 object IDs 230 period settings 23 polarity indicators 64 runtime properties 291 security settings 49 server names 274, 291 server properties 292 submeasures 87 user names 54 verification log files 308 web portal links 229 web publishing links 229 views See also database views adding commentaries to 130 automatically loading 62

changing location order in 72 creating 128-130 defining unique measure structures for 131 deleting 131 displaying data in 89 editing 130 embedding in web pages 224 exporting data and 200, 206 exporting to DataMarts and 217 importing 149 importing data and 152 linking to 228, 249 naming 128 opening 236 publishing 231, 233, 236 removing filters and 150 retrieving calculated index data for 260, 269 returing valid periods for 266 selecting display ranges for 128 sending alerts and 237 setting consolidation ranges for 91, 129 setting default locations for 28 setting period ranges for 117, 118 setting preferred locations for 63 setting properties for 128, 130 showing variance in 83 updating data in 324 views export table 216 volumes. See Encyclopedia volumes

#### W

web addresses 31, 242, 243 See also URLs web applications 237 web browsers 241, 243 Web Client application 2, 227, 237, 241, 255 Web Client log files 316 web content tab (dashboards) 79, 81 web links 241, 242, 243, 256 web pages 29, 225, 242 web portal integration 224 web portal link parameters creating portal links and 231 displaying dashboards and 235

displaying maps and 236 opening book sections and 234 opening briefing books and 234 opening views and 236 web portal link sessions 237 web portal links adding to web pages 225 creating 230, 231–232 deploying 237 displaying list of 229 generating 228, 229 web portal objects 224 web publishing 29, 224, 226 See also internet publishing web publishing databases 227 web publishing link parameters 232–237 web publishing links adding to web pages 225 applying 224 deploying 237 generating 228, 229, 230, 232 web publishing module 224 web publishing user accounts 225, 226 web publishing users 29 web reporting services 320 See also Metrics Management Reporting Services web-safe colors 36 Web server component (Metrics Management) 320 web server URLs 227, 228 web sites 29, 31, 237, 242 weekly period type 115 Weight (%) setting **86, 87** weighted values 84, 85 white measures 106 Windows authentication 16, 21, 58, 295 Windows authentication parameter 232 Windows Client application 29, 227, 330 Windows color settings 25 Windows environments 296, 326 Windows integrated security setting 11 Windows service 293, 294 Windows Session Time-out setting 296 worksheets. See Excel spreadsheets

## Х

x-axes values. See axes values XML files applying templates to 146 creating templates for 147 displaying 184 editing login information in 149 editing objects in 142 empty or missing names in 149 exporting data and 198, 200 exporting objects and 138, 139, 141, 144, 149 importing data and 177 importing objects and 144, 145 invalid object references and 143 logging pbvcon output and 358 security attributes missing in 148

sending performance information and 237, 240 setting as import source 182 setting default action in 143 setting object properties in 146 viewing audit information and 316, 317 viewing object IDs in 230 XML objects 138 XML parsers 340 XML tags 177

#### Υ

y-axes values. *See* axes values yearly consolidation **89** yearly period types **6**, **10**, **116**, **287** *See also* fiscal year data yearly reports **77**